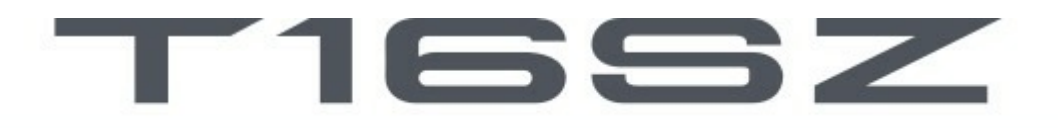

# **18 Kanal Digital Proportional RC System**

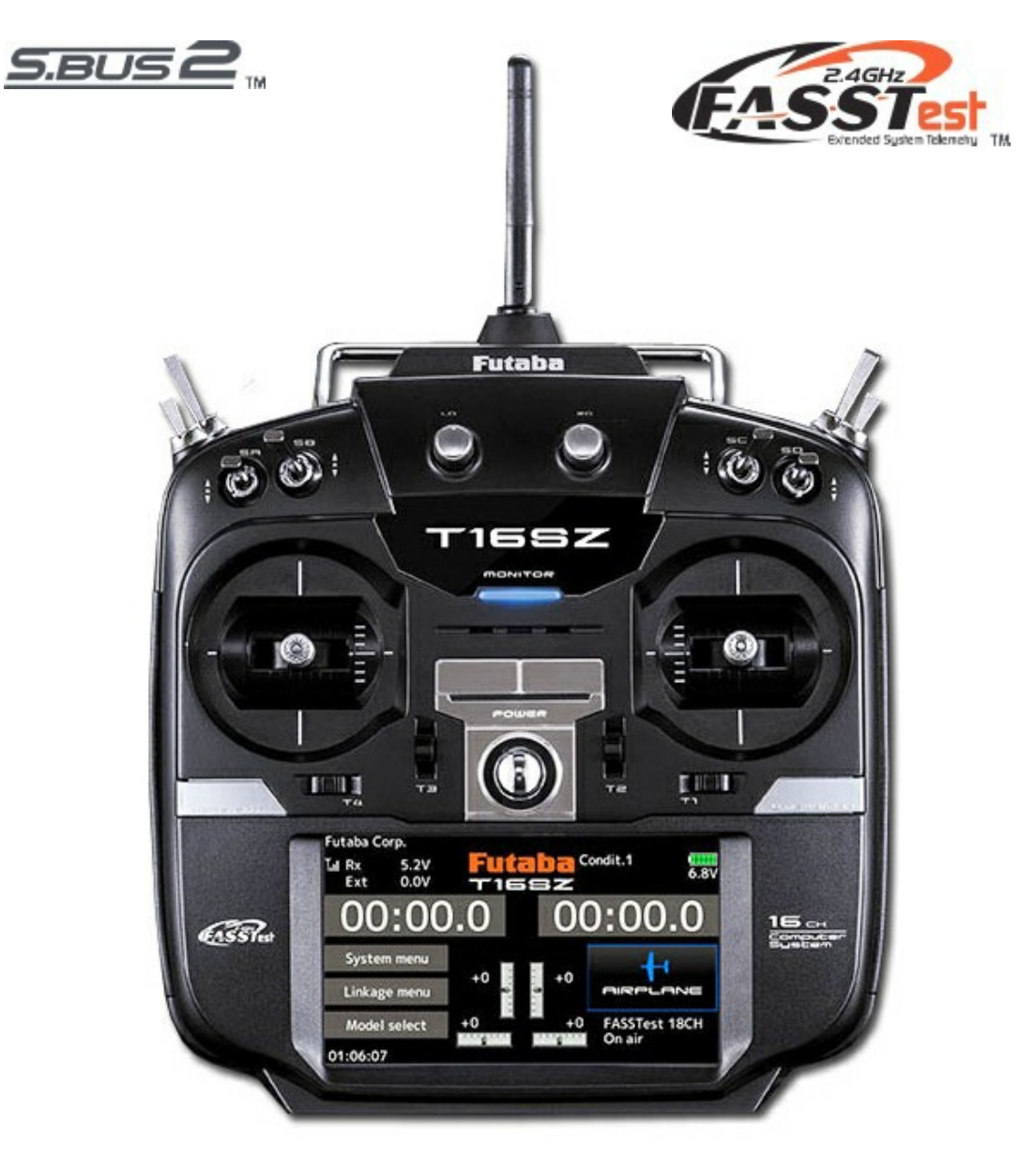

### Dansk BETJENINGSVEJLEDNING Print 14-12-2018

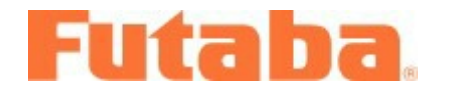

Futada Digital Proportional R/C System

Oprindelig nr.: 1M23N32902 Dansk oversat og fortolket vejledning 2018

# Indholdsfortegnelse

| 4 |
|---|
| 4 |
| 5 |
| 5 |
| 7 |
| 7 |
|   |

### FØR OPSTART .....

| Funktioner i T16SZ                     | 11              |
|----------------------------------------|-----------------|
| Indhold og tekniske specifikationer    | 12              |
| Motorgas advarsel ved multi rotorer    | 12              |
| Ekstra tilbehør                        | 13              |
| T16SZ styrekontroller's placering      | 14              |
| Brug af T16SZ antenne                  | 15              |
| Placering af kontakterne SA til SH     | 16              |
| Højre og venstre drejeknap LD & RD     | 17              |
| Højre og venstre glidere VG & HG       | 17              |
| Digitale trim T1 til T4                | 18              |
| Batteri NiMH HT5F1800B                 | 19              |
| Opladning af batteri i T16SZ           | 20              |
| Tænd og sluk af T16SZ                  | 21              |
| Det trykfølsomme LCD farvedisplay      | 22              |
| HOME/EXIT & U.MENU/MON. Knapper        | 22              |
| LÅS det trykfølsomme LCD display       | 23              |
| Sluk for RF (sendeeffekt OFF)          | 23              |
| LED monitor på din T16SZ               | 24              |
| JOYSTICK (styrepinde) i mode 2         | 24              |
| JOYSTICK i mode 2 fastvingede fly      | 25              |
| JOYSTICK i mode 2 helikopter           | <b>26</b>       |
| JOYSTICK i mode 2 multirotor           | 27              |
| Justering af styrepindenes længde      | <mark>28</mark> |
| Justering af styrepindenes fjederkraft | <b>29</b>       |
| Håndtering af SD Kort læser/skriver    | 30              |
| Stikforbindelser                       | 31              |
|                                        |                 |

### R7008SB MODTAGER .....

| Stikforbindelser                  | 32 |
|-----------------------------------|----|
| CH MODE                           | 33 |
| Antenner                          | 34 |
| Servoer og forholdsregler         | 35 |
| S.BUS og S.BUS2 servoer           | 36 |
| S.BUS eksempel                    | 37 |
| S.BUS2 eksempel                   | 38 |
| Opsætning af S.BUS & S.BUS2 enhed | 39 |

### GENEREL OPSÆTNING .....

| Basis HOME DISPLAY            | 40 |
|-------------------------------|----|
| LINK/BIND modtager og sender  | 41 |
| LINK/BIND med telemetri       | 42 |
| Visning af batterispænding    | 43 |
| RANGE CHECK, T16SZ og R7008SB | 44 |

|                                                                                                  | •••                              |
|--------------------------------------------------------------------------------------------------|----------------------------------|
| Grundlæggende 1/2                                                                                | 45                               |
| Grundlæggende 2/2                                                                                | 46                               |
| Servoforbindelser Normal eller V-hale                                                            | 47                               |
| Servoforbindelser 2 servoer, højderor                                                            | 48                               |
| Servoforbindelser deltavinger                                                                    | 49                               |
| Servoforbindelser deltavinger. sideror                                                           | 50                               |
| <b>3</b> , <b>1</b> , <b>1</b> , <b>1</b> , <b>1</b> , <b>1</b> , <b>1</b> , <b>1</b> , <b>1</b> |                                  |
| HELIKOPTER                                                                                       |                                  |
| Grundlæggende 1/3                                                                                | 51                               |
| Grundlæggende 2/3                                                                                | 52                               |
| Grundlæggende 3/3                                                                                | 53                               |
| Servoforbindelser                                                                                | 54                               |
| Servoforbindelser multirotor                                                                     | 55                               |
|                                                                                                  | 55                               |
| SYSTEM OPSÆTNINGER                                                                               |                                  |
|                                                                                                  | 56                               |
|                                                                                                  | 57                               |
|                                                                                                  | 52                               |
|                                                                                                  | 50                               |
|                                                                                                  | 59                               |
|                                                                                                  | 60                               |
|                                                                                                  | 60                               |
|                                                                                                  |                                  |
| 5.005 & 5.0052                                                                                   |                                  |
| SERVO opsætning                                                                                  | 01                               |
|                                                                                                  | 62                               |
| SERVO parametre 2                                                                                | 63                               |
| Informationer I display                                                                          | 64                               |
|                                                                                                  |                                  |
|                                                                                                  | <br>CE                           |
| Come meniter                                                                                     | 00                               |
| Servo monitor                                                                                    | 00                               |
| Model select, side 1 at 3                                                                        | 67                               |
| Model select, side 2 at 3                                                                        | 68                               |
| Model select, side 3 at 3                                                                        | 69                               |
| Model type side 1 af 2                                                                           | 70                               |
| Model type side 2 at 2                                                                           | 71                               |
| Servo reverse                                                                                    | 72                               |
| End point                                                                                        | 73                               |
| Servo speed                                                                                      | 74                               |
| Sub trim                                                                                         | 74                               |
| Function, side 1 af 2                                                                            | 75                               |
| Function, side 2 af 2                                                                            | 76                               |
| Fail safe                                                                                        | 77                               |
| System type, side 1 af 2                                                                         | 78                               |
| System type, side 2 af 2                                                                         | 79                               |
| Trim setting                                                                                     |                                  |
| i i i i oottang                                                                                  | 80                               |
| Throttle cut                                                                                     | 80<br>81                         |
| Throttle cut<br>Idle down                                                                        | 80<br>81<br>82                   |
| Throttle cut<br>Idle down<br>Swash ring                                                          | 80<br>81<br>82<br>83             |
| Throttle cut<br>Idle down<br>Swash ring<br>Swash, side 1 af 2                                    | 80<br>81<br>82<br>83<br>84       |
| Throttle cut<br>Idle down<br>Swash ring<br>Swash, side 1 af 2<br>Swash, side 2 af 2              | 80<br>81<br>82<br>83<br>84<br>85 |

FASTVINGEDE MOTOR & SVÆVEELY

Futaba® T16SZ Introduktion

# Indholdsfortegnelse

| Timer 1 & 2       | 87 |
|-------------------|----|
| Integration timer | 88 |
| Function name     | 89 |

| TELEMETRI SYSTEM                              |      |
|-----------------------------------------------|------|
| SYSTEM beskrivelse                            | 90   |
| AFLÆSNING AF TELEMETRI                        | 91   |
| SENSOR GENERELT                               | 92   |
| SENSOR RELOAD & REGISTER                      | 93   |
| SENSOR CHANGE SLOT                            | 94   |
| Vælg til sensorer til aflæsning               | 95   |
| Modtagerens batterispænding                   | 96   |
| Modtagerens ekstra batteri spænding           | 97   |
| Temperatur måling                             | 98   |
| RPM, måling af omdrejninger                   | 99   |
| Altitude, højdemåler                          | 100  |
| Altitude, variometer                          | 101  |
| Variometer med melodi, side 1 af 2            | 102  |
| Variometer med melodi, side 2 af 2            | 103  |
| Sensor SBS-01V spænding, side 1 af 2          | 104  |
| Sensor SBS-01V spænding, side 2 af 2          | 105  |
| Sensor SBS-01G & SBS-02G GPS, side 1 af 4     | 106  |
| Sensor SBS-01G & SBS-02G GPS, side 2 af 4     | 107  |
| Sensor SBS-01G & SBS-02G GPS, side 3 af 4     | 108  |
| Sensor SBS-01G & SBS-02G GPS, side 4 af 4     | 109  |
| Sensor SBS-01S servo side 1 af 2              | 110  |
| Sensor SBS-01S servo side 2 af 2              | 111  |
| Sensor SBS-01C strømmåling                    | 112  |
| Tele setting, logning og udlæsning            | 113  |
| Tele setting, logning og udlæsning            | 114  |
| Trainer, Lærer & elev opsætning side 1 af 3   | 115  |
| Trainer, Lærer & elev opsætning side 2 af 3   | 116  |
| Trainer, Lærer & elev opsætning side 3 af 3   | 117  |
| Warning setting, advarsler, Tænd              | .118 |
| User menu setting, personlig menu opsætning . | 119  |
| Data reset, nulstil indstillinger's data      | 120  |

### MODEL MENU .....

| Fælles funktioner            | 121 |
|------------------------------|-----|
| Condition select side 1 af 2 | 122 |
| Condition select side 2 af 2 | 123 |
| AFR                          | 124 |
| Dual rate                    | 125 |
| Program.mixes                | 126 |
| Fælles opsætning             | 127 |

### MODEL MENU MOTOR OG SVÆVEFLY.....

| 20 |
|----|
| 29 |
| 30 |
| 31 |
| 32 |
| 33 |
| 34 |
|    |

| Elevator $\rightarrow$ Camber            | 135 |
|------------------------------------------|-----|
| Camber mixing side 1                     | 136 |
| Camber mixing side 2                     | 137 |
| Airbrake $\rightarrow$ ELE               | 138 |
| Camber flap $\rightarrow$ ELE            | 139 |
| Rudder $\rightarrow$ Aileron             | 140 |
| Rudder $\rightarrow$ Elevator            | 141 |
| Butterfly, Crow, luftbremse, side 1 af 2 | 142 |
| Butterfly, Crow, luftbremse, side 2 af 2 | 143 |
| Trim mix 1 & 2                           | 144 |
| Snap roll                                | 145 |
| Air brake                                | 146 |
| Gyro GYA                                 | 147 |
| Gyro GYA440 & 441                        | 148 |
| Ailevator                                | 149 |
| Acceleration                             | 150 |
| Motor                                    | 151 |
| V-tail                                   | 152 |
| Winglet, sideror                         | 153 |

### MODEL MENU HELIKOPTER .....

| Display og oversigt                                              | . 154 |
|------------------------------------------------------------------|-------|
| AFR, pitch curve, side 1 af 3                                    | . 155 |
| AFR, pitch curve, side 2 af 3                                    | . 156 |
| AFR, pitch curve, side 3 af 3                                    | . 157 |
| Throttle curve, side 1 af 2                                      | . 158 |
| Throttle curve, side 2 af 2                                      | . 159 |
| Acceleration                                                     | . 160 |
| Throttle hold, Idle down                                         | . 161 |
| Swash mixing                                                     | . 162 |
| Throttle mixing                                                  | . 163 |
| $\textbf{Pitch} \rightarrow \textbf{Needle} \$                   | . 164 |
| $\textbf{Pitch} \rightarrow \textbf{Rudder} \ \textbf{mikser} \$ | . 165 |
| GYRO indstillinger                                               | . 166 |
| GYRO eksempler på indstillinger                                  | . 167 |
| Governor indstillinger, side 1 af 2                              | . 168 |
| Governor indstillinger, side 2 af 2                              | . 169 |

#### FÆLLES FOR MENU INDSTILLINGER ......

| Fælles for indstillinger af værdier     | 170 |
|-----------------------------------------|-----|
| Fælles finjusteringer med VR            | 171 |
| Fælles justeringer af Servo speed       | 172 |
| Valg af kurven's type                   | 173 |
| EXP1 og EXP2 kurver                     | 174 |
| Point curve, tilføj eller fjern punkter | 175 |
| Spline curve, punkter                   | 176 |
| Rate (styrke) på punkter                | 177 |
| Hardware select kontakter               | 178 |
| Hardware select styrepinde 1            | 179 |
| Hardware select styrepinde 2            | 180 |
| Hardware select logiske kontakter       | 181 |
| Opdatering af software med SD kort 1    | 182 |
| Opdatering af software med SD kort 2    | 183 |
| Konvertering T14SG & FX-22              | 184 |

#### Futaba® T16SZ Introduktion

# INTRODUCTION

Thank you for purchasing a Futaba<sup>®</sup> FASSTest-2.4GHz<sup>\*</sup>T16SZ series digital proportional R/C system. This system is extremely versatile and may be used by beginners and pros alike. In order for you to make the best use of your system and to fly safely, please read this manual carefully. If you have any difficulties while using your system, please consult the manual, our online Frequently Asked Questions (on the web pages referenced below), your hobby dealer, or the Futaba Service Center.

\*FASSTest: Futaba Advanced Spread Spectrum Technology extend system telemetry

Due to unforeseen changes in production procedures, the information contained in this manual is subject to change without notice.

Support and Service: It is recommended to have your Futaba equipment serviced annually during your hobby's "off season" to ensure safe operation.

### In North America

Please feel free to contact the Futaba Service Center for assistance in operation, use and programming. Please be sure to regularly visit the T16SZ Frequently Asked Questions web site at www.futaba-rc.com/faq/. This page includes extensive programming, use, set up and safety information on the T16SZ radio system and is updated regularly. Any technical updates and US manual corrections will be available on this web page. If you do not find the answers to your questions there, please see the end of our F.A.Q. area for information on contacting us via email for the most rapid and convenient response.

Don't have Internet access? Internet access is available at no charge at most public libraries, schools, and other public resources. We find internet support to be a fabulous reference for many modelers as items can be printed and saved for future reference, and can be accessed at any hour of the day, night, weekend or holiday. If you do not wish to access the internet for information, however, don't worry. Our support teams are available Monday through Friday 8-5 Central time to assist you.

For Service Only: Futaba Service Center 3002 N. Apollo Drive, Suite 1 Champaign, IL 61822 Phone: 217-398-0007 www.futaba-re.com/service.html Email: futabaservice@hobbico.com For Support : (Programming and user questions) Please start here for answers to most questions: www.futaba-rc.com/faq/ Fax: 217-398-7721 Phone: 217-398-8970 option 2

### **Outside North America**

Please contact your Futaba importer in your region of the world to assist you with any questions, problems or service needs.

Please recognize that all information in this manual, and all support availability, is based upon the systems sold in North America only. Products purchased elsewhere may vary. Always contact your region's support center for assistance.

## Application, Export, and Modification

1. This product may be used for unmanned aerial vehicle use. It is not intended for use in any application other than unmanned aerial vehicle control. The product is subject to regulations of the Ministry of Radio/ Telecommunications and is restricted under Japanese law to such purposes.

2. Exportation precautions:

(a) When this product is exported from the country of manufacture, its use is to be approved by the laws governing the country of destination which govern devices that emit radio frequencies. If this product is then re-exported to other countries, it may be subject to restrictions on such export. Prior approval of the appropriate government authorities may be required. If you have purchased this product from an exporter outside your country, and not the authorized Futaba distributor in your country, please contact the seller immediately to determine if such export regulations have been met.

(b) Use of this product with anything other than models may be restricted by Export and Trade Control Regulations, and an application for export approval must be submitted. This equipment must not be utilized to operate equipment other than radio controlled models.

3. Modification, adjustment, and replacement of parts: Futaba is not responsible for unauthorized modification, adjustment, and replacement of parts on this product. Any such changes may void the warranty.

### **Compliance Information Statement**

This device complies with part 15 of the FCC Rules. Operation is subject to the following two conditions: (1) This device may not cause harmful interference, and (2) This device must accept any interference received, including interference that may cause undesired operation.

RF Radiation Exposure Statement

This equipment complies with FCC radiation exposure limits set forth for an uncontrolled environment. This transmitter must not be co-located or operating in conjunction with any other antenna or transmitter. The responsible party for the compliance of this device is:

Futaba Service Center

3002 N Apollo Drive Suite 1, Champaign, IL 61822 U.S.A.

TEL (217)398-8970 or E-mail: support@hobbico.com (Support)

TEL (217)398-0007 or E-mail: futabaservice@hobbico.com (Service)

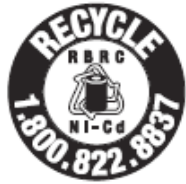

The RBRC. SEAL on the nickel-cadmium battery contained in Futaba products indicates that Futaba Corporation is voluntarily participating in an industry-wide program to collect and recycle these batteries at the end of their useful lives, when taken out of service within

the United States. The RBRC. program provides a convenient alternative to placing used nickel-cadmium batteries into the trash or municipal waste system, which is illegal in some areas.

(for USA)

You may contact your local recycling center for information on where to return the spent battery. Please call 1-800-8BATTERY for information on NiCd battery recycling in your area. Futaba Corporation involvement in this program is part of its commitment to protecting our environment and conserving natural resources. \*RBRC is a trademark of the Rechargeable Battery Recycling Corporation.

### IC

This device complies with Industry Canada license-exempt RSS standard(s). Operation is subject to the following two conditions: (1) this device may not cause interference, and (2) this device must accept any interference, including interference that may cause undesired operation of the device.

This equipment complies with IC radiation exposure limits set forth for an uncontrolled environment. This transmitter must not be colocated or operating in conjunction with any other antenna or transmitter.

#### French:

Cet appareil radio est conforme au CNR d'Industrie Canada. L'utilisation de ce dispositif est autorisée seulement aux deux conditions suivantes : (1) il ne doit pas produire de brouillage, et (2) l'utilisateur du dispositif doit être prêt à accepter tout brouillage radioélectrique reçu, même si ce brouillage est susceptible de compromettre le fonctionnement du dispositif.

Cet équipement est conforme aux limites d'exposition au rayonnement du CI établies pour un environnement non contrôlé. Cet émetteur ne doit pas être co-situé ou fonctionner conjointement avec une autre antenne ou émetteur.

## Declaration of Conformity (for EU)

Hereby, Futaba Corporation declares that the radio equipment type is in compliance with Directive 2014/53/EU.

The full text of the EU declaration of conformity is available at the following internet address:

#### http://www.rc.futaba.co.jp/english/dl/declarations.html

## Federal Communications Commission Interference Statement (for U.S.A.)

This equipment has been tested and found to comply with the limits for a Class B digital device,

pursuant to Part 15 of the FCC Rules. These limits are designed to provide reasonable protection against harmful interference in a residential installation. This equipment generates, uses and can radiate radio frequency energy and, if not installed and used in accordance with the instructions, may cause harmful interference to radio communications. However, there is no guarantee that interference will not occur in a particular installation. If this equipment does cause harmful interference to radio or television reception, which can be determined by turning the equipment off and on, the user is encouraged to try to correct the interference by one or more of the following measures:

Reorient or relocate the receiving antenna.

- --Increase the separation between the equipment and receiver.
- --Connect the equipment into an outlet on a circuit different from that to which the receiver is connected.
- --Consult the dealer or an experienced radio/TV technician for help.

#### CAUTION:

To assure continued FCC compliance:

Any changes or modifications not expressly approved by the grantee of this device could void the user's authority to operate the equipment.

# **Flying Safety**

#### Where to Fly

We recommend that you fly at a recognized model airplane flying field. You can find model clubs and fields by asking your nearest hobby dealer, or, in the US, by contacting the Academy of Model Aeronautics.

The national Academy of Model Aeronautics (AMA) has more than 2,500 chartered clubs across the country. Through any one of them, instructor training programs and insured newcomer training are available. Contact the AMA at the address or toll-free phone number below.

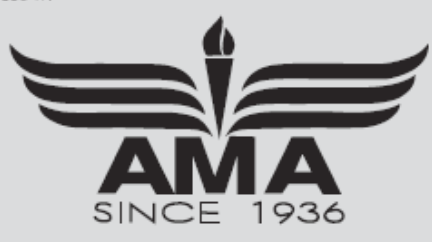

Academy of Model Aeronautics 5161 East Memorial Drive Muncie, IN 47302 Tele. (800) 435-9262 Fax (765) 289-4248

or via the Internet at http://www.modelaircraft.org

Always pay particular attention to the flying field's rules, as well as the presence and location of spectators, the wind direction, and any obstacles on the field. Be very careful flying in areas near power lines, tall buildings, or communication facilities as there may be radio interference in their vicinity.

# Symbolernes betydning

Symbolerne i denne manual skal gøre dig opmærksom ved anvendelsen af T16SZ.

| FARLIG:           | Betjeningen er afgørende for din og andres sikkerhed.        |
|-------------------|--------------------------------------------------------------|
| ADVARSEL:         | Risiko for beskadigelse af senderen og omgivelser.           |
|                   | Mindre risiko for bruger og andre, men skader stadig mulige. |
|                   | Skal udføres korrekt                                         |
| <b>S</b> FORBUDT: | Må ikke udføres                                              |
| INFO:             | Supplerende information                                      |

### Forholdsregler før og under flyvning 🛛 🛆 Advarsler

Grib aldrig omkring antennen under flyvning. Senderens feltstyrke reduceres kraftigt!

- Kontroller **altid** før flyvning, at alle servoer bevæger sig i de rigtige retninger. Vær også sikker på at alle kontakter fungerer som tiltænkt. Hvis der er problemer, skal disse rettes før flyvning påbegyndes.
- Flyv aldrig med senderen i RANGE CHECK indstilling. Senderens effekt er kraftigt dæmpet og har ikke en sikker rækkevidde til flyvning.
- Berør ikke senderen med andet udstyr, som f.eks. en anden sender, biltelefoner eller trådløse netværk.
- Peg ikke direkte mod modelflyet med spidsen af antennen. Antennen udstråler mindst effekt i spidsens retning.
- Slyv ikke i regnvejr. Vand kan give anledning til fejlfunktioner i elektronik.
- Sluk aldrig for senderen under flyvning eller med motoren i drift. Opstart efter sluk af senderen kan betyde motoren ikke kontrolleres indtil senderen er oppe igen.
- Start ikke motoren selv hvis du bærer senderen i en halsrem. Denne rem kan komme i kambolage med propellen eller rotorbladene på en helikoptermodel.
- 🚫 Flyv ikke hvis du føler dig utilpas. Det kan skabe unødige sikkerhedsbrister.
- S Flyv ikke følgende steder:

Nær en anden modelflyveplads. Deltag i stedet flyvningen på denne plads. Tæt på tilskuere. Nær bebyggede og beboede områder eller forsamlinger af mennesker. Nær højspændingsinstallationer, sendermaster og radarinstallationer.

- Hvis senderen placeres på jorden under forberedelse til flyvning, må den ikke stå lodret. Senderen kan vælte forover og påvirke styrepinde og eventuelt starte motoren med skader til følge.
  - Berør ikke motor eller motorstyring (ESC) lige efter drift på grund af meget varme overflader.

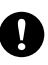

### Flyv kun inden for synsvidde.

Flyvning bag bygninger og tilsvarende forhindringer kan forringe rækkevidden og du kan miste kontrollen med modelflyet.

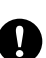

Fra et sikkerhedsmæssigt synspunkt indstil da altid Fail Safe funktionen. Motoren sættes til tomgang ved brændstofmotorer og sluk ved EL motorer. På helikoptere indstilles Fail Safe til at blive i HOVER ved fejl i radioforbindelsen.

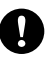

Ved flyvning skal senderens **SETUP** menuer returnere til **HOME** displayet. Indstillinger under flyvning kan skabe uro i flyvningen og kan skabe problemer med styringen og derved styrt.

Hold altid øje med batteriet's rest kapacitet på såvel modtageren som senderen. Ved lav batterispænding kan der opstå fejl i styringen.

Kontroller altid hver styreflade's funktion under **RANGE CHECK**. Også ved lærer/elev funktioner er det vigtigt. Enhver afvigelse fra det forventede kan medføre styrt.

Før senderen tændes skal motorgas sættes i nul eller tomgang ved brændstofmotorer. Først tændes senderen og når den er klar tændes modtageren.

Når senderen skal slukkes skal motoren være slukket og må ikke kunne springe i gang igen.

- 1. Så slukkes modtageren.
- 2. Så slukkes senderen.

Hvis modtageren slukkes og motoren springer i gang på grund af ESC styrer modsat ved slukning af servo signal er det vigtigt at have afbrudt motoren's driftbatteri også. Vær opmærksom på dette ved indstilling af Fail Safe og afmonter propellen for at undgå skade ved fejl indstilling og test af Fail Safe.

Ved indstillinger på sender og model undgå motorkontrol, hvis den ikke er nødvendig for indstillingen af styrefunktionen. Hvis motoren skal anvendes under indstilling skal modellen sikres ved fastgørelse til jorden under indstillingen, så den ikke flyver væk ved fejl eller beskadiger omgivelserne ved flyvning på jorden.

### Håndtering af batteri og oplader

- 🚫 Oplad ikke på et batteri der er beskadiget, lækker væske eller er vådt.
- Brug kun opladeren til det den opgave den er beregnet til.
- 🚫 Batteri og oplader må ikke blive våde. Benyt ikke opladeren i fugtige områder. Betjen ikke opladeren hvis dine hænder er våde eller blot fugtige.
- Nortslut aldrig batteriet.
- Nodificer aldrig batteriet og åben ikke opladeren.
- Smid ikke batteriet i ovn eller bål.
- Benyt ikke batterier i nærheden af ild.
- Opbevar eller oplad ikke batterier i direkte sollys.
- Oplad ikke på et batteri der er overdækket.
- Benyt ikke batterier i et eksplosionsfarlige områder. En gnist fra batteri eller oplader kan antænde luftblandingen og starte en eksplosion.

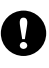

Oplad altid batterierne inden flyvedagen påbegyndes. Hvis batterier løber tør under flyvning vil det indebære et styrt.

Oplad altid batterier med en passende oplader til batteritypen. Senderen oplades med den medfølgende oplader. Overopladning af batterier kan medføre brand, eksplosion, beskadigelse i form af kapacitets forringelse eller lækager. Benyt ikke hurtig opladning med mere end 1C. Oplad ikke på senderen under kørsel i bil. Rystelser kan give upålidelig opladning.

Indsæt stikket til opladning korrekt og fast. Benyt den medfølgende oplader.

Benyt altid en oplader med korrekt spænding / strømkapacitet.

Hvis du får væske fra batteriet i øjnene må du ikke gnide med fingrene, men skylde med rigeligt vand eller søge lægehjælp (skadestue). Ubehandlet kan væsken medføre blindhed.

### Advarsler generelt

- Berør ikke batteri og oplader under opladning. Der er risiko for skade på fingre.
- Benyt ikke en beskadiget oplader eller et beskadiget batteri.
- Ved unormal funktion eller lugt fra oplader eller batteri afbrydes opladningen og batteriet udtages af senderen. Hvis opladningen ikke standses, kan der ske mere omfattende skader.
- 🚫 Udsæt ikke batteriet for mekaniske påvirkninger.
- Opbevar og benyt oplader og batterier uden for børns rækkevidde.
- Hvis et batteri lækker væske eller lugter skal det bortskaffes via et genbrugs batteri indsamling.
- N Hvis du får væske fra batteriet i øjnene eller på huden, skyldes det væk med rigeligt vand eller søge lægehjælp (skadestue).
- Når den forventede opladetid er overskredet skal opladningen standses.
- Ved bortskaffelse skal batteriets poler isoleres så der ikke kan opstå kortslutning.

# 🔔 Udvis forsigtighed

- Benyt kun det medfølgende batteri til senderen.
- Placer ikke tunge ting oven på batteri og oplader ved opbevaring.
- Opbevar batterier og oplader i et forsvarligt støv og fugtfri omgivelse.
- Hvis senderen har været anvendt i lang tid (uden pause) kan batteriet blive varm og skal udtages af senderen, hvis det konstateres varmt og skal afkøles.
- 🚫 Op og aflad ikke på batteri ved ekstreme temperaturer. Under 10° C. eller over 30° C.
- Afbryd opladeren når den ikke anvendes.
- Overbelast ikke forsyningsledninger (230 V~ og / eller 6 12 V =) med træk, bukninger eller tungt materiel, der kan give kortslutninger.

# Håndtering af SD hukommelseskort (SD Card)

- N Adskil eller modificer ikke SD kortet
- Bøj, tab, skrab eller placer ikke tunge objekter på SD kortet
- Hvis SD kortet ryger eller lugter unormalt slukkes for senderen.
- Benyt ikke SD kortet hvis det er eller har været udsat for vand, olie eller andre kemikalier.

#### 🔔 Udvis forsigtighed

- Undgå at udsætte SD kortet for statisk elektricitet. Statisk elektricitet kan gøre kortet ustabilt.
- 🚫 Benyt ikke SD kortet i nærheden af udstyr der udsender elektrisk støj. Det kan være TV, radioer, motorer og lignende.
- 🚫 Opbevar ikke SD kortet i fugtige omgivelser. Ej heller hvis temperaturer er ekstreme, rystelser, i støvfyldte lokaler eller nær højttalere og magnetiske enheder.
- 🚫 Indsæt ikke fremmedelementer i senderens SD kortholder.
- Udsæt ikke SD kortet for rystelser udtage ikke kortet når det anvendes af senderen. Hvis det ikke følges kan der opstå tab af data!
  - Futaba påtager sig ikke, at genskabe data fra SD kortet!

### Forholdsregler ved lagring og bortskaffelse

### Advarsler generelt

Hold trådløs udstyr, batterier, oplader, modelfly med mere væk fra børn.

### 🔔 Udvis forsigtighed

- 🚫 Opbevar ikke senderen og andet trådløst udstyr i fugtige omgivelser. Ej heller hvis temperaturer er ekstreme, det vil sige over 40° C eller under 10° C, i støvfyldte lokaler eller nær højttalere og magnetiske enheder. Ej heller i hvor udstyret kan blive udsat for damp eller varme.
  - Når senderen skal opbevares i lang tid udtages batteriet fra senderen, modelflyet og batterierne opbevares på et tørt sted med en temperatur mellem 0° C og 30° C. Hvis de opbevares i udstyret kan udstyret blive beskadiget, hvis batterierne lækker væske.

### Andre forholdsregler

Udsæt ikke plastikdele for kemikalier, som for eksempel olie/brændstof og udstødningsgasser. Plastik kan beskadiges under disse påvirkninger. Metaldele kan korrodere under de samme påvirkninger.

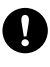

Bliv medlem af Modelflyvning Danmark. De ansvarsforsikrer din flyvning på lovlige områder for modelflyvning. MDK oplyser om lovgivning og myndigheder, der varetager modelflyvning.

Anvend altid Futaba produkter, hvor det kan lade sig gøre. Futaba har intet ansvar for produkter fra 3. part. Benyt produkter der anvises af Futaba eller af en forhandler af Futaba.

### Funktioner

#### **FASSTest system**

**T16SZ** senderen har indbygget duplex kommunikation baseret på **FASSTest** protokollen. Data fra modtagerne, der er med datatransmission, kan aflæses på senderen. Protokollen giver mulighed for op til 18 kanaler i 2,4 GHz frekvensbåndet.

#### Berøringsfølsom LCD farvedisplay

**T16SZ** har et **HVGA** 4,3" baggrundsbelyst og berøringsaktivt LCD display. Displayet er transparent reflektiv så det kan aflæses under svære lysforhold (udendørs).

#### S.BUS2 system

Ved at benytte **S.BUS2** system kan flere servoer, gyro'er og telemetrisensorer installeres med et minimum af installationskabler.

#### Modeltyper

**7** typer af fastvingede grundmodeller kan vælges. **3** typer af haleplaner/ror. **8** typer af swash styringer på helikoptere kan vælges og multirotor type.

#### NiMH batteri

T16SZ er leveret med et 6,0 Volt NiMH batteri med 1800 mA kapacitet.

#### SD Kort holder der læser/skriver data (købes særskilt)

Modellers opsætning ag data kan gemmes/hentes på denne hukommelses plads. Kort som **SD** er fra **2** Mbyte til **32** Mbyte og **SDHC** er fra **4** Gbyte til **32** Gbyte. Softwaren i **T16SZ** kan opdateres via dette SD kortholder.

#### **Redigerings knap (Edit)**

To redigerings knapper sørger for adgang til programmering og retur til **HOME** displaymenu ved styring af modelfly. Displayets berøringsfelter fungerer i kombination med disse to mekaniske knapper.

#### Vibrator (rumle) funktion

En funktion, der tilføjer rumlen ved alarm med signalgiveren (buzzer).

#### **Tale funktion**

En funktion der kan give talemeddelelser fra telemetrisystemet. Den kan kombineres med øre/hovedtelefon.

### Indhold og tekniske specifikationer (kan ændres uden varsel af Futaba®)

Din **T16SZ** leveres med:

- Senderen T16SZ
- R7008SB modtager
- HT5F1800B NiMH batteri og oplader
- Kontakt med ledninger og stik
- Mini skruetrækker

### Senderdata T16SZ:

- 2 Joystick's, 18 kanaler med FASSTest 2,4 GHz system
- 2,4 GHz frekvensbånd
- 6,0 Volt batteri driftsspænding
- Effekt EIRP 100 mW

### Modtagerdata R7008SB

- FASSTest 2,4 GHz dobbelt antenne for polariserings (diversering)
- Spænding fra 3,7 Volt til 7,4 Volt batteri eller BEC forsyning
- S.BUS og S.BUS2 system
- Vægt: 10,9 Gram
- Frekvensbånd: 2,4 GHz
- Effekt fra telemetri EIRP: 25 mW

**BEMÆRK:** Når du modtager **T16SZ** senderen er batteriet ikke tilsluttet. Tilslut batteriet og oplad dette før du begynder at anvende senderen.

### Multirotor og robot advarsel for ændringer i motorgas (gas kanalens styring)

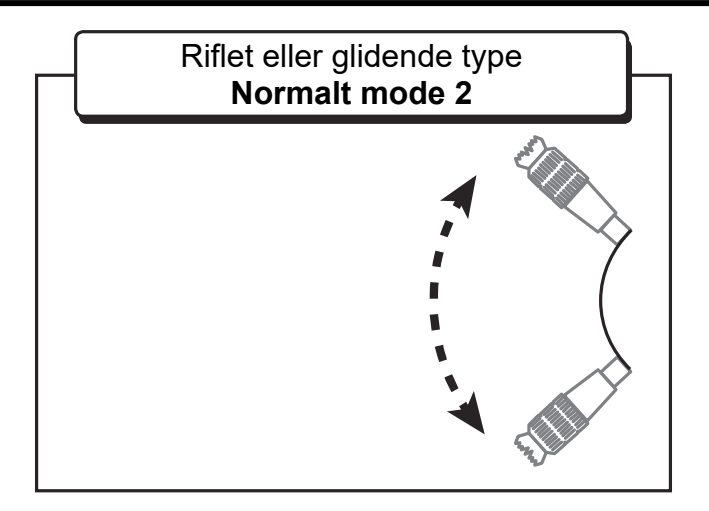

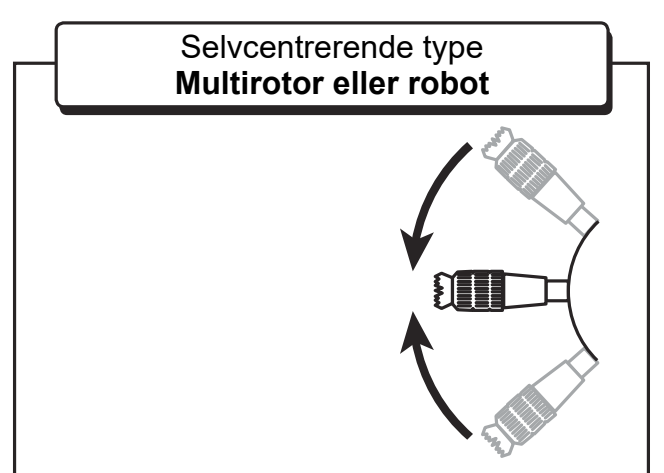

# 🛓 ADVARSEL

Du må ikke benytte selvcentrerende motorgas på RC modelfly i almindelighed og heller ikke på visse multirotor typer. Returnering af motorgas til center på styrepinden (Joystick) er meget farligt. Hvis du benytter **T16SZ** til **RC** på fastvingede eller helikopter modeller, skal motorgas være af typen med rillet eller glat med modstand og derfor blive hvor styrepinden slippes.

#### Ekstra tilbehør, Der kan købes hos din forhandler af Futaba® Referer til kataloger fra Futaba® hjemmesider

- **HT5F1800B** batteri til udskiftning i senderen. En ekstra pakke på 1800 mA kan levere strøm til lange sessioner af flyvning og er let at skifte på pladsen.
- **FUTM4405** lærer / elev kabel. Kablet gør det muligt at forbinde to sendere så man kan lære en elev at flyve uden at risikere at miste kontrollen over modelflyet. Kablet kan forbindes til andre Futaba® sendere end **T16SZ**. **T16SZ** anvender én af stikkene på kablet. Se under afsnittet Lærer / Elev funktion.
- Servoer Der er mange forskellige servoer. Vælg helst Futaba® servoer der passer i dit modelfly. Hvis du vælger at benytte S.BUS eller S.BUS2 skal du vælge S.BUS servoer. Analoge servoer kan ikke anvendes i FASSTest12CH indstilling.
- Sensorer til telemetri.

Køb sensorer der passer til det du ønsker sendt retur fra modelflyet.

| SBS-01T/TE: | Temperatur målere                                           |
|-------------|-------------------------------------------------------------|
| SBS-01/02A: | Højdemålere                                                 |
| SBS-01RM:   | Omdrejningstæller af magnet type                            |
| SBS-01RO:   | Omdrejningstæller af optisk type                            |
| SBS-01RB:   | Omdrejningstæller til børsteløse motorer (EL motor med ESC) |
| SBS-01/02G: | GPS placerings måler                                        |
| SBS-01V:    | Spændingsmåler i Volt                                       |
| SBS-01S:    | Servo informationsmåler                                     |
| SBS-01C:    | Strøm måler                                                 |

- Halsrem der kan gøre det lettere at håndtere senderens vægt da hænderne ikke skal bære vægten og kun styre senderen's kontroller.
- Y kabler, servo forlængerkabler. Særlig kraftige kabler findes til større modelfly (stormodeller), der kræver mere strøm osv.
- **GYRO**'er til forskellige formål i helikoptere og fastvingede modelfly.
- GOVERNOR til motorstyring (omdrejningskontrol) på helikoptere. Governor kontrollerer motoren og kompenserer med motorgas efter belastningen fra for eksempel hovedrotoren's ændringer (pitch).
- Modtagere Der er flere typer og med forskellig antal kanaler. FASSTest, FASST, T-FHSS, S-FHSS typer er tilgængelige.
- SBD-2, S.BUS decoder, der omsætter S.BUS og S.BUS2 signaler til almindeligt anvendte servotyper. Modtageren's bus kan omsættes til 8 kanaler og servoerne forsynes fra egen energikilde EXT (batteri eller BEC). Kanal sættet kan vælges med en drejeomskifter ud fra 9 grupper.

# T16SZ styrekontroller's placering

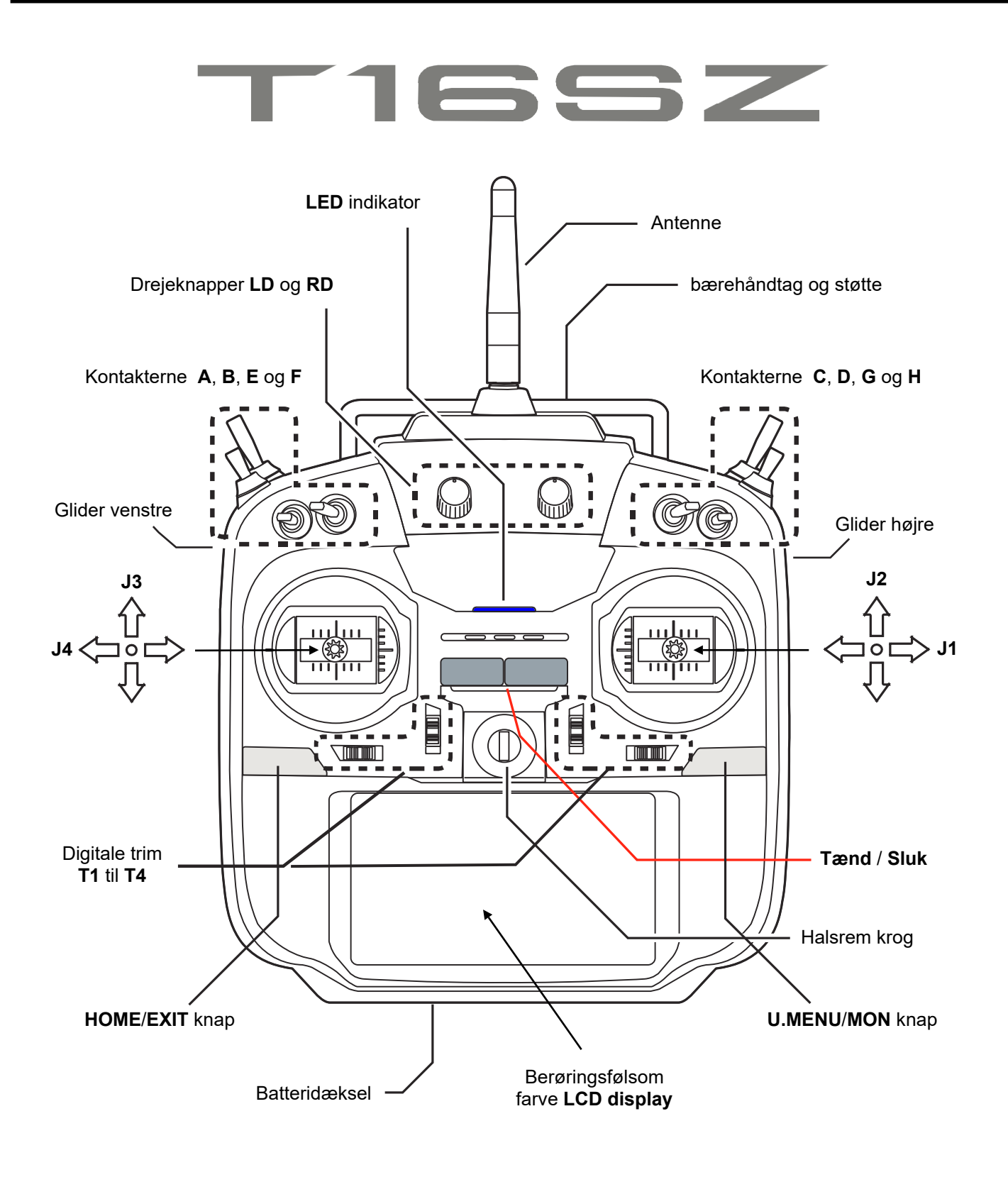

Display, der vises i denne manual, kan afvige fra dine visninger. De vil afvige på grund af dine modellers specifikke indstillinger. Visningen kan også afvige på grund af softwareopdateringer.

# Brug af T16SZ antenne

Med al fjernstyring vil man have en så god forbindelse som muligt. Signalstyrken er kraftigst på siden af antennen. Som følge deraf må antennespidsen ikke pege direkte på modelflyet. Hvis din håndtering af senderen peger direkte mod modelflyet, kan antennen drejes, så det ikke sker.

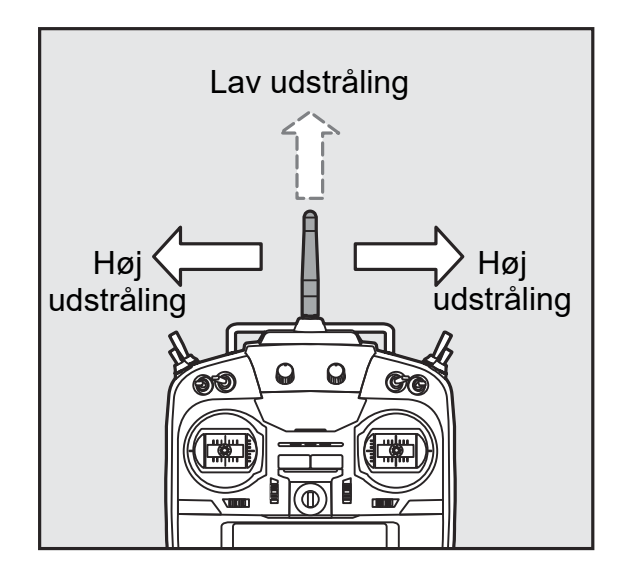

### Drej antennen

Antennen kan drejes **180** grader og vinkles **90** grader. Drejning ud over dette vil beskadige antennen! Antennen er ikke aftagelig

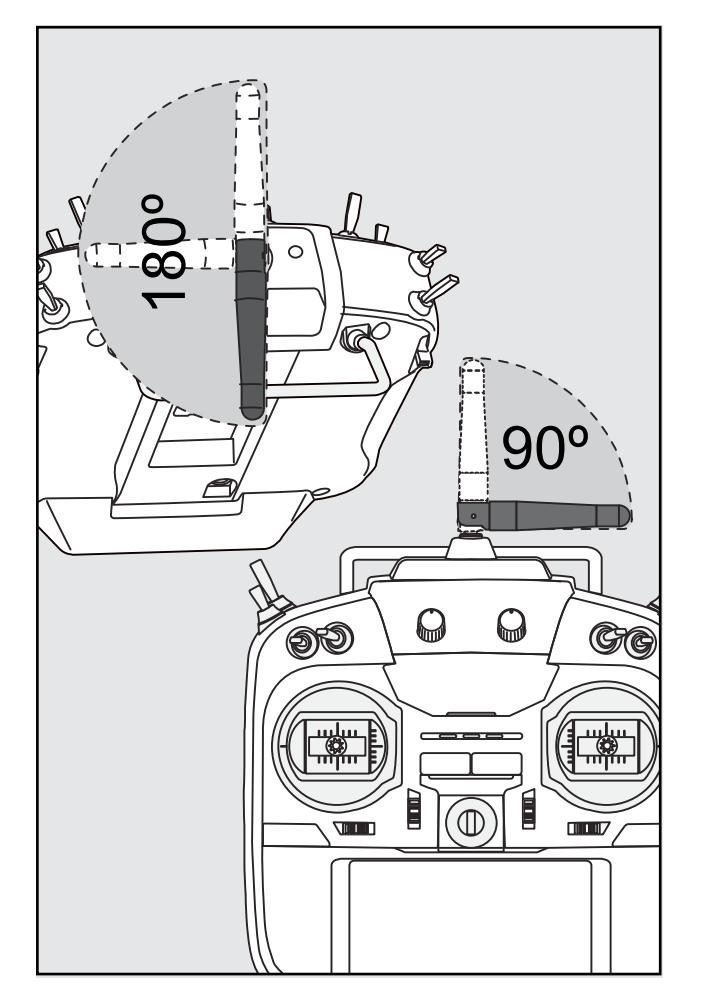

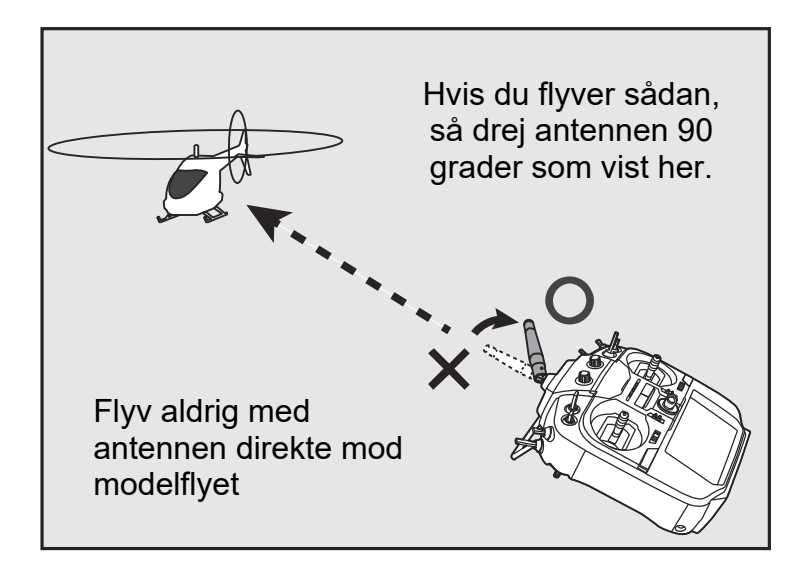

# FORSIGTIG

Grib ikke omkring antennen under flyvning. Det vil reducere rækkevidden betydeligt.

Bær ikke senderen i antennen. Det kan ødelægge antennen's tråd og dermed gøre senderen ubrugelig.

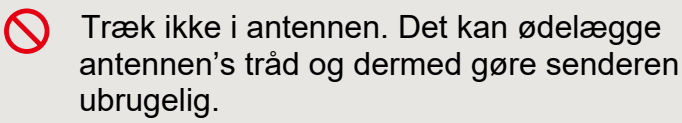

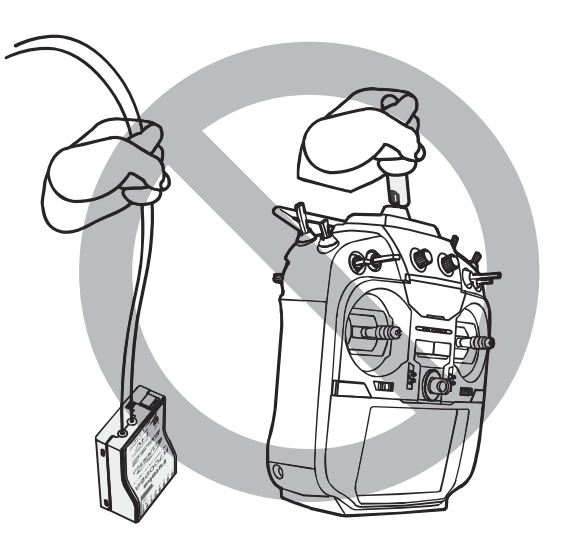

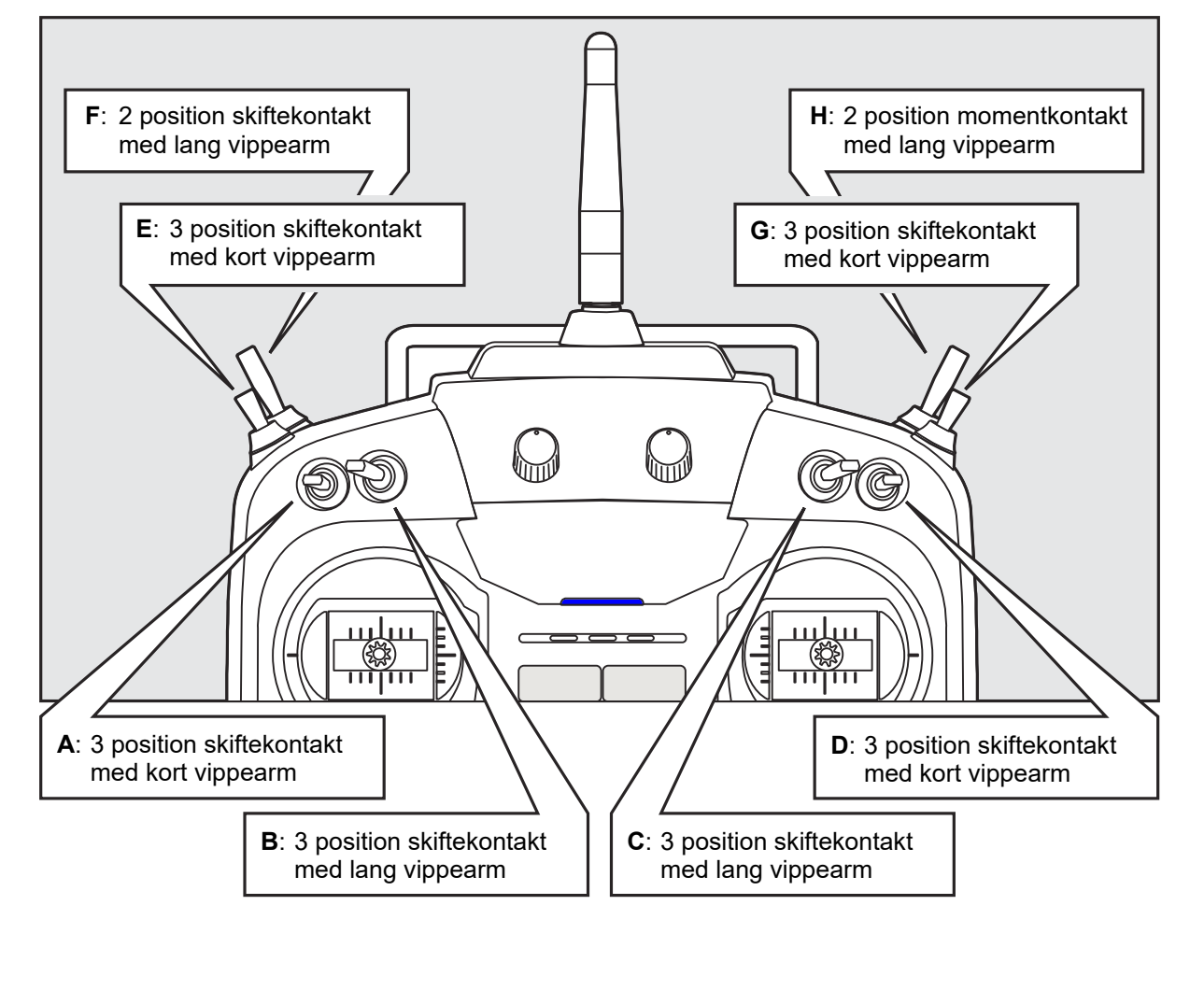

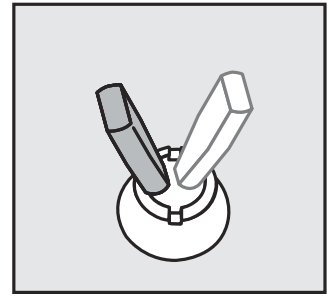

- 2 positions omskifter
- 2 position skiftekontakt med kort vippearm

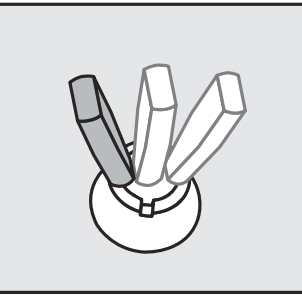

- 3 position omskifter
- 3 position skiftekontakt med kort eller lang vippearm

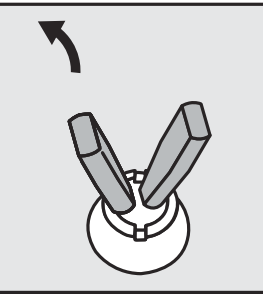

Alternativ skift

2 position skiftekontakt med kort eller lang vippearm

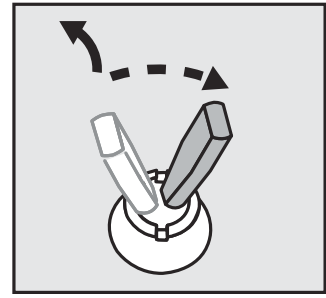

Momentkontakt

2 position skiftekontakt med lang vippearm, der returnerer til udgangspunktet når den slippes

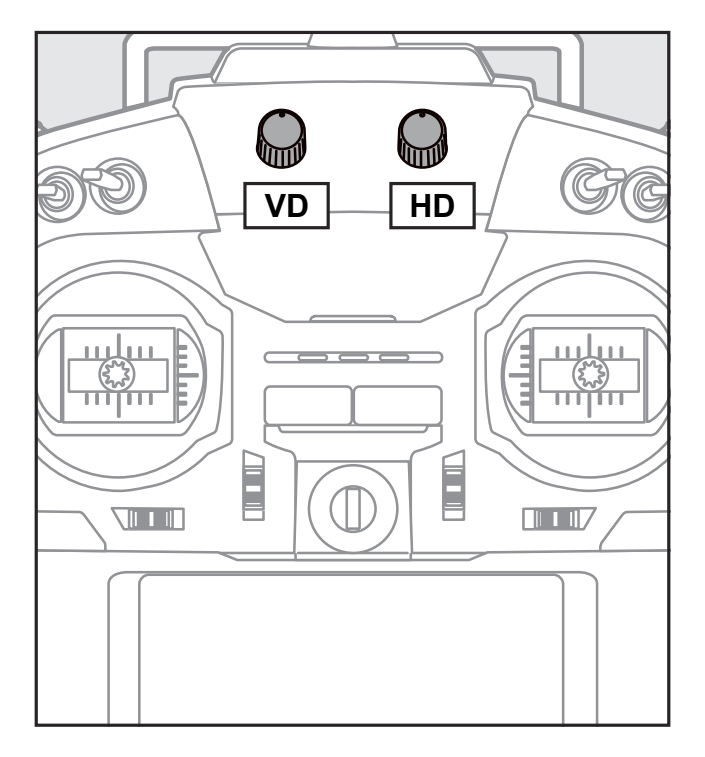

Venstre og højre drejeknap er analoge med en centerposition stilling.

- T16SZ bipper ved centerstillingen
- Du kan bruge knapperne i mikser funktioner og volumenkontrol til lyd.

# Højre og venstre glidere (potentiometre)

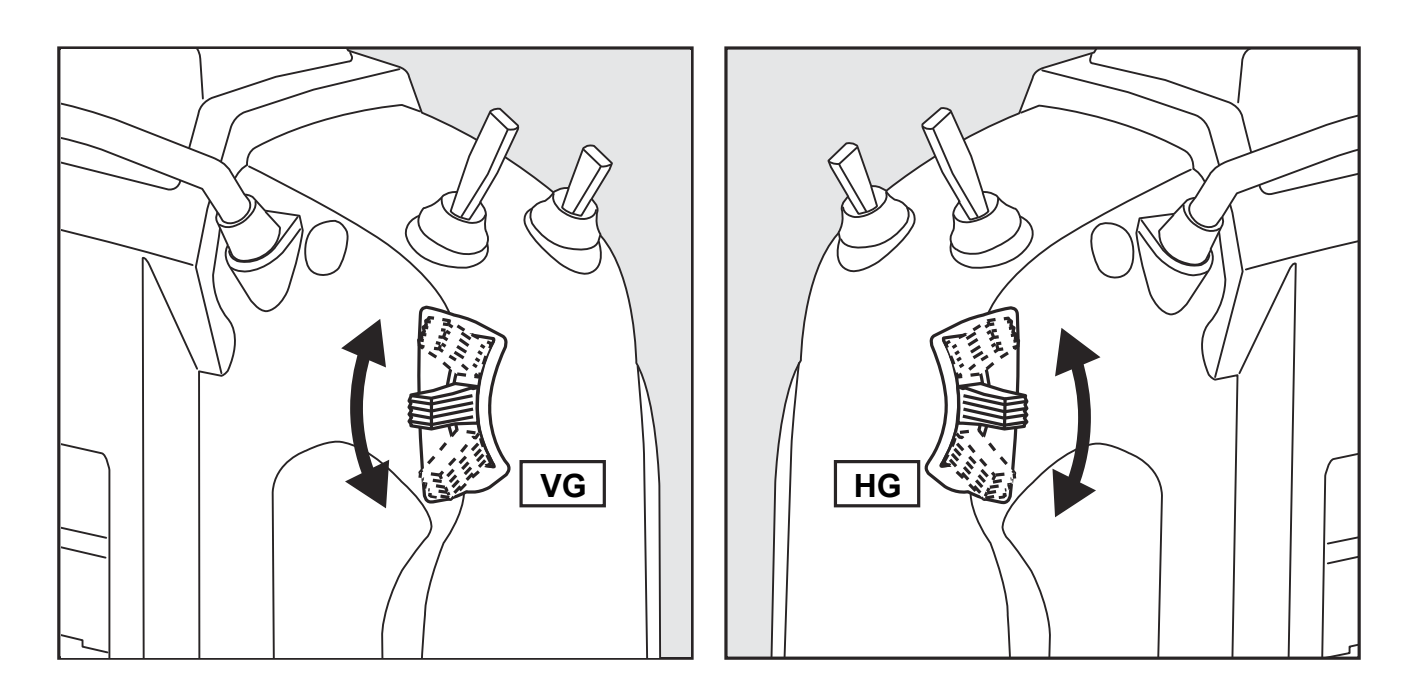

De lineære VG og HG er potentiometre til analoge indstillinger.

- **T16SZ** bipper ved centerstillingen.
- Du kan indstille hver glider til styreretning i opsætningen af miksere.

#### Futaba® T16SZ Før opstart

# Digitale trim T1 til T4

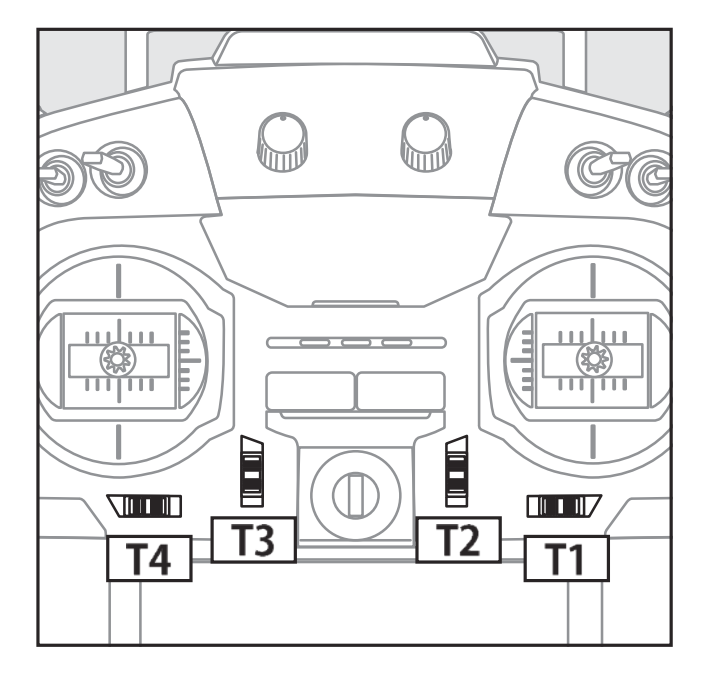

**T16SZ** er forsynet med 4 digitale trimknapper. Hver gang de påvirkes i en retning, flytter centeret sig et trin i retningen. Hvis du holder knappen vil trinskiftet fortsætte hurtigere. Når centeret passeres skifter biptonen frekvens. Du kan altid se trimpositionen i LCD displayet.

- Du kan ændre trim (antal step) i HOME T1 til T4 opsætning i tilhørende menu.
- Trimpositionerne gemmes hukommelsen og vil blive der til de ændres igen.

### Digitale trim i funktion som eksempel (mode 2)

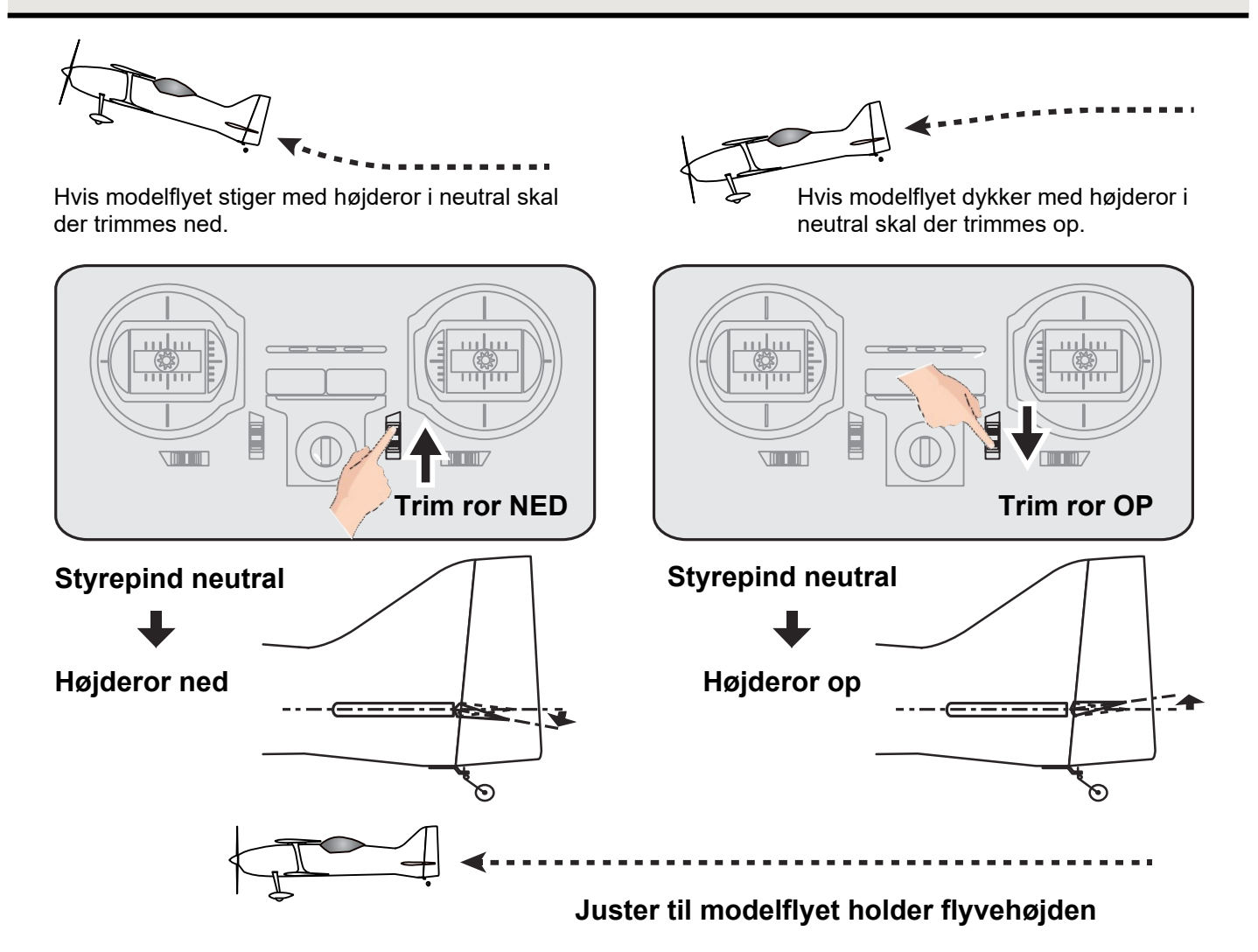

### Installering og udtagning af batteripakken HT5F1800B

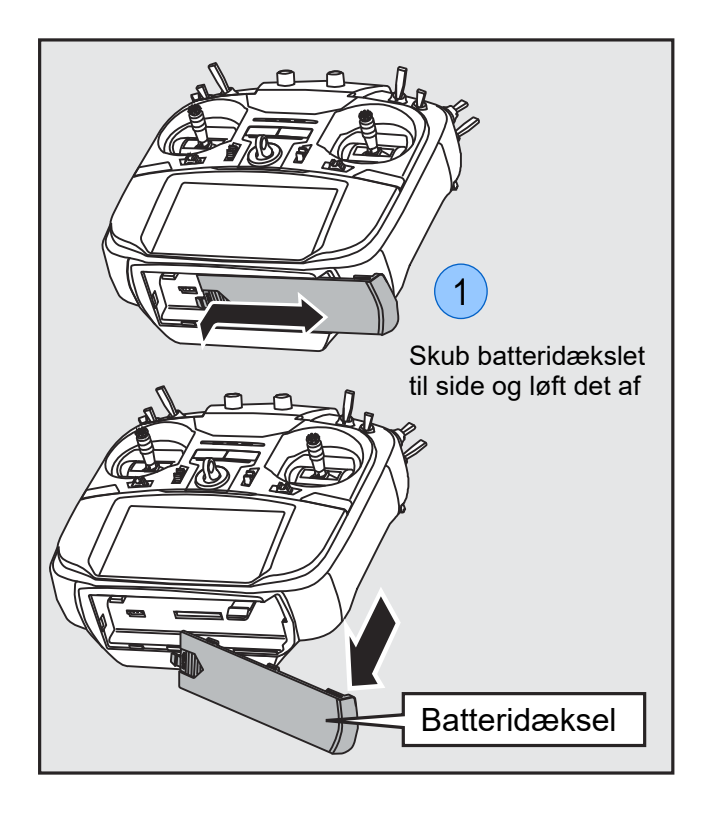

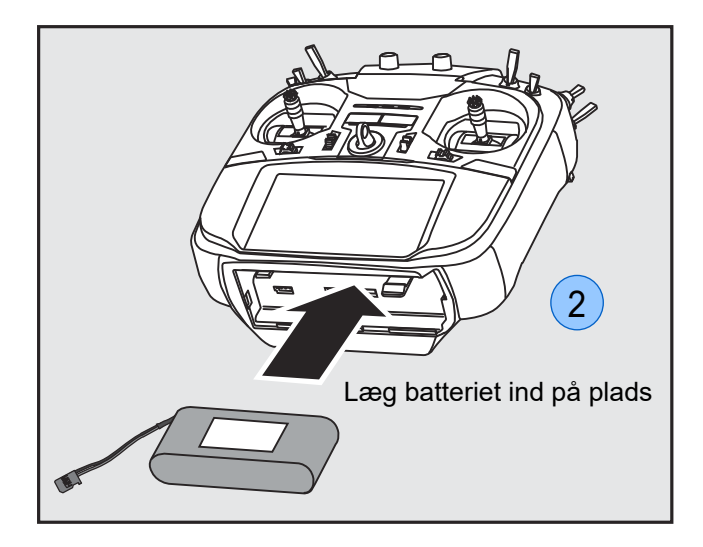

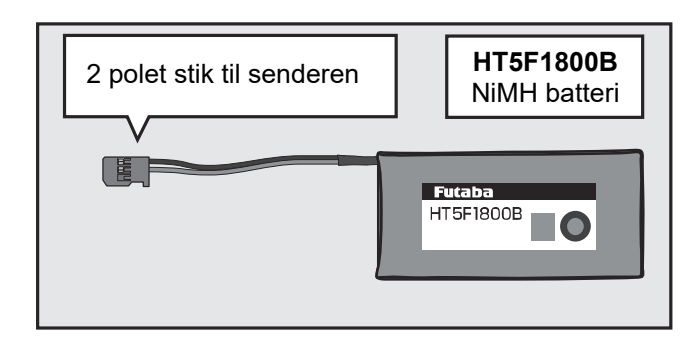

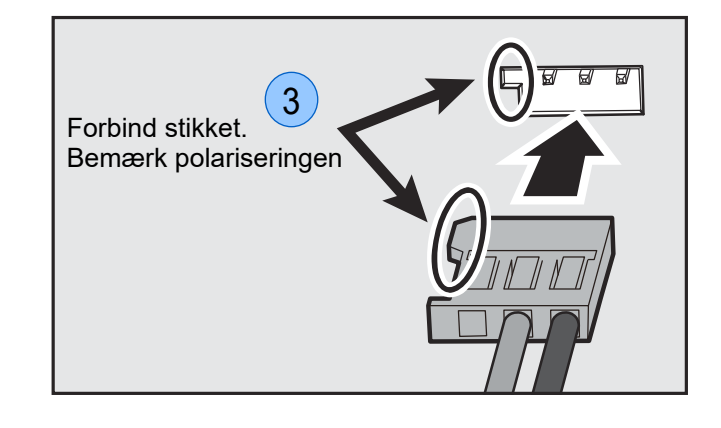

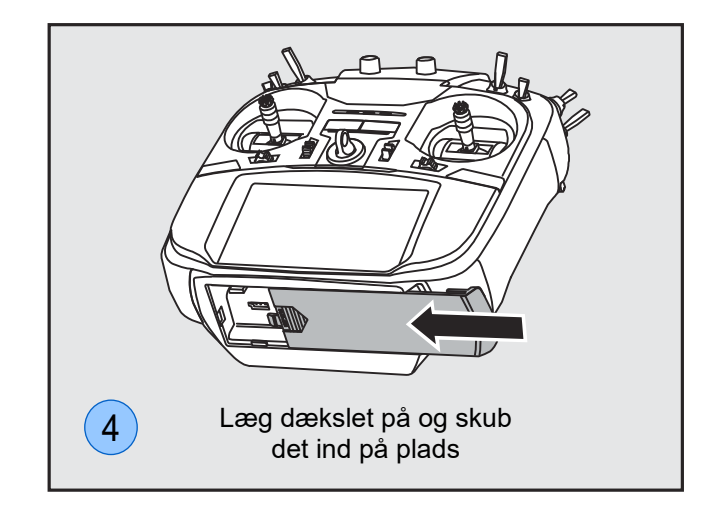

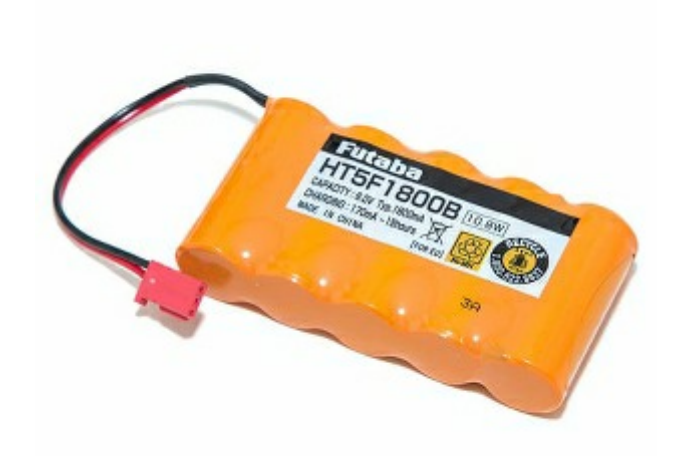

Udtagning af batteriet foregår

i modsat rækkefølge.

# **Opladning af senderen's batteri HT5F1800B**

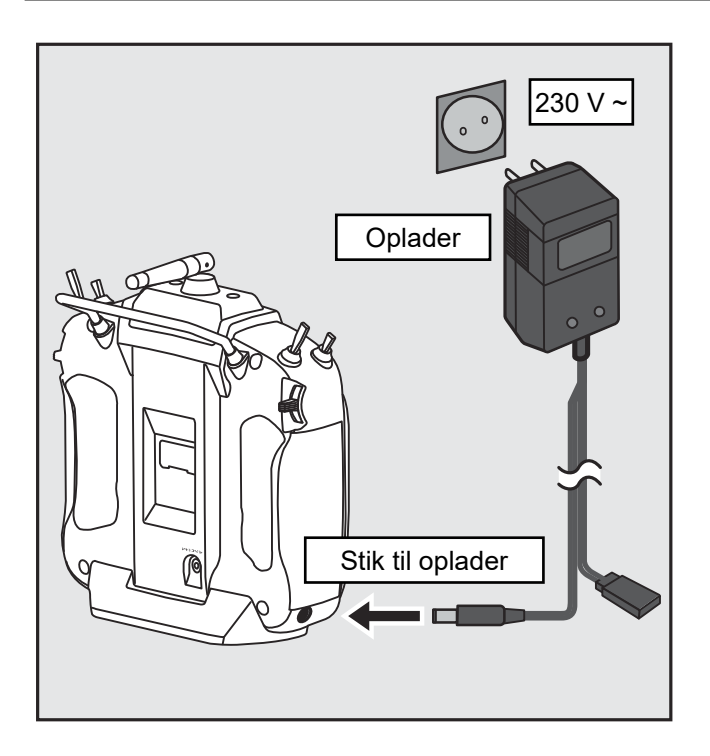

- 1. Indsæt opladerens stik i senderen
- Sæt opladeren i en stikkontakt med 230 V ~ .
- 3. Kontroller at LED for opladning, lyser.
- 4. Opladningen af batteriet tager, fra afladt til fuld opladet, op til 15 timer.
- 5. Udtag stikket fra senderen.
- 6. Udtag opladeren fra stikkontakten.
- Opladning af batteriet vil ikke stoppe automatisk. Når tiden er gået fjernes stikket til opladeren samt at opladeren udtages fra stikkontakten.
- Det anbefales at give batteriet et par afladning/opladning hvis det ikke har været brugt i længere tid.
- I tilfælde af dårlig ydelse. NiMH og NiCd batterier opbevares fuldt opladet. Oplad batteriet før hver brug af senderen.

### Advarsler generelt

0

### Tab ikke batteriet

Afbryd aldrig batteriet fra **T16SZ** før den er helt slukket og displayet ikke lyser mere.

- Indholdet af senderen's hukommelse kan blive beskadiget.
- Hvis senderen giver meddelelsen **Backup Error**, skal senderen til reparation og må ikke benyttes før dette er udført af en autoriseret reparatør af Futaba® produkter.
- S Tilslut aldrig opladeren til andet end 230 V ~ på grund af risiko for skader.

Tilslut aldrig opladeren med fugtige eller direkte våde hænder. Risiko for stød.

Overoplad aldrig batteriet (bliver varmt) eller aflad ikke batteriet til 0 da kapaciteten forringes eller kan lække korroderende materiale (væske).

#### Udvis forsigtighed

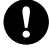

- Når opladeren ikke er i brug afbrydes den fra lysnettet (230 V ~ )
- i Kontroller temperaturen på batteriet. Hvis det er "lunt" optager batteriet ikke mere strøm, men omsætter det til varme. Opladningen afbrydes ved at tage opladerens stik ud af senderen og opladeren afbrydes fra lysnettet (230 V ~).

# Tænd og sluk af T16SZ

T16SZ begynder at sende når den har kontrolleret, at der er frit hvor den skal transmittere sine signaler. Status vises på LED sættet, øverst på forsiden af senderen.

Hvis motorgas ikke er i **0** (nul) vil der komme en advarsel. En anden advarsel gives, hvis opladeren er tilsluttet. Hvis senderen er typen MULTICOPTER (Multirotor) gives der ingen alarm for motorgassen stilling!

### Tænd for T16SZ

# - -Tryk langt på højre Motorgas OK eller venstre knap

# Tryk på højre og venstre Tryk langt på højre eller knap samtidigt eller venstre knap

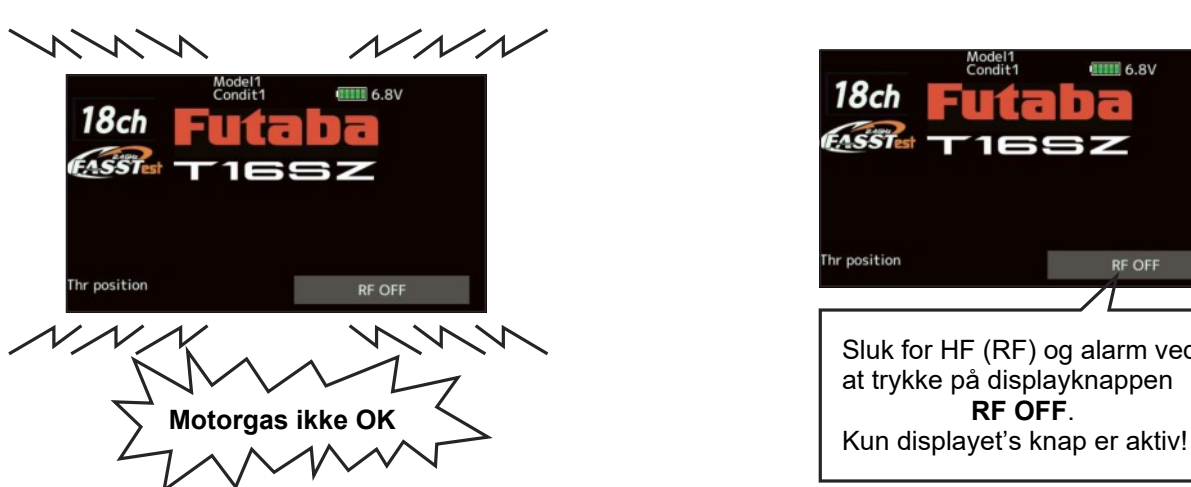

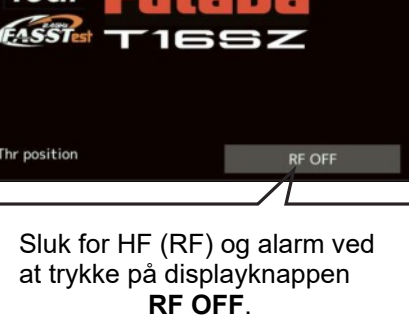

6.8V

Hvis der tændes i omvendt rækkefølge af de viste, kan modelflyet foretage ukontrollerede handlinger, der kan være farlige! Følg derfor anvisningen.

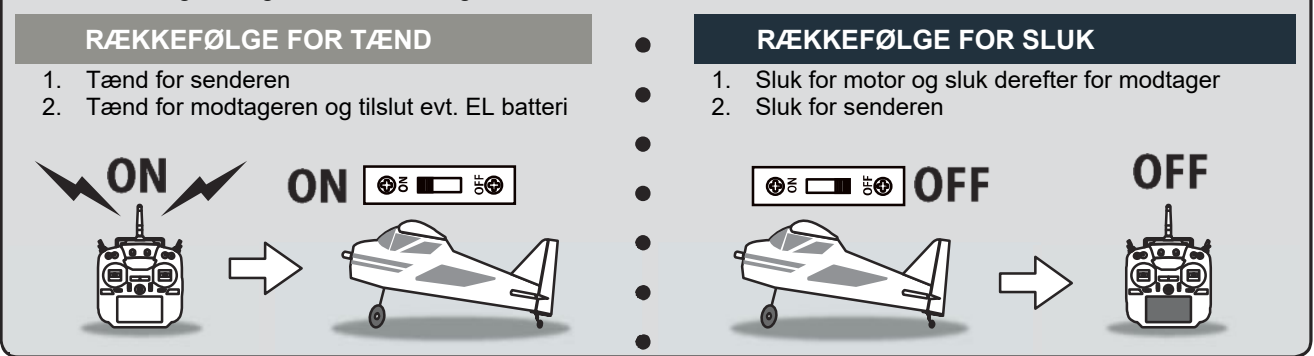

#### Futaba® T16SZ Før opstart

# Sluk for T16SZ

# Det trykfølsomme farvedisplay på din T16SZ

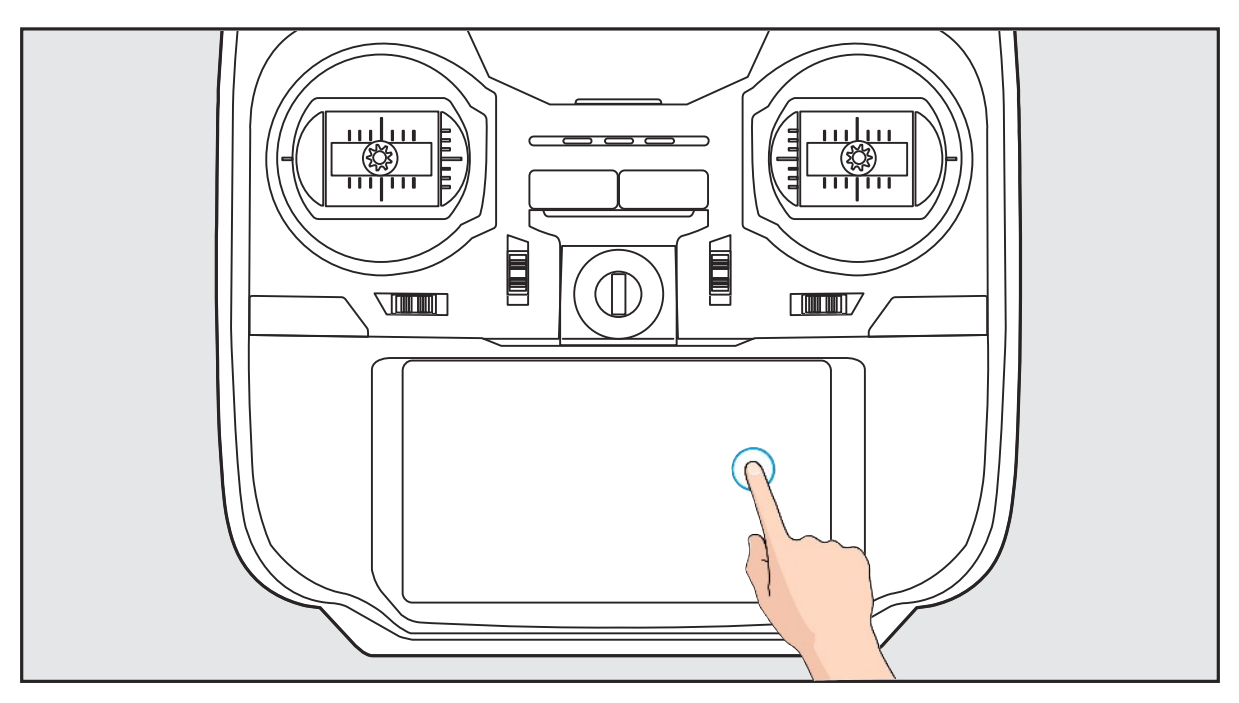

Tryk på displayet med en finger når data skal redigeres.

- En film beskytter displayet.
  Vær forsigtig og benyt ikke metalgenstande på displayet. Tryk ikke på displayet med unødig kraft.
- Selvom der forekommer bobler (luft) under filmen ændrer det ikke på betjeningen.
- Farve LCD har mange pixels (prikker). Under displayet's levetid vil nogle lyse eller slukke. Det er ikke unormalt for et farvedisplay.

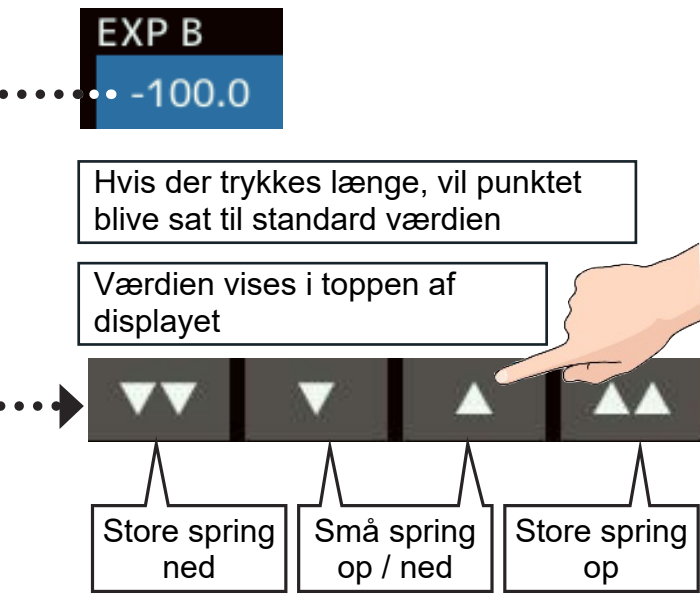

# HOME / EXIT og U.MENU / MON på T16SZ

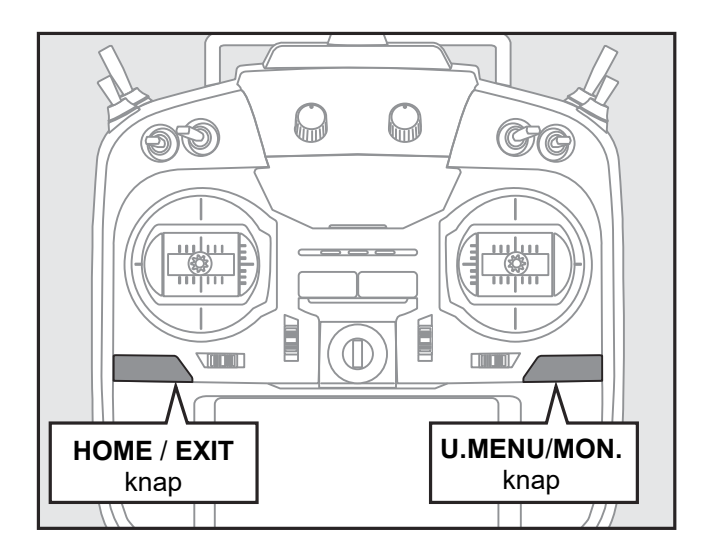

| HOME/EXIT                               |                                          |  |  |  |  |  |
|-----------------------------------------|------------------------------------------|--|--|--|--|--|
| Tryk                                    | Retur til foregående<br>visning          |  |  |  |  |  |
| Tryk og hold                            | Retur til <b>HOME</b> visning            |  |  |  |  |  |
| Tryk fra <b>HOME</b><br>display         | Til TELEMETRI visning                    |  |  |  |  |  |
| Tryk og hold<br>fra <b>HOME</b> display | Lås og lås op for<br>displayet's visning |  |  |  |  |  |
| U.MENU/MON.                             |                                          |  |  |  |  |  |
| Tryk                                    | Til bruger menu visning                  |  |  |  |  |  |
| Tryk og hold                            | Til servo monitor visning                |  |  |  |  |  |

#### Futaba® T16SZ Før opstart

# Lås det trykfølsomme farvedisplay på din T16SZ

Når displayet låses, er det ikke muligt at fejlbetjene senderen's opsætning under flyvning.

#### Sådan låses for displayet's trykfølsomhed.

- 1. Når HOME displayet vises.
- 2. Tryk på HOME/EXIT knappen ca. et sekund. Et nøglemærke vises i højre side af displayet.

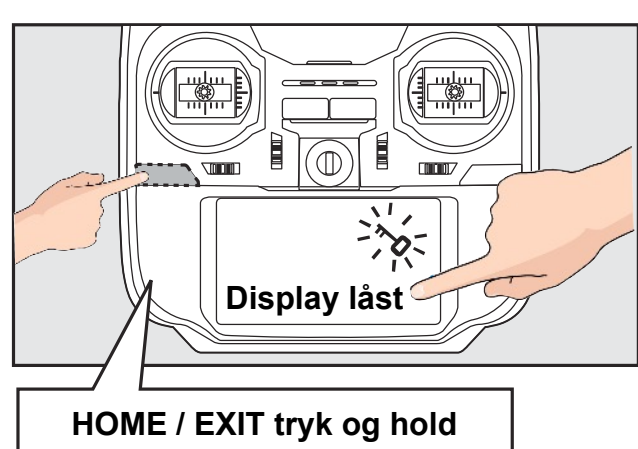

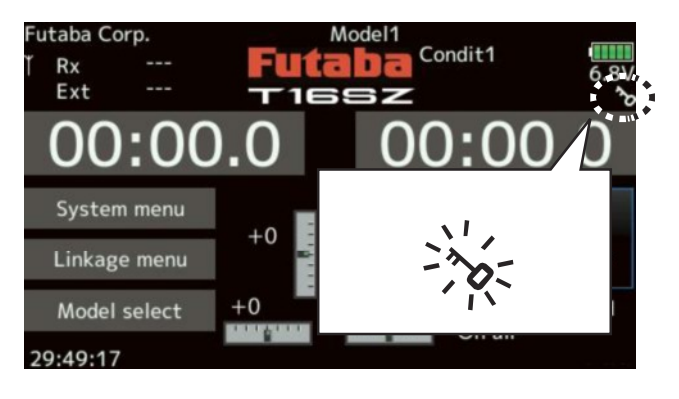

#### Sådan låses op for displayet's trykfølsomhed.

1. Tryk på HOME/EXIT knappen ca. et sekund. Nøglemærket, i højre side af displayet, slukkes.

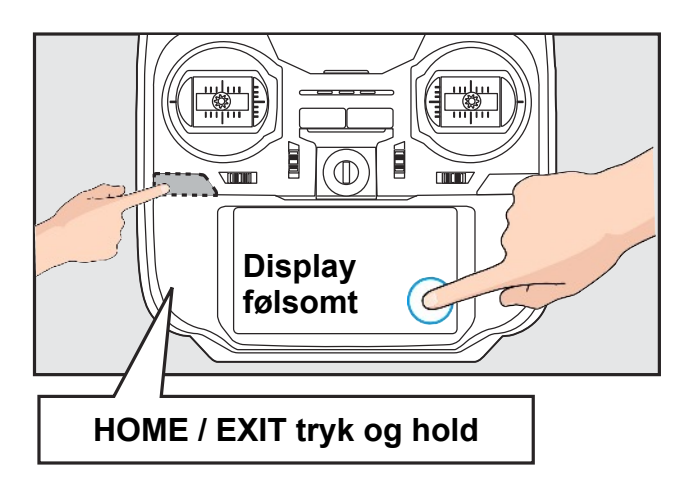

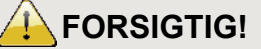

**T16SZ** displayet er meget følsom for tryk. For ikke at aktivere en funktion under flyvning, bør du låse displayet inden du flyver. Alt som berører displayet kan ændre indstilling utilsigtet.

Brug displaylåsen som ekstra sikkerhed!

### Sluk for HF på din T16SZ

Hvis **RF** (**HF**) slukkes styres modellens modtager ikke, men du kan indstille senderens funktioner og med et mindre strømforbrug fra batteriet.

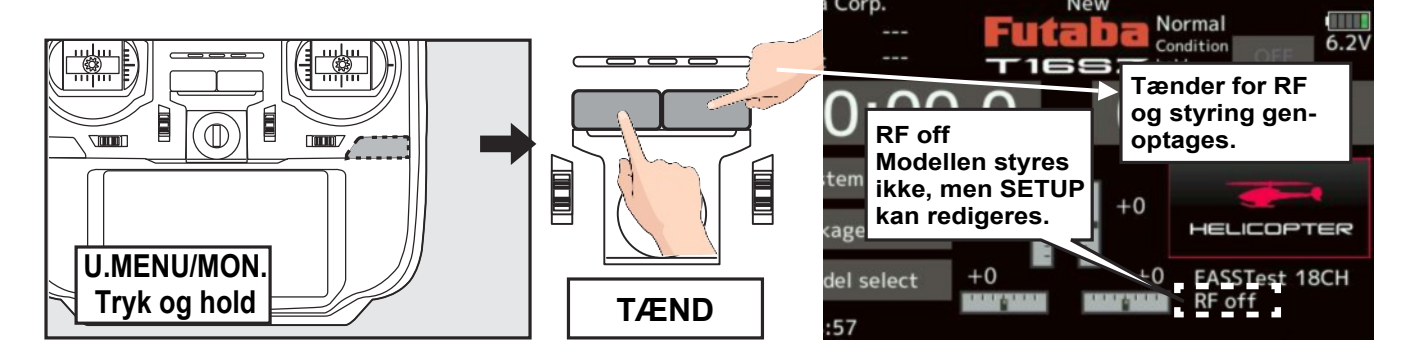

# LED monitor på din T16SZ

 $\diamond$ 

 $\diamond$ 

### Senderens status vises på øverste LED

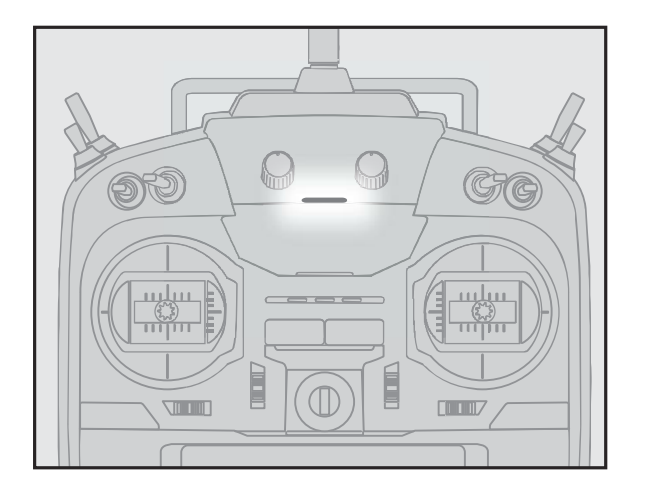

- GRØN
- ♦ GUL-GRØN
- ♦ VIOLET
- ♦ RØD
- ♦ LYSEBLÅ
  - ELEV sender

FASST

RF off

**OPSTART** 

T-FHSS / S-FHSS

- Langsom blink RANGE CHECK
- ♦ Hurtig blink BIND/LINK

# JOYSTICK (styrepinde) på din T16SZ i mode 2

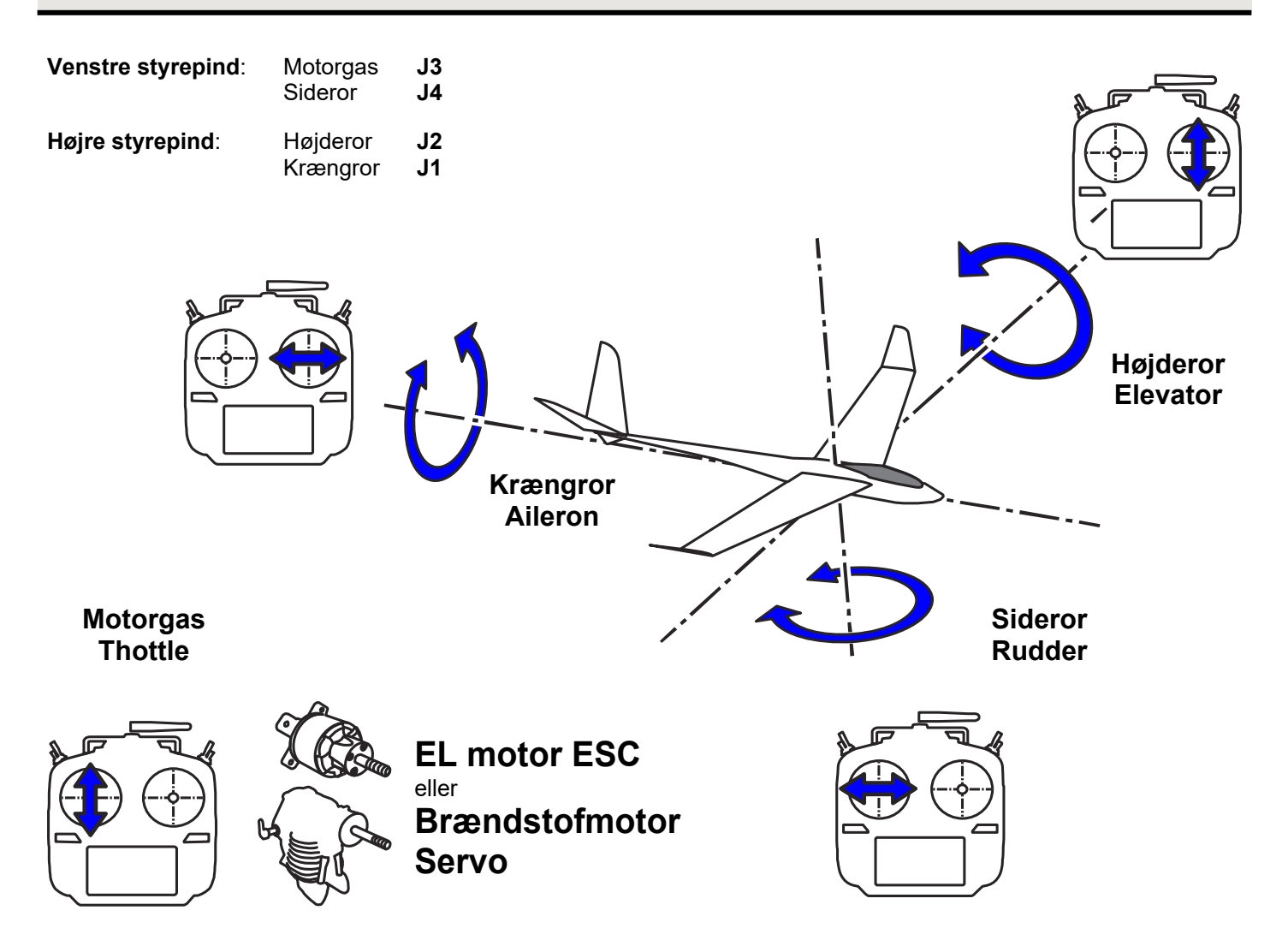

# Styrepindenes kontrol i mode 2 på et fastvinget modelfly

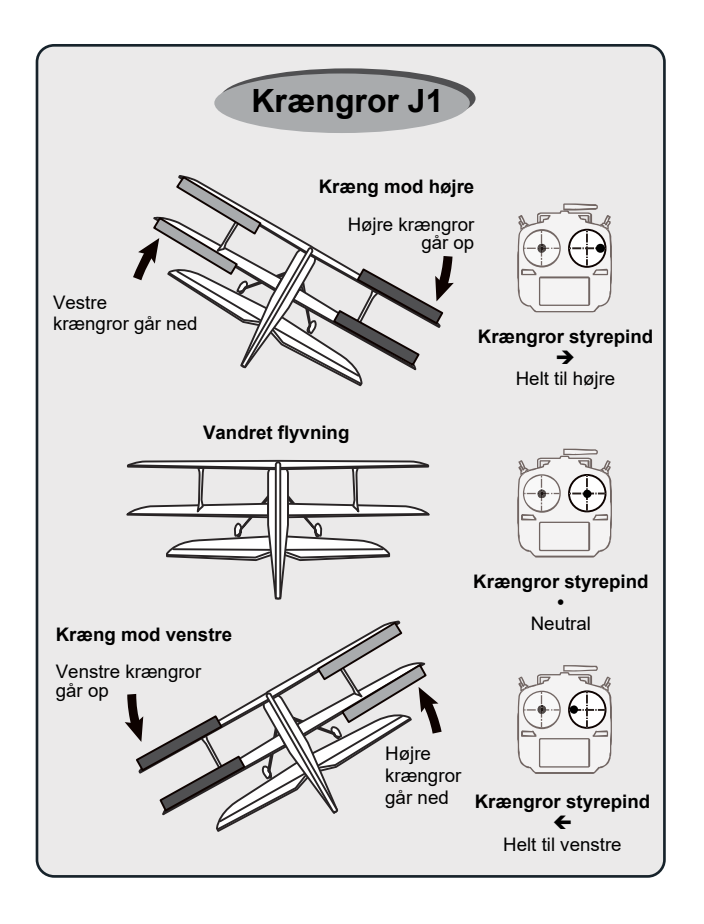

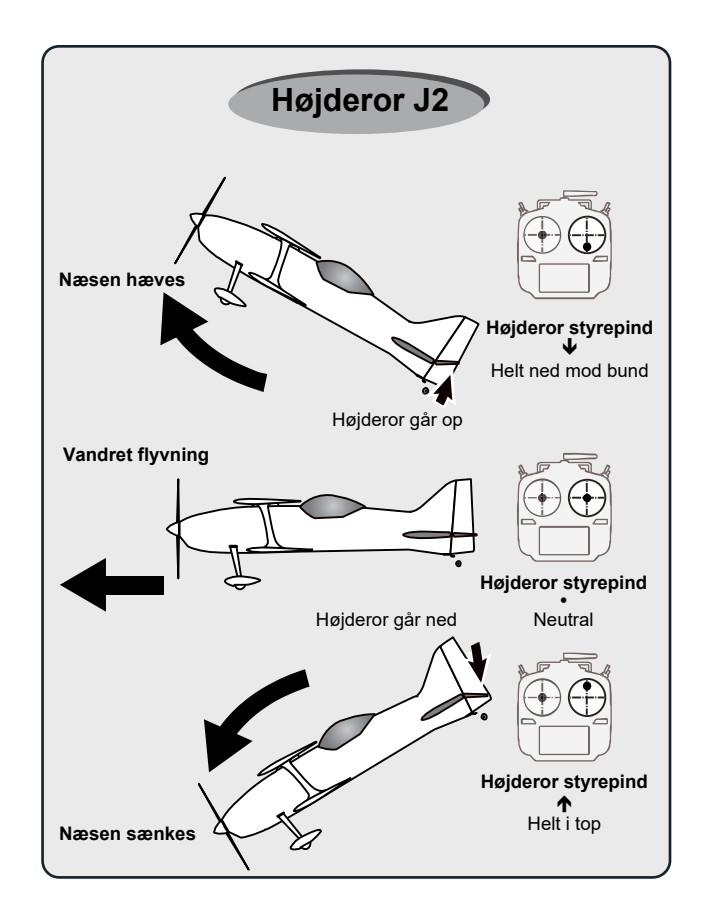

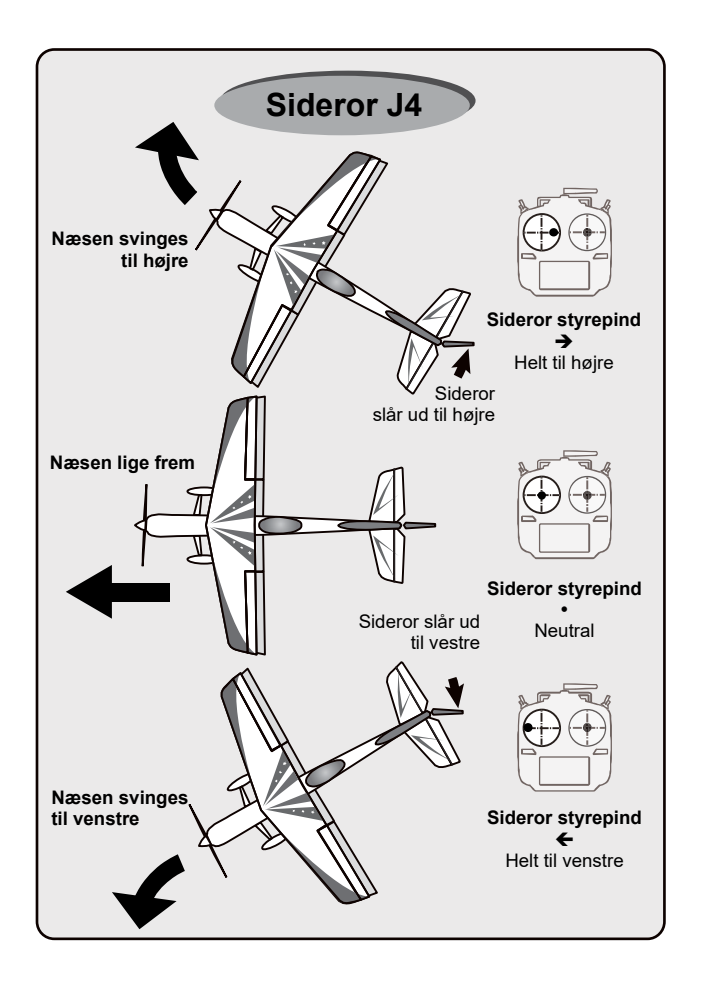

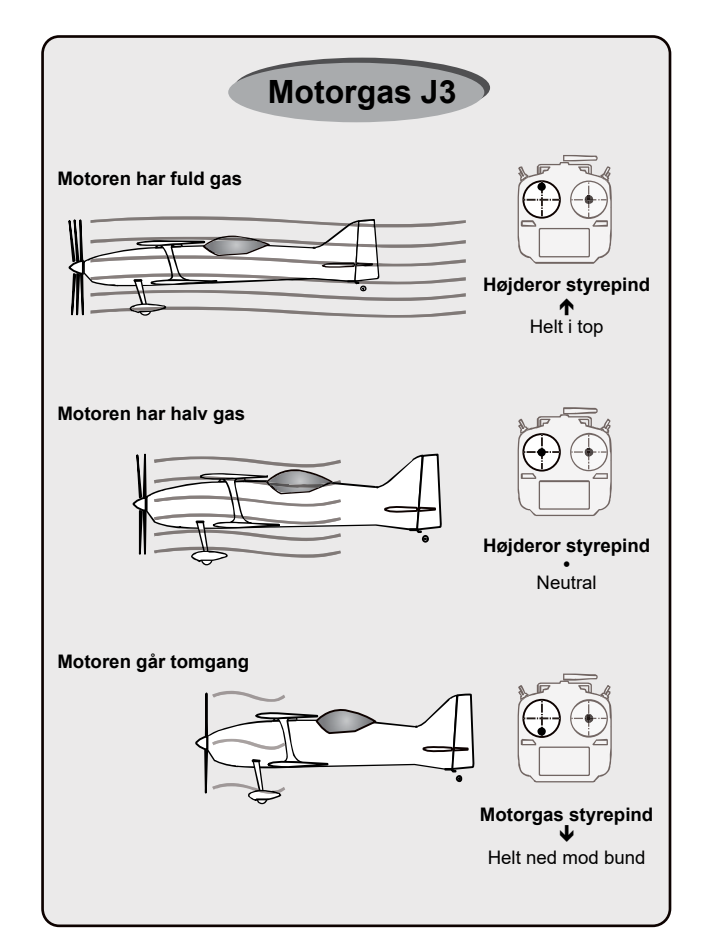

# Styrepindenes kontrol i mode 2 på en helikopter

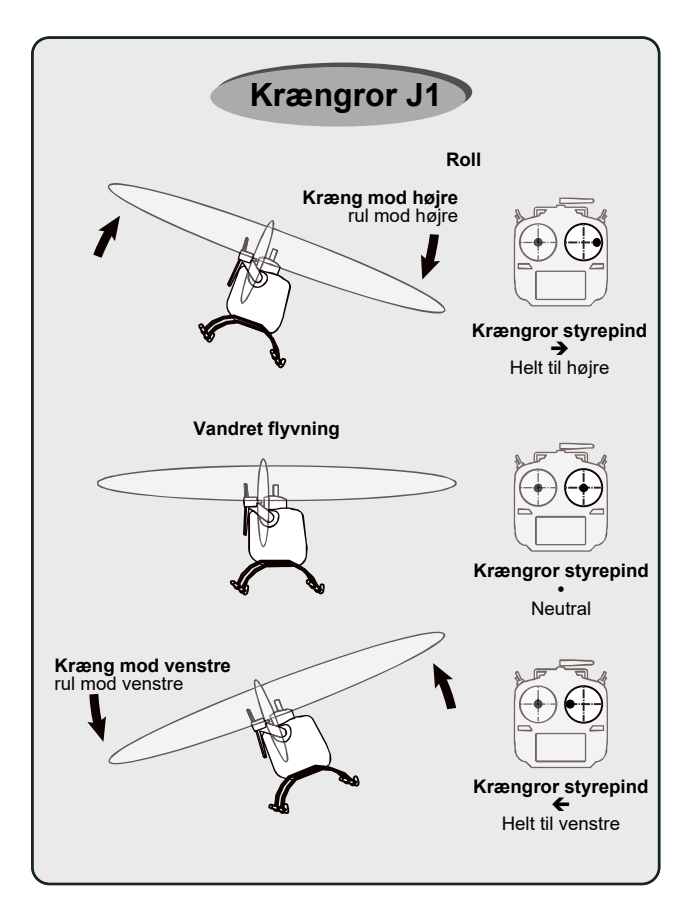

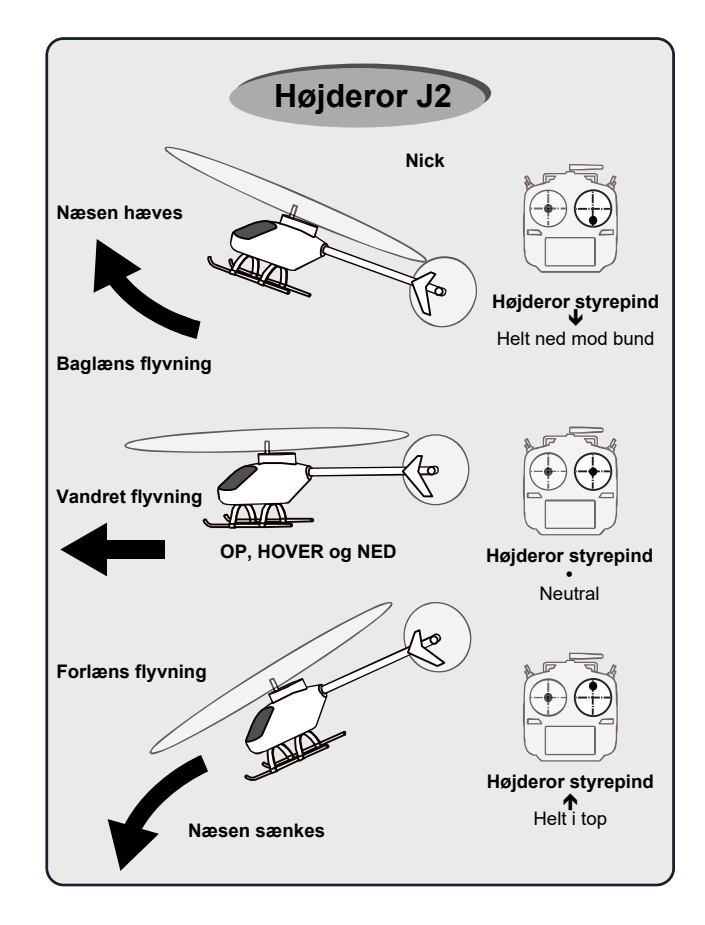

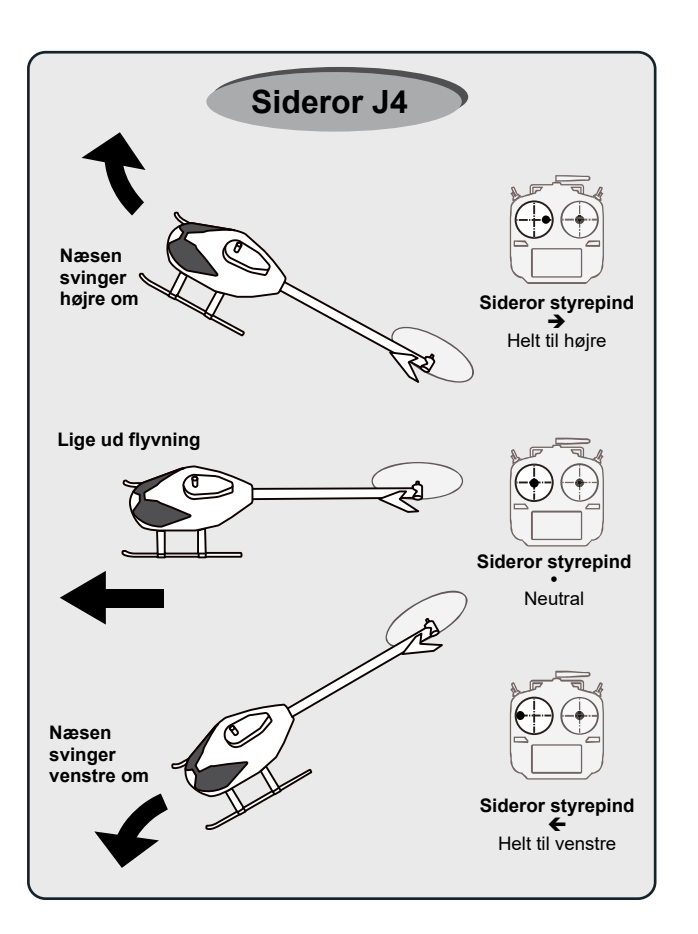

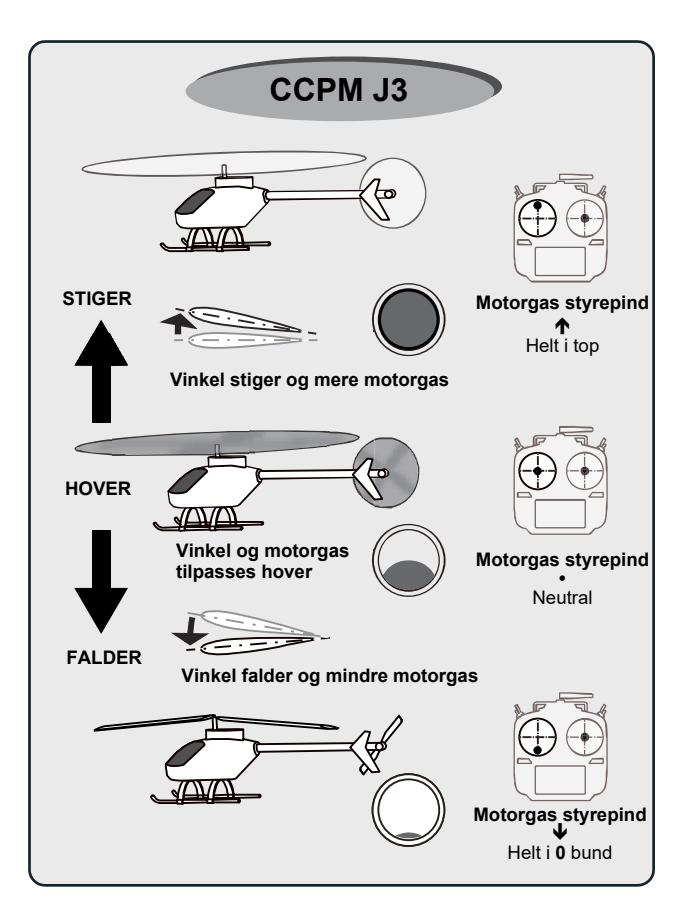

# Styrepindenes kontrol i mode 2 på en multirotor

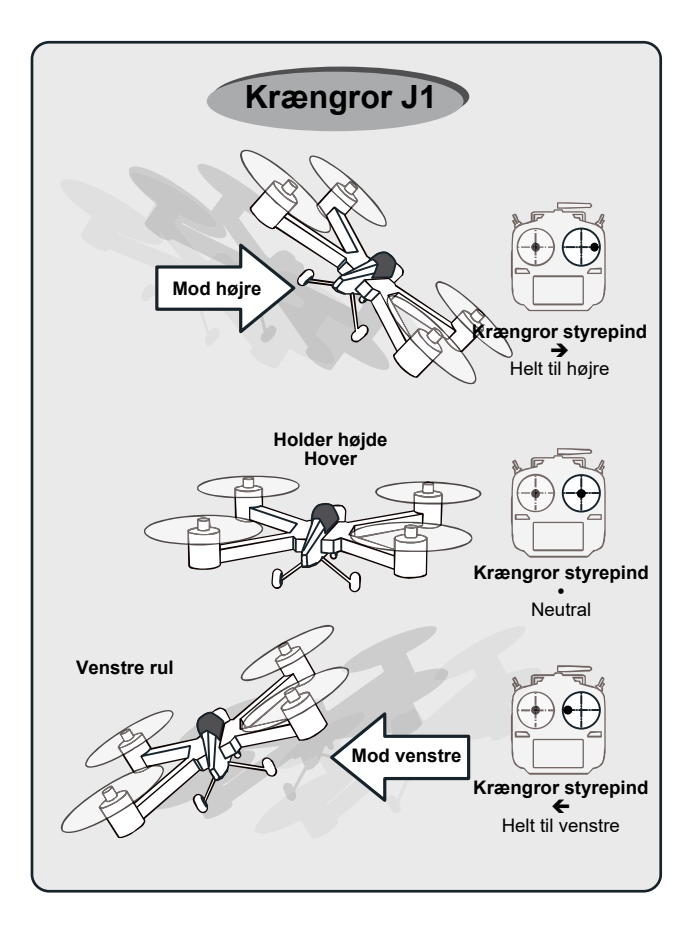

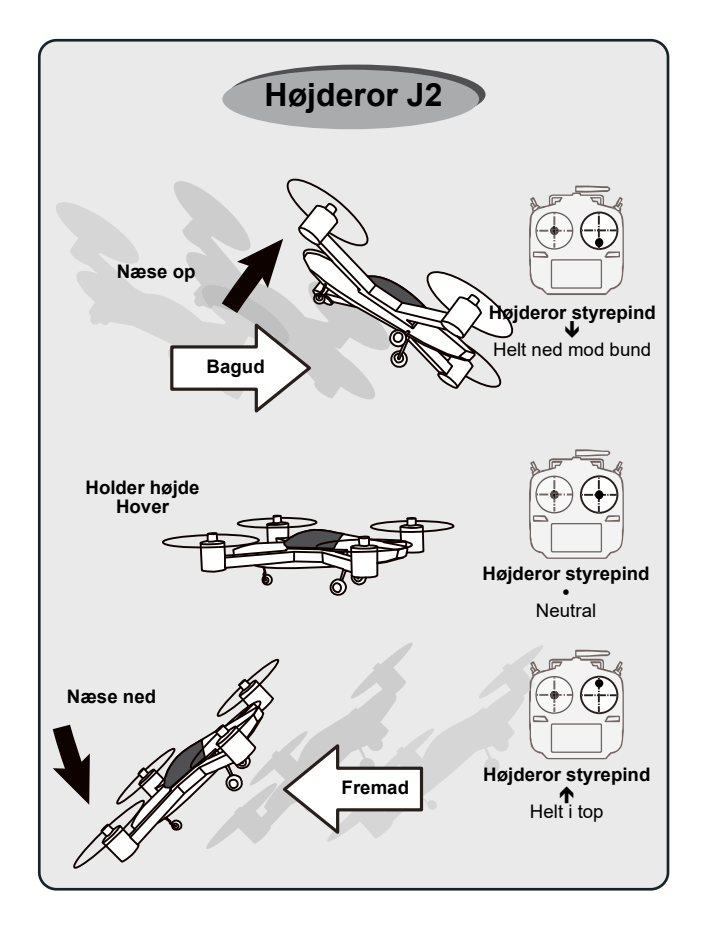

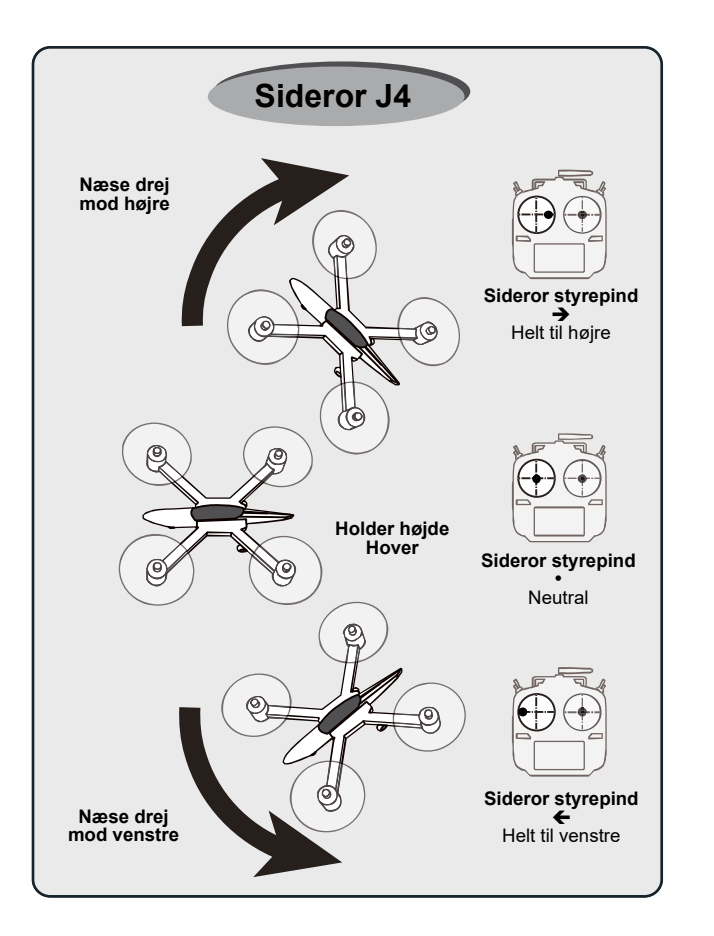

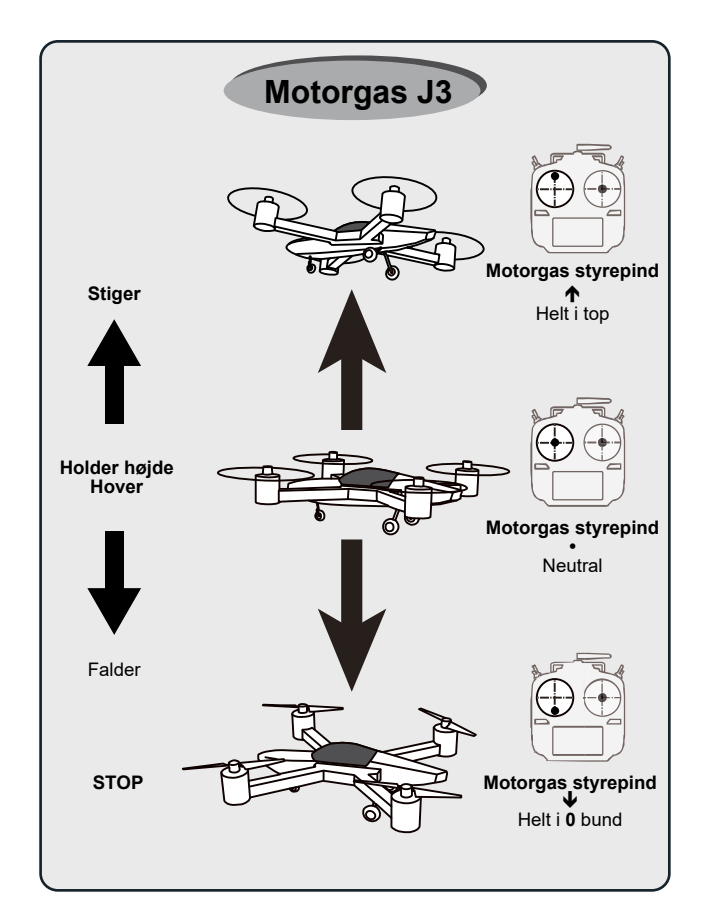

Du kan justere styrepindenes længde efter ønske. Det anbefales, at du justerer dem til at passe med linien i dine hænder.

- 1. Hold på fingerstykket **A** og drej det mod uret. Det er nu frigjort.
- Hold på spændestykket B og drej fingerstykket A mod uret indtil en passende længde er opnået. Spænd B op til fingerstykket A så det låses fast igen.

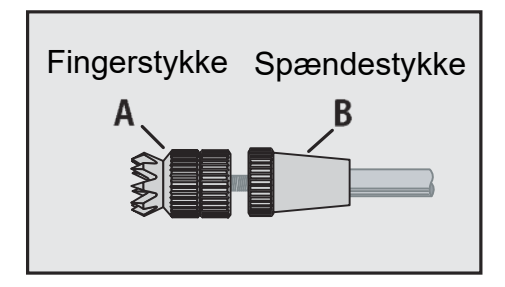

# Justering af styrepindenes fjederkraft

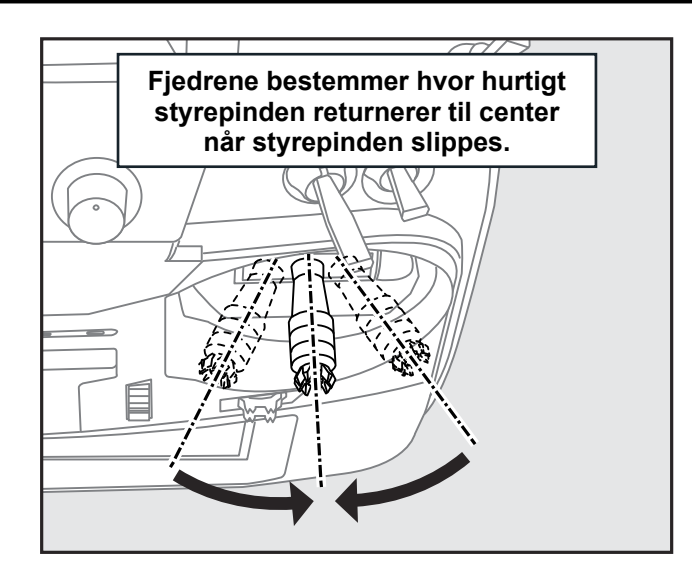

- 1. Fjern batteridækslet. Tag batteriets stik fra og tag batteriet ud af senderen.
- 2. På mode 2 sendere er du nød til at aftage gummisidedækselet, der dækker for justeringsskruerne. (Brug kun fingrene)
- 3. Løft gummihåndtagene af (brug kun fingrene). Begynd som anvist til højre.
- 4. Brug en 1,5 mm. unbraconøgle til at justere fjederstyrken.

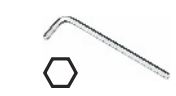

Fjedrene spændes ved at dreje med uret (højre om).

5. Når alle justeringer er foretaget, monteres dækslerne og greb igen.

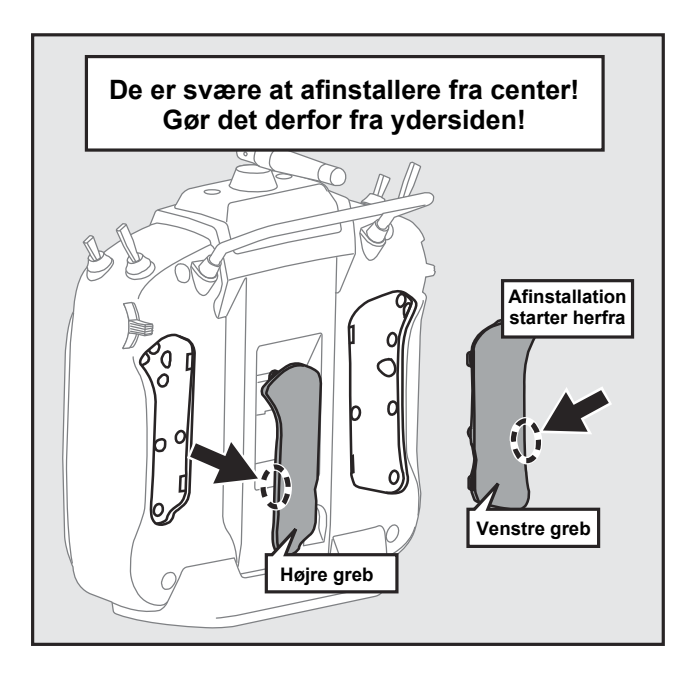

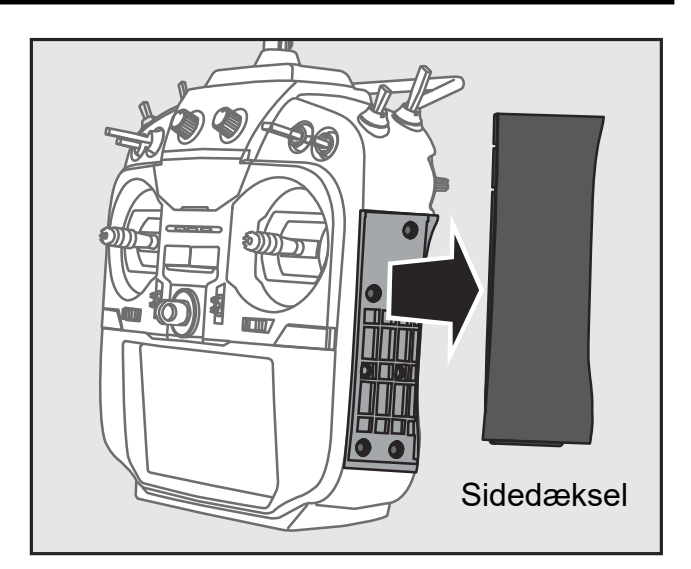

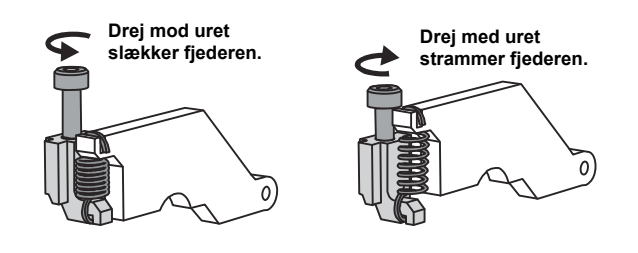

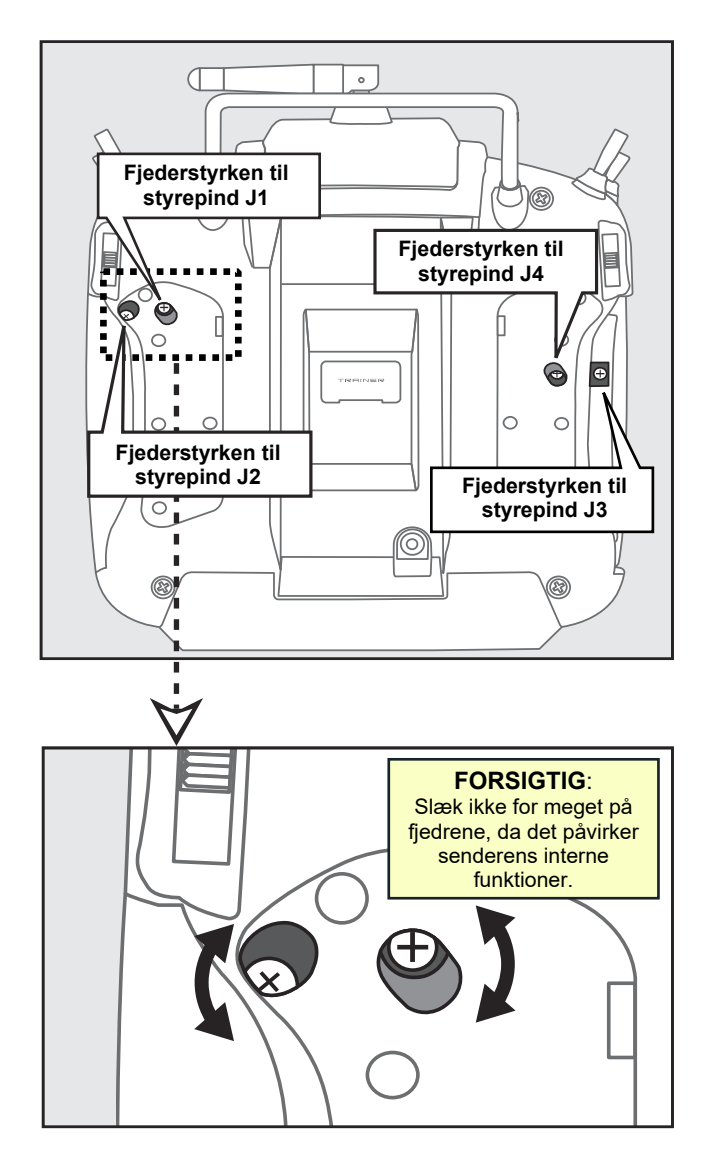

# Håndtering af SD Kort læser/skriver

SD kortet er ikke med ved leverancen, men skal købes særskilt. T16SZ kan gemme modellernes opsætninger (data) på SD/SDHC kortet. Det kan også anvendes ved opdateringer af senderes software. T16SZ kan anvende SD kort fra 2 Mbyte til 2 Gbyte og SDHC fra 4 Gbyte til 32 Gbyte.

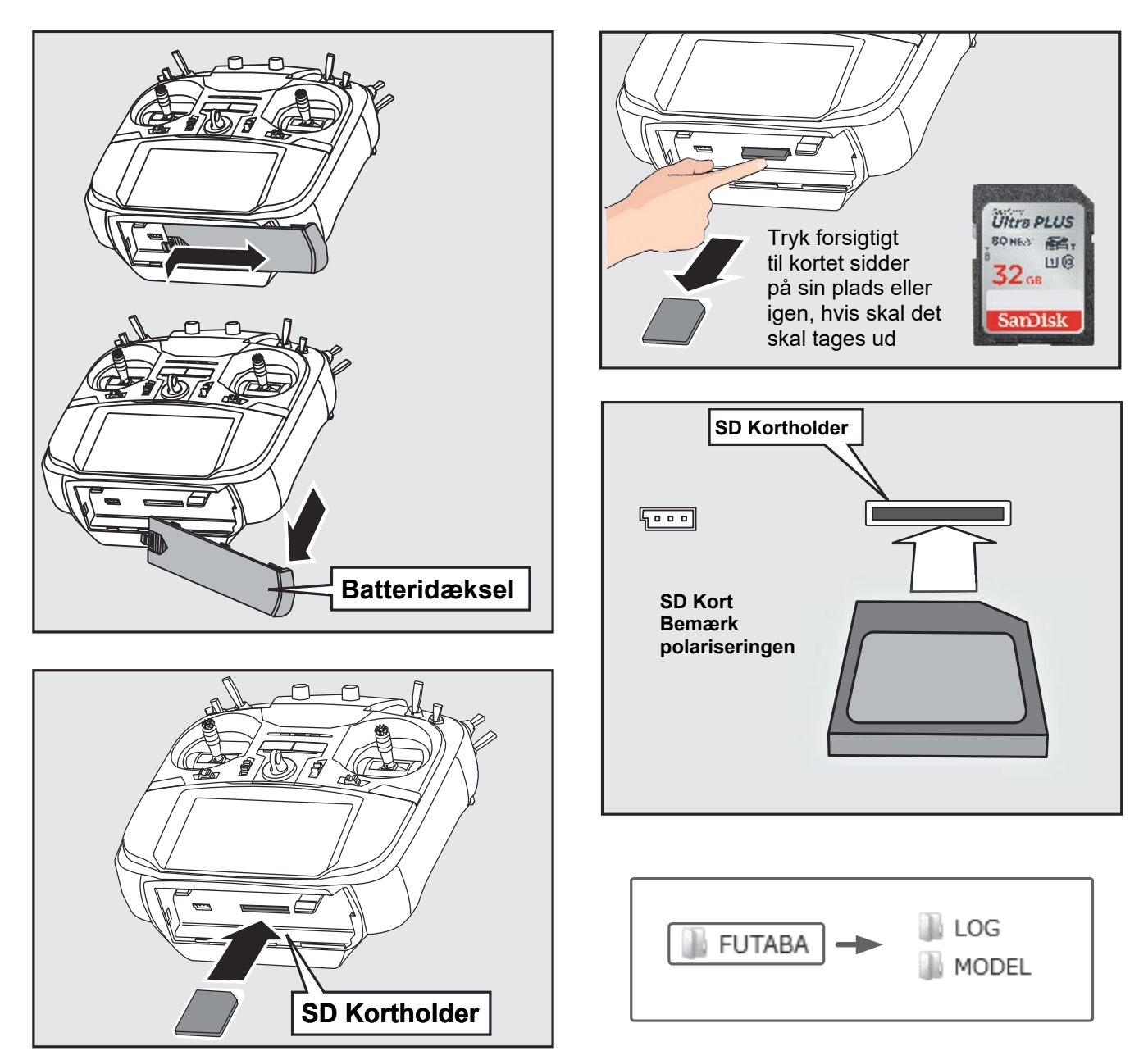

**SD** kort holderen (sokkel) er placeret under batteridækslet. På **SD** kortet kan du gemme opsætningsfiler fra **Futaba**® **SD** kort skriver/læsere findes på mange bærbare PC'er og nogle 3 i 1 Inkjet printere. **SD** kortet kan også gemme på dine egne konfigurationer.

Når et SD kort indsættes i SD kortholderen dannes et bibliotek (mappe) FUTABA. I dette bibliotek (mappe) dannes LOG og MODEL. I MODEL gemmes dine modellers opsætning. Data fra telemetrien gemmes i LOG biblioteket (mappen). En konverter til filerne kan hentes (DOWNLOAD) fra Futaba® hjemmeside. Konverteren danner \*.CSV filer til regneark. Når logfiler skal flyttes til PC'en, skal både \*.FLI og \*.FLD overføres.

**HUSK**: Når SD kortet isættes eller tages ud, skal T16SZ være slukket helt!

#### Mini Jack tilslutning af lyd.

Med en stereo hovedtelefon, eller et sæt ørepropper, kan taleinformation fra telemetrien aflyttes.

#### Stik til oplader.

Når den medfølgende oplader er tilsluttet stikket og 230 V~ oplades det interne batteri HT5F1800B.

Brug aldrig andre opladere end opladere til **NiMH** og er teknisk identisk med den medfølgende oplader.

#### S.BUS stik.

Når man anvender en servo eller telemetrimodul med **S.BUS** kan de forbindes her for opsætning og til test.

Når lærer/elevfunktionen anvendes, skal et egnet kabel forbindes mellem dette stik og en tilsvarende sender.

Trænerfunktionen startes og indstilles i **SYSTEM MENU**.

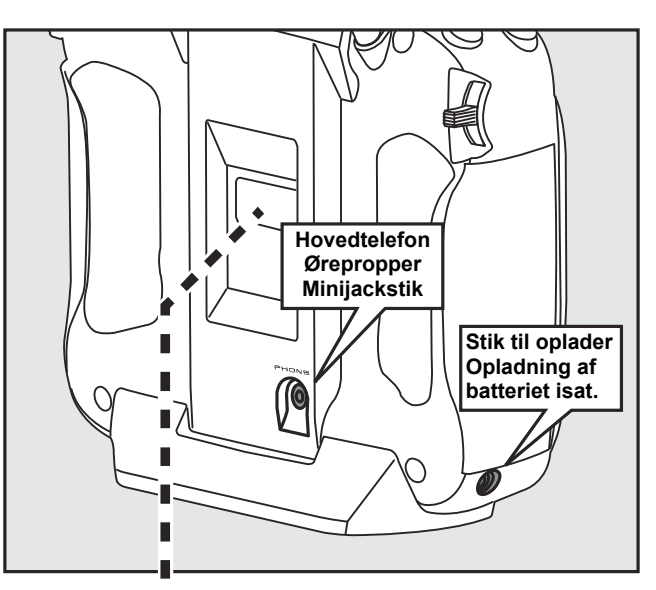

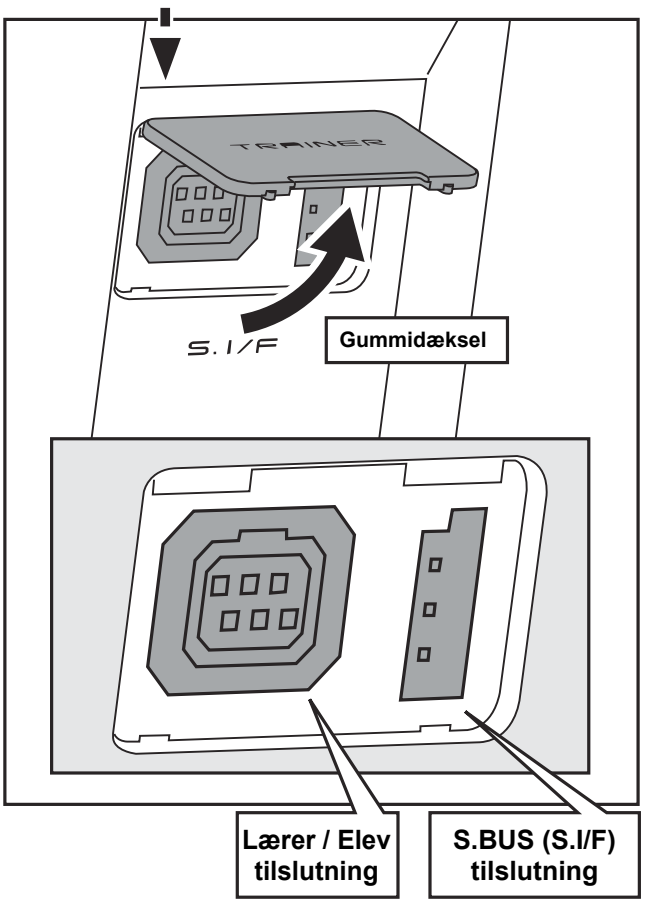

# Forståelse af R7008SB modtagerens stikforbindelser

Læs og forstå forholdsregler ved de forskellige modtagere der kan anvendes sammen med T16SZ.

#### R7008SB modtageren

Forbindelser

- **1 6** Stikkene nummereret fra **1 til 6** er kanalerne for ét til seks og er til almindelig anvendte servoer.
- **7/B** Udgang for **kanal 7** og er samtidigt modtagerens spændingsforsyning (**Batteri**).
- 8/SB Udgang for kanal 8 eller S.BUS port. En S.BUS servo eller en S.BUS Gyro kan tilsluttes her. Du skal her sætte CH MODE til mode B eller mode D.
- S.BUS2 Udgang til S.BUS2 udstyr. Det kan være S.BUS2 servo eller S.BUS2 Gyro Telemetri føler.
  - Tilslut aldrig S.BUS udstyr til S.BUS2, men kun på S.BUS stikket (Kanal 8/SB).
  - Hvis du har brug for en kanal 9 eller flere, kan du linke/binde 2 stk R7008SB modtagere samtidigt eller bruge S.BUS funktionen.
  - En CGY750 S.BUS Gyro må ikke forbindes til S.BUS2 porten på nogen modtager!

Indsæt servostikkene med polariseringtappen mod numrene, fast og sikkert.

**S.BUS2** tilslutningen er drejet **90°** i forhold til de andre stik.

#### LED indikator

Denne indikator viser CH MODE indstillingen.

#### Link/Mode kontakt

Kontakten skal betjenes med den plastskruetrækker, der følger med modtageren. Kontakten stiller også **CH MODE**.

#### Ekstra tilslutning for sensor

Sensoren måler jævnspænding fra **0** op til **70** Volt.

### Du skal købe et kabel CA-RVIN-700

**FUTM 5551**, der passer i stikket. Der efter kan du udvide kablet til at måle to (2) spændinger, der returneres via telemetrien.

Forbind ikke måling af driftsspænding før modtageren er tændt og afbryd driftspændingens måling før der slukkes.

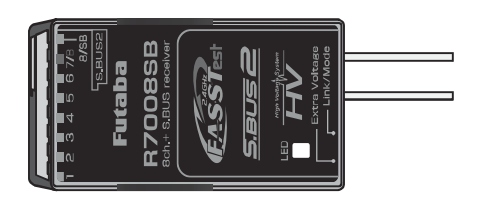

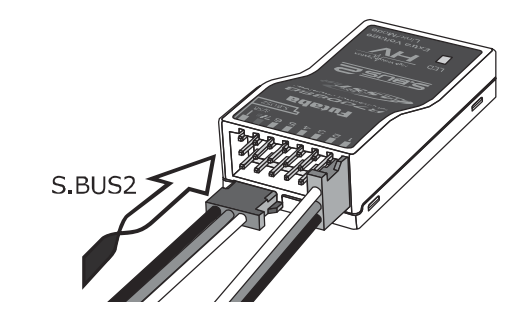

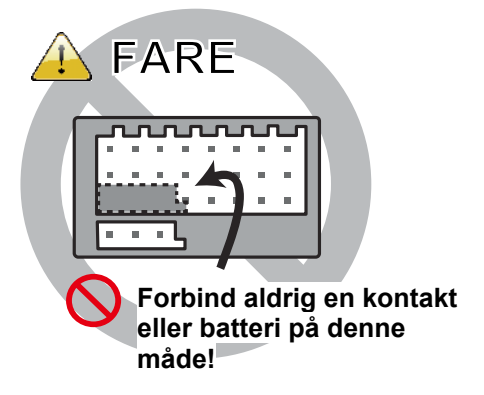

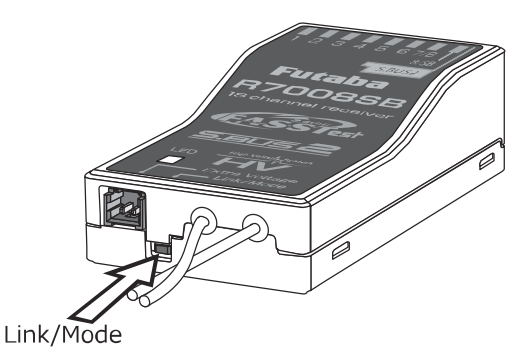

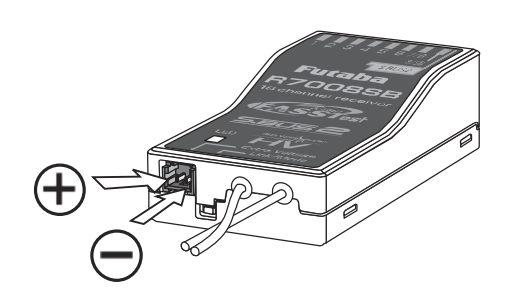

**R7008SB** er en meget alsidig modtager. Den har udgange til **8 standard** pulsbredde **servoer**. Der er i/o forbindelser som **S.BUS** og **S.BUS2**. Udover de 8 kanaler kan de tildeles **1 til 8** eller **9 til 16**. Hvis du kun skal anvende **8 kanaler** uden **S.BUS**, kan modtageren anvendes lige ud af boksen.

**T16SZ** kan linke/binde til **2** stk. **R7008SB** modtagere samtidigt og derved opnå styring af **16** standard pulsbredde styrede servoer. Den ene skal håndtere kanalerne fra **1 til 8** og den anden håndtere **9 til 16**. Vejledning følger på denne side.

### Sådan ændres CH MODE:

- 1. Tryk og hold Link/Mode mikrokontakten nede på R7008SB modtageren
- 2. Tænd for modtageren med mikrokontakten nedtrykket. Når **LED** blinker skiftende mellem **rød** og **grøn**, slippes mikrokontakten.
- 3. Nu skal LED blinke i en af mønsteret i skemaet nederst.
- 4. Et tryk på mikrokontakten Link/Mode skift én MODE frem.
- 5. Når du er på den **MODE** du ønsker at anvende, holdes mikrokontakten nede i over 2 sekunder.
- 6. Når MODE er låst skifter LED til fast lys.
- 7. Sluk for modtageren og tænd igen efter ændringen.

Kontroller + og - tilslutningerne. Pas på statisk elektricitet! Rør ikke ledninger og modtager, hvis der er risiko for dette.

| Modtager<br>stik nummer | Opsætning af Kanal antal og S.BUS |                         |                          |                          |  |
|-------------------------|-----------------------------------|-------------------------|--------------------------|--------------------------|--|
|                         | MODE A<br>kanal 1 til 8           | MODE B<br>kanal 1 til 7 | MODE C<br>kanal 9 til 16 | MODE D<br>kanal 9 til 15 |  |
| 1                       | 1                                 | 1                       | 9                        | 9                        |  |
| 2                       | 2                                 | 2                       | 10                       | 10                       |  |
| 3                       | 3                                 | 3                       | 11                       | 11                       |  |
| 4                       | 4                                 | 4                       | 12                       | 12                       |  |
| 5                       | 5                                 | 5                       | 13                       | 13                       |  |
| 6                       | 6                                 | 6                       | 14                       | 14                       |  |
| 7/B                     | 7                                 | 7                       | 15                       | 15                       |  |
| 8/SB                    | 8                                 | S.BUS                   | 16                       | S.BUS                    |  |
| Blinker RØD LED         | 1 gang                            | 2 gange                 | 3 gange                  | 4 gange                  |  |
|                         | STANDARD                          |                         |                          |                          |  |

Accession and the second

# Antenne installation på modtageren R7008SB

R7008SB har to antenner. For at optimere signalstyrken har modtageren 2 antenner. Senderen skal have samme polarisering som modtageren. Lodret eller vandret er ligegyldig, men når et modelfly bevæger sig skifter antennerne vinkel i forhold til senderen. Ved at placere en antenne lodret og en vandret vil risikoen for mistet signal være minimeret. Sender og modtageren's antenne skal teoretisk være parallelle eller så tæt på dette som muligt.

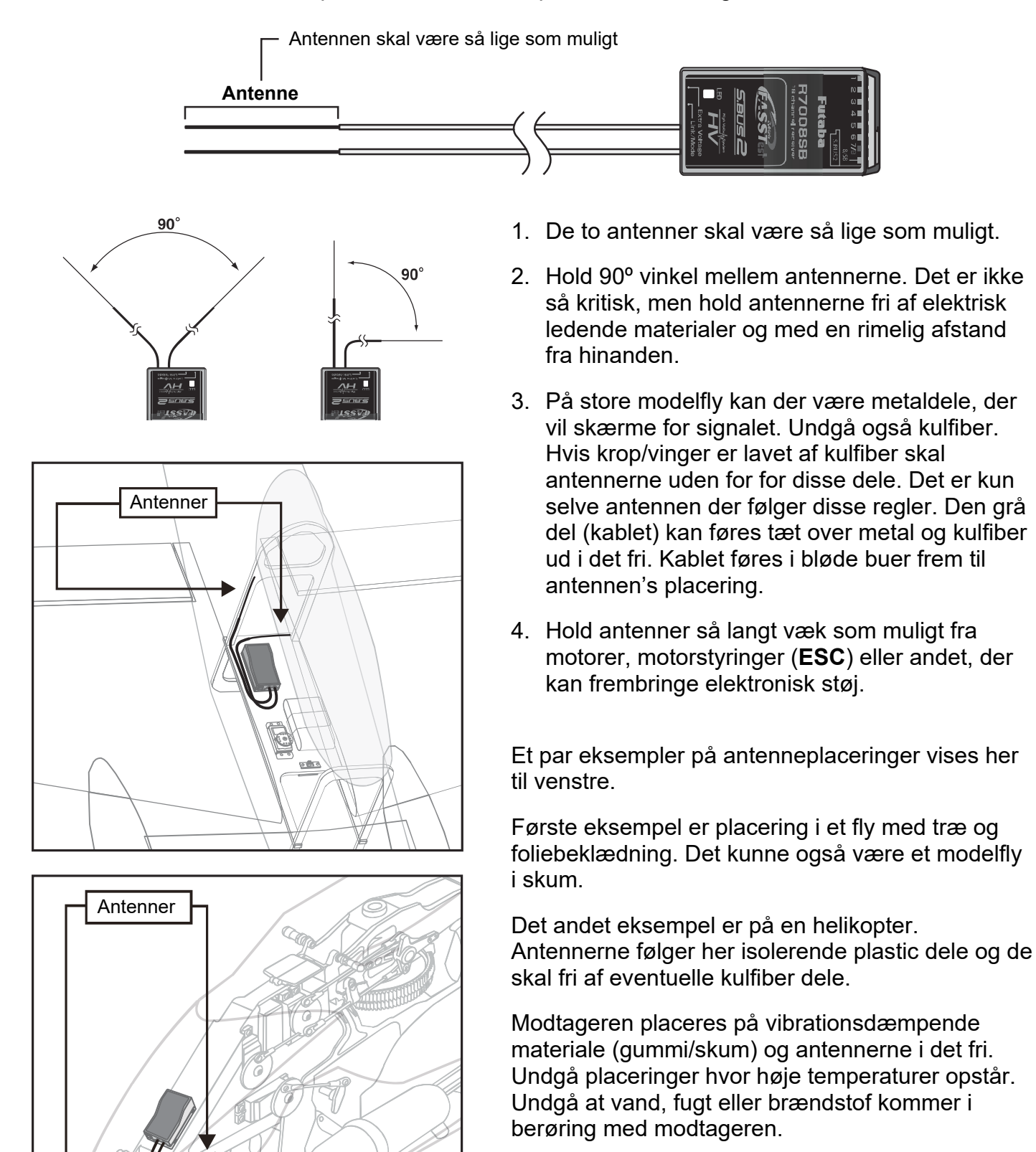

Enhver negativ indflydelse på modtageren kan medføre styrt på grund af manglende styring af modelflyet.

#### Montering af servoer

Servoerne monteres så ledningerne ikke bliver ødelagt af træk og rystelser under flyvningen. Derfor skal der være et lille slup fra servoen og til ledningen fæstnes på krop og i vinger. Kontroller ofte hvordan kablerne sidder.

Montering af kontakt til modtager

Kontakten monteres i en udskæring der er lidt større end kontaktens vandring så den kan tænde/slukke (**ON/OFF**) uden at binde mekanisk.

Undgå at montere kontakten, hvor den kan blive påvirket af brændstof. Placer heller ikke kontakten i nærheden af varme områder som for eksempel lydpotter og udstødningsrør fra motorer.

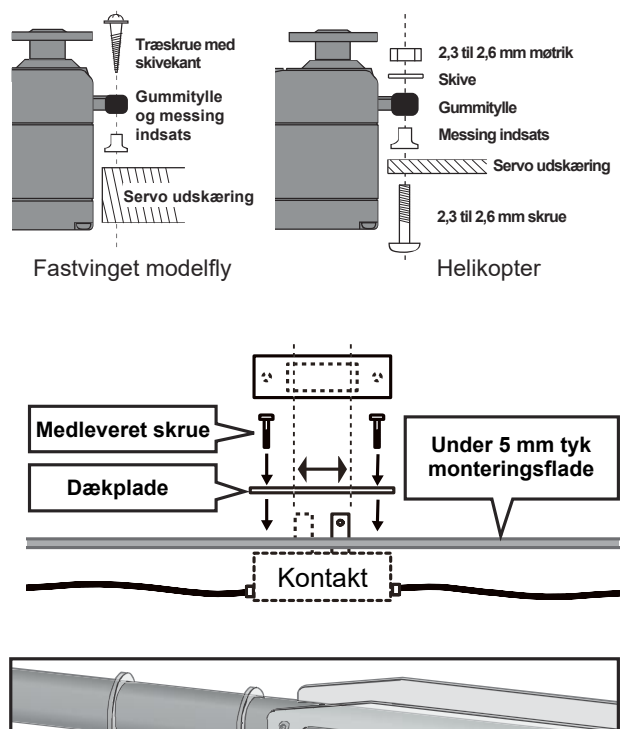

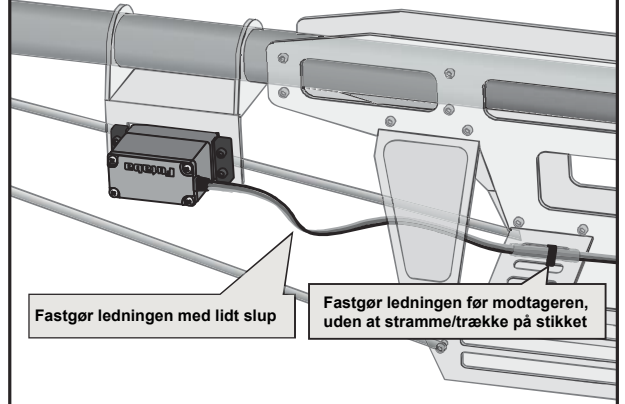

### Forholdsregler ved montering antenner, stik og servoer til R7008SB

Når stikket sættes i, skal stikket helt i bund.

Beskyt modtageren mod rystelser og fugt. Monter den på/i skumpuder beregnet til fastgørelse af modtagere. Hvis der er risiko for fugt/brændstof skal modtageren pakkes ind i en tæt plastpose og stikkene sikres mod gennemløb af væske.

#### 🚫 Antennerne

Afkort ikke antennekablerne og før dem ikke sammen med kablerne til servoerne eller motorstyringen (**ESC**). Placer ikke antennerne inde i eller op ad en kulfiber (carbon) krop.

Antennerne skal placeres så langt væk som muligt fra metal og kulfiber dele. Forkert eller dårlig placering reducerer rækkevidden.

#### Servomontering

Brug vibrationsdæmpende gummibøsninger (tyller) Spænd ikke hårdere end at gummiet kan dæmpe rystelser. Hvis servoen's kasse berører chassis vil rystelser forplante sig direkte ind i servoen og i værste fald beskadige eller forkorte servoen's levetid.

# Montering af S.BUS og S.BUS2 servoer på R7008SB

**S.BUS** og **S.BUS2** gør tråd/kabelføring simplere. Selv på en model med mange servoer vil kabelføringen blive enklere. Aftagelige vinger bliver nemmere at håndtere med færre kabler der skal forbindes.

- Når S.BUS og S.BUS2 anvendes skal der ikke benyttes specielle opsætninger.
- S.BUS og S.BUS2 servoer husker selv kanalen de styres af. Det sættes i T16SZ.
- S.BUS og S.BUS2 kan blandes med styring af konventionelle servoer i CH MODE.

S.BUS eksempel anvendt på et svæve modelfly.

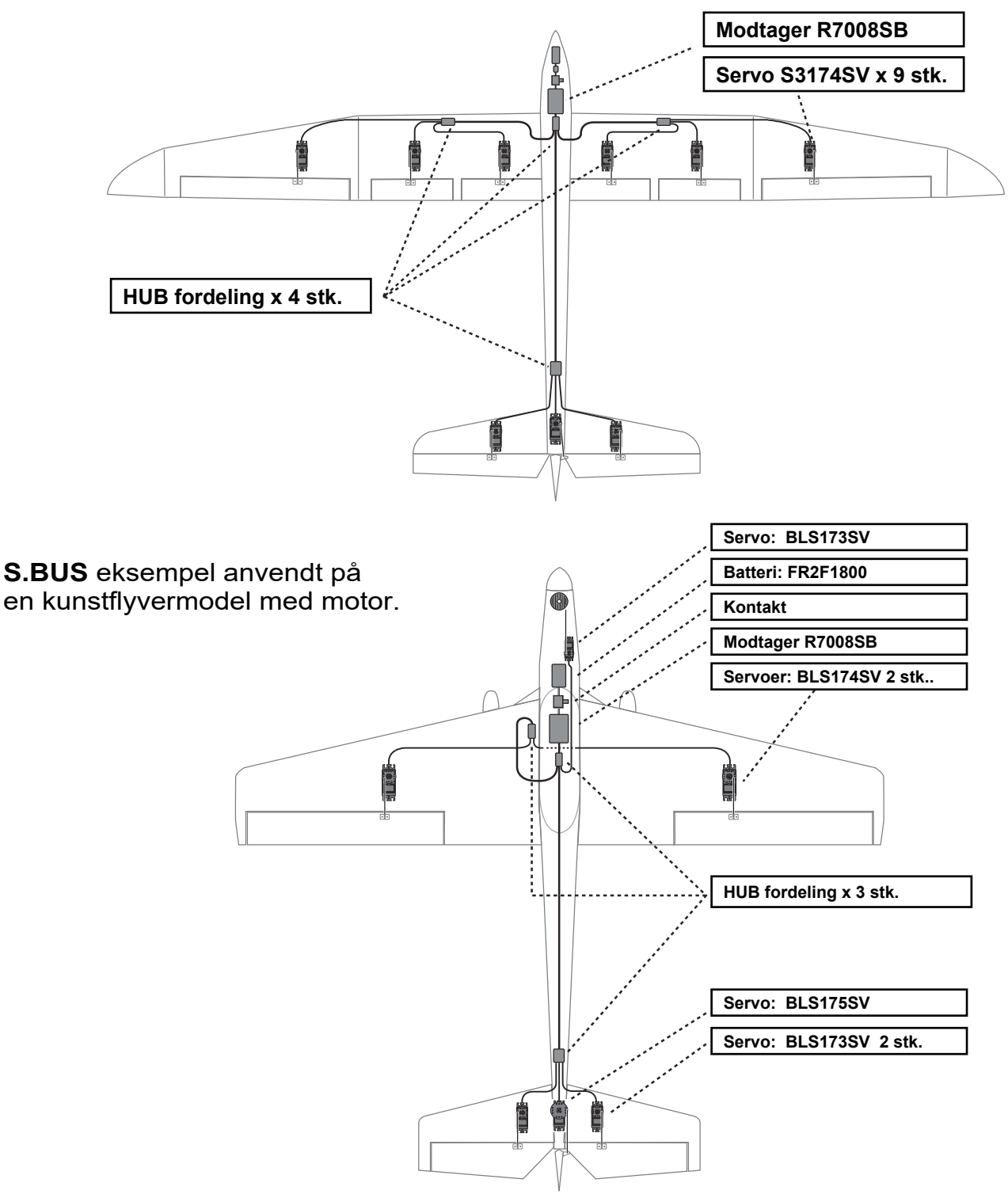
Når det vælges, at anvende S.BUS på modtageren R7008SB skal den sættes i MODE B eller MODE D. Se tabellen på side 33.

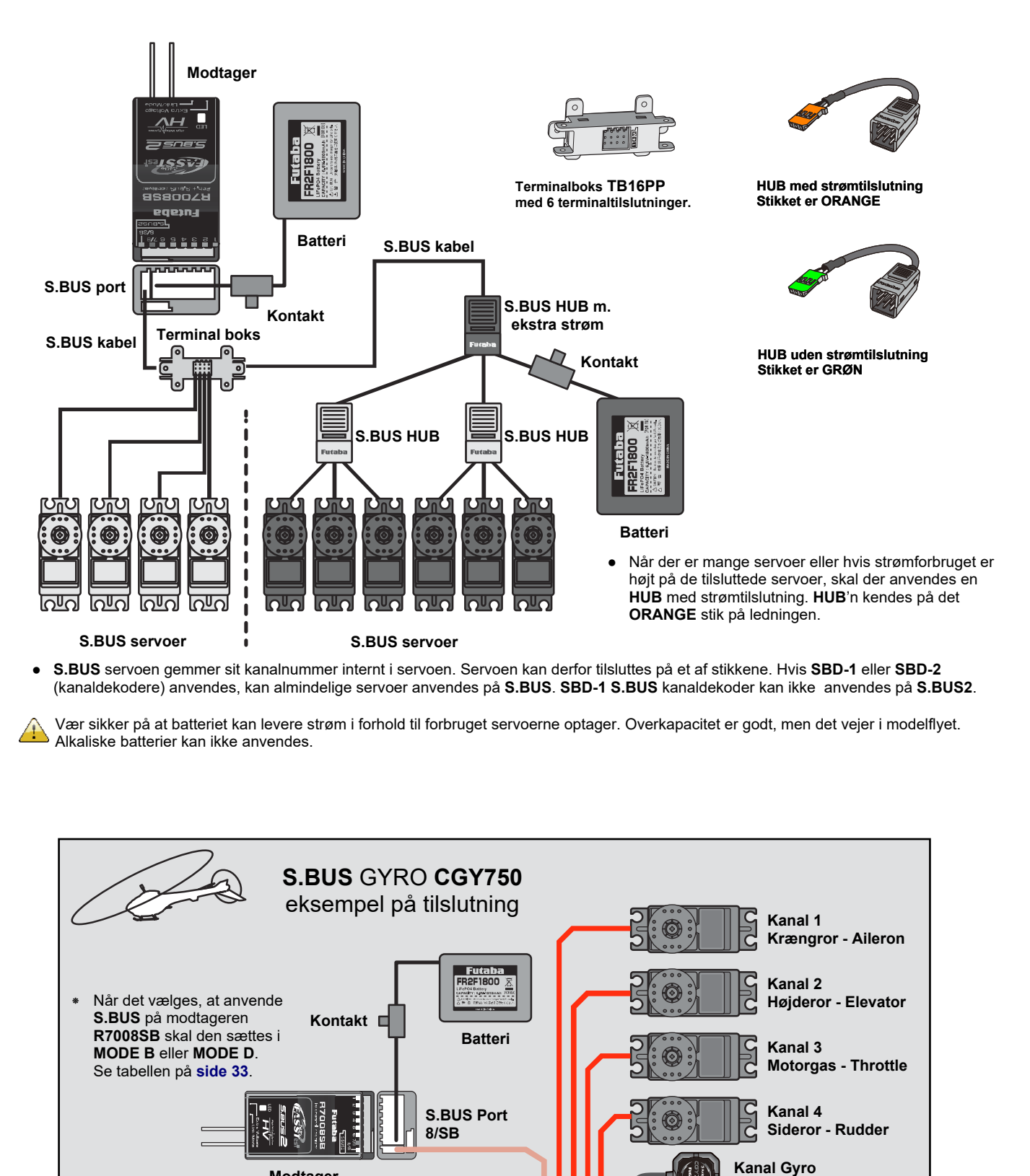

Modtager

GYRO CGY750 må ikke

tilsluttes på S.BUS2

**CGY750** 

č

Kanal 6

**Pitch - Pitch** 

### S.BUS2 system på R7008SB

Ved at anvende S.BUS2 porten er der mulighed for at tilslutte en række sensorer til telemetri.

| Modtager port | S.BUS Servo<br>S.BUS Gyro | S.BUS2 Servo<br>S.BUS2 Gyro | Telemetri<br>sensor |
|---------------|---------------------------|-----------------------------|---------------------|
| S.BUS         | Ja                        | Ja                          | Nej                 |
| S.BUS2        | Nej *                     | Ja                          | Ja                  |

#### S.BUS2 tilslutninger

\* Forbind ikke en S.BUS servo eller S.BUS Gyro til S.BUS2 porten.

**S.BUS Servoer**, **S.BUS Gyro** og **S.BUS2 Servoer**, **S.BUS2 Gyro** skal sættes i de korrekte porte. Læs om det, i de medfølgende manualer til henholdsvis servo'er og gyro'er.

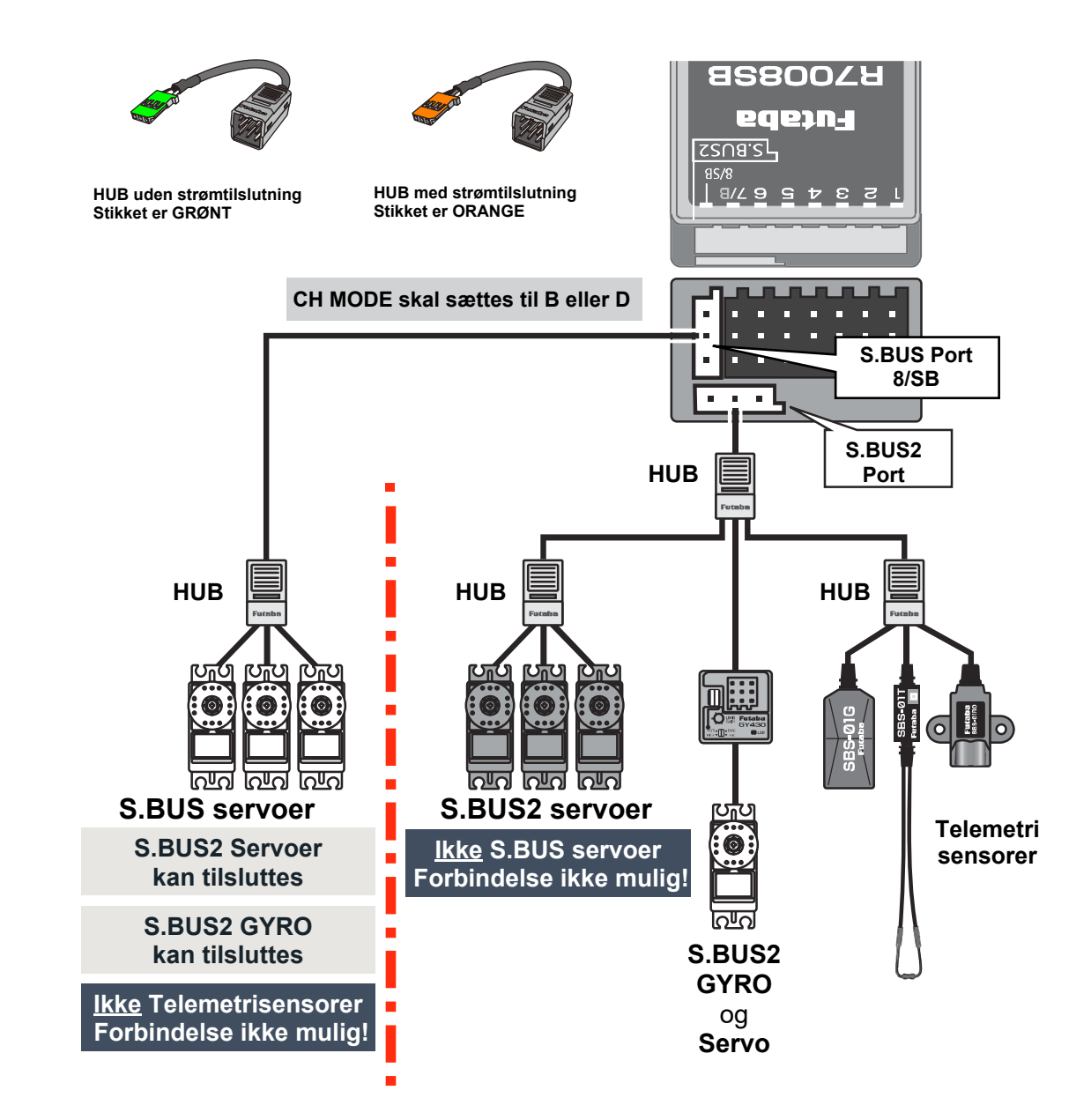

### Opsætning af enheder til S.BUS og S.BUS2

**S.BUS** og **S.BUS2** enheder kan tilsluttes direkte til din **T16SZ**. Kanalindstillinger og andre data kan indstilles og gemmes i **S.BUS** og **S.BUS2** enhederne.

- 1. Forbind en **HUB** med strømtilslutning eller et Y kabel og et modtagerbatteri, som vist til højre.
- 2. Tænd for T16SZ.
- 3. Start SETUP

Skift til Servo: SYSTEM MENU  $\rightarrow$  S.BUS servo

eller

Skift til Sensor: LINKAGE MENU  $\rightarrow$  Sensor.

- 4. Udfør opsætninger ved at følge anvisningerne på displayet.
- 5. Dette opsætter kanal og de andre data enheden skal bruge for at fungere på **BUS**'n som servo eller telemetrisensor.

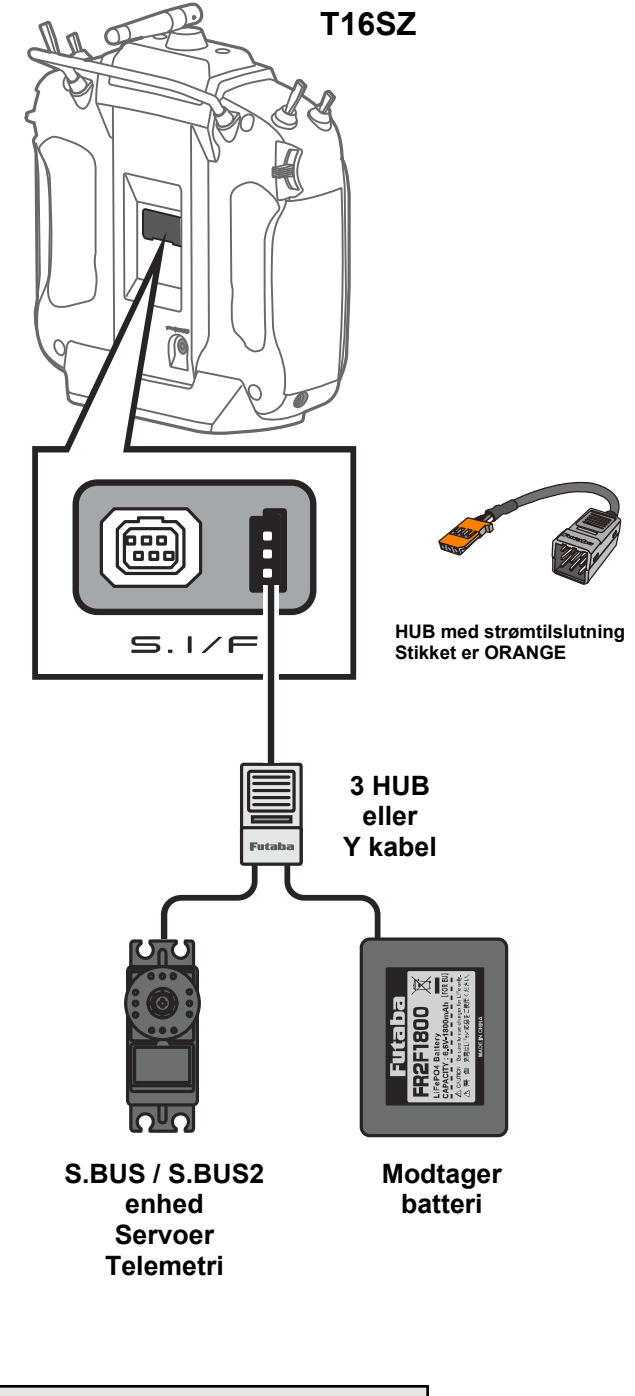

#### ADVARSEL:

Sluk <u>ikke</u> for senderen, når en **S.BUS/S.BUS2 servo** eller en **S.BUS2** telemetrisensor bliver programmeret.

Hvis data til S.BUS/S.BUS2 tabes, vil enheden svigte!

### HOME DISPLAY og GENEREL OPSÆTNING

Udgangspunktet for betjening af din **T16SZ** er **HOME** menuen i displayet. Brug en finger til trykke på displayet og vælg med fingeren hvad der skal indstilles osv.

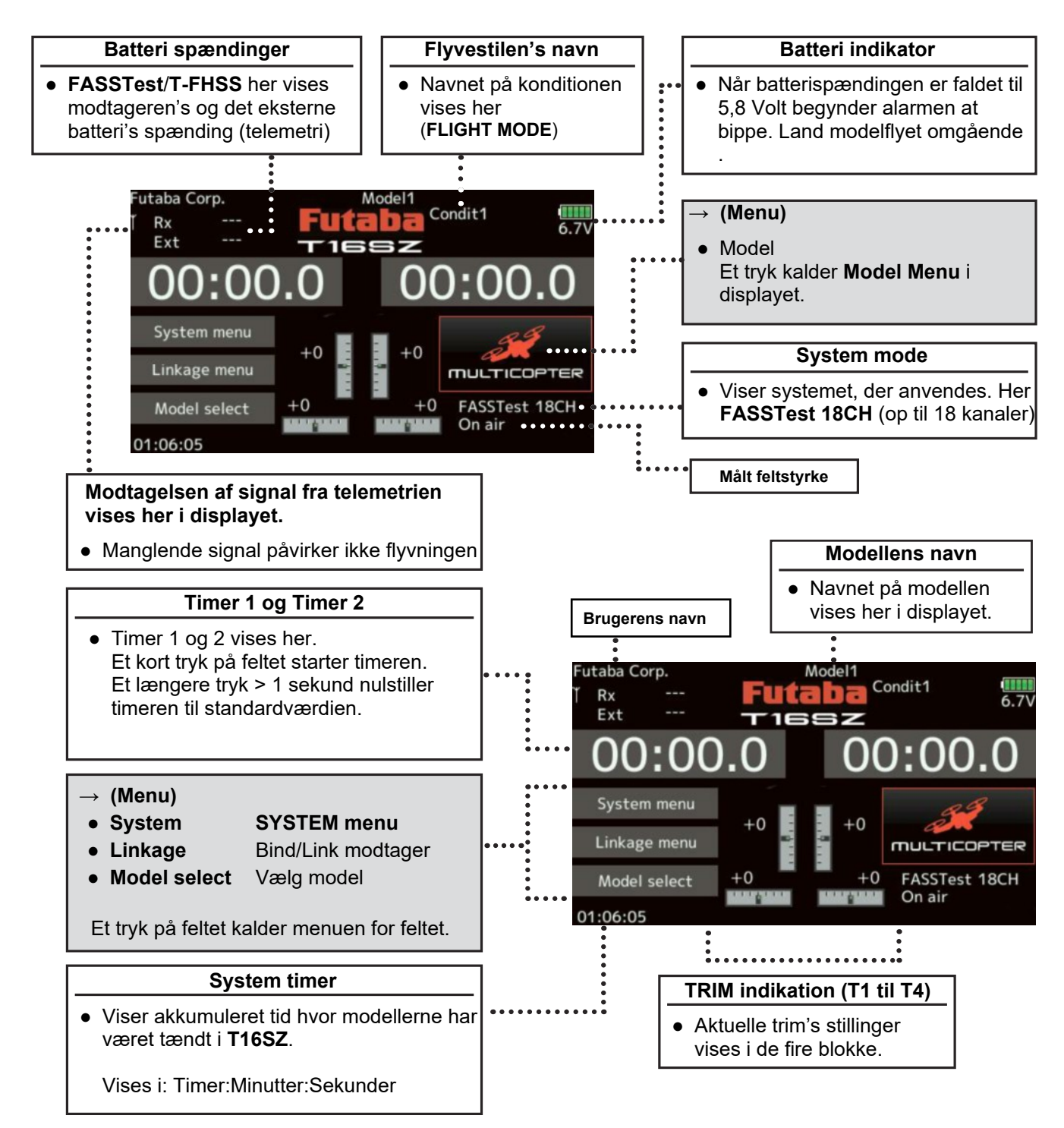

### ADVARSEL

Vær sikker på at have bekræftet modellen's navn før flyvning.

Kontroller ofte batterispændingen og oplad batteriet tidligere end at alarmen udløses. Hvis alarmen alligevel udløses er det tid til at lande omgående.

\* LCD displayet's kontrast kan indstilles under Display setting i System menu

Π

### LINK/BIND modtager og sender T16SZ og R7008SB

Hver sender har sin egen unikke **ID kode**. For at modtageren skal fungere med din **T16SZ** skal de linke's eller parres. Når **LINK** er gennemført husker modtageren, at den skal afkode styringen fra din sender. Det er ikke nødvendigt at gentage proceduren før modtageren har været brugt til en anden sender. Hvis du køber en ekstra **R7008SB** skal den **linke's**, før den kan anvendes. **T16SZ** kan **linke's** til to (2) **R7008SB** modtagere samtidigt for at få **16** kanaler.

1. Placer sender og modtager tæt på hinanden.

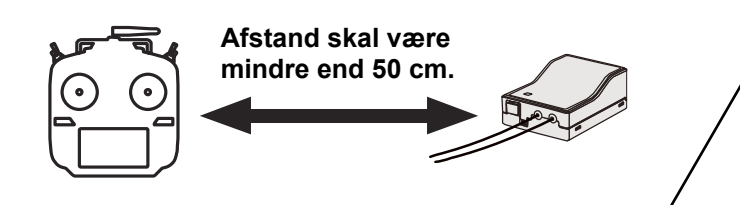

- 2. Tænd for senderen
- Skift til System type ved Linkage menu. Vælg modtagertype ved at trykke på displayet.
- Hvis du anvender to (2) modtagere på samme modelfly skal du skifte fra Single til Dual. Modtager Rx1 linke's først og derefter modtager Rx2. ID skal fremkomme i displayet.
- 5. **Fail Safe** for modtagerens spænding kan ændres fra **3,8 Volt** til en værdi der passer til batteriet, efter kemitype og antal celler.
  - \* Kun i FASSTest og T-FHSS teknik.
- 6. Ved tryk på Link feltet starter senderen link proceduren.
- Når senderen begynder at "bimle" tændes modtageren. Modtageren skal linke inden for et sekund. Modtageren ID vises i displayet. Når link er gennemført slukkes for modtageren.
- 8. Hvis **link fejler** vil der fremkomme en fejlmeddelelse. Placer senderen tættere på modtageren og gentag proceduren fra **trin 2**.

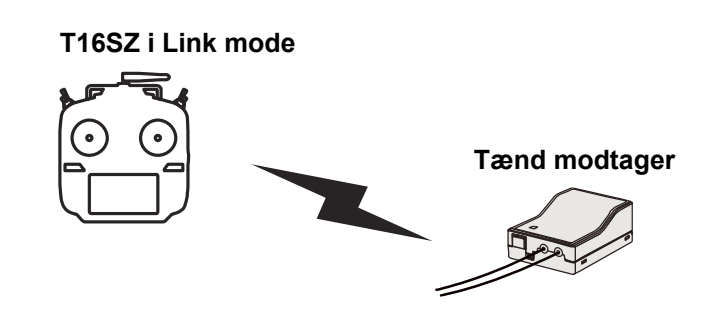

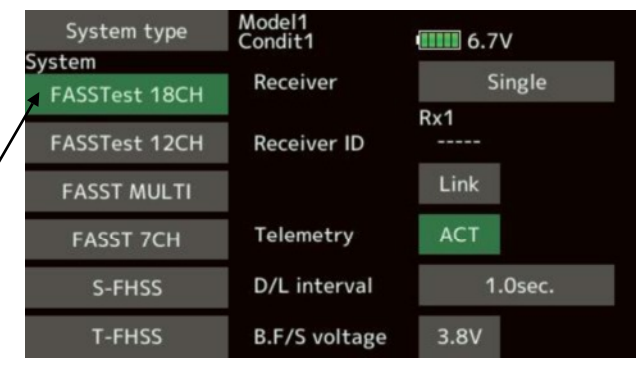

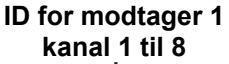

ID for modtager 2 kanal 9 til 16

| System type<br>System | Model1<br>Condit1 | ••••• 6.7V |           |
|-----------------------|-------------------|------------|-----------|
| FASSTest 18CH         | Receiver          | Dua<br>Rx1 | l<br>Rx2  |
| FASSTest 12CH         | Receiver ID 1     | 14300031   | • • • • • |
| FASST MULTI           |                   | Link       | Link      |
| FASST 7CH             | Telemetry         | ACT        |           |
| S-FHSS                | D/L interval      | 1.0s       | ec.       |
| T-FHSS                | B.F/S voltage     | 3.8V       | 3.8V      |

| System type   | Model1<br>Condit1 | 6.7V    |
|---------------|-------------------|---------|
| FASSTest 18CH | Receiver          | Single  |
| FASSTest 12CH | Receiver ID       | RX1     |
| FASST MULTI   |                   | Link    |
| FASST 7CH     | Telemetry         | ACT     |
| S-FHSS        | D/L interval      | 1.0sec. |
| T-FHSS        | B.F/S voltage     | 3.8V    |

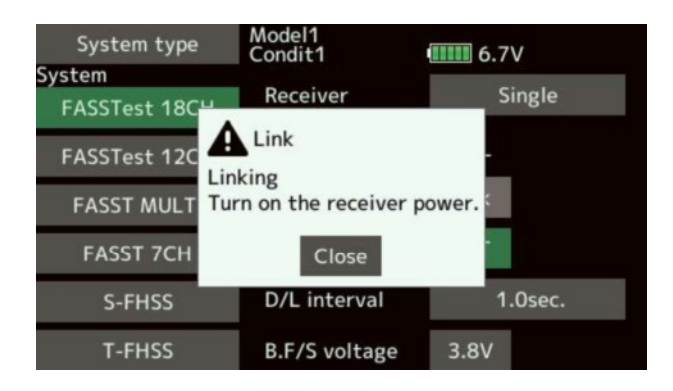

### LINK/BIND modtager og sender T16SZ og R7008SB med telemetri

fortsat fra side 41

- 9. Tryk på **ACT** feltet, så det viser **ACT** hvis telemetri skal anvendes. Tryk **INH**, hvis det **ikke** skal anvendes.
- Når telemetri er aktiv (ACT) skal udlæsningens interval angives. Hvis D/L øges vil der blive længere mellem udlæsningerne på displayet, men udlæsningen bliver tydeligere.

Værdi for **D/L** er **1.0 sekund** og kan justeres fra **0,1** sekund til **2** sekunder.

- \* Hvis der er mange tændte sendere med FASSTest eller T-FHSS i nærheden, kan det være svært at linke din sender og modtager. I dette tilfælde og hvis modtageren's LED alligevel viser OK, så kan modtageren have linket til en forkert sender! Det er farligt, hvis du ikke er opmærksom på risikoen for denne fejltilstand. Det kan stærkt anbefales at kontrollere om situationen er opstået inden flyvning. Kontroller at dine styreudslag overføres til servoer osv.
- \* Udfør aldrig linkproceduren med ESC motorstyring tilsluttet eller med kørende motor.
- \* Når du anvender to (2) modtagere på samme modelfly, skal du indstille **Reciever** feltet til **Dual**.
- \* Telemetri kan ikke overføres via modtageren  $Rx2 \rightarrow FASSTest18CH$ .
- \* Telemetri kan ikke overføres fra
   Dual → T-FHSS eller FASSTest12CH.
- \* Du skal linke én modtager af gangen. Hvis du tænder for 2 modtagere vil senderen modtage fejl på signalerne.
- \* Du kan ikke linke 3 eller flere modtagere!
- \* Fornyet link er nødvendig ved skift af protokol.
- \* Link er nødvendig efter oprettelse af en ny model!

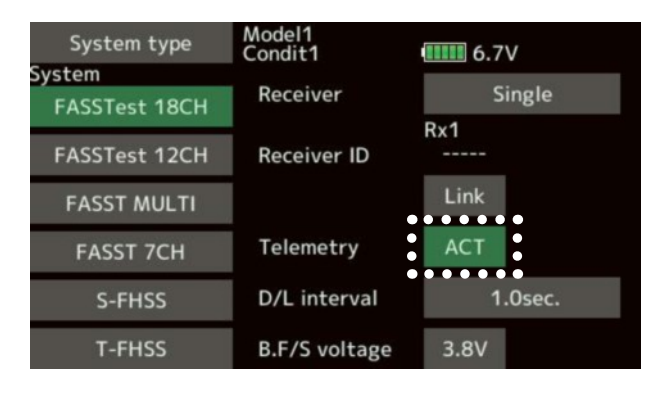

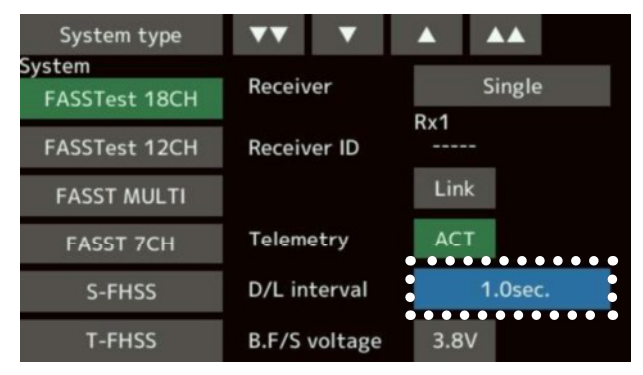

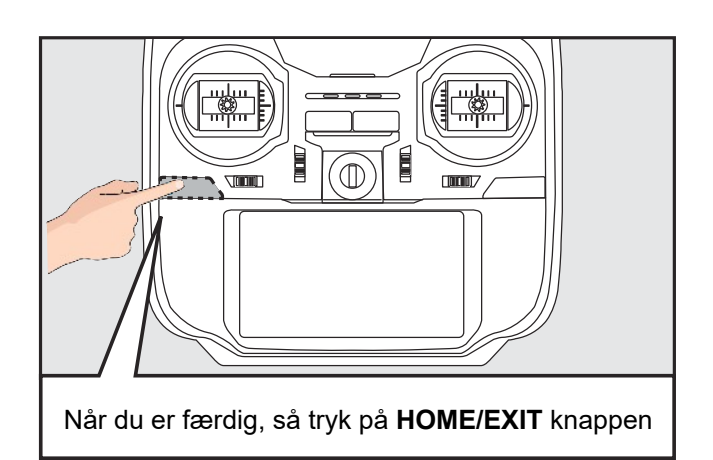

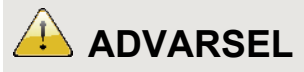

- Når linkproceduren er gennemført, skal du kontrollere link er OK, ved at slukke for modtageren. Tænd for den igen og kontroller, at alle styrefunktioner er rigtige.
- Udfør ikke linkproceduren med en ESC motorstyring forbundet. Styringen er uforudsigelig under linkproceduren.

### Manglende visning på T16SZ af R7008SB's batterispænding med telemetri

- Når en modtager har senderens ID gemt kan en normal link etableres og anvendes normalt.
- Når en senderen har modtagerens **ID** gemt på modelnummeret, kan en normal link etableres og telemetrisystemet fungerer normalt.

**T16SZ** gemmer modtagerens **ID** på modellen's unikke opsætning internt og er forskellig for hver model der vælges i **T16SZ**. Hvis senderen ikke har modtagerens **ID** eller en anden modtagers **ID** gemt, vil telemetrifunktionerne ikke kunne anvendes. Hvis modtageren har senderens **ID** gemt, vil den fungere normalt, men uden telemetri.

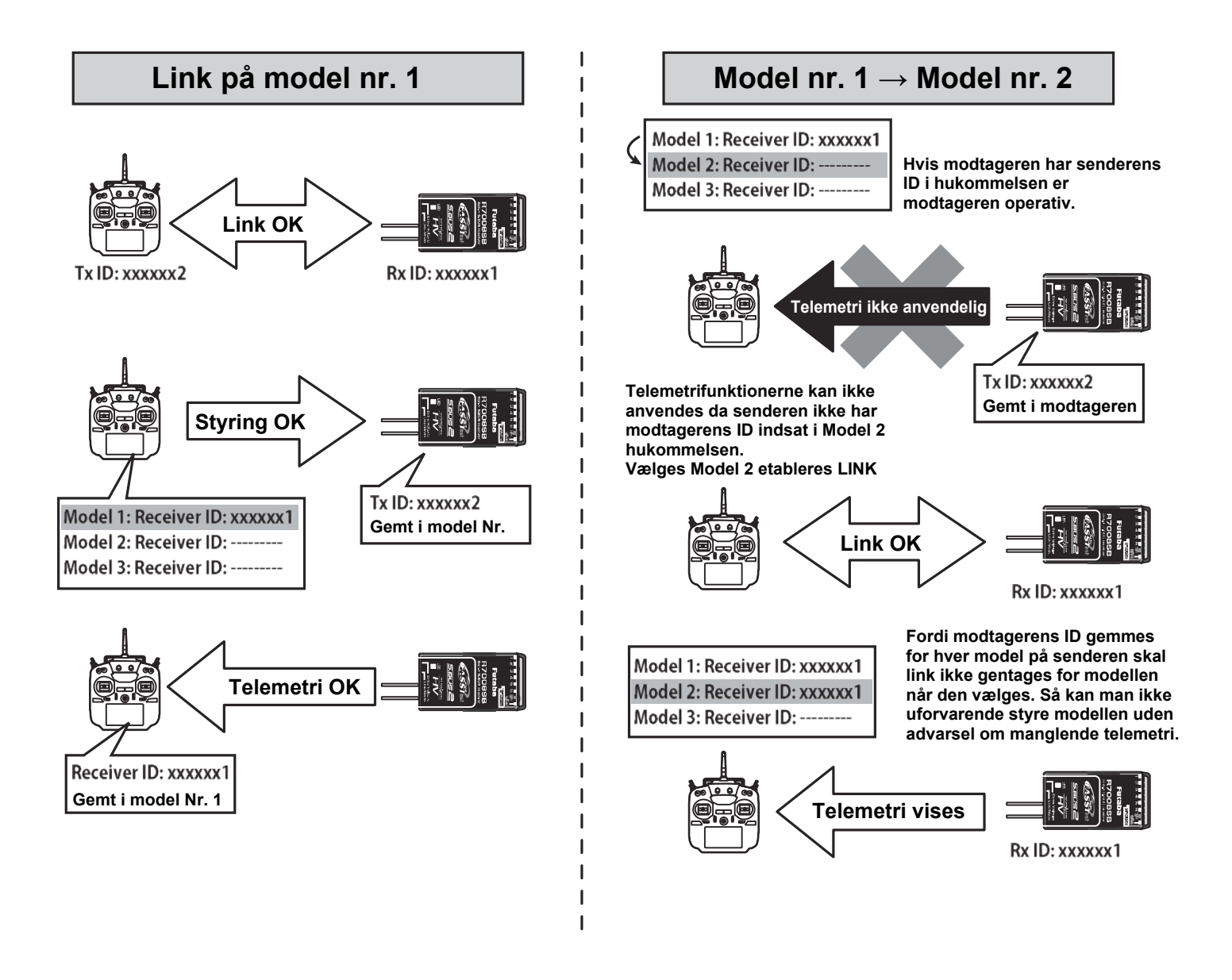

Når en ny model er opsat, skal modtageren linke's før modellen kan anvende senderens opsætning til styring af servoer osv.

### RANGE CHECK mellem T16SZ og R7008SB

Det er særdeles vigtigt, at rækkeviddeteste sender og modtager siddende i modelflyet. Det gøres for at sikre, at forbindelsen er bedst muligt og der ikke er risiko for at signalet fejler under flyvningen. **T16SZ** har en funktion, der reducerer sendestyrken med **Range check** muligheden. Kan alt styres problemfrit i **Range check** kan flyvning gennemføres uden signalforstyrrelser.

- 1. Tryk og hold på **U.MENU/MON** knappen.
- 2. Før styrepinden til motorgas i nul (0).
- 3. Tryk på tændknappen **ON**/OFF. Slip **U.MENU/MON** knappen.
- 4. Fra System menu vælges nu Range check.
- 5. Tryk på **Start** feltet og **T16SZ** skifter til **Range check mode on** displayet.

#### Range check proceduren

- Med senderen i Range check bevæger man sig væk fra modellen. En hjælper bør holde modelflyet. Du skal kunne gå 30 til 50 skridt væk og stadig have fuld kontrol med modelflyet.
- 2. Når styringen er OK i test uden motor. Så startes motoren og testen gennemføres igen. Vær sikker på at motoren er i nul gas ved opstart af motoren. Kontroller ved alle hastigheder på motoren. Hvis der er problemer med servoer, ledninger osv. skal det afhjælpes inden flyvning. Kontroller ledningsnettet, antenneplacering og at servoer kan bevæge sig frit uden mislyde osv. Kontroller også at batterierne er fuldt opladede. Så er man klar til flyvning.

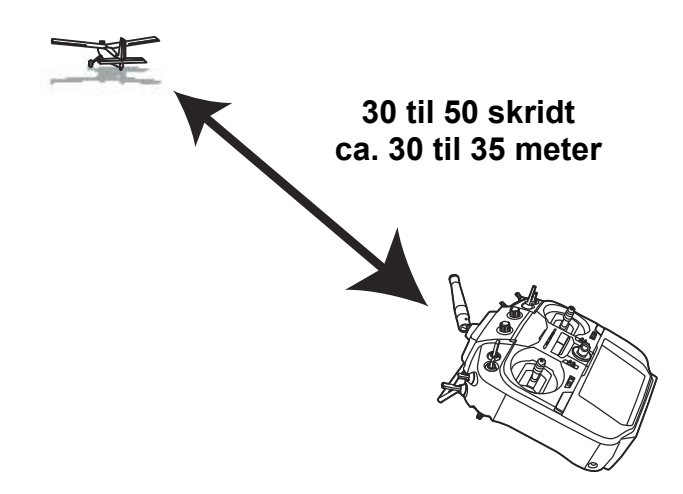

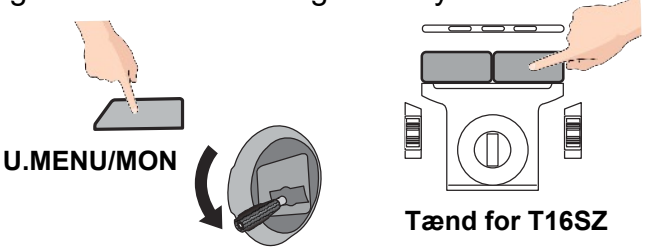

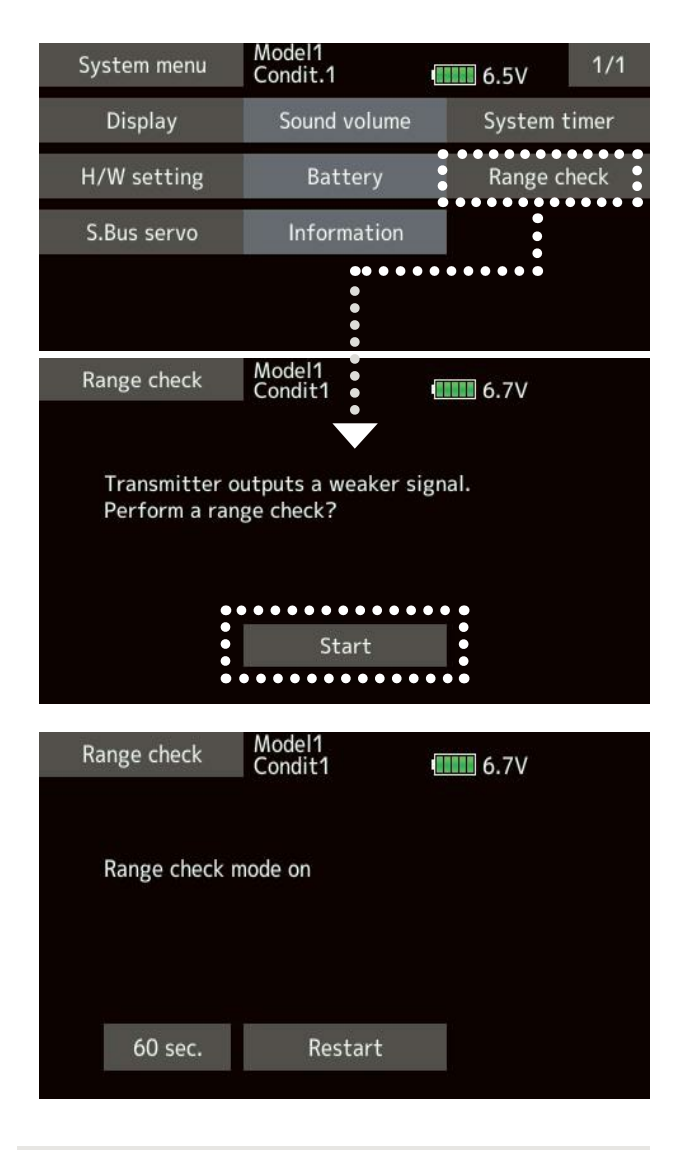

### ADVARSEL

Flyv aldrig i Range check mode Da rækkevidden er stærkt begrænset, er der ikke langt til, at modellen er uden for rækkevidde og modellen kan gå tabt i et styrt. Ulykker er nemmere at udgå når du har fuld kontrol over modelflyet!

### **GRUNDLÆGGENDE INDSTILLINGER FOR FASTVINGEDE MODELLER 1/2**

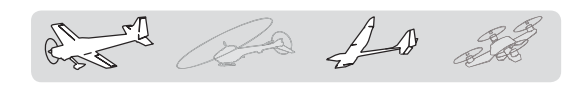

 Model oprettelse og skift af model Indledende anvendes Model1 i T16SZ. Model select menuen kan vælge (Select) en bestående model eller slette (Delete) en model eller tilføje (New) en ny model. Op til 30 modeller's opsætninger kan gemmes internt i T16SZ. Data kan også gemmes på SD kortet, som er ekstra tilbehør. Bekræft altid modelnavnet.

#### 2. Model type valg 1/2

Vælg en modeltype der passer med vinger og hale. Der er **13 vingetyper** og **3 haletyper** for fastvingede modelfly.

#### 3. Styreflader's forbindelser 1/2/3

#### Function

Funktioner til kanalerne indstilles i forhold til kanalernes fordeling på dit modelfly. Se skemaet for servoforbindelser **side 47 til 50**.

**NB**: Kanalernes tildeling kan være forskellig fra din opsætning. Modeller med samme hovedvinge kan have forskellig halesystem. Kontrol af tildeling kan udføres i **Function** på **Linkage** menu.

#### Servo reverse

Hvis en servo kører i en forkert retning kan retningen vendes i **Servo reverse, 1/2**. Skift mellem **Normal** og **Reverse**.

#### Sub-trim

Juster center på servoerne i menuen **Sub-trim**. Juster først mekanisk og finjuster derefter i denne menu.

#### End point

Justeringer bestemmer hvor meget en servo må køre i en retning. Det regulerer hvor meget op/ned eller højre/venstre udslagene må blive. Det kontrolleres på alle kanaler. På visse kanaler kan servoen's hastighed også kontrolleres.

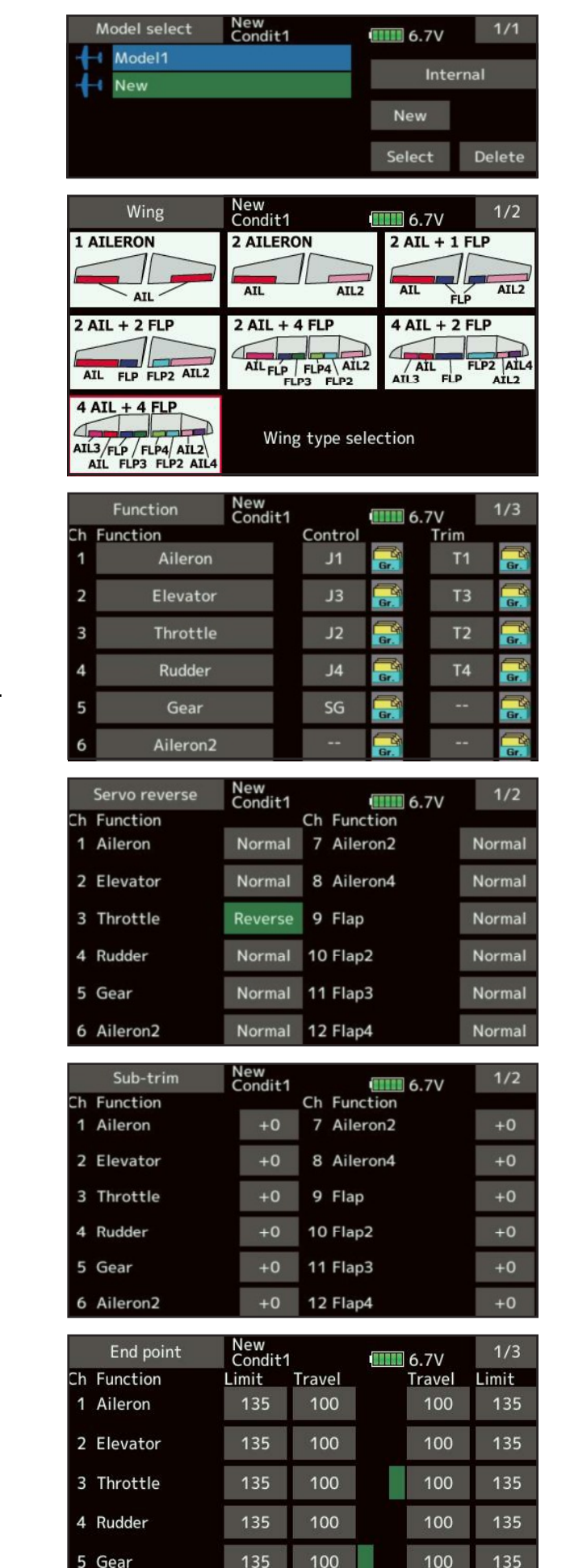

### **GRUNDLÆGGENDE INDSTILLINGER FOR FASTVINGEDE MODELLER 2/2**

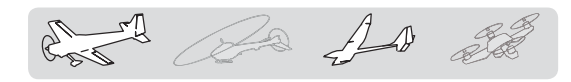

- Thottle Cut, Stop motor Funktionen kan sættes til at blive udført blot ved at aktivere en kontakt. Det kan aktiveres ved at tildele funktionen en kontakt. Juster på søjlen, hvor karburatoren lukker helt for motoren. For en sikkerhed fungerer det kun under 1/3 motorgas.
- 5. Alternativt kan det anvendes til Idle Down.

#### 6. **AFR**

Funktionen justerer kurven for trækket af servoen under forskellige flyvekonditioner (**Condit1**, Flyvestil eller **Flight Mode**) Styrepinden's udslag bliver ændret på servokanalen. Dette indstilles efter endepunkter er indstillet i **End point**.

#### 7. Dual rate

Angives for at have forskellige udslag i forhold til styrepinden's udslag. **D/R** anvendes sammen med **AFR** og **Condit1**. Hvis der er oprettet flere flyvekonditioner indstilles de hver for sig.

#### 8. Air brake

Funktionen benyttes hvis modelflyet kræver det under start og landing eller som dykbremse.

De forudindstillede vinkler på camber flap's, flap's, eventuelt krængror og luftbremse skifter til deres stillinger med aktivering af en kontakt og retur når kontakten deaktivere's. Hvor meget hver styreflade skal give af udslag afhænger af modelflyet's konstruktion. Modelflyet's hastighed påvirker hvor meget udslag der skal være. En forsinkelse for udslaget kan indsættes så funktionen ikke bare "hopper" til udslaget.

 Condition select, vælg flyvestil Normalt er Condit1 aktiv, men hvis der er oprettet flere, kan de aktiveres på en kontakt med flere stillinger.

Alle indstillinger gemmes på model nr. xx

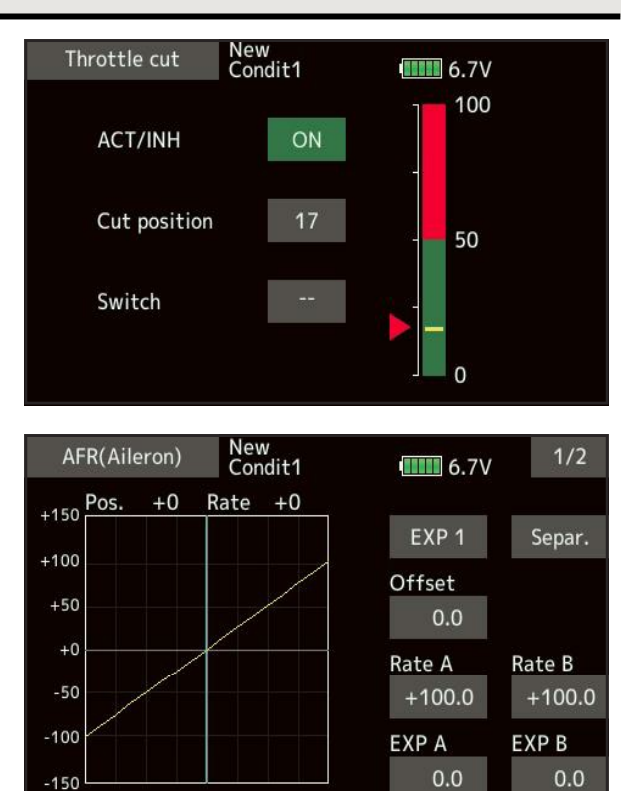

|   | Dual rat | te Ne  | ew<br>ondit1 6.7V |        |
|---|----------|--------|-------------------|--------|
|   |          | Status | Function          | Switch |
| 1 | D/R 1    | ON     | Aileron           | SD     |
| 2 | D/R 2    | INH    | Elevator          | SA     |
| 3 | D/R 3    | INH    | Rudder            | SB     |
| 4 | D/R 4    | INH    | Aileron           |        |
| 5 | D/R 5    | INH    | Aileron           |        |
| 6 | D/R 6    | INH    | Aileron           |        |

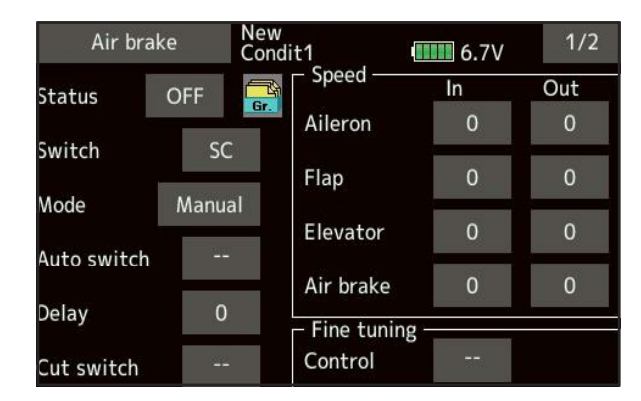

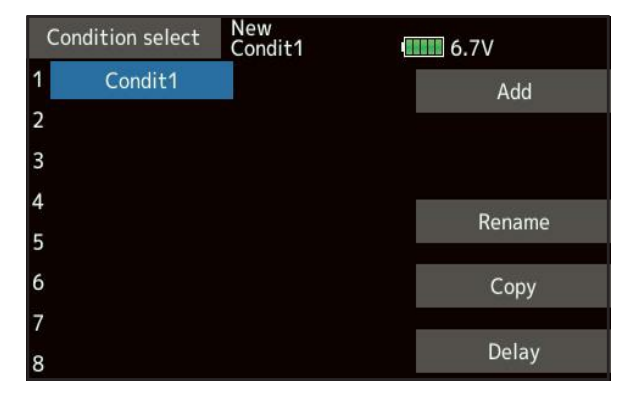

Futaba® T16SZ Grundlæggende opsætning af modeller

### **NORMAL eller V-HALE**

| Kanal | 1 kræ<br>1A  | ngror<br>NL   | 2 kræ<br>2/  | engror<br>AIL | 2 kræ<br>1 fl<br>2AIL + | ngror<br>aps<br>1FLAP | 2 kræ<br>1 fl<br>2AIL + | engror<br>aps<br>1FLAP | 2 kræ<br>4 fl<br>2AIL + | ngror<br>aps<br>4FLAP | 4 kræ<br>2 fl<br>4AIL + | engror<br>aps<br>2FLAP | 4 kræ<br>4 fl<br>4AIL + | ngror<br>aps<br>4FLAP | F<br>A<br>S | S<br>-<br>F | F<br>A<br>S | F<br>A<br>S |
|-------|--------------|---------------|--------------|---------------|-------------------------|-----------------------|-------------------------|------------------------|-------------------------|-----------------------|-------------------------|------------------------|-------------------------|-----------------------|-------------|-------------|-------------|-------------|
| nr.   | Motor<br>fly | Svæ-<br>vefly | Motor<br>fly | Svæ-<br>vefly | Motor<br>fly            | Svæ-<br>vefly         | Motor<br>fly            | Svæ-<br>vefly          | Motor<br>fly            | Svæ-<br>vefly         | Motor<br>fly            | Svæ-<br>vefly          | Motor<br>fly            | Svæ-<br>vefly         | S<br>T      | H<br>S<br>S | S<br>T<br>e | S<br>T<br>e |
| 1     | AIL          | AIL           | AIL          | AIL           | AIL                     | AIL                   | AIL                     | AIL                    | AIL                     | AIL                   | AIL                     | AIL                    | AIL                     | AIL                   | 7<br>K      |             | s<br>t      | s<br>t      |
| 2     | ELE          | ELE           | ELE          | ELE           | ELE                     | ELE                   | ELE                     | ELE                    | ELE                     | ELE                   | ELE                     | ELE                    | ELE                     | ELE                   | A<br>N<br>A |             | 1<br>2      | 1<br>8      |
| 3     | THR          | MTR           | THR          | MTR           | THR                     | MTR                   | THR                     | MTR                    | THR                     | MTR                   | THR                     | MTR                    | THR                     | MTR                   | L<br>E<br>R |             | K<br>A<br>N | K<br>A<br>N |
| 4     | RUD          | RUD           | RUD          | RUD           | RUD                     | RUD                   | RUD                     | RUD                    | RUD                     | AIL2                  | RUD                     | AIL2                   | RUD                     | AIL2                  |             |             | A<br>L<br>E | A<br>L<br>E |
| 5     | GEAR         | AUX6          | GEAR         | AUX6          | GEAR                    | AUX6                  | AIL2                    | AIL2                   | GEAR                    | FLP                   | GEAR                    | AIL3                   | GEAR                    | AIL3                  |             |             | R           | R<br>&      |
| 6     | BRK          | BRK           | AIL2         | AIL2          | AIL2                    | AIL2                  | FLP                     | FLP                    | AIL2                    | FLP2                  | AIL2                    | AIL4                   | AIL2                    | AIL4                  |             |             |             | F           |
| 7     | AUX5         | AUX5          | AUX5         | AUX5          | FLP                     | FLP                   | FLP2                    | FLP2                   | FLP                     | FLP3                  | AIL3                    | FLP                    | AIL3                    | FLP                   |             |             |             | SST         |
| 8     | AUX4         | AUX4          | AUX4         | AUX4          | AUX5                    | AUX5                  | GEAR                    | AUX6                   | FLP2                    | FLP4                  | AIL4                    | FLP2                   | AIL4                    | FLP2                  |             |             |             | м           |
| 9     | AUX3         | AUX3          | AUX3         | AUX3          | AUX4                    | AUX4                  | AUX5                    | AUX5                   | FLP3                    | MTR                   | FLP                     | MTR                    | FLP                     | FLP3                  |             |             |             | L           |
| 10    | AUX2         | AUX2          | AUX2         | AUX2          | AUX3                    | AUX3                  | AUX4                    | AUX4                   | FLP4                    | AUX6                  | FLP2                    | AUX6                   | FLP2                    | FLP4                  |             |             |             | ۰<br>&      |
| 11    | AUX1         | AUX1          | AUX1         | AUX1          | AUX2                    | AUX2                  | AUX3                    | AUX3                   | AUX5                    | AUX5                  | AUX5                    | AUX5                   | FLP                     | MTR                   |             |             |             | T           |
| 12    | AUX1         | AUX1          | AUX1         | AUX1          | AUX1                    | AUX1                  | AUX2                    | AUX2                   | AUX4                    | AUX4                  | AUX4                    | AUX4                   | FLP4                    | AUX6                  |             |             |             | F<br>H<br>S |
| 13    | AUX1         | AUX1          | AUX1         | AUX1          | AUX1                    | AUX1                  | AUX1                    | AUX1                   | AUX3                    | AUX3                  | AUX3                    | AUX3                   | AUX5                    | AUX5                  |             |             |             | 5           |
| 14    | AUX1         | AUX1          | AUX1         | AUX1          | AUX1                    | AUX1                  | AUX1                    | AUX1                   | AUX2                    | AUX2                  | AUX2                    | AUX2                   | AUX4                    | AUX4                  |             |             |             |             |
| 15    | AUX1         | AUX1          | AUX1         | BLF           | AUX1                    | BLF                   | AUX1                    | BLF                    | AUX1                    | BLF                   | AUX1                    | BLF                    | AUX1                    | BLF                   |             |             |             |             |
| 16    | AUX1         | AUX1          | CBR          | CBR           | CBR                     | CBR                   | CBR                     | CBR                    | CBR                     | CBR                   | CBR                     | CBR                    | CBR                     | CBR                   |             |             |             |             |
| DG1   | sw           | sw            | sw           | sw            | sw                      | sw                    | sw                      | sw                     | sw                      | sw                    | sw                      | sw                     | sw                      | sw                    |             |             |             |             |
| DG2   | sw           | sw            | sw           | sw            | sw                      | sw                    | sw                      | sw                     | sw                      | sw                    | sw                      | sw                     | sw                      | sw                    |             |             |             |             |

T16SZ allokerer ovenstående kanaler, når vingetypen vælges. Kanalerne kan kontrolleres i Function, Linkage menu'en

 AlL til AlL4 ------ Krængror 1 til 4

 ELE ------ Højderor

 THR ------ Motorgas

 RUD ------ Sideror

 AUX1 til 6 ------ Ekstra 1 til 6

 FLP til FLP4 ----- Flap's 1 til 4

 BRK ------ Butterfly

 CBR ------ Camber, ændring af vingeprofil

 SW (DG1 DG2) - Digital ON/OFF kanal

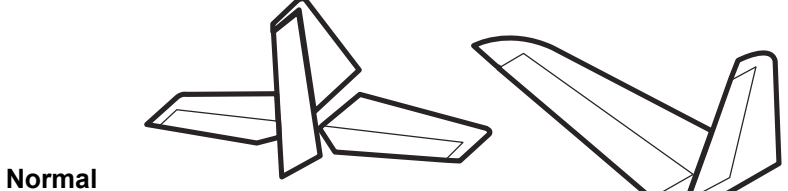

Højderor og sideror 1 servo

V-Hale Kombineret højde og sideror

an m

AD SE

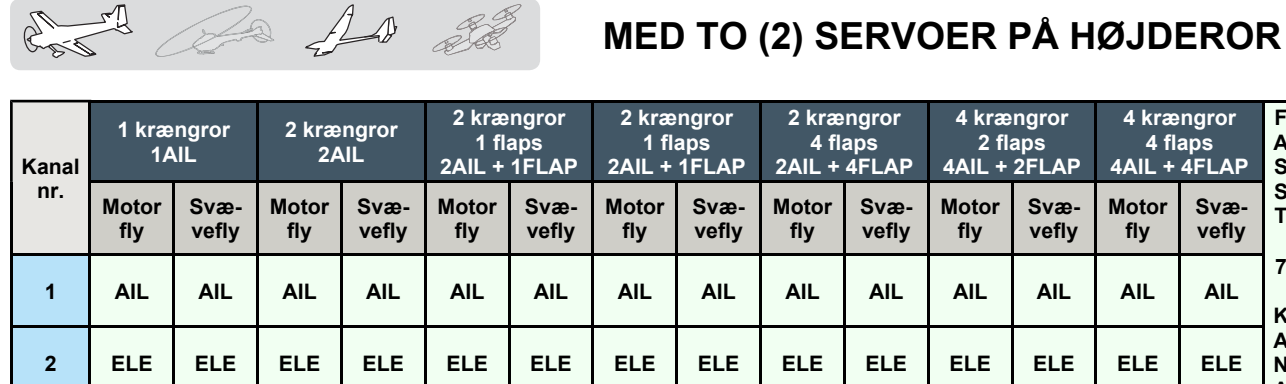

|     | -    | -    | -    | -    | -    | -    | -    | -    | -    | -    | -    | -    | -    | -    | 4           | U U |             | 0           |
|-----|------|------|------|------|------|------|------|------|------|------|------|------|------|------|-------------|-----|-------------|-------------|
| 1   | AIL  | AIL  | AIL  | AIL  | AIL  | AIL  | AIL  | AIL  | AIL  | AIL  | AIL  | AIL  | AIL  | AIL  | 7<br>K      |     | s<br>t      | s<br>t      |
| 2   | ELE  | ELE  | ELE  | ELE  | ELE  | ELE  | ELE  | ELE  | ELE  | ELE  | ELE  | ELE  | ELE  | ELE  | A<br>N<br>A |     | 1<br>2      | 1<br>8      |
| 3   | THR  | MTR  | THR  | MTR  | THR  | MTR  | THR  | MTR  | THR  | MTR  | THR  | MTR  | THR  | MTR  | L<br>E<br>R |     | K<br>A<br>N | K<br>A<br>N |
| 4   | RUD  | RUD  | RUD  | RUD  | RUD  | RUD  | RUD  | RUD  | RUD  | AIL2 | RUD  | AIL2 | RUD  | AIL2 |             |     | A<br>L<br>E | A<br>L<br>E |
| 5   | GEAR | AUX6 | GEAR | AUX6 | ELE2 | ELE2 | ELE2 | ELE2 | ELE2 | ELE2 | ELE2 | ELE2 | ELE2 | ELE2 |             |     | R           | R<br>&      |
| 6   | BRK  | BRK  | AIL2 | AIL2 | AIL2 | AIL2 | AIL2 | AIL2 | AIL2 | AIL2 | AIL2 | AIL2 | AIL2 | AIL2 |             |     |             | F<br>A      |
| 7   | ELE2 | ELE2 | ELE2 | ELE2 | FLP  | FLP  | FLP  | FLP  | FLP  | FLP  | AIL3 | AIL3 | AIL3 | AIL3 |             |     |             | S<br>S<br>T |
| 8   | AUX5 | AUX5 | AUX5 | AUX5 | GEAR | AUX6 | FLP2 | FLP2 | FLP2 | FLP2 | AIL4 | AIL4 | AIL4 | AIL4 |             |     |             | м           |
| 9   | AUX4 | AUX4 | AUX4 | AUX4 | AUX5 | AUX5 | GEAR | AUX6 | FLP3 | FLP3 | FLP  | FLP  | FLP  | FLP  |             |     |             | L           |
| 10  | AUX3 | AUX3 | AUX3 | AUX3 | AUX4 | AUX4 | AUX5 | AUX5 | FLP4 | FLP4 | FLP2 | FLP2 | FLP2 | FLP2 |             |     |             | &           |
| 11  | AUX2 | AUX2 | AUX2 | AUX2 | AUX3 | AUX3 | AUX4 | AUX4 | GEAR | AUX6 | GEAR | AUX6 | FLP3 | FLP3 |             |     |             | T<br>-      |
| 12  | AUX1 | AUX1 | AUX1 | AUX1 | AUX2 | AUX2 | AUX3 | AUX3 | AUX5 | AUX5 | AUX5 | AUX5 | FLP4 | FLP4 |             |     |             | г<br>Н<br>S |
| 13  | AUX1 | AUX1 | AUX1 | AUX1 | AUX1 | AUX1 | AUX2 | AUX2 | AUX4 | AUX4 | AUX4 | AUX4 | GEAR | AUX6 |             |     |             | 5           |
| 14  | AUX1 | AUX1 | AUX1 | AUX1 | AUX1 | AUX1 | AUX1 | AUX1 | AUX3 | AUX3 | AUX3 | AUX3 | AUX5 | AUX5 |             |     |             |             |
| 15  | AUX1 | AUX1 | AUX1 | BLF  | AUX1 | BLF  | AUX1 | BLF  | AUX2 | BLF  | AUX2 | BLF  | AUX4 | BLF  |             |     |             |             |
| 16  | AUX1 | AUX1 | CBR  | CBR  | CBR  | CBR  | CBR  | CBR  | CBR  | CBR  | CBR  | CBR  | CBR  | CBR  |             |     |             |             |
| DG1 | sw   | sw   | sw   | sw   | sw   | sw   | sw   | sw   | sw   | sw   | sw   | sw   | sw   | sw   |             |     |             |             |
| DG2 | sw   | sw   | sw   | sw   | sw   | sw   | sw   | sw   | sw   | sw   | sw   | sw   | sw   | sw   |             |     |             |             |

T16SZ allokerer ovenstående kanaler, når vingetypen vælges. Kanalerne kan kontrolleres i Function, Linkage menu'en

AIL til AIL4 ----- Krængror 1 til 4 ELE & ELE2 ----- Højderor 1 og 2 THR ----- Motorgas RUD ----- Sideror AUX1 til 6 ----- Ekstra 1 til 6 FLP til FLP4 ----- Flap's 1 til 4 BRK ------ Luftbremse BLF ----- Butterfly CBR ----- Camber, ændring af vingeprofil SW (DG1 DG2) -- Digital ON/OFF kanal

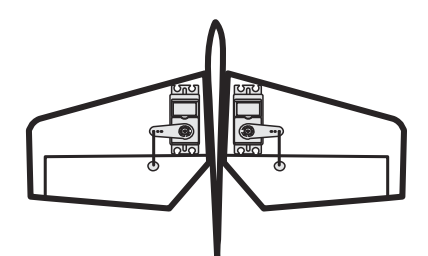

Højderor med 2 servoer og sideror 1 servo

Futaba® T16SZ Grundlæggende opsætning af modeller

F s F F

Α

S F

s

т

4 flaps

Svæ-

vefly

A S

Α

s

S

т

-

HSS S T

### DELTAVINGER, HALELØSE MODELFLY

| Kanal | 2 kræ<br>24  | ngror<br>NL   | 2 kræ<br>1 fl<br>2AIL + | ngror<br>aps<br>1FLAP | 2 kræ<br>1 fl<br>2AIL + | engror<br>aps<br>1FLAP | 2 kræ<br>4 fl<br>2AIL + | engror<br>aps<br>4FLAP | 4 kræ<br>2 fl<br>4AIL + | engror<br>aps<br>2FLAP | 4 kræ<br>4 fl<br>4AIL + | engror<br>aps<br>4FLAP | F<br>A<br>S | S<br>-<br>F | F<br>A<br>S | F<br>A<br>S |
|-------|--------------|---------------|-------------------------|-----------------------|-------------------------|------------------------|-------------------------|------------------------|-------------------------|------------------------|-------------------------|------------------------|-------------|-------------|-------------|-------------|
| nr.   | Motor<br>fly | Svæ-<br>vefly | Motor<br>fly            | Svæ-<br>vefly         | Motor<br>fly            | Svæ-<br>vefly          | Motor<br>fly            | Svæ-<br>vefly          | Motor<br>fly            | Svæ-<br>vefly          | Motor<br>fly            | Svæ-<br>vefly          | S<br>T      | H<br>S<br>S | S<br>T<br>e | S<br>T<br>e |
| 1     | AIL          | AIL           | AIL                     | AIL                   | AIL                     | AIL                    | AIL                     | AIL                    | AIL                     | AIL                    | AIL                     | AIL                    | 7<br>K      |             | s<br>t      | s<br>t      |
| 2     | AUX4         | AUX4          | AUX4                    | AUX4                  | AUX4                    | AUX4                   | AIL2                    | AIL2                   | AIL2                    | AIL2                   | AIL2                    | AIL2                   | A<br>N<br>A |             | 1<br>2      | 1<br>8      |
| 3     | THR          | MTR           | THR                     | MTR                   | THR                     | MTR                    | THR                     | MTR                    | THR                     | MTR                    | THR                     | MTR                    | L<br>E<br>R |             | K<br>A<br>N | K<br>A<br>N |
| 4     | RUD          | RUD           | RUD                     | RUD                   | RUD                     | RUD                    | RUD                     | RUD                    | RUD                     | RUD                    | RUD                     | RUD                    |             |             | A<br>L<br>E | A<br>L<br>E |
| 5     | GEAR         | AUX6          | GEAR                    | AUX6                  | AIL2                    | AIL2                   | FLP                     | FLP                    | AIL3                    | AIL3                   | AIL3                    | AIL3                   |             |             | R           | R<br>&      |
| 6     | AIL2         | AIL2          | AIL2                    | AIL2                  | FLP                     | FLP                    | FLP2                    | FLP2                   | AIL4                    | AIL4                   | AIL4                    | AIL4                   |             |             |             | F           |
| 7     | ELE2         | ELE2          | FLP                     | FLP                   | FLP2                    | FLP2                   | FLP3                    | FLP3                   | FLP                     | FLP                    | FLP                     | FLP                    |             |             |             | S<br>S<br>T |
| 8     | AUX3         | AUX3          | AUX5                    | AUX5                  | GEAR                    | AUX6                   | FLP4                    | FLP4                   | FLP2                    | FLP2                   | FLP2                    | FLP2                   |             |             |             | м           |
| 9     | AUX2         | AUX2          | AUX3                    | AUX3                  | AUX5                    | AUX5                   | AUX4                    | AUX4                   | AUX4                    | AUX4                   | FLP3                    | FLP3                   |             |             |             | L           |
| 10    | AUX1         | AUX1          | AUX2                    | AUX2                  | AUX3                    | AUX3                   | GEAR                    | AUX6                   | GEAR                    | AUX6                   | FLP4                    | FLP4                   |             |             |             | ۱<br>&      |
| 11    | AUX1         | AUX1          | AUX1                    | AUX1                  | AUX2                    | AUX2                   | AUX5                    | AUX5                   | AUX5                    | AUX5                   | AUX4                    | AUX4                   |             |             |             | т<br>-      |
| 12    | AUX1         | AUX1          | AUX1                    | AUX1                  | AUX1                    | AUX1                   | AUX3                    | AUX3                   | AUX3                    | AUX3                   | GEAR                    | AUX6                   |             |             |             | ⊦<br>H<br>S |
| 13    | AUX1         | AUX1          | AUX1                    | AUX1                  | AUX1                    | AUX1                   | AUX2                    | AUX2                   | AUX2                    | AUX2                   | AUX5                    | AUX5                   |             |             |             | S           |
| 14    | AUX1         | AUX1          | AUX1                    | BLF                   | AUX1                    | BLF                    | AUX3                    | BLF                    | AUX3                    | BLF                    | AUX5                    | BLF                    |             |             |             |             |
| 15    | CBR          | CBR           | CBR                     | CBR                   | CBR                     | CBR                    | CBR                     | CBR                    | CBR                     | CBR                    | CBR                     | CBR                    |             |             |             |             |
| 16    | ELE          | ELE           | ELE                     | ELE                   | ELE                     | ELE                    | ELE                     | ELE                    | ELE                     | ELE                    | ELE                     | ELE                    |             |             |             |             |
| DG1   | sw           | sw            | sw                      | sw                    | sw                      | sw                     | sw                      | sw                     | sw                      | sw                     | sw                      | sw                     |             |             |             |             |
| DG2   | sw           | sw            | sw                      | sw                    | sw                      | sw                     | sw                      | sw                     | sw                      | sw                     | sw                      | sw                     |             |             |             |             |

T16SZ allokerer ovenstående kanaler, når vingetypen vælges. Kanalerne kan kontrolleres i Function, Linkage menu'en

AIL til AIL4 ------Krængror 1 til 4ELE & ELE2 ------Højderor 1 og 2THR ------MotorgasRUD / RUD2 ------Sideror 1 og 2AUX1 til 6 -------Ekstra 1 til 6FLP til FLP4 ------Flap's 1 til 4BRK --------ButterflyCBR --------Camber, ændring af vingeprofilSW (DG1 DG2) --Digital ON/OFF kanal

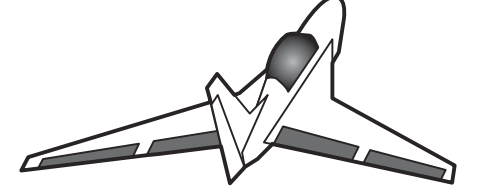

Flyvende vinge, Deltavinge

Når der anvendes få servoer kan der være vingetyper der ikke er egnet. De kan indstilles individuelt.

an ra

AD 20

**DELTAVINGER MED SIDEROR** 

As as

| Kanal | 2 kræ<br>2A  | ngror<br>NL   | 2 kræ<br>1 fl<br>2AIL + | engror<br>aps<br>1FLAP | 2 kræ<br>1 fl<br>2AIL + | engror<br>aps<br>1FLAP | 2 kræ<br>4 fl<br>2AIL + | ngror<br>aps<br>4FLAP | 4 kræ<br>2 fl<br>4AIL + | engror<br>aps<br>2FLAP | 4 kræ<br>4 fl<br>4AIL + | engror<br>aps<br>4FLAP | F<br>A<br>S | S<br>-<br>F | F<br>A<br>S | F<br>A<br>S |
|-------|--------------|---------------|-------------------------|------------------------|-------------------------|------------------------|-------------------------|-----------------------|-------------------------|------------------------|-------------------------|------------------------|-------------|-------------|-------------|-------------|
| nr.   | Motor<br>fly | Svæ-<br>vefly | Motor<br>fly            | Svæ-<br>vefly          | Motor<br>fly            | Svæ-<br>vefly          | Motor<br>fly            | Svæ-<br>vefly         | Motor<br>fly            | Svæ-<br>vefly          | Motor<br>fly            | Svæ-<br>vefly          | S<br>T      | H<br>S<br>S | S<br>T<br>e | S<br>T<br>e |
| 1     | AIL          | AIL           | AIL                     | AIL                    | AIL                     | AIL                    | AIL                     | AIL                   | AIL                     | AIL                    | AIL                     | AIL                    | 7<br>K      |             | s<br>t      | s<br>t      |
| 2     | RUD2         | RUD2          | RUD2                    | RUD2                   | RUD2                    | RUD2                   | AIL2                    | AIL2                  | AIL2                    | AIL2                   | AIL2                    | AIL2                   | A<br>N<br>A |             | 1<br>2      | 1<br>8      |
| 3     | THR          | MTR           | THR                     | MTR                    | THR                     | MTR                    | THR                     | MTR                   | THR                     | MTR                    | THR                     | MTR                    | L<br>E<br>R |             | K<br>A<br>N | K<br>A<br>N |
| 4     | RUD          | RUD           | RUD                     | RUD                    | RUD                     | RUD                    | RUD                     | RUD                   | RUD                     | RUD                    | RUD                     | RUD                    |             |             | A<br>L<br>E | A<br>L<br>E |
| 5     | GEAR         | AUX6          | GEAR                    | AUX6                   | AIL2                    | AIL2                   | FLP                     | FLP                   | AIL3                    | AIL3                   | AIL3                    | AIL3                   |             |             | R           | R<br>&      |
| 6     | AIL2         | AIL2          | AIL2                    | AIL2                   | FLP                     | FLP                    | FLP2                    | FLP2                  | AIL4                    | AIL4                   | AIL4                    | AIL4                   |             |             |             | F           |
| 7     | AUX5         | AUX5          | FLP                     | FLP                    | FLP2                    | FLP2                   | FLP3                    | FLP3                  | FLP                     | FLP                    | FLP                     | FLP                    |             |             |             | S<br>S<br>T |
| 8     | AUX3         | AUX3          | AUX5                    | AUX5                   | GEAR                    | AUX6                   | FLP4                    | FLP4                  | FLP2                    | FLP2                   | FLP2                    | FLP2                   |             |             |             | M           |
| 9     | AUX2         | AUX2          | AUX3                    | AUX3                   | AUX5                    | AUX5                   | RUD2                    | RUD2                  | RUD2                    | RUD2                   | FLP3                    | FLP3                   |             |             |             | L           |
| 10    | AUX1         | AUX1          | AUX2                    | AUX2                   | AUX3                    | AUX3                   | GEAR                    | AUX6                  | GEAR                    | AUX6                   | FLP4                    | FLP4                   |             |             |             | &           |
| 11    | AUX1         | AUX1          | AUX1                    | AUX1                   | AUX2                    | AUX2                   | AUX5                    | AUX5                  | AUX5                    | AUX5                   | RUD2                    | RUD2                   |             |             |             | T<br>-      |
| 12    | AUX1         | AUX1          | AUX1                    | AUX1                   | AUX1                    | AUX1                   | AUX2                    | AUX2                  | AUX2                    | AUX2                   | AUX5                    | AUX5                   |             |             |             | г<br>Н<br>S |
| 13    | AUX1         | AUX1          | AUX1                    | AUX1                   | AUX1                    | AUX1                   | AUX2                    | AUX2                  | AUX2                    | AUX2                   | AUX5                    | AUX5                   |             |             |             | Э           |
| 14    | AUX1         | AUX1          | AUX1                    | BLF                    | AUX1                    | BLF                    | AUX1                    | BLF                   | AUX1                    | BLF                    | AUX3                    | BLF                    |             |             |             |             |
| 15    | CBR          | CBR           | CBR                     | CBR                    | CBR                     | CBR                    | CBR                     | CBR                   | CBR                     | CBR                    | CBR                     | CBR                    |             |             |             |             |
| 16    | ELE          | ELE           | ELE                     | ELE                    | ELE                     | ELE                    | ELE                     | ELE                   | ELE                     | ELE                    | ELE                     | ELE                    |             |             |             |             |
| DG1   | sw           | sw            | sw                      | sw                     | sw                      | sw                     | sw                      | sw                    | sw                      | sw                     | sw                      | sw                     |             |             |             |             |
| DG2   | sw           | sw            | sw                      | sw                     | sw                      | sw                     | sw                      | sw                    | sw                      | sw                     | sw                      | sw                     |             |             |             |             |

T16SZ allokerer ovenstående kanaler, når vingetypen vælges. Kanalerne kan kontrolleres i Function, Linkage menu'en

| AIL til AIL4 | Krængror 1 til 4<br>Høideror 1 og 2 |
|--------------|-------------------------------------|
| THR          | Motorgas                            |
| RUD / RUD2   | Sideror 1 og 2                      |
| AUX1 til 6   | Ekstra 1 til 6                      |
| FLP til FLP4 | Flap's 1 til 4                      |
| BRK          | Luftbremse                          |
| BLF          | Butterfly                           |
| CBR          | Camber, ændring af vingeprofil      |
| SW (DG1 DG2) | Digital <b>ON/OFF</b> kanal         |

anna and

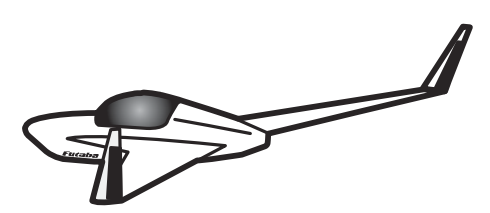

Når der anvendes få servoer kan der være vingetyper der ikke er egnet. De kan indstilles individuelt.

Futaba® T16SZ Grundlæggende opsætning af modeller

### **GRUNDLÆGGENDE INDSTILLINGER FOR HELIKOPTERMODELLER 1/3**

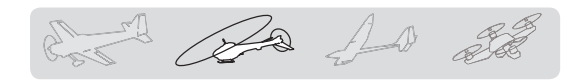

#### 1. Model select

Model oprettelse og skift af model. Indledende anvendes **Model1** i **T16SZ**. **Model select** menuen kan vælge (**Select**) en bestående model eller slette (**Delete**) en bestående model eller tilføje (**New**) en ny model. Op til **30** modeller's opsætninger kan gemmes internt i **T16SZ**. Data kan også gemmes på **SD kortet**, som er ekstra tilbehør. Bekræft altid modelnavnet.

#### 2. Model type

Hvis en swashplade ikke er af samme type som du anvender, skiftes til en type der passer. Servoforbindelserne skal passe med dit valg.

Valget i **Model type** viser kanalernes udgange og vælger de mest logiske forbindelser. Der er **8** swashpladetyper er tilgængelige.

Få en mere detaljeret gennemgang i **Model type function**.

#### 3. Condition select

**T16SZ** har **5** konditioner (flyvestil, Flight mode) til grundlag for helikoptere.

- \* Normal OFF positionen på kontakt E
- \* Idleup1 Kontakt **E** i midterstilling
- \* Idleup2 Kontakt E i modsat stilling (3)
- \* Idleup3 Kontakt F (anvendes måske)
- \* Hold Kontakt **G** (prioteres højest)

**NB:** Alloker ikke kontakter til konditioner du ikke vil anvende. Så kan du ikke vælge dem ved en fejl og styrte ned på det grundlag.

**Normal** indstillingen er altid aktiv, indtil en kontakt skifter konditionen. I eksemplet til højre er kontakterne **E**, **F** og **G** anvendt. Her er **E** og **F** er aktiverende for kunstflyvning.

#### 4. Function

Linkforbindelser til servokanaler og styrepinde. Alle forbindelser skal være i overensstemmelse med modelhelikopteren's producent's angivelser.

**NB**: Kanalerne tildeling afviger fra andre Futaba® sendere. Funktionerne kan kontrolleres i **Function menu**.

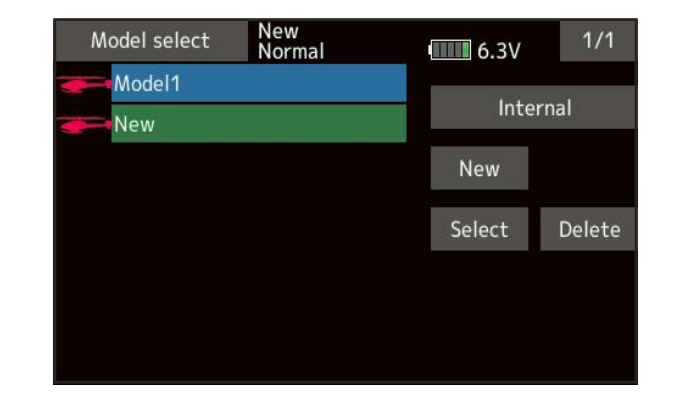

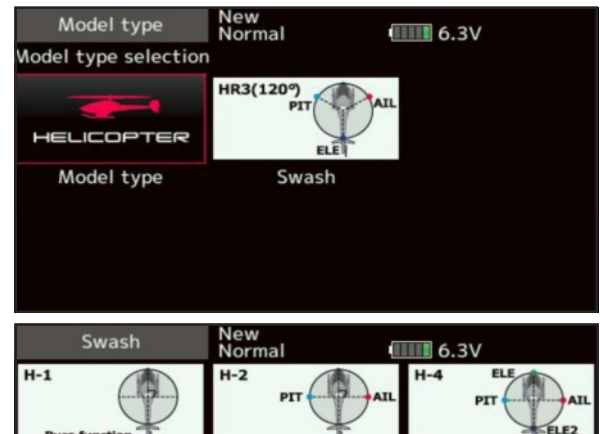

| H-1              | H-2                     | H-4 ELE    |
|------------------|-------------------------|------------|
| Pure function    | PIT AIL                 | PIT AIL    |
| HR3(1209)<br>PIT | HN3(1209)<br>AIL<br>PIT | H-3 PIT    |
| HE3              | H-4X ELE                | Swash type |
| PIT AIL          | PIT ELE2                | selection  |

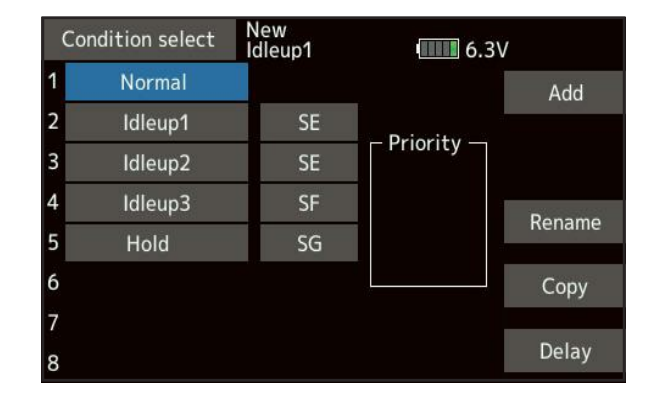

|    | Function | New<br>Idleup1 | 6    | .3V | 1/3 |
|----|----------|----------------|------|-----|-----|
| Ch | Function | Control        | Trim |     |     |
| 1  | Aileron  | J1             | Gr.  | T1  | Gr. |
| 2  | Elevator | J3             | Gr.  | Т3  | Gr. |
| 3  | Throttle | J2             | Gr.  | T2  | Gr. |
| 4  | Rudder   | J4             | Gr.  | T4  | Gr. |
| 5  | Gyro     | 100            | Gr.  | 215 | Gr. |
| 6  | Pitch    | J2             | Gr.  |     | Gr. |

### **GRUNDLÆGGENDE INDSTILLINGER FOR HELIKOPTERMODELLER 2/3**

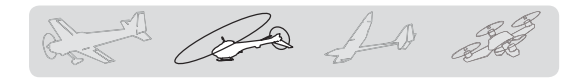

5. Hvis en servo kører i forkert retning ændres det i Linkage menu, Servo reverse.

Swash AFR kan anvendes. Undtaget er dog H-1 mode.

Juster retning på GYRO i Gyro menu'en

Ved brændstofmotorer forbindes og indstilles link til motorgasservo, så den kører i hele karburatorens område fra 0 (nul) til fuld gas.

#### Sub-trim

Når alle mekaniske link's er justeret til center kan Sub-trim menuen anvendes til finjustering af center på servoerne.

#### **End point**

For ikke at køre ud over servoerne's muligheder på grund af den mekaniske opbygning af helikopteren er det en god idé at begrænse servoerne til det maksimale udslag for ikke at beskadige servoer og mekanik. Limit er det maksimale og **Travel** er den normale maksimum.

**Bemærk**: Ved **FBL** enheder overtager denne styreenhed alt vedrørende servoer, inklusive **GYRO** sideror i sin egen opsætning.

#### Swash

Korrektion af styringer, med undtagelse af **H-1 mode**, for servoer til lodret op/ned af swashpladen, kan korrigeres elektronisk.

H-1 mode anvendes ved de fleste FBL enheder.

#### 6. AFR(Throttle)

Motorgas og pitch (vinkel på rotorbladene) kombineres for at styre motorgassen, når rotorbladene belaster motoren mere eller mindre. Kurven for motorgas er forskellig for **Normal**, **Idleup1**, **Idleup2**, **Idleup3** og endelig **Hold**, hvor motoren sættes i tomgang og ikke trækker rotorbladene.

#### **Pitch kurve Normal**

I **Normal** sættes pitch til **5**° til **6**° grader medens styrepinden for motorgas er i center og helikopteren hover. Motoren's kurve justeres efterfølgende så helikopteren holder motorens hastighed kontant ved stig og fald. (Højre og lavere pitch). Justeringen gøres nemmere med motorknappen, der er aktiv ved center (hover). Almindelig flyvning foregår i **Normal**.

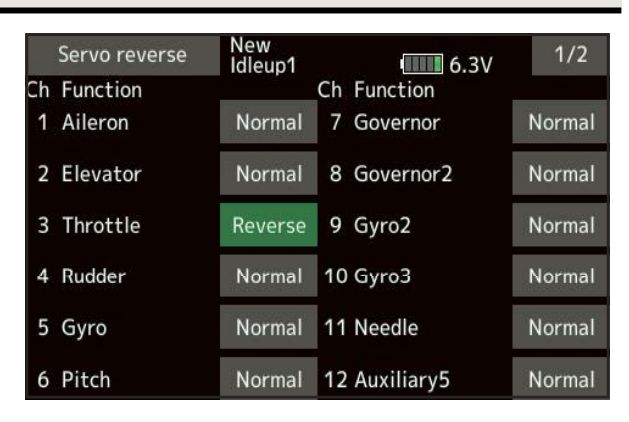

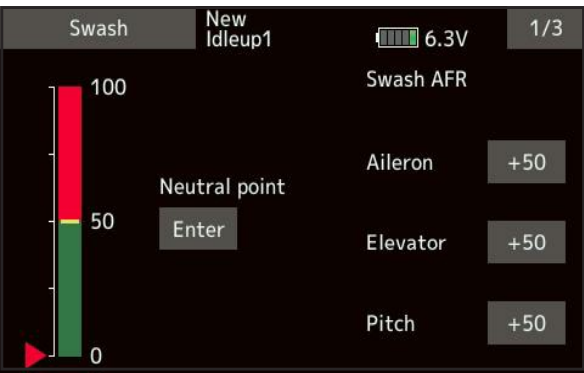

|    | Sub-trim | New<br>Condit1 | 6.7V        | 1/2 |
|----|----------|----------------|-------------|-----|
| Ch | Function |                | Ch Function |     |
| 1  | Aileron  | +0             | 7 Aileron2  | +0  |
| 2  | Elevator | +0             | 8 Aileron4  | +0  |
| 3  | Throttle | +0             | 9 Flap      | +0  |
| 4  | Rudder   | +0             | 10 Flap2    | +0  |
| 5  | Gear     | +0             | 11 Flap3    | +0  |
| 6  | Aileron2 | +0             | 12 Flap4    | +0  |

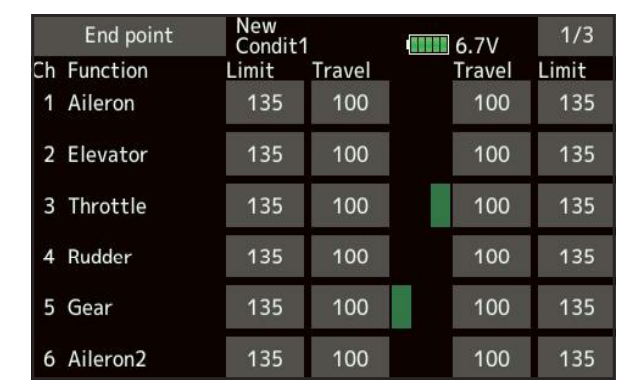

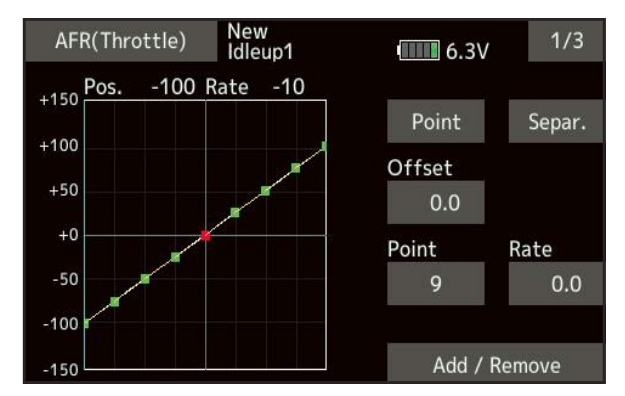

Futaba® T16SZ Grundlæggende opsætning af modeller

### **GRUNDLÆGGENDE INDSTILLINGER FOR HELIKOPTERMODELLER 3/3**

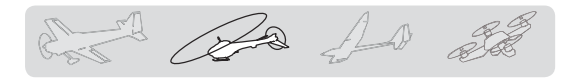

#### Pitch kurve Idleup1

Stillingen anvendes ved akrobatisk flyvning. Motorgassen tilpasses pitch, der kan gå fra -7° til +12° vinkel.

#### Pitch kurve Idleup2

Stillingen anvendes til heftig flyvning (**3D**) Bladenes vinkel er ofte **-10**° til **-12**° negative og **10**° til **12**° positive vinkler. Center er i **0**°.

#### Pitch kurve Hold

Kurven anvendes på motor i tomgang (trækker ikke) Kurven sætte til maksimum udslag i begge vinkler, men oftest til **-7**° og **+12**° eller angivelserne fra producenten af modelhelikopteren.

#### 7. Dual rate

Funktionen skifter følsomhed på styringen. Det kan styres på krængror (**Aileron**), højderor (**Elevator**) og sideror (**Rudder**). De kan aktiveres med samme kontakt eller med hver sin kontakt. Indstillingerne udføres oftest efter at **End point** er indstillet, så man kan skifte mellem fulde udslag og eventuelt halve udslag med et kurveforløb, der passer modelpiloten.

#### 8. Gyro

Gyroen's følsomhed kan indstilles for 3 gyro'er. De kan indstilles for de konditioner man anvender. **Condit1** er til hover og almindelig flyvning. Gyroen indstilles her til bedste styrke. **Idleup1**, **Idleup2** sættes lavere og i **Hold** til laveste selvom, gyro'en ikke har meget at lave uden motorkraft.

#### 9. Throttle hold

Læs om funktionen i Throttle hold function.

#### 10. Throttle cut

Sluk motoren er en variant der i stedet for tomgang, slukker motoren, hvis det er indstillet til at aktiveres af en kontakt.

#### 11. Swash mixing

Funktionen korrigerer stig og fald ved kræng ved flyvning i forskellige retninger.

#### 12. Throttle mixing

Korrigerer med motorgas ved flyvning i forskellige retninger.

#### 13. Andre miksere

Styring af brændstofblanding (**needle mixing**) og **governor** kan indstilles i 3 hastigheder. (motorstyring til faste omdrejninger).

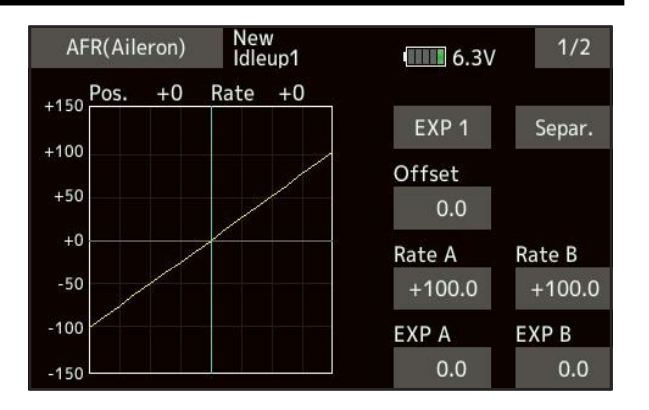

| Dual rate |       | e      | New<br>Condit1 6.7V |        |
|-----------|-------|--------|---------------------|--------|
|           |       | Status | Function            | Switch |
| 1         | D/R 1 | ON     | Aileron             | SD     |
| 2         | D/R 2 | INH    | Elevator            | SA     |
| 3         | D/R 3 | INH    | Rudder              | SB     |
| 4         | D/R 4 | INH    | Aileron             |        |
| 5         | D/R 5 | INH    | Aileron             |        |
| 6         | D/R 6 | INH    | Aileron             | 344.0  |

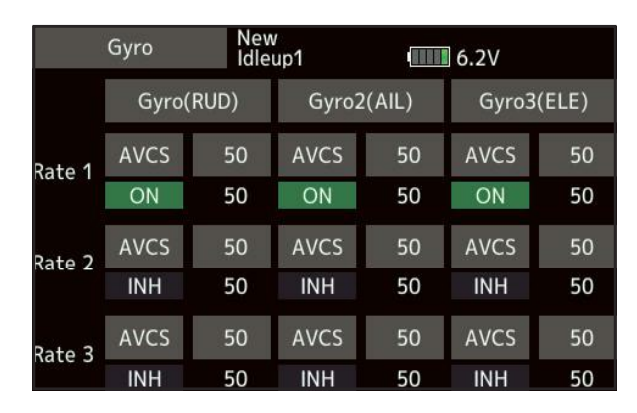

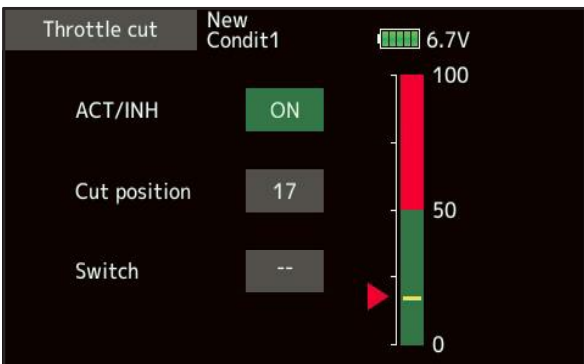

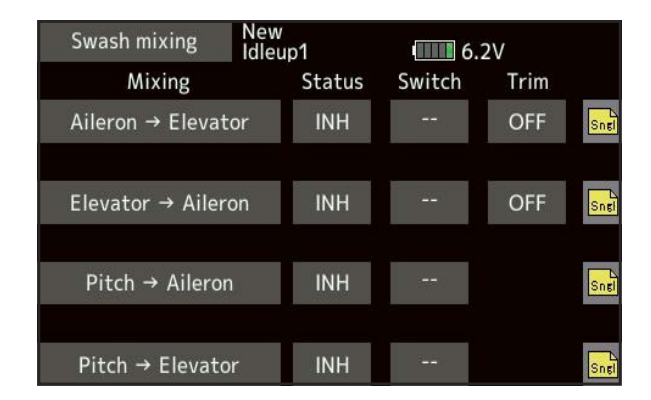

### KANALER til SERVO FOR HELIKOPTER MODELLER

# 

### Kanaler på modtagertype

| Kanal<br>nr. | H-4 & H-4X<br>Swashplade    | Alle andre<br>Swashplader   | F      | s      | F      |
|--------------|-----------------------------|-----------------------------|--------|--------|--------|
| 1            | Krængror AIL                | Krængror AIL                | ŝ      | F      | S      |
| 2            | Højderor ELE                | Højderor ELE                | 5<br>T | H<br>S | T      |
| 3            | Motorgas THR                | Motorgas THR                | 7      | S      | e<br>s |
| 4            | Sideror RUD                 | Sideror RUD                 | k      | 8<br>k | t      |
| 5            | GYRO                        | GYRO                        |        |        | 1      |
| 6            | Pitch PTS                   | Pitch PTS                   |        |        | k      |
| 7            | Governor GOV                | Governor GOV                |        |        |        |
| 8            | Højderor 2 ELE2             | Governor 2 GOV2             |        |        |        |
| 9            | GYRO2                       | GYRO2                       |        |        | S      |
| 10           | GYRO3                       | GYRO3                       |        |        | Т      |
| 11           | Governor 2 GOV2             | Nåleskrue NED               |        |        | N      |
| 12           | Nåleskrue NED               | AUX5                        |        |        |        |
| 13           | AUX4                        | AUX4                        |        |        | T      |
| 14           | AUX3                        | AUX3                        |        |        |        |
| 15           | AUX2                        | AUX2                        |        |        | Т      |
| 16           | AUX1                        | AUX1                        |        |        | F      |
| DG1          | SW                          | SW SW                       |        |        | S      |
| DG2          | SW                          | SW                          |        |        | S      |
| • FASS       | STest 12 kanaler            |                             | _      |        |        |
| Kanal        | H-4 & H-4X                  | Alle andre                  |        |        | F      |
| nr.          | Swasnplade                  | Swashplader                 |        |        | A      |
| 1            | Krængror AIL                | Krængror AlL                |        |        | 5      |
| 2            | Højderor ELE Højderor ELE   |                             |        |        | E E    |
| 3            |                             |                             |        |        | s      |
| 4            | Højderor 2 ELE2 Sideror RUD |                             |        |        | 1      |
| 5            | Pitch PTS                   | Pitch PTS                   |        |        | 2      |
| 6            | GYRO GYRO                   |                             |        |        | k      |
| 7            | Governor GOV                | Governor GOV                |        |        | a<br>n |
| 8            | Sideror RUD                 | Sideror RUD Governor 2 GOV2 |        |        | a      |
| 9            | GYRO2 GYRO2                 |                             |        |        | e      |
| 10           | GYRO3 GYRO3                 |                             |        |        | r      |
| DG1          | SW                          | SW                          |        |        |        |
| DG2          | SW                          | SW                          |        |        |        |

#### • FASSTest 18 kanaler / FASST MULTI / FASST 7 kanaler / S-FHSS

| AIL            | Krængror                                      |
|----------------|-----------------------------------------------|
| ELE & ELE2     | Højderor 1 & 2                                |
| THR            | Motorgas                                      |
| RUD            | Sideror                                       |
| Pitch          | Rotorbladene's vinkel                         |
| GYRO 1 til 3   | Gyro'er til stabilisering af helikopteren     |
| AUX1 til 4     | Ekstra kanaler 1 til 4                        |
| Governor 1 & 2 | 2 x kanaler til motor regulering af hastighed |
| SW (DG1 DG2)   | Digital <b>ON/OFF</b> kanal                   |

### KANALER til SERVO FOR MULTIROTOR MODELLER

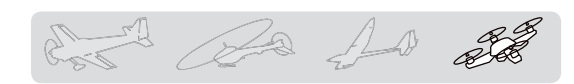

### Kanaler på modtagertype

F A S S T e s t

1 8 k

F A S S T

M U L T

I

T F H S S

1 2 k

F A S S T e s t

1 2 k

|   | F<br>A<br>S | S<br>-<br>F |
|---|-------------|-------------|
|   | S<br>T      | S S         |
|   | 7<br>k      | 8           |
|   |             | ĸ           |
|   |             |             |
|   |             |             |
|   |             |             |
|   |             |             |
|   |             |             |
|   |             |             |
|   |             |             |
|   |             |             |
| - |             |             |
| - |             |             |
|   |             |             |
|   |             |             |
|   |             |             |
|   |             |             |
|   |             |             |
|   |             |             |

| Krængror, sving højre/venstre             |
|-------------------------------------------|
| Højderor, tip frem/tilbage                |
| Motorgas, stig og fald                    |
| Sideror, roter om egen akse               |
| Gyro'er til stabilisering af multirotoren |
| Ekstra kanaler 1 til 5                    |
| Kamera op/ned                             |
| Kamera panorering højre/venstre           |
| Kamera optager fra / til                  |
| Digital <b>ON/OFF</b> kanal               |
|                                           |

utaba Corp

Ca An at an ra

Systemmenuen viderestiller til funktioner på T16SZ og de er ikke til modelindstillinger.

Fra **HOME** displayet trykkes på feltet System menu, der skifter til System menu.

#### Funktioner i System menu

- Justering af display Display: •
- Sound volume: Lydstyrke
- System timer: Nulstiller timer
- H/W setting: Mode skift (Mode 2)
- Battery: Alarmer og inaktiv
- Range check: Aktiver rækkeviddetest
- S.BUS servo: Opsætning af servoer
- Information: Opsætning og visning af informationer om bruger navn, sprog i display, enheds. Programversion og SD kort informationer.

Når feltet til System menu berøres, vil System menu blive kaldt frem. Berør feltet du vil indstille i denne menu.

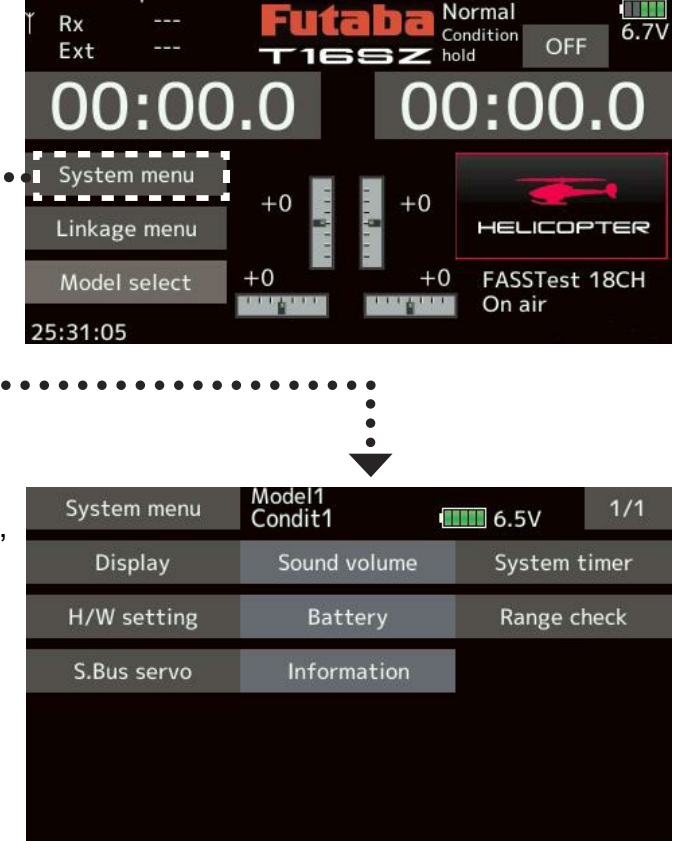

### DISPLAY

chi do do se

Efter et tryk **Display** fra **System menu** vil et tryk på **Display** her, returnere til **System menu**.

I Display kan farve LCD'et justeres.

- Baggrundsbelysningen ved maksimum
- Baggrundsbelysningen ved minimum
- Justering af tiden for maksimum til skift til minimum belysning.
- Kalibrering af displayet's berøringsfølsomhed.
- 1. Baggrundsbelysningen's maksimum justeres med pil op og ned. En høj værdi giver mere lys og ned mindre lys.
- Baggrundsbelysningen's minimum justeres med pil op og ned. En høj værdi giver mere lys og ned mindre lys. Den kan ikke stilles højere end maksimum!
- Baggrundsbelysningen's visning i maksimum og skift til minimum kan indstilles med pil op ned. Tiden beregnes fra sidste berøring af displayet.

Baggrundsbelysningen bruger mere strøm ved kraftig belysning. Derfor anbefales det at nedsætte lysstyrken til 1 eller 0 = OFF for at nedsætte forbruget på batteriet.

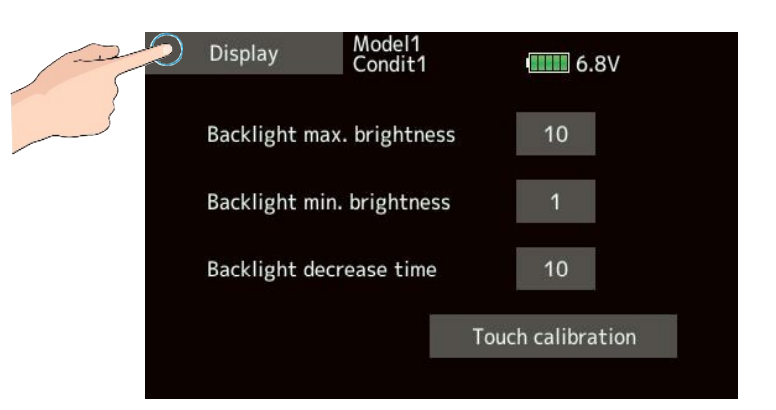

#### **Touch calibration**

Justeringen ændrer på displayets positionering af trykket. En kalibrering's menu vis blive vist på displayet. Man skal trykke på displayets sigtepunkter efter tur. Fortsæt til alle punkter er gennemgået. Når sigtepunkterne er gennemgået (5) vil punkterne forsvinde og kalibreringen er afsluttet.

 Hvis displayet's følsomhed fungerer normalt, er der ingen grund til at kalibrere. Kun hvis du føler at displayet ikke fungerer korrekt, er der grund til at kalibrere det, inden et eventuelt defekt display udskiftes. Efter lang tids brug, kan det måske være nødvendig!

#### SOUND VOLUME La Ja at And MA Retur Sound volume System menu Model1 Condit1 Sound volume 6.7V Other sound Andre lyde Advarselslyde (Alarmer) Warning Other sound 5 Voice Lydstyrke på tale Warning 16 Voice 16 Indstilling af lydstyrke 1. Berør feltet der skal redigeres. 2. Berøring af felterne ▲▲ ændrer værdierne op og ned.

SYSTEM TIMER

### System timer

**System timer** vises i **HOME** displayet. Timeren viser tiden siden sidste nulstilling (**Reset**).

3. Berør feltet Sound volume og du kommer

tilbage til System menu.

- 1. Berør feltet **Total** / **Model** og vælg hvilken timer der skal nulstilles.
- 2. Tryk på System timer knappen.
- 3. Ved spørgsmålet, tryk på **Yes** feltet og timeren bliver nulstillet.

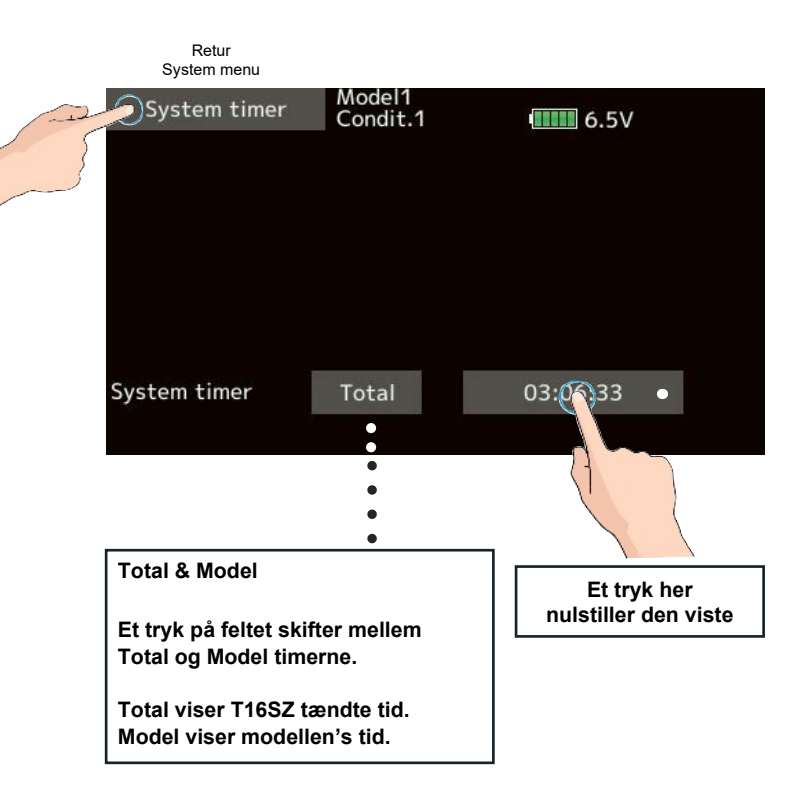

Lydstyrke for

hver opgave

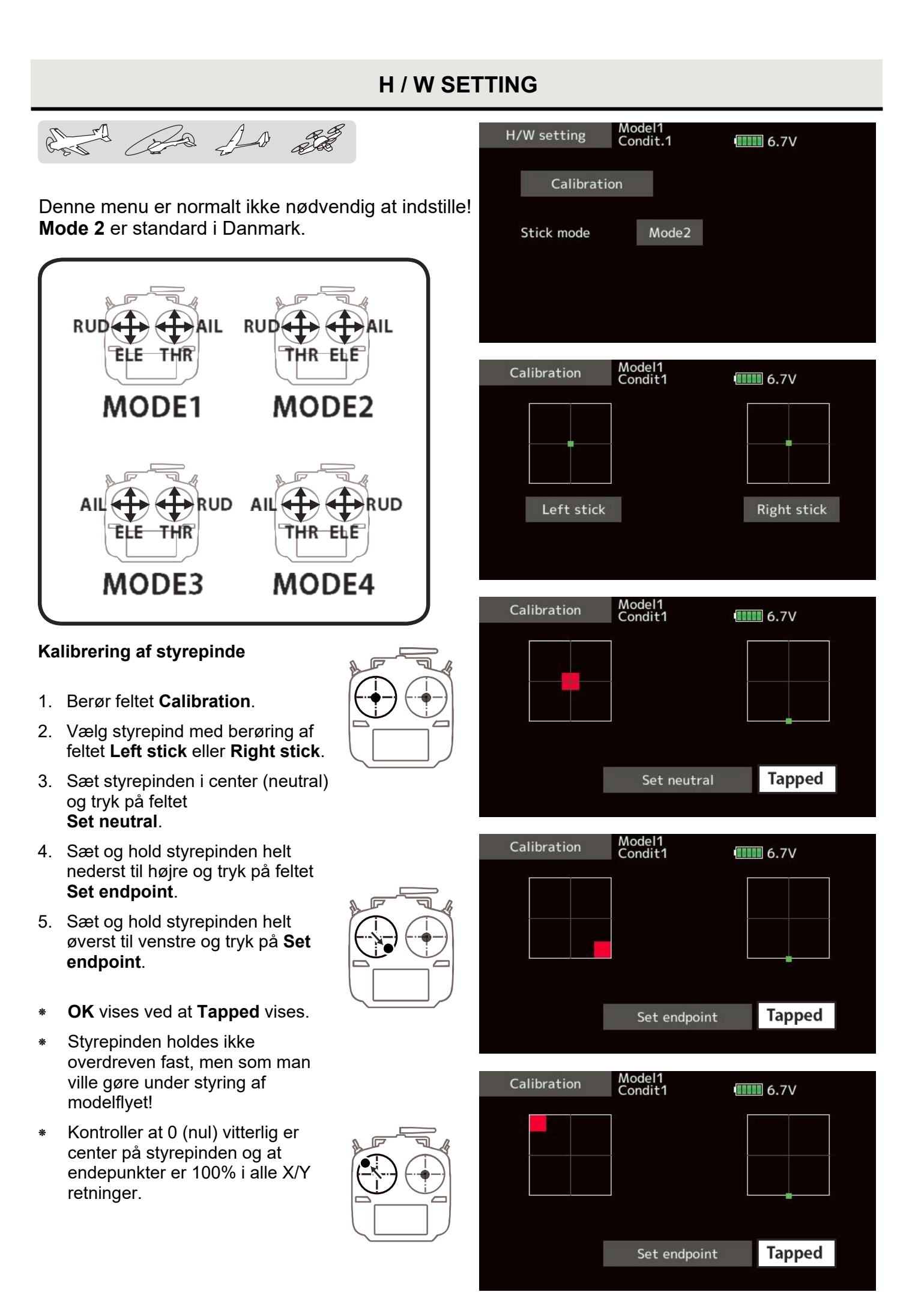

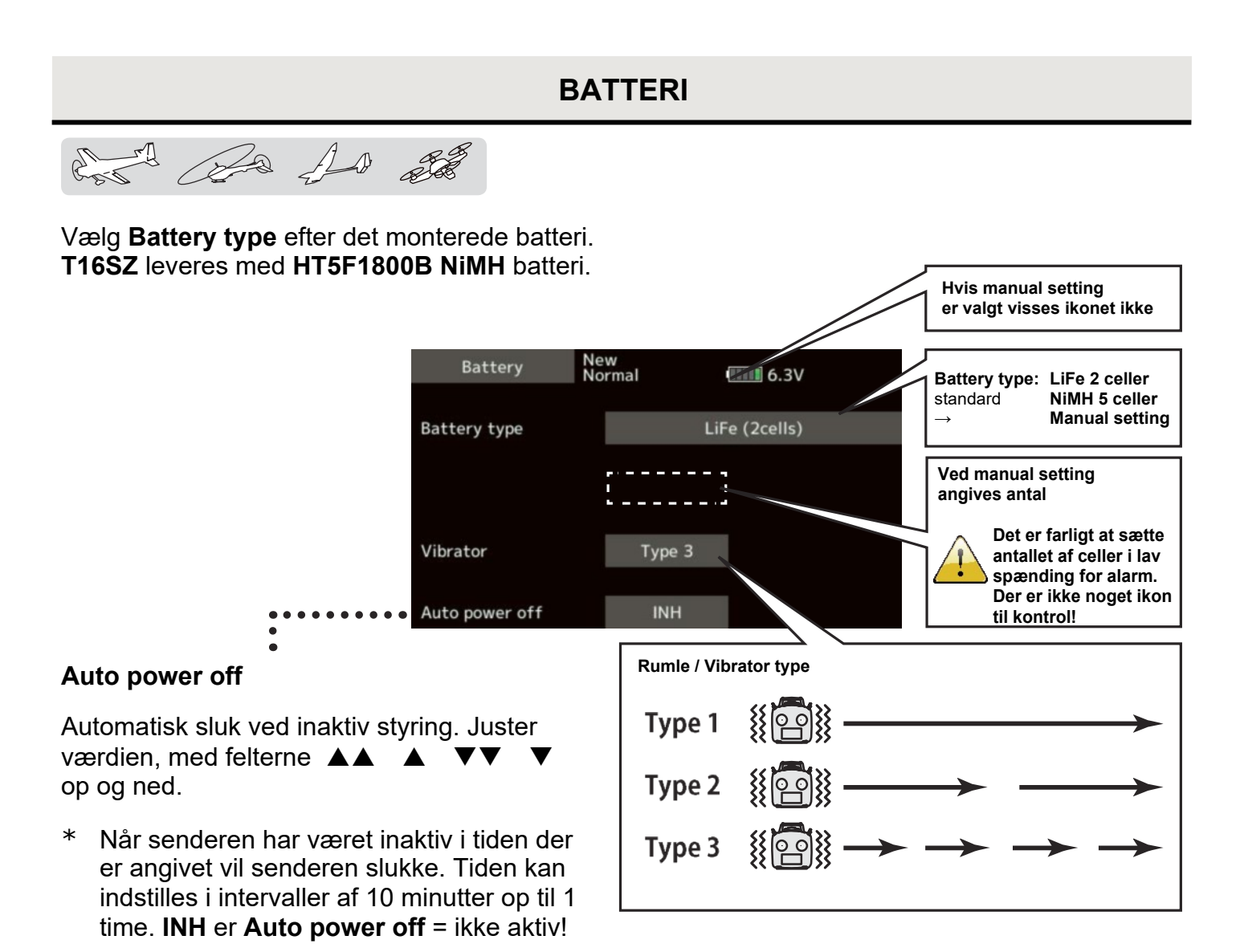

### **RANGE CHECK 60 sekunder**

#### **Range Check**

forfra.

\*

Senderens sendeeffekt reduceres væsentligt for at kunne kontrollere rækkevidden på jorden.

En alarm gives med lyd **3 minutter** før senderen slukker. Hvis senderen betjenes, vil alarmen standse og tiden begynder

Timeren i **Range check** er på i **60 sekunder** med mindre funktionen afbrydes før. Når blokken viser 60 sekunder øges sendestyrken til normal.

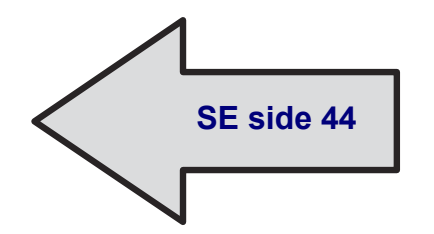

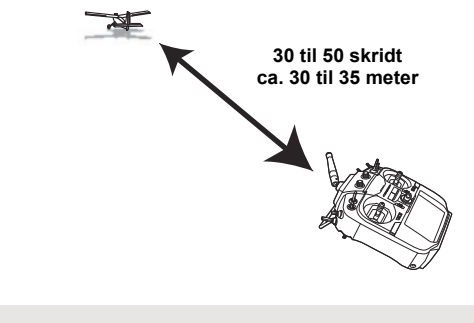

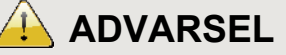

Flyv aldrig i Range check mode Da rækkevidden er stærkt begrænset, er der ikke langt til, at modellen er uden for rækkevidde og modellen kan gå tabt i et styrt. Ulykker er nemmere at udgå når du har fuld kontrol over modelflyet!

### S.BUS & S.BUS2 SERVO

and the state

En **S.BUS** og en **S.BUS2** servo kan programmeres til at huske, hvilken kanal der styrer den. Indstillingen kan udføres på **T16SZ** ved at tilslutte servoen via et **Y-Kabel** eller en **HUB** med batteritilslutning, der visses her til højre.

- På nogle servoer er der funktioner, der ikke kan indstilles. Hvis en funktion ikke kan indstilles vil feltet ikke skifte. Kun funktioner servoen kan anvende vises som mulighed.
- Servoen kan indlæses med Read og kan derefter kontrolleres med kanalen's styrepind eller kontakt.
- 1. System Menu  $\rightarrow$  S.BUS servo
- 2. Tilslut servoen som vist her til højre.
- Tryk Read og ID og andre relevante informationer, om servoen, indlæses og vises i menuen.
- Når flere servoer er tilsluttet, skal feltet til højre for ID ændres fra INH til ACT. Den af servoerne der skal programmeres, skal indtastes med den ID der er på selve servoen.
- 5. Indsæt værdier for hver del i servoen. Se de næste to sider for beskrivelser.
- 6. Tryk på **Write** og de nye data overføres til servoen.

#### Servo ID nummer

Når flere servoer er tilsluttet kan der programmeres inden for gruppen og én servo af gangen. ID skal indtastes for hver servo. Ellers er det én servo tilsluttet som øverst til højre.

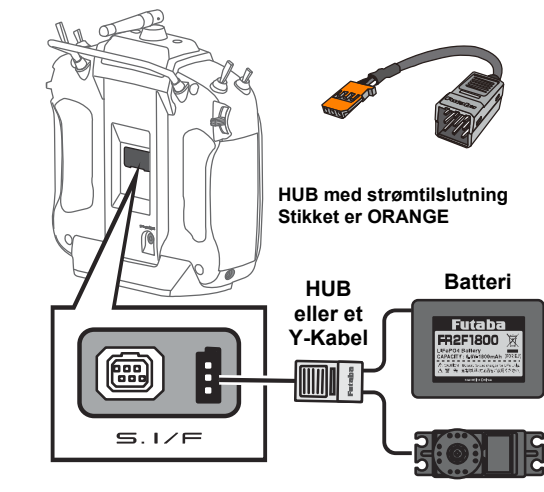

S.BUS eller S.BUS2 servo

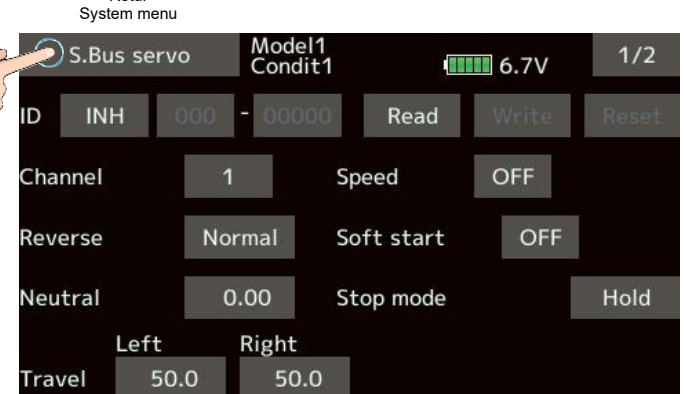

Retur

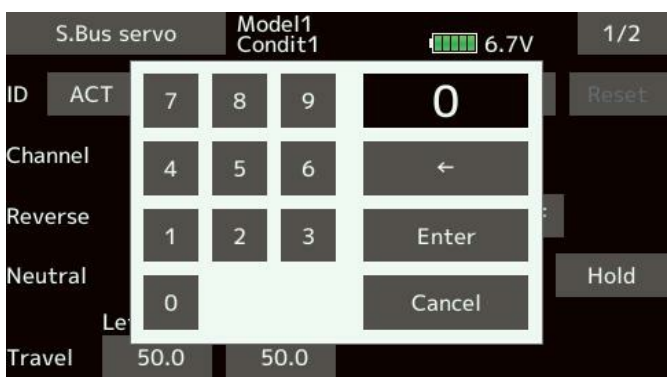

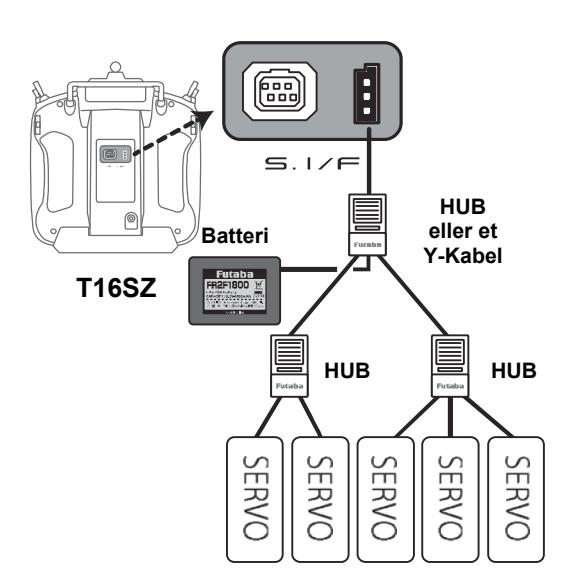

### S.BUS & S.BUS2 PARAMETERBESKRIVELSE side 1 af 2

and and all

### • ID

ID'en kan ikke ændres, men anvendes til identificering servoen's data fra Futaba®.

#### • Channel

Kanalen på **S.BUS** som den er tildelt. Tildel servoen en kanal, før den anvendes.

#### • Reverse

Retningen servoen kører i og i forhold til Normal.

#### • Soft Start

Begrænser servoen's bevægelse ved tilslutning til batteriet. Indstillingen kan bestemme hvor servoen stiller sig til langsomt, efter at batteriet tilsluttes.

#### • Stop Mode

Hvis servoen mister input (styring) skal den gå til denne tilstand. **Hold mode** holder servoen i den stilling hvor styringen blev mistet. Hvis der anvendes **AM** eller **FM** system, holdes servoen fast i den's position servoen havde ved tabet af styringen.

#### • Smoother

Indstillingen sløver servoen's hastighed. Indstillingen anvendes kun ved normal flyvning. Ved **3D** og akrobatisk flyvning vælges **OFF**.

#### Neutral Offset

**Offset** kan indstilles, så servoen kun kører til den ene side. En høj værdi vil begrænse servoen's køreretning. En lille værdi justerer center på servoen (finjustering).

#### • Speed Control

Servoerne's hastighed kan justeres til at være ens. Hvis flere servoer skal trække på samme hammel (styreflade), kan det være nødvendigt at de synkroniseres og det gøres med denne funktion. Især hvis de skal køre i forskellig længde og nå endepunkterne samtidigt. **Bemærk**: Funktionen kan ikke hæve en servo's hastighed ud over den's data.

#### • Dead Band

Område hvor servoen ikke reagerer på styring.

En lille værdi  $\rightarrow$  Servoen reagerer hurtigt på ændringer på styrepinden.

En høj værdi  $\rightarrow$  Servoen reager efter en større ændring på styrepinden.

**NB**: Hvis værdien er for lille, vil servoen konstant trække strøm og støje unødigt. Servoen kan i værste fald blive slidt hurtigere end normalt.

#### • Travel Adjust

Højre og venstredrejning på servoen kan sættes forskelligt ved at justere servoen's vandring.

#### Boost

Når minimum af strøm tilføres servoen's motor. Hvis en lille styring ikke bevæger servoen vil det føles som om **Dead Band** er udvidet. Ved at justere værdierne kan accelerationen øges i denne funktion. Forholdet mellem værdi og servoen's opstart og drift.

En lille værdi → Motoren reagerer blødt

En høj værdi  $\rightarrow$  Initieret reaktion vil forbedres og trækstyrken øges. Dog hvis værdien bliver for høj vil det føles hårdt og uroligt.

### S.BUS & S.BUS2 PARAMETERBESKRIVELSE side 2 af 2

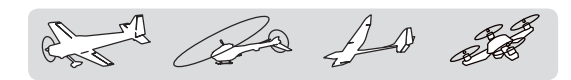

#### Boost ON/OFF

- OFF: Hvis boost er ON standses funktionen. Servoen vender tilbage til normal funktion.
- **ON**: Sæt boost **ON** hvis du håber på en bedre funktion af servoen.

#### • Damper

Karakteristika for servoen's bremseevne kan ændres.

Hvis en mindre værdi under standard vælges vil servoer "skyde over" og køre lidt længere end den måske burde. Hvis værdien er større end standard vil servoen bremse før stop punktet.

Specielt ved større og tunge styreflader vil bremsen på grund af inertien blive påvirket og måske være årsag til urolige bevægelser. Servoen går i selvsving, selv med et tungt **Dead Band**.

En lille værdi  $\rightarrow$  Hvis du vil have overløb for bremsen, sæt en værdi der ikke frembringe uro.

En høj værdi → Hvis du ikke vil påføre bremseeffekt så kan det virke som om servoen er sløv!

**NB**: Hvis servoen går i selvsving med styrefladen, vil servoen slides hurtigere.

#### • Stretcher

Servoen's holdeeffekt kan indstilles. Et forsøg på at dreje servoen kan give et stort strømforbrug. Hvis servoen skal slippe, kan den justeres til at gøre det. Det anvendes til at stoppe selvsving i servo og styreflade.

En lille værdi  $\rightarrow$  Servoen's hold af position gøres svagere.

En høj værdi  $\rightarrow$  Servoen's hold af position gøres kraftigere.

NB: Strømforbruget øges når/hvis servoen skal holde positionen ved hårde belastninger.

#### • Buzzer

Hvis servoen ikke har styresignal når batteriet tilsluttes vil en buzzer i servoen aktiveres. Dette er ikke usædvanligt. Buzzeren standser når signalet kommer eller vender tilbage. Hvis senderen slukkes før modtageren vil det ske! Afbryd ikke en servo, hvis modtageren er tændt (**ON**)! Buzzeren aktiveres forkert.

Buzzerlyden frembringes af motoren i servoen!

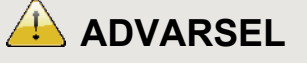

Når T16SZ skriver data til servoen må spændingen til servoen først afbrydes nå skrivningen er gennemført. Data på S.BUS'n beskadiges og bryder sammen.

### INFORMATION

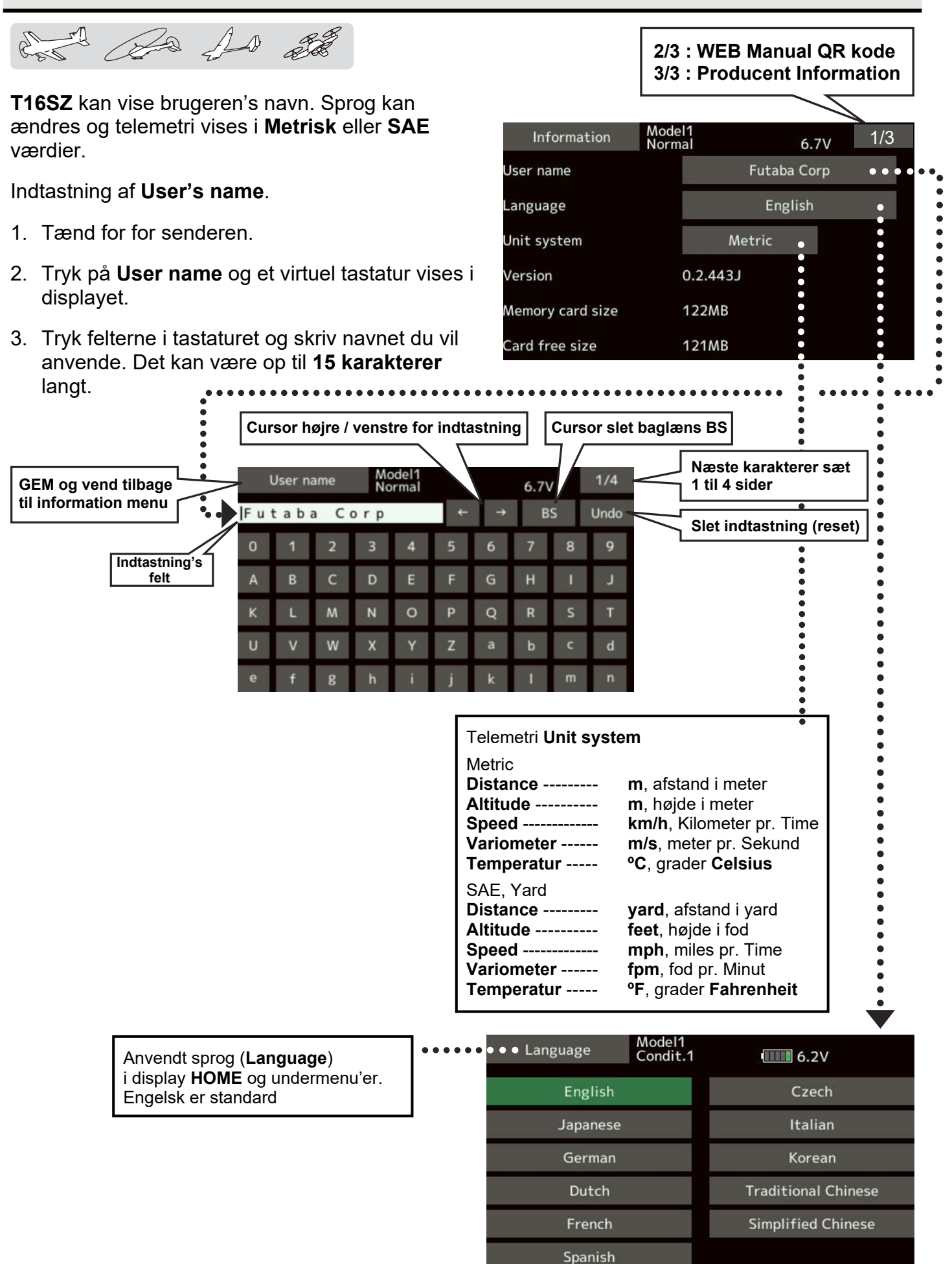

### LINKAGE MENU

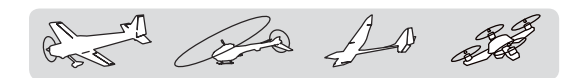

Linkage menu er hovedmenu 1 og 2 for modellernes opsætninger. Undermenuerne kaldes enkeltvis ved et tryk på feltet's navn.

|   | Retur<br>HOME menu |                 | Tryk<br>næste menu |
|---|--------------------|-----------------|--------------------|
| P | inkage menu        | New<br>Condit.1 | 6.3V 1/2           |
| } | Servo monitor      | Model select    | Model type         |
|   | Servo reverse      | End point       | Servo speed        |
|   | Sub-trim           | Function        | Fail safe          |
|   | System type        | Trim setting    | Throttle cut       |
|   | Idle down          | Stick alarm     | Timer              |
|   | Function name      | Sensor          | Telemetry          |

#### Linkage menu funktioner:

| Menu <b>1/2</b> |                                                                     |
|-----------------|---------------------------------------------------------------------|
| Servo monitor:  | Viser servoernes stilling og bevægelser.                            |
| Model select:   | Model oprettelse, kopier, skift, rediger og navngiv.                |
| Model type:     | Valg af vingetype, haletype og swash type for helikoptere.          |
| Servo reverse:  | Skift af servoernes køreretning.                                    |
| End point:      | Servoernes basisjusteringer.                                        |
| Servo speed:    | Nedsættelse af servoernes hastighed.                                |
| Sub-trim:       | Justering af servoer's center.                                      |
| Function:       | Kanal tildeling for udgang til servo osv.                           |
| Fail safe:      | Opsætning af fejlsikkerhed.                                         |
| System type:    | System protokol, link mellem modtager og <b>T16SZ</b> og telemetri. |
| Trim setting:   | Trim's step (trin) pr. klik.                                        |
| Throttle cut:   | Motor stop, slukning af motor.                                      |
| Idle down:      | Motorgas til tomgang.                                               |
| Swash ring:     | Begrænser servoerne udsving på swashpladen.                         |
| Swash:          | Swash servoernes fysiske placering og forbindelser.                 |
| Stick alarm:    | Kan sættes til en position, hvor styrepinden er nået til.           |
| Timer:          | Timere op/ned osv. Integration timer.                               |
| Function name:  | Et genkendeligt navn til en funktion.                               |
| Sensor:         | Forskellige sensor Reload, Register og Change slot indstillinger    |
| Telemetry:      | Viser informationer sendt fra modtageren i modelflyet.              |
|                 |                                                                     |

Menu 2/2

| Tele. setting:     | Indstil intervaller for tale og logning.                            |
|--------------------|---------------------------------------------------------------------|
| Trainer:           | Opstart og indstilling af lærer/elev funktion.                      |
| Warning setting:   | Miksere og motorgas pulstilling m m                                 |
| User menu setting: | Egen opsat menu til kald af ofte anvendte menuer for indstillinger. |
| Data reset:        | Sletning af modellen's opsætning fra hukommelsen.                   |

Indeks ..... Indeks side 2 og Indeks side 3

### SERVO MONITOR

est de la st

### Servo monitor

Denne funktion anvendes til at teste/vise servoerne's bevægelse grafisk. De tre (3) menufunktioner er til hver sin opgave.

**OFF**: Servoernes positioner vises kun grafisk.

Moving mode: Bevæger servokanalerne mellem deres maksimale udslag, så du ikke skal bevæge eller betjene styrepinde osv. Benyttes til f.eks at observere styreflader's fri bevægelighed uden mislyde.

Neutral: Placerer servoerne i centerstillingen og er god til at justere servohorn og link til mekanisk center (neutral).

Som sikkerhed er testfunktioner ikke aktive, hvis for et eksempel Throttle cut er på (ON) eller i helikopter Throttle Hold er på (ON).

> Et langt tryk på U.MENU/MON starter Servo monitor menuen eller i Linkage menu et tryk på Servo monitor.

Linkage menu 1/2 Condit.1 6.3V Model select Servo monitor Model type Servo reverse End point Servo speed Fail safe Sub-trim Function System type Trim setting Throttle cut Idle down Stick alarm Timer Function name Sensor Telemetry

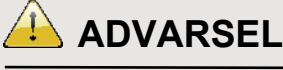

Skift aldrig til Servo test funktion når motoren er tilsluttet (ESC) et batteri.

Hvis motoren starter under testen, vil det kunne føre til alvorlige skader!

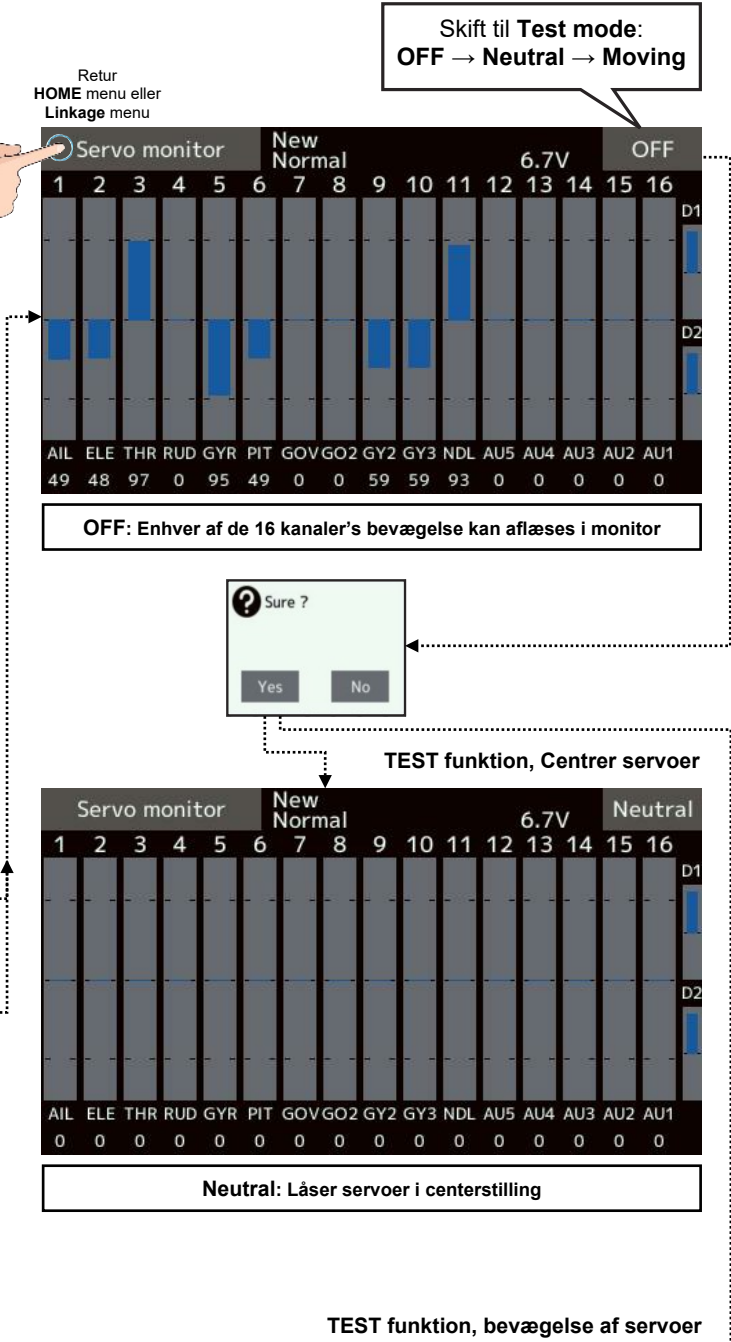

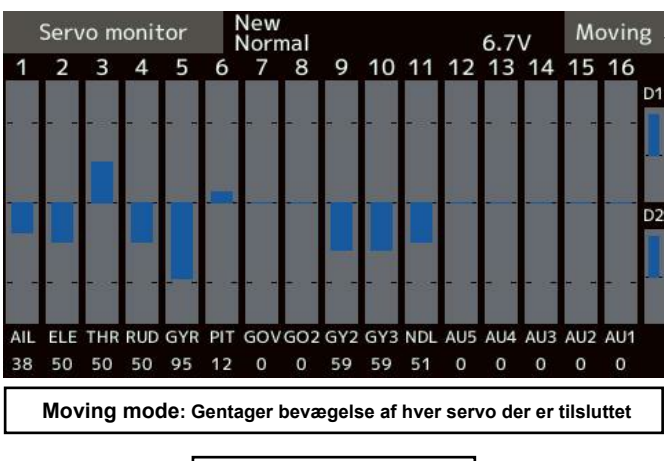

Vælg OFF eller tryk på HOME/EXIT knappen → Stopper test funktionen

### MODEL SELECT side 1 af 3

Futaba Corp.

0:0

System menu

Linkage menu

Model1

+0

Model1 Normal

Rx Ext

N M 20 AD all

### Model select

Menuen giver adgang til at hente og gemme en model's opsætninger ind i T16SZ hukommelse. Hvis der er isat et SD Kort, kan det anvendes til at gemme modeller på. Husk at der i T16SZ kan gemmes 30 modeller's data.

Modeller kan vælges (Select), oprettes (New) kopieres (**Copy**), navngives (**Rename**) og slettes (Delete).

Skift mellem intern (Internal) og SD Card. SD Kort fra 32 Mbyte til 2 Gbyte kan anvendes. SDHC Kort fra 2 Gbyte til 32 Gbyte kan også anvendes.

Det viste modelnavn kan ændres og

navnet kan indeholde op til 15 karakterer. Det kan Den aktive model være vigtigt at kende modellerne fra hinanden ehdes med i GRØNT bare et nummer.

Tryk på feltet Model select åbner menu'en

### Model select.

#### New

Et tryk på New vil oprette en ny model i rækkefølgen. Når spørgsmålet kommer, om du er sikker (Sure ?) Trykkes Yes og modellen kommer ind i rækkefølgen.

Når modellen er oprettet, skal der efterfølgende udføres en Link/Bind procedure så T16SZ kender modtageren's type og data.

Når der er mere end en model, vises et Select felt også.

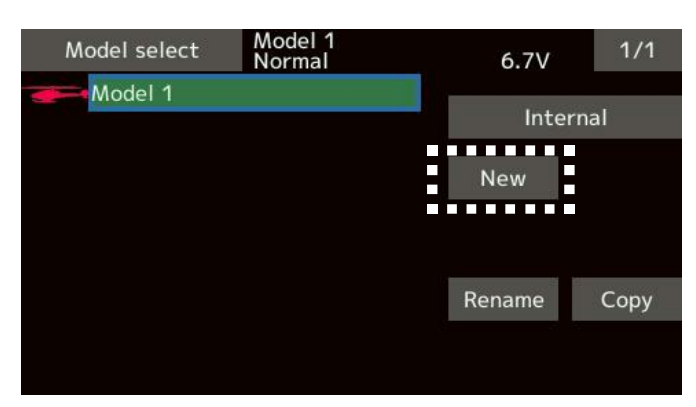

Når en model har data på et SD Kort vises

Condit.1

0:0

FASSTest 18CH

1/1

Copy

On air

Internal: Gemmes i senderen

SD Card: Gemmes på kortet

Internal

6.2V

New

Rename

ikonet her i HOME display.

Model1

+0

+0

Save to:

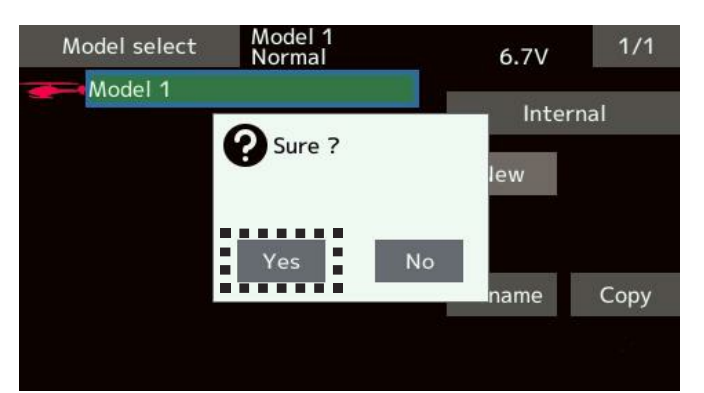

Model select 08:52:37 Retur HOME menu eller Linkage menu Model select

### MODEL SELECT side 2 af 3

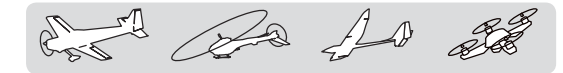

Model call, Select, Indlæsning af model

- 1. Tryk på feltet **Internal** / **SD Card** og vælg  $\rightarrow$  hvor modellen's data er placeret.
- 2. Tryk på feltet, der viser modellen du vil anvende.
- 3. Tryk på feltet Select.
- Til spørgsmålet Sure ? svares ja med tryk på Yes feltet. Hvis du fortryder trykkes nej på No feltet. Svarer du Yes, så indlæses modellen data i T16SZ's hukommelse.

#### Delete model, sletning af model

- 1. Tryk på feltet der vises navnet på modellen, der skal slettes (Delete).
- 2. Tryk på feltet **Delete**.
- Til spørgsmålet Sure ? svares ja med tryk på Yes feltet. Hvis du fortryder trykkes nej på No feltet. Svarer du Yes, så slettes modellen og pladsen frigives.
- Det blå felt forsvinder og modellen er fjernet fra T16SZ's interne hukommelse eller fra SD Kortet.

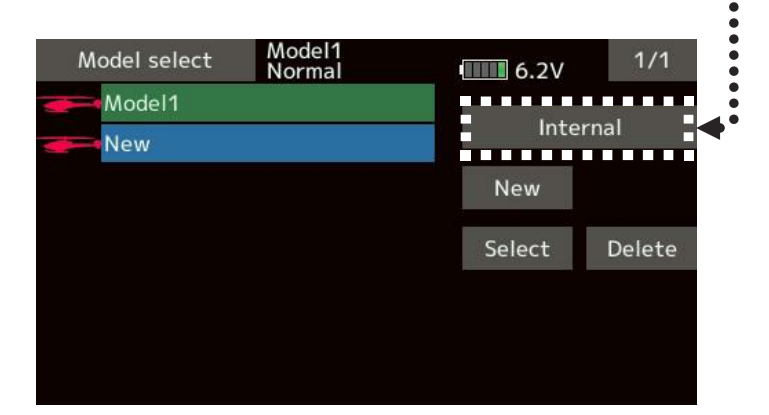

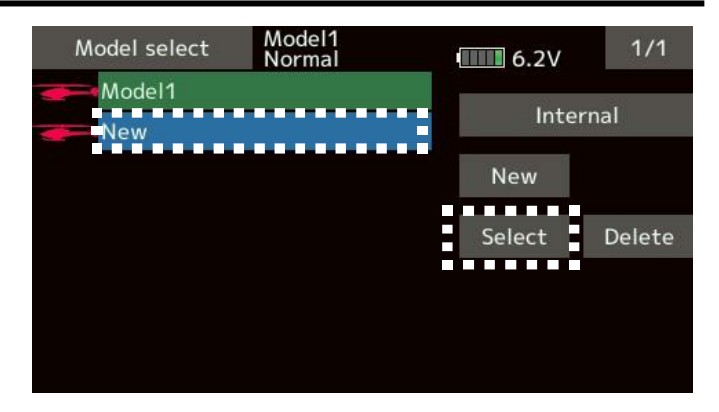

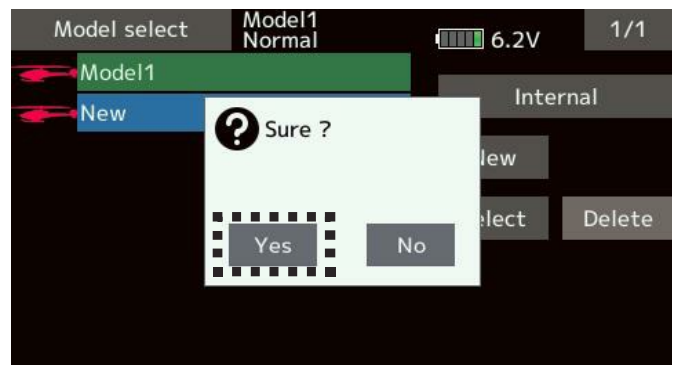

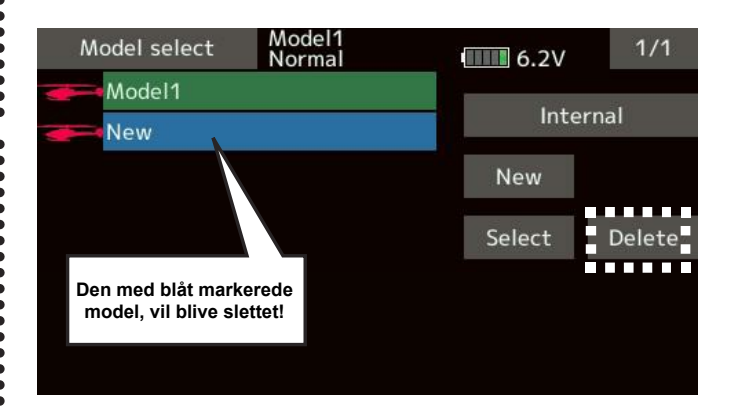

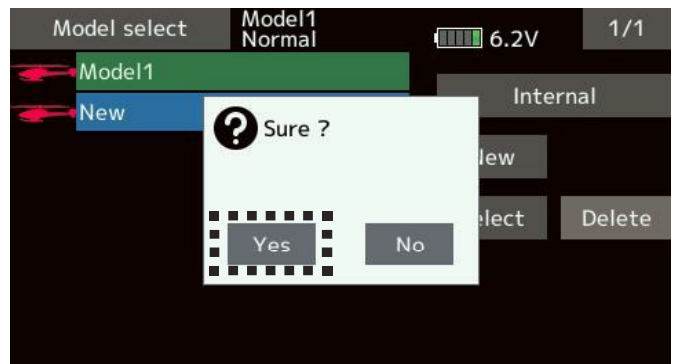

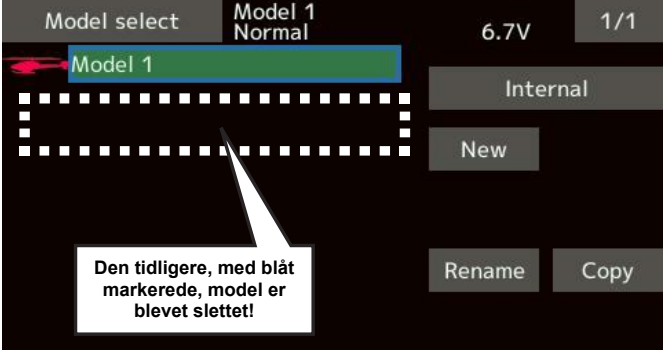

### MODEL SELECT side 3 af 3

En 11 As As all

Rename, skift modellen's navn

- 1. Navnet på den aktive model kan ændres til noget du som bruger let kan genkende. Tryk på feltet der skal være den aktive model.
- 2. Når **Rename** berøres vil et virtuel tastatur blive vist i displayet.

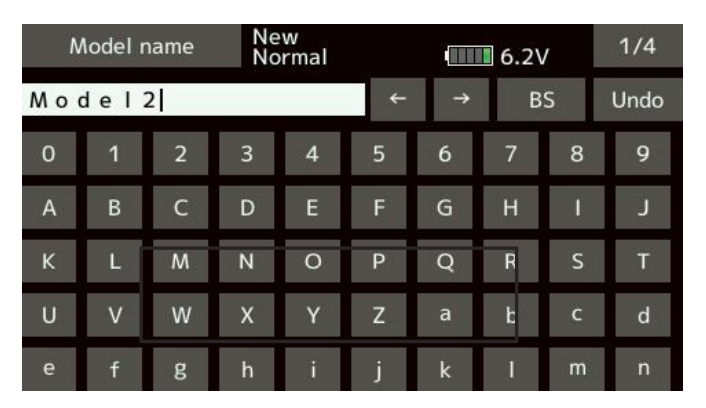

 Indtast det nye navn modellen skal have. Op til 15 bogstaver, tegn og tal kan indtastes. Berør modelnavnet, når du er færdig og modellen har fået det nye navn.

#### Copy, kopier model

- 1. Den aktive model kan kopieres til en anden placering.
- 2. Tryk på **Copy** og en menu til at vælge placering i vises i displayet. Vælg mellem **Internal**, **SD Card** eller **Close** (luk).
- Når Internal eller SD Card er valgt, udføres kopieringen. Modellen får samme navn plus kopi nr. Navnet kan rettes senere osv.
   Dato for kopieringen registreres også.

## ADVARSEL

Vælg aldrig Model select, hvis motoren er tilsluttet (ESC) på modtageren.

Hvis motoren starter under testen, kan det kunne føre til alvorlige skader!

Kontroller modellens funktioner pertentligt. En model der ikke passer 100% til opsætningen, er ikke forsvarlig at flyve med. Kontroller alt før flyvning!

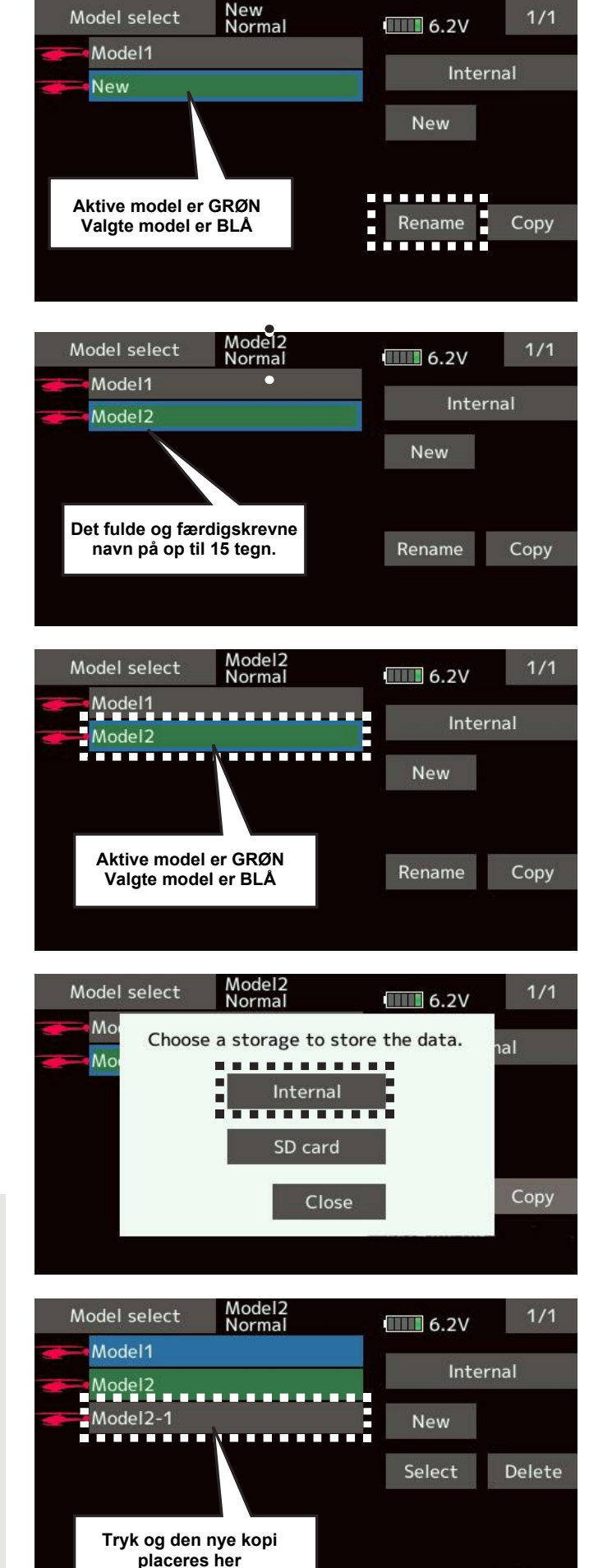

### MODEL TYPE 1 af 2

La An at an m

### Model type

Senderen skal tilpasses din model. Der kan vælges mellem fastvingede motorfly, svævefly, helikopter og multirotor.

På motorfly er der mulighed for **7** typer af hovedvinger, **6** typer af deltavinger og **3** typer af halekonstruktioner.

På svævefly (glider) er der mulighed for **7** hovedvinger og **3** halekonstruktioner.

På helikoptere er der mulighed for at vælge mellem **8** swash typer.

NB: T16SZ allokerer kanalerne til modellen's type.

Når modeltypen vælges, slettes alle opsætninger i den aktive model, der overskrives med grundtypen du vælger!

#### Model type valg

- 1. I **Model type** menu, berøres feltet med hovedfunktionen. I eksemplet her, er valgt et fastvinget motorfly.
- 2. Tryk på Enter feltet.
- Tryk på Yes feltet for at bekræfte valget. Hvis du fortryder, så er det nu, at No feltet skal berøres!

Ved **Yes** fortsættes til valg af hovedvinge / deltavinge og halekonstruktion osv.

Et tryk på **Model type** feltet, bringer dig tilbage til **Linkage menu**.

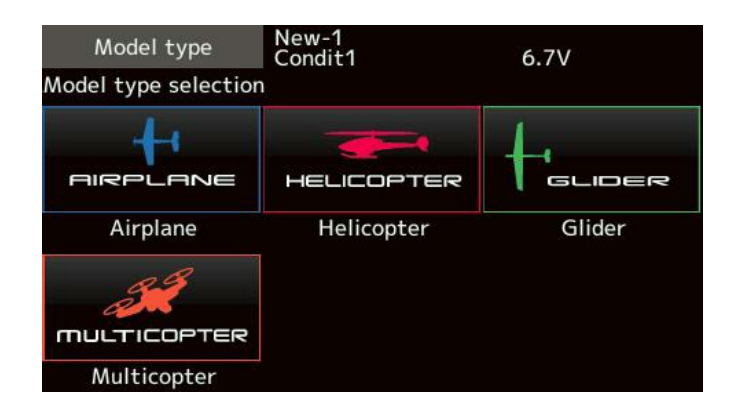

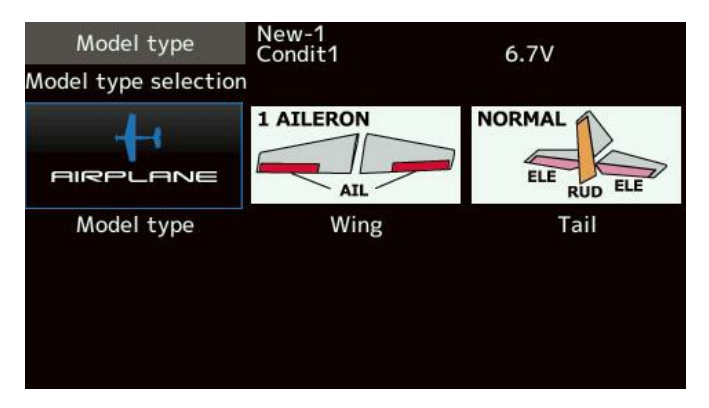

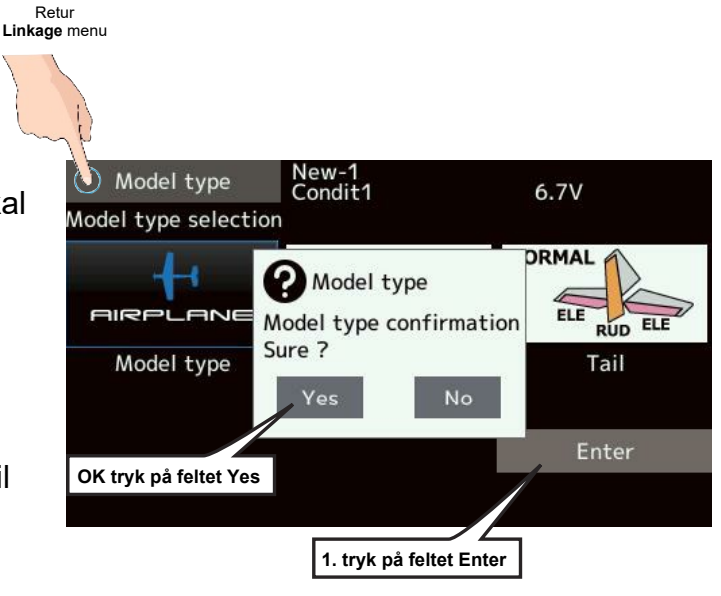

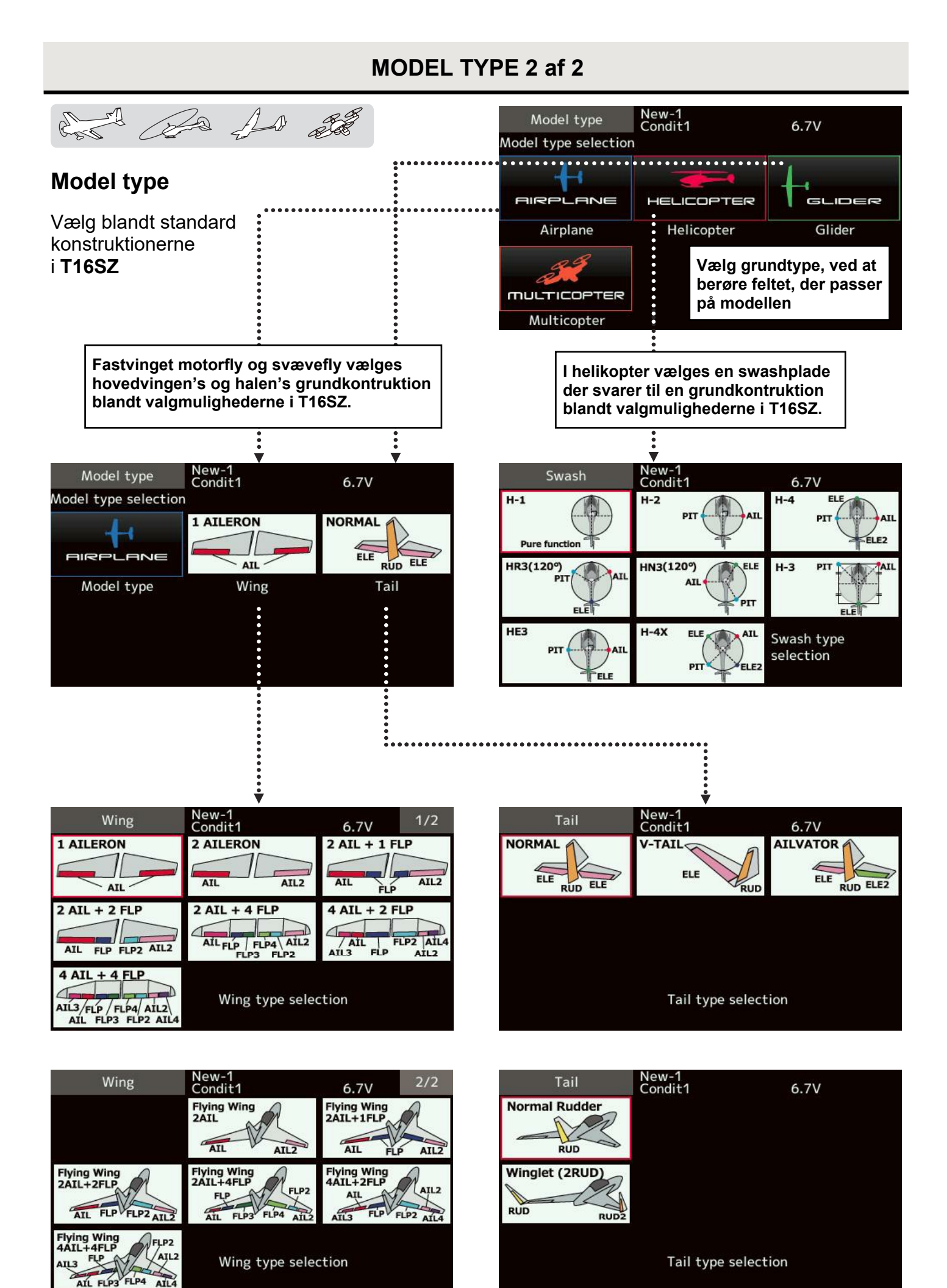

#### Futaba® T16SZ Linkage beskrivelser

### SERVO REVERSE

La Al all

Servo reverse, skift køreretning på servo.

Funktionen skifter servoen's køreretning, hvis den ikke følger styrepinden eller kontakten.

Ved **CCPM** på helikoptere skal du nærlæse sektionen om **AFR**, før du ændrer servoen's køreretning. Med **CCPM** skal alle servoer på swashpladen køre op og ned samtidigt og det skal være indstillet før alle andre indstillinger foretages. Hvis man konfigurerer et fastvinget fly med flere servoer kan det være vanskeligt at få servoer til at trække i samme retning. Ved specielle funktioner kontrolleres det, at de følges ad i de rigtige retninger. Kontroller altid, før hver flyvning, at servoerne trækker i de rigtige retninger.

Reverse, procedure for skift af køreretning.

Når en ny model er oprettet, skal du igennem alle menuer. Kontroller med alle styrepinde, kontakter og hvad der ellers styrer en servokanal. Find ud af om servoerne sidder i de rigtige kanaler og kører i de rigtige retninger.

Hvis de ikke gør det, så fortsæt i :

#### Servo reverse.

- 1. Tryk på feltet for kanalen
- Vælg Yes, når spørgsmålet Sure ?, kan besvares med ja, for at vende kanalen's nye køreretning. Ellers trykkes No.
- 3. Gentag for de servoer, der ikke kører i den rigtige retning.
- Nå du er færdig trykkes Servo reverse øverst til venstre i displayet og du kommer tilbage til Linkage menu.

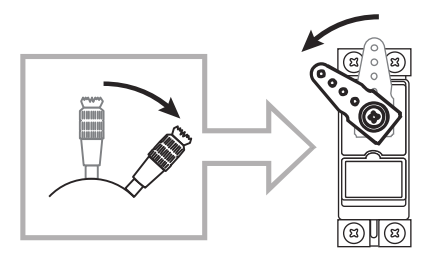

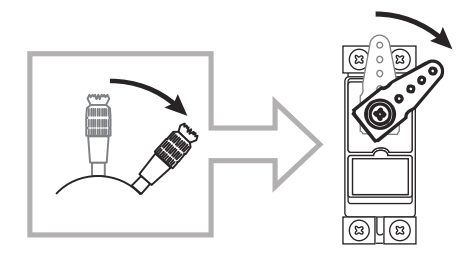

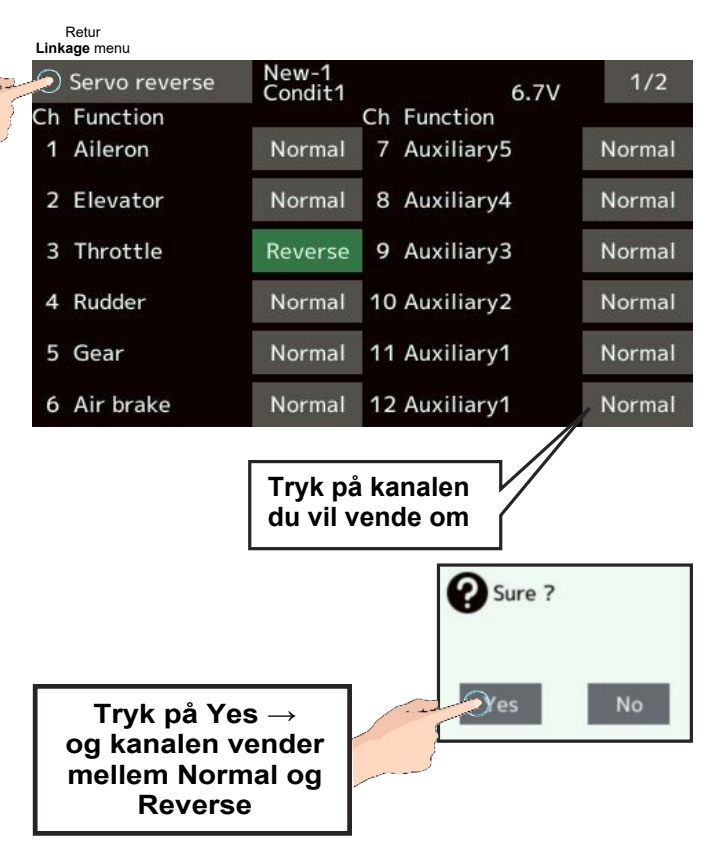

| Linkage menu  | New<br>Condit.1 | 6.3V     | 1/2 |
|---------------|-----------------|----------|-----|
| Servo monitor | Model select    | Model t  | уре |
| Servo reverse | End point       | Servo sp | eed |
| Sub-trim      | Function        | Fail sa  | fe  |
| System type   | Trim setting    | Throttle | cut |
| Idle down     | Stick alarm     | Time     | r   |
| Function name | Sensor          | Teleme   | try |

Futaba® T16SZ Linkage beskrivelser
## SERVO END POINT

As As and an ra

### **End point**

**End point** indstiller servoen's arbejdsområde. Funktionen kan f.eks justere for fejl i link's og rorhorn's placering.

Travel rate, servoen's vandring kan justeres fra **30%** til **140%** i hver retning og på alle 16 kanaler.

**Travel** og **Limit** i forening stiller servoen's maksimale bevægelse, uanset om en mikser kan køre fra **0%** til **155%**.

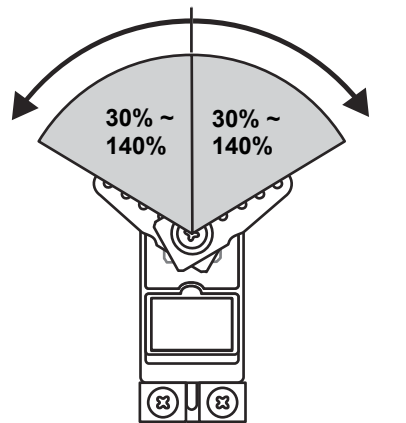

#### Travel (udslag) justering

- Tryk på Travel feltet Juster ved berøring af ▲▲ ▲ ▼▼ ` der ændrer værdierne op og ned.
- Startværdi er 100% Justering er fra 30% til 140% i hver retning.
- 3. Gentag for for hver kanal, der skal justeres.

#### Limit (begræns) justering

- 1. Tryk på Limit feltet.
- Juster ved berøring af ▲▲ ▲ ▼▼ der ændrer værdierne op og ned.
- 3. Startværdi er **100%** Justering er fra **30%** til **140%** i hver retning.
- 4. Gentag for for hver kanal, der skal justeres.

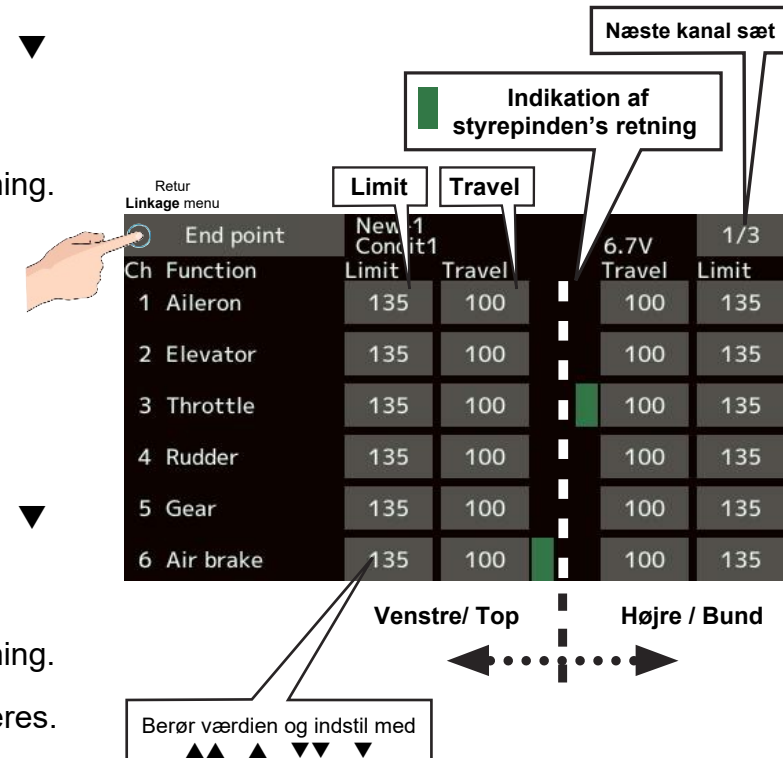

Menuen og tekster varierer efter **Model type**. Det der vises her er blot et eksempel.

## **SERVO SPEED**

AT I 20 AD all

### Servo speed

Funktionen sænker (forsinker) hastigheden på en servo's skift af position. Alle 16 kanaler kan kontrolleres, men udgå at gøre det på kanalerne til styrefladerne, der kan blive træge at kontrollere. På motorkanalen (throttle) kan det afhjælpe, hvis motoren kvæles ved hurtige skift på karburatoren. 0 er standard og 27 er det langsomste.

| Linkage menu  | New<br>Condit.1 | 6.3V     | 1/2 |
|---------------|-----------------|----------|-----|
| Servo monitor | Model select    | Model t  | уре |
| Servo reverse | End point       | Servo sp | eed |
| Sub-trim      | Function        | Fail sa  | fe  |
| System type   | Trim setting    | Throttle | cut |
| Idle down     | Stick alarm     | Time     | r   |
| Function name | Sensor          | Teleme   | try |

#### Servo speed indstilling

- 1. Tryk på Servo speed feltet i Linkage menu.
- 2. Tryk på feltet for servokanalen, der skal indstilles.
- 3. Juster ved berøring af ▲▲ ▲ ▼▼ der ændrer værdien op og ned.
- 4. Gentag for de kanaler, der skal sænkes i hastighed og afslut ved at trykke på feltet **Servo speed** igen.

|   |      |                           | 0 = N | ormal til        | 27 = langsom ◀ • • • | • • • • • | • • |
|---|------|---------------------------|-------|------------------|----------------------|-----------|-----|
|   | Link | Retur<br>a <b>ge</b> menu |       |                  |                      |           | •   |
| 2 | 2    | Servo speed               | ľ     | New-1<br>Condit1 | 6.7V                 | 1/2       |     |
| 8 | Ch   | Function                  |       |                  | Ch Function          |           | •   |
| ( | 1    | Aileron                   |       | 0                | 7 Auxiliary5         | 0         | •   |
|   | 2    | Elevator                  |       | 0                | 8 Auxiliary4         | 0         |     |
|   | 3    | Throttle                  |       | 0                | 9 Auxiliary3         | 0         | •   |
|   | 4    | Rudder                    |       | 0                | 10 Auxiliary2        | 0         |     |
|   | 5    | Gear                      |       | 0                | 11 Auxiliary1        | 0         |     |
|   | 6    | Air brake                 |       | 0                | 12 Auxiliary1        | 0         |     |

**SUB TRIM** 

#### Sub-trim

**Sub-trim** justerer center på servoen. Efter den mekaniske centrering på rorhorn og link's, kan der finjusteres i **Sub-trim** menuen.

Før du justerer mekanisk skal du sikre at **Sub-trim** står i **0** (normal).

Sub-trim indstilling

- 1. Tryk på feltet ved den kanal der skal centreres.
- Juster ved berøring af ▲▲ ▲ ▼▼ der ændrer værdien op og ned.

Standardværdi er 0

Justeringsområde er fra **-240** til **+240** servotrin.

3. Gentag for hver kanal, der skal centreres. Afslut med tryk på **Sub-trim** feltet.

|   | Link | Retur<br>age menu |                  |               |     |
|---|------|-------------------|------------------|---------------|-----|
| 2 | 2    | Sub-trim          | New-1<br>Condit1 | 6.7V          | 1/2 |
| 5 | Ch   | Function          |                  | Ch Function   |     |
| { | 1    | Aileron           | +0               | 7 Auxiliary5  | +0  |
|   | 2    | Elevator          | +0               | 8 Auxiliary4  | +0  |
|   | 3    | Throttle          | +0               | 9 Auxiliary3  | +0  |
|   | 4    | Rudder            | +0               | 10 Auxiliary2 | +0  |
|   | 5    | Gear              | +0               | 11 Auxiliary1 | +0  |
|   | 6    | Air brake         | +0               | 12 Auxiliary1 | +0  |

## FUNCTION side 1 af 2

Retur

Ca An and and ra

### Function

**Function** er kanalernes tildeling for styrepinde, glidere og kontakter. Når du har valgt **Model type**, **Wing type** eller **Swash type** ved helikoptere, vil den generelle tildeling være oprettet automatisk. Men er de ikke efter din smag, kan det hele ændres i **Function** menuen.

Du kan tildele samme styring af flere servoer fra en enkelt styringsfunktion, som eksempelvis højderor til **kanal 2** og **kanal 3**'s servoer.

#### DG1 og DG2

Disse to (2) kanaler er **ON** / **OFF** kanaler. Du kan frit vælge input til tænd / sluk funktionen.

Kanalerne begrænses af modtagerne i System type.

FASSTest 18CH, 16 analoge kanaler og 2 ON/OFF FASSTest 12CH, 10 analoge kanaler og 2 ON/OFF FASST MULTI, 16 analoge kanaler 2 ON/OFF FASST 7CH, 7 analoge kanaler S-FHSS, 8 analoge kanaler T-FHSS, 16 analoge kanaler og 2 ON/OFF

#### **Function change**

- 1. Tryk på feltet til funktionen, der skal ændres.
- 2. Tryk på Function select (vælg)
- 3. Tryk på Hardware select for input valg.

#### **Control change**

- 1. Tryk på **Control** feltet ved funktionen der skal ændres input på.
- 2. Hardware select menu vises og du vælger ved at trykke på feltet der ønskes anvendt.

NB: Samme Control kan anvendes til flere kanaler.

| Linkage menu  | New<br>Condit.1 | 6.3V 1/2     |
|---------------|-----------------|--------------|
| Servo monitor | Model select    | Model type   |
| Servo reverse | End point       | Servo speed  |
| Sub-trim      | Function        | Fail safe    |
| System type   | Trim setting    | Throttle cut |
| Idle down     | Stick alarm     | Timer        |
| Function name | Sensor          | Telemetry    |

#### Linkage menu New-1 Condit1 Function 1/3 6.7V Ch Function Control Trim Aileron J1 **T1** 2 Elevator 13 **T**3 3 Throttle J2 T2 4 Rudder J4 T4 5 SG Gear Air brake RS 6

| Function select | New-1<br>Condit1 | 6.7V 1/2  |
|-----------------|------------------|-----------|
| ▷ Aileron       | Aileron2         | Fuel mix  |
| Elevator        | Aileron2         | Gyro      |
| Throttle        | Aileron4         | Gyro2     |
| Rudder          | Elevator2        | Gyro3     |
| Gear            | Flap2            | Throttle2 |
| Flap            | Air brake        | Throttle3 |

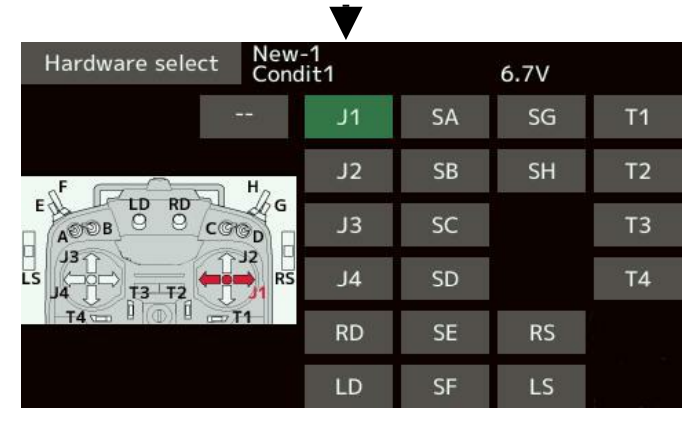

## FUNCTION side 2 af 2

ATT and the second de As

### Trim change

**Trim change** kan flytte kanalens trim til en anden knap, der passer dig bedre.

- 1. Tryk på feltet **Trim** ved **den kanal**, der skal flyttes, trimknap, på.
- 2. **Hardware select** menuen fremkommer i displayet.

Der kan vælges f.eks en kontakt, der udfører klik funktionen i stedet for **T1** til **T4** 

#### Rate

#### Mode

| Normal = | Lineær funktion.                |
|----------|---------------------------------|
| ATL =    | Fungerer ved endepunkt.         |
|          | Kan reverseres (vendes)         |
| Center = | Fungerer omkring center         |
|          | Ændrer sig ikke ved endepunkter |

#### H/W reverse menu

Hardware reverse vender f.eks en styrepind's retning i forhold til servoen's køreretning. Det kan også være kontakter man ønsker vendt funktionen af.

**NB**: Funktionen ændrer retningen på servo Indikatorerne i displayet følger udslaget som normalt.

> ! Brug de normale indstillinger og du skal kun ændre til reverse i meget specielle model konstruktioner.

Før **H/W** skifter til Reverse, skal du bekræfte at du vil have det ændret!

Tryk på Yes bekræfter skiftet og No annullerer!

Motor funktionen **ON/OFF** anvendes mest på svævefly med motor, for stigning til termikken's højde er nået. For de fleste **EL** motordrevne modelfly, kan motorgassen styre normalt fra 0 (nul) til fuld motorgas.

| Link | inkage menu |                  |         |     |      |     |  |  |
|------|-------------|------------------|---------|-----|------|-----|--|--|
| Ð    | Function    | New-1<br>Condit1 |         | 6.7 | 7V   | 1/3 |  |  |
| Ch   | Function    |                  | Control |     | Trim |     |  |  |
| 1    | Aileron     |                  | J1      | Gr. | T1   | Gr. |  |  |
| 2    | Elevator    |                  | J3      | Gr. | Т3   | Gr. |  |  |
| 3    | Throttle    |                  | J2      | Gr. | T2   | Gr. |  |  |
| 4    | Rudder      |                  | J4      | Gr. | T4   | Gr. |  |  |
| 5    | Gear        |                  | SG      | Gr. |      | Gr. |  |  |
| 6    | Air brake   |                  | RS      | Gr. |      | Gr. |  |  |

| Hardware select New-<br>Cond                                                                                                    |    | 6.7V |    |    |
|----------------------------------------------------------------------------------------------------|----|------|----|----|
|                                                                                                    | J1 | SA   | SG | T1 |
| KF H                                                                                                    | J2 | SB   | SH | T2 |
|                                                                                                    | J3 | SC   |    | Т3 |
| $LS \xrightarrow{J3}_{I3} \xrightarrow{I3}_{I3} \xrightarrow{I3}_$ | J4 | SD   |    | T4 |
| Rate Mode                                                                                                    | RD | SE   | RS |    |
| +30 Normal                                                                                                    | LD | SF   | LS |    |

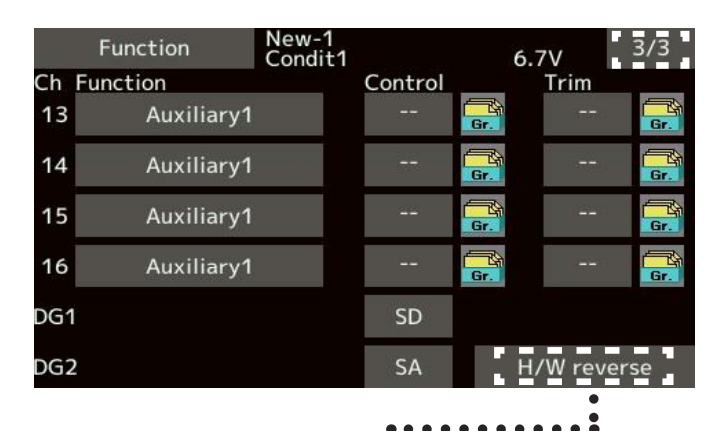

|                                    |           | 223 | New-1   | ·  |        |      |        |
|------------------------------------|-----------|-----|---------|----|--------|------|--------|
| H                                  | H/W rever | se  | Condit1 |    | 6      | 5.7V |        |
| J1                                 | Normal    | SC  | Normal  |    |        | T1   | Normal |
| J2                                 | Normal    | SD  | Normal  |    |        | Т2   | Normal |
| J3                                 | Normal    | SE  | Normal  | LD | Normal | Т3   | Normal |
| J4                                 | Normal    | SF  | Normal  | LS | Normal | Т4   | Normal |
| SA                                 | Normal    | SG  | Normal  | RD | Normal |      |        |
| SB                                 | Normal    | SH  | Normal  | RS | Normal |      |        |
| Tryk på kanalen<br>der skal vendes |           |     |         |    |        |      |        |
| Tryk Yes for version Ves No        |           |     |         |    |        |      |        |

La As at

### Fail safe

**Fail safe** indtræder, hvis styresignaler fra din **T16SZ** forhindres i at nå frem til modtageren i modelflyet eller hvis (**B.F/S ON**) batterispændingen falder til et kritisk niveau på modtageren.

**Fail safe** indstiller, hvor servoerne skal køre til, hvis signalet udebliver. Der er to (**2**) muligheder **for hver** kanal. **Hold**, hvor servoen bliver i sidste **OK** modtagne signal's position eller den kører til en forud defineret position.

**T16SZ** giver også mulighed for telemetri, der kan holde øje med modtageren's batteri og advare i tide for risici forbundet hermed. Hvis der er risiko for lav batterispænding, sendes informationen videre til senderen. Hvis alarmen ignoreres vælges **Fail safe** aktiveringen og servoerne går til de indstillede positioner.

Land modelflyet før det sker! Under Fail safe har du ingen kontrol med modelflyet. Sørg for at holde batterierne opladede.

#### Fail safe indstilling

- Berør feltet ved den kanal Fail safe skal indstilles for (Mode - F/S) Feltet skifter pr. Tryk.
- Hold styrepind, kontakt eller glider i den stilling servoen, hvor skal køre til. Tryk på F/S-POS feltet, der gemmer positionen.

#### Fail safe for batteri indstilling

- Tryk på feltet **B.F/S** ud for kanalen, det drejer sig om, for aktivering (**ON**). Slukkes med et tryk igen til (**OFF**).
- Hold styrepind, kontakt eller glider i den stilling hvor servoen skal køre til. Tryk på F/S-POS feltet gemmer positionen.

| Linkage menu  | New<br>Condit.1 | 6.3V 1/2     |
|---------------|-----------------|--------------|
| Servo monitor | Model select    | Model type   |
| Servo reverse | End point       | Servo speed  |
| Sub-trim      | Function        | Fail safe    |
| System type   | Trim setting    | Throttle cut |
| Idle down     | Stick alarm     | Timer        |
| Function name | Sensor          | Telemetry    |

| Linl | Retur<br>kage menu |                  |       |         |                    |     |
|------|--------------------|------------------|-------|---------|--------------------|-----|
| 9    | Fail safe          | New-1<br>Condit1 |       | 6.7     | v 1                | /3  |
| Ch   | Function           | Mode             | B.F/S | F/S-POS |                    |     |
| 1    | Aileron            | Hold             | OFF   | +0      | Release<br>battery | F/S |
| 2    | Elevator           | Hold             | OFF   | +0      |                    |     |
| 3    | Throttle           | Hold             | OFF   | +0      |                    |     |
| 4    | Rudder             | Hold             | OFF   | +0      |                    |     |
| 5    | Gear               | Hold             | OFF   | +0      |                    |     |
| 6    | Air brake          | Hold             | OFF   | +0      |                    |     |

#### Fail safe release (ophæv) funktion

Denne funktion frigør Fail safe funktionen, der er aktiveret af, for lav batterispænding.

 Tryk på feltet under Release battery F/S. Herefter kan du afgøre om Throttle (motorgas) eller en anden styrekontrol skal annullere "batteri fejl" sikkerheden, hvis den er blevet aktiveret af for lav batterispænding.

# 💪 ADVARSEL

#### Indstil for så vidt muligt Fail safe funktionen.

Specielt hvis motoren kører ukontrolleret er det vigtigt at få den slukket eller bragt til tomgang ved en fejl i styringen. På en helikoptere kan en hover position måske være mere passende. Et ukontrolleret modelfly kan være meget farligt.

Hvis Fail safe funktionen frigøres af motorgas, kan det forveksles med en motor fejl. Land omgående modelflyet, hvis der er den mindste tvivl.

## SYSTEM TYPE side 1 af 2

As As and

### System type selection

T16SZ leveres kun til 2,4 GHz. Protokollen, der anvendes, kan skiftes mellem 6 Futaba® protokoller og modtager typer. FASSTest 18CH, FASSTest 12CH, FASST

MULTI, FASST 7CH, T-FHSS, S-FHSS.

Modtageren **R7008SB** har mulighed for **FASSTest 18CH** og **FASSTest 12CH**. Måden vises på **side 79**.

- \* Hvis du skifter **System type** slettes modellens data ikke.
- \* Efter enhver ændring, husk at kontrollere alt på modellen.
- Analoge servoer kan ikke anvendes i FASSTest 12 CH.

| Linkage menu  | New<br>Condit.1 | 6.3V       | 1/2 |
|---------------|-----------------|------------|-----|
| Servo monitor | Model select    | Model ty   | pe  |
| Servo reverse | End point       | Servo spe  | ed  |
| Sub-trim      | Function        | Fail saf   | e   |
| System type   | Trim setting    | Throttle o | cut |
| Idle down     | Stick alarm     | Timer      |     |
| Function name | Sensor          | Telemet    | ry  |

Dual, to (2) modtagere i FASSTest 18CH

To (2) modtagere skal linke's samtidigt for at opnå 16 analoge og to (2) ON/OFF kanaler. De to modtagere genkendes med hver sin ID. Den første håndterer kanalerne 1 til 8 og næste, kanalerne 9 til 16. Fail safe kan sættes for hver kanal i begge modtagere. Telemetri kan kun benyttes fra den første modtager.

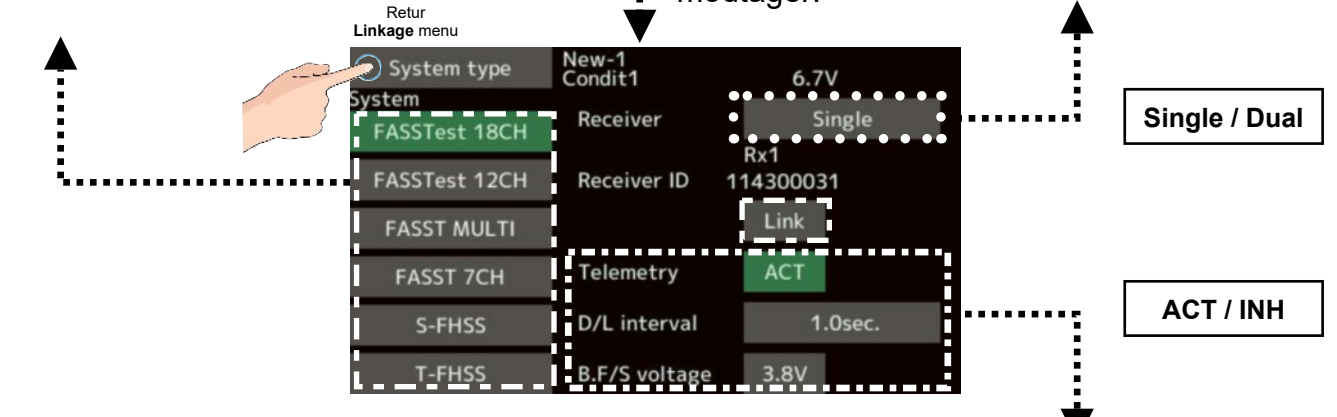

#### **Modtager linking**

En modtageren må kun styres af én sender. Det styres af link metoden. Når der anvendes en ny eller anden modtager, skal den linke's til din **T16SZ** for at kunne anvendes. Se link metode på **side 41** i denne manual.

#### Link skal udføres når:

- Når en modtager skiftes fra den indstilling, der var på den medfølgende R7008SB til din T16SZ da du købte den.
- Når protokollen skiftes mellem
   FASSTest 12CH og FASSTest 18CH.
- Når en ny model oprettes i Model selection.

#### Telemetri funktion i FASSTest og T-FHSS

Down Link Interval (D/L) ved ACT.

Når telemetri sendes fra modtageren kan hyppigheden (intervallet) kan ændres her.

Hvis et lavt **D/L interval** vil data fremkomme langsommere, men styringerne bliver hurtigere.

Battery Fail safe. Ved en spænding, der er for lav, kan fejlmelding kun anvendes i FASSTest og T-FHSS.

Værdien kan sættes til, hvor modtageren skal huske værdien. (**3,5** til **8,4 V**olt). Værdien overføres ved link proceduren.

Siden forbruget varierer på batteriet efter antal af servoer og andet strømforbrugende udstyr skal du selv vurdere, hvad minimum skal være indstillet til, for aktivering af **Fail safe**.

## SYSTEM TYPE side 2 af 2

### System type og valg af modtager til modelfly

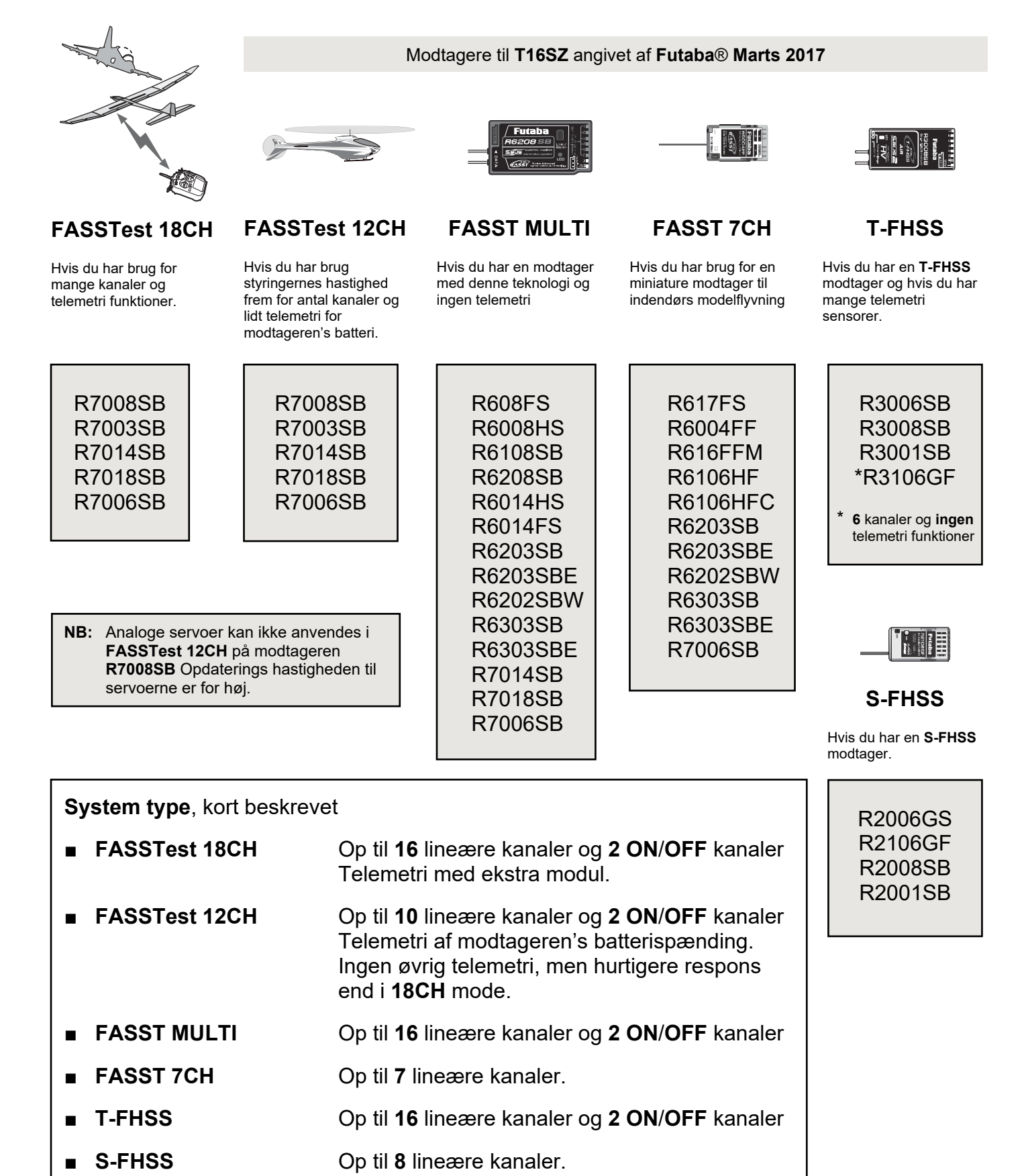

and and all

## **Trim setting**

**Trim setting** indstiller hvor mange trin (step) servoen skal køre når der trykkes på trim feltet. Indstilling af step:

- 1. Tryk på feltet Trim setting
- 2. Tryk på feltet der skal justeres
- Juster ved berøring af ▲▲ ▲ ▼▼ der ændrer værdierne op og ned.

Startværdi er **4** Justeringsområde er fra **1** til **200** 

En lav værdi = små trin En høj værdi = store trin

\* Hvis feltet berøres en gang mere, sættes feltet til **4**, som er en standardværdi.

#### Fælles eller separat indstilling

- **Comb.** Kombinerer trim på alle Flight mode, flyve konditioner (Condit.x)
- **Separ.** Trim kan være forskellig for hver kondition (Flight mode) Condit.x.

|                                                                                                    | Linkage menu          | New<br>Condit.1 | 6.3V 1/2     |
|----------------------------------------------------------------------------------------------------|-----------------------|-----------------|--------------|
| ge trin (step)                                                                                                    | Servo monitor         | Model select    | Model type   |
|                                                                                                    | Servo reverse         | End point       | Servo speed  |
| s pa tinn leitet.                                                                                                    | Sub-trim              | Function        | Fail safe    |
|                                                                                                    | System type           | Trim setting    | Throttle cut |
|                                                                                                    | Idle down             | Stick alarm     | Timer        |
|                                                                                                    | Function name         | Sensor          | Telemetry    |
| :5                                                                                                    |                       |                 |              |
| $\blacktriangle  \bigtriangledown  \bigtriangledown  \bigtriangledown  \bigtriangledown  \bigtriangledown  \blacksquare$ |                       |                 |              |
| ned.                                                                                                    | Retur<br>Linkage menu | ▼               |              |
|                                                                                                    | Trim setting          | New<br>Condit1  | 6.3V         |
| 200                                                                                                    | Step Mode             | Ste             | ep Mode      |
|                                                                                                    | T1 4 Co               | omb. T4         | 4 Comb.      |
|                                                                                                    | T2 4 Co               | omb.            |              |
| j mere, sættes<br>ardværdi.                                                                                              | T3 4 Ca               | omb.            |              |
|                                                                                                    |                       |                 |              |

## **THROTTLE CUT**

En 11 La As at

### Throttle cut

Throttle cut eller motor stop, allokerer en kontakt til at stoppe motoren. Alternativt kan man benytte funktionen til at få motoren til at gå i tomgang (Idle). Kontakt og værdier skal vælges da standard er - - som er ikke aktiv.

- 1. Berør INH feltet, der skifter til ACT
- 2. Vælg kontakt. Berør feltet ved Switch og Hardware select menu'en dukker op. Vælg kontakt og dennes ON position.
- 3. Berør feltet ved Cut position og juster værdien til karburatoren's lukket position.

Startværdi er 17% Justeringsområde er fra 0% til 50%

4. Afslut med tryk på feltet Throttle cut.

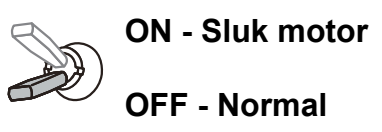

Funktionen Throttle cut indstilles med motoren i tomgang og til en værdi, hvor motoren standser med sikkerhed, hver gang kontakten aktiveres (ON).

Kontakten **H** er en kontakt med to stillinger. Kontakten returnere til OFF når den slippes.

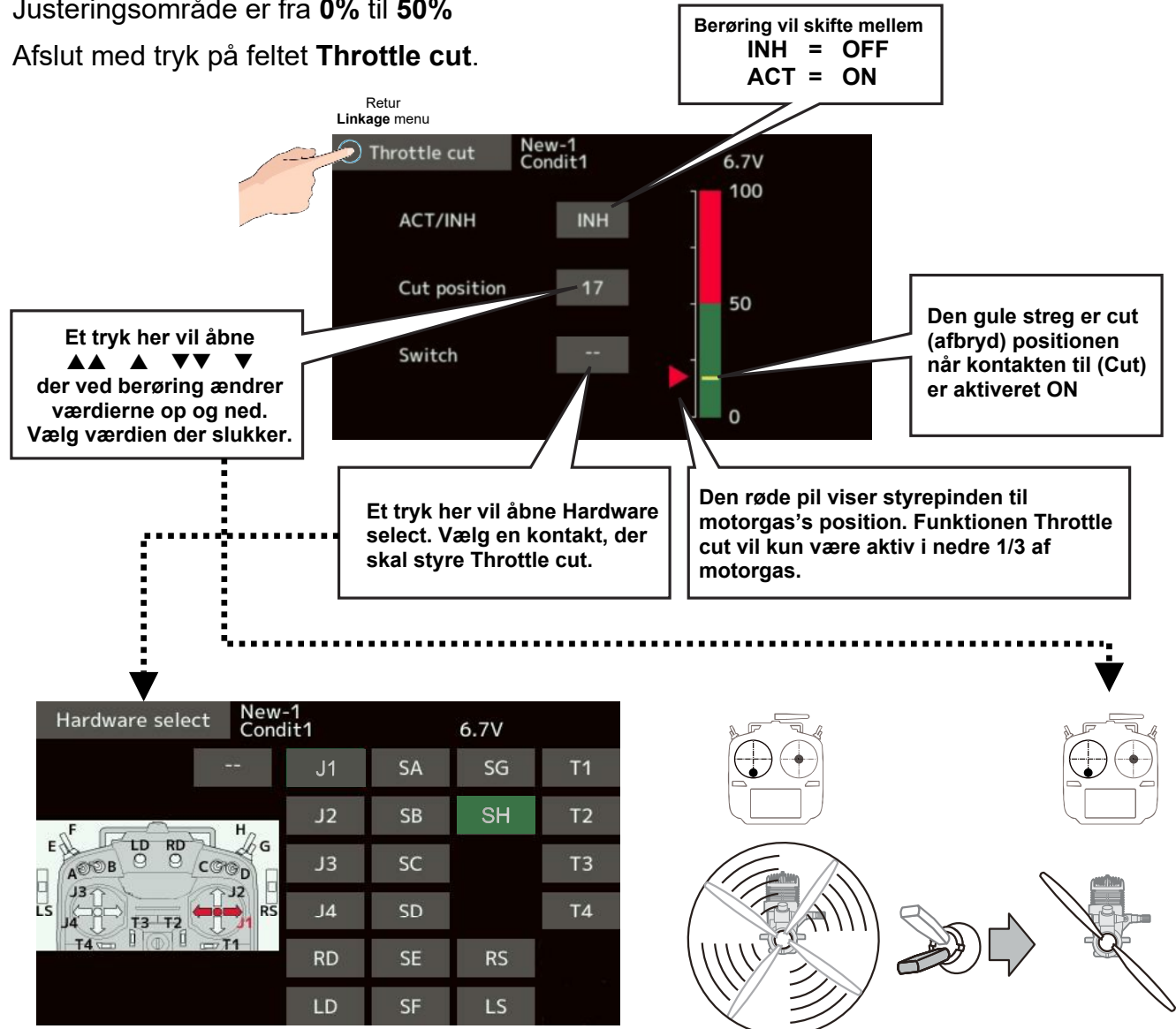

New Condit.1

Model select

End point

Function

Trim setting

1/2

Model type

Servo speed

Fail safe

Throttle cut

6.3V

Linkage menu

Servo monitor

Servo reverse

Sub-trim

System type

Za As at En Das

### Idle down

Idle down eller motor til tomgang, allokerer en kontakt til at sætte motoren i tomgang. Kontakt og værdier skal vælges, da standard er - - som er ikke aktiv.

- 1. Tryk på INH feltet og det skifter til ACT
- 2. Tryk på feltet - til højre for Switch. I Hardware select menuen vælges kontakt og **ON** position/retning. Se detaljer i afsnittet Switch selection bagerst i denne manual.
- 3. Offset indstilling efter berøring af feltet +0

Offset ændring

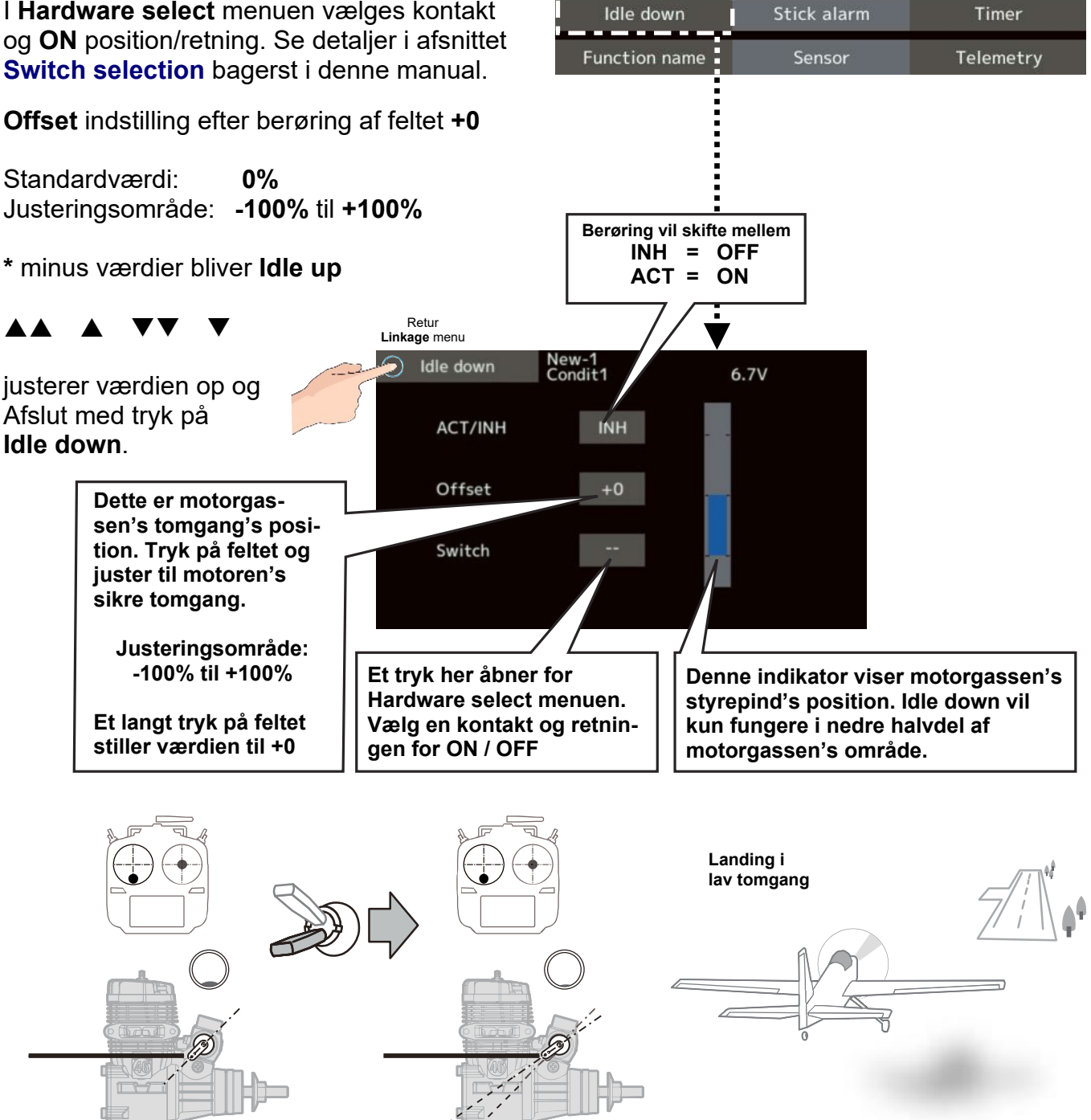

### SWASH RING

Za Ad at

### Swash ring

**Swash ring** begrænser udsvinget på swashpladen og beskytter dermed servoer, swashplade og deres link forbindelser. Det er især på **FB 3D** helikoptere, at det er nødvendigt.

På **3D FBL** helikoptere håndteres det af **FBL** kontrolleren.

#### Swash ring opsætning

- 1. Tryk på feltet **Swash ring** i **Linkage** 2 menuen og **Swash ring** menuen åbner.
- 2. Berør **ACT/INH** feltet, der skifter fra **INH** til **ACT** og ringen vises grafisk i en gul cirkel.
- 3. Tryk på feltet **Rate** og juster værdien op og ned med ▲▲ ▲ ▼▼ ▼

Justeringsområde er **50%** til **200%** Swash udslaget begrænses inden for området, der er valgt.

Juster til maksimum udslag uden mislyde fra servoer, link og swashpladen selv.

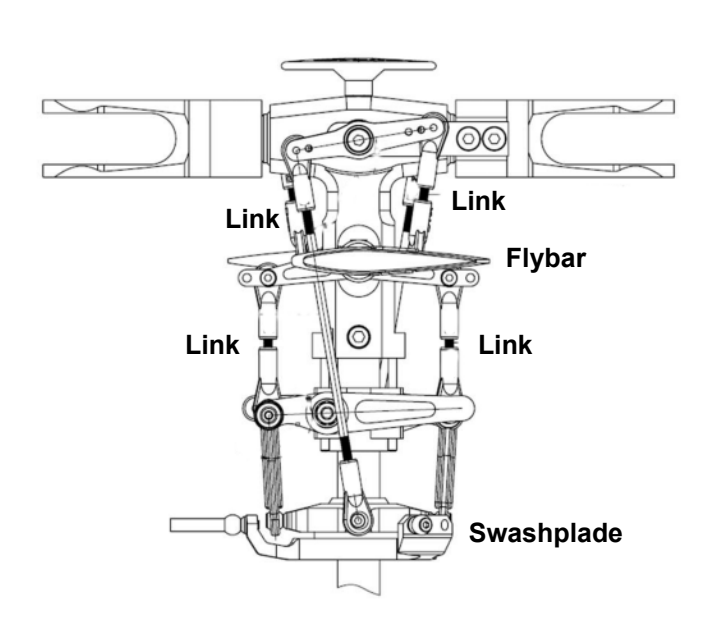

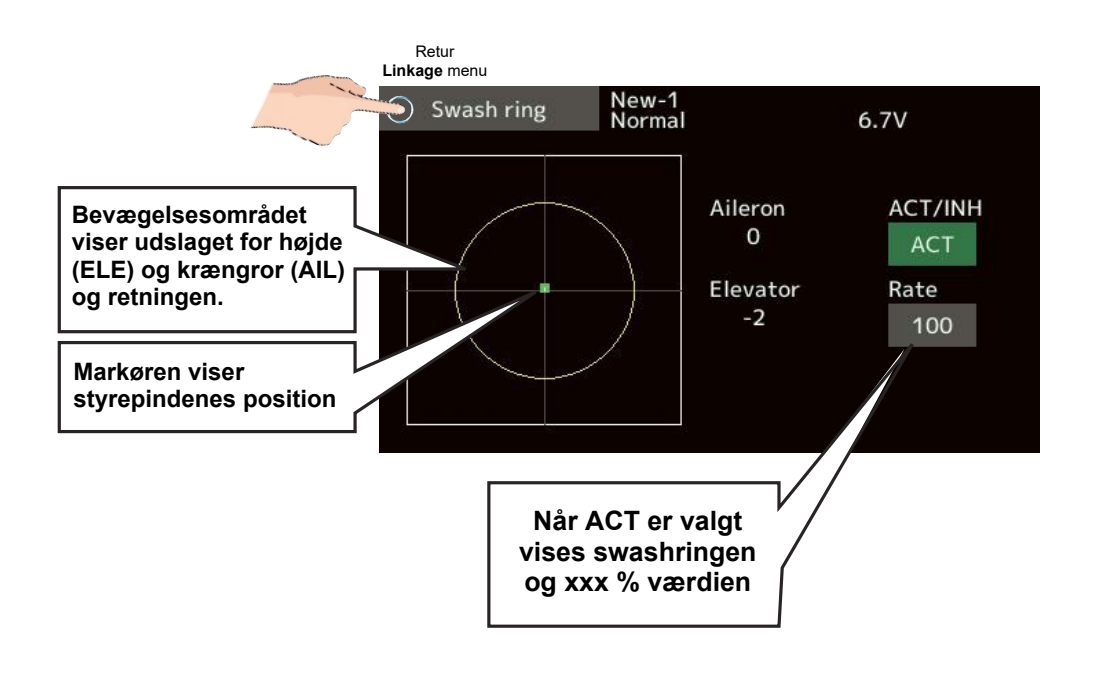

### Afslut med tryk på feltet **Swash ring**.

And the state

## Swash

Swash menuen er kun for helikoptere. Med undtagelse af H-1 valget, der er ikke har Swash indstillinger.

## **Neutral point**

Hvis servoernes horn ikke kan stilles i korrekt center (neutral) så kan det justeres her. Funktionen vil kunne flytte center og tilrette den placering i center af vandringen, der skal være omkring center. Indstillingen påvirker kun den retning der indstilles.

- Det bliver referencepunkt for de næste indstillinger. Juster servohorn så tæt på 50% som muligt. Alle andre justeringer bliver dermed minimale.
- Hold styringen af servoerne på swashpladen's center og tryk på feltet Enter. Reference centeret indlæses og gemmes til reference for de næste indstillinger.
- 3. \* Neutral punktet vises nu. Afslut med tryk på **Swash** feltet.

## Swash AFR

Ændrer på udslaget af servoerne i **CCPM**. Det er reducering, øgning og reversering, der kan anvendes. Alle servoer skal køre op og ned samtidig og hvis en servo ikke følger de andre, kan køreretningen vendes her i felterne ved **Aileron**, **Elevator** og **Pitch**.

Disse tal er i forhold til referencen for center på swashpladen's servoer.

1. Tryk på feltet for servoen, der skal justeres.

Juster med  $\blacktriangle \blacktriangle \checkmark \lor \lor \lor$  værdien op og ned.

2. Startværdi er 50%
Justeringsområde er -100% til +100%
+ og - skifter køreretning på servoen.

Afslut med tryk på **Swash** feltet.

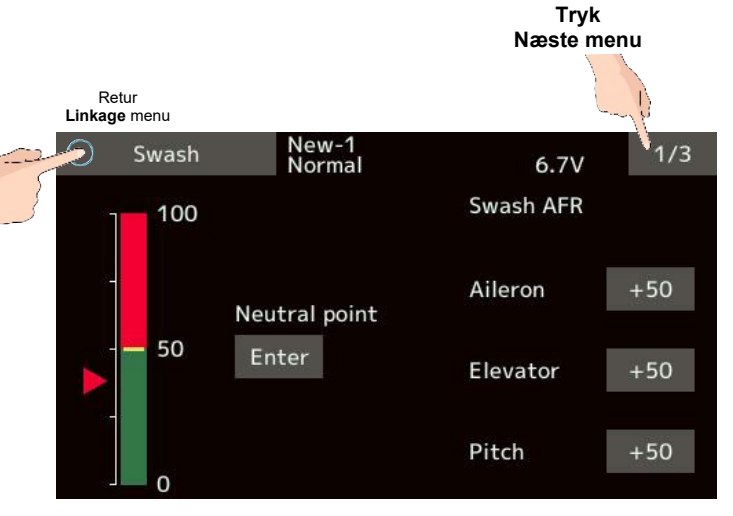

## SWASH side 2 af 2

AD 200

## **Mixing rate**

For at holde swashpladen vandret, kan servoerne korrigeres enkeltvis, til at fungere samtidigt op og ned. Mulighederne er:  $PIT \rightarrow AIL$ ,  $PIT \rightarrow ELE$ ,  $AIL \rightarrow PIT$ ,  $ELE \rightarrow AIL$  og  $ELE \rightarrow PIT$ . Benyt en mikser, der kompenserer bedst i situationen med servoerne. ELE = højderor, AIL = krængror ogPIT = stigning (pitch / vinkel) på rotorbladene.

### Mixing rate opsætning

I eksemplet her er anvendt **HR-3**. Miksninger er lidt anderledes til de andre helikopter opsætninger, men måden der indstilles på er den samme.

- 1. Sæt motorgas/pitch i centerstilling. Juster de mekaniske link's og rorhorn til vandret swashplade og centreret for op og ned forløbet.
  - \* Lidt Sub-trim er OK
  - \* Juster så pitch forløber lineært fra minimum til maksimum udslag.
- Juster AIL → PIT, så når krængror bevæges fra højre til venstre, ikke påvirker pitch.
   \* Højre og venstre påvirkning af udslag justeres særskilt.
- Juster ELE → AIL og ELE → PIT så der ikke er nogen påvirkning af krængror, når højderor (ELE), der her er frem / tilbage på helikopteren, bevæges maksimum op og til minimum ned.
   \* Top og bund justeres særskilt.
- Juster PIT → AIL og PIT → ELE så swashpladen er vandret i fuld og lavest udslag på motorgas (pitch).
   \* Top og bund justeres særskilt. -

## Linkage compensation

- \* Funktionen stilles efter Mixing rate.
- \* Funktionen kompenserer for uligheder center og i endepunkterne.
- Placer motorgas / pitch (THR) i laveste stilling. Bevæg krængror (AIL) højre venstre så der er mindst mulig påvirkning af frem/tilbage (ELE) og pitch (PIT).
  - Højre og venstre påvirkning af udslag justeres særskilt. -
  - Hvis påvirkningen øges så sæt feltet i minus. -
- Juster højderor (ELE) så det påvirker pitch og krængror minimalt.
- 3. Gentag proceduren for **motorgas** / **pitch** i højeste stilling.

Tryk på Swash lukker og skifter til Linkage menu.

|            |                        |     |                 | Tryk<br>næste m | enu |
|------------|------------------------|-----|-----------------|-----------------|-----|
| R<br>Linka | etur<br><b>ge</b> menu |     |                 |                 |     |
|            | Swas                   | h   | New-1<br>Normal | 6.7V            | 2/3 |
| M          | ixing ra               | te  |                 |                 |     |
|            |                        | ←↑  | ↓→              |                 |     |
| PIT→       | AIL                    | 100 | 100             |                 |     |
| PIT→       | ELE                    | 100 | 100             |                 |     |
| AIL→       | PIT                    | 100 | 100             |                 |     |
| ELE-       | →AIL                   | 50  | 50              |                 |     |
| ELE-       | →PIT                   | 50  | 50              |                 |     |

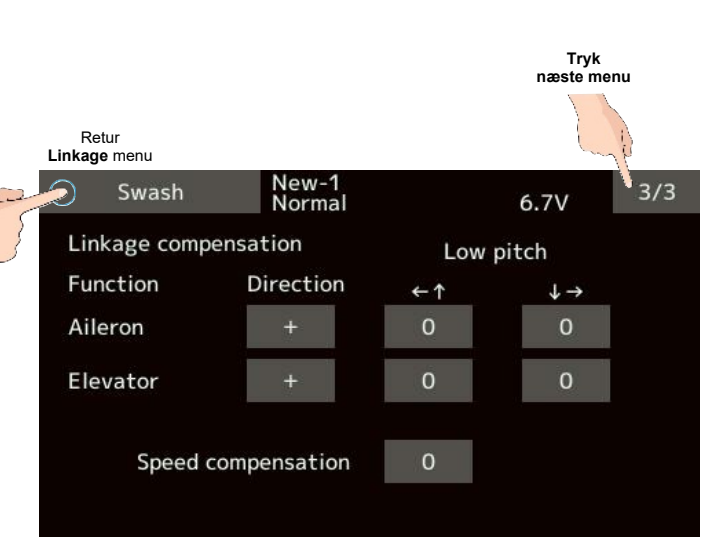

#### **Speed compensation**

Hvis servoerne / link's har lidt forskellig vandring kan der kompenseres for dette.

- 1. Sæt motorgas / pitch i neutral (center).
- 2. Bevæg hurtig frem / tilbage (**ELE**) og juster til mindste påvirkning af pitch.

Afslut med tryk på Swash

NB: Hvis link er mekanisk for korte eller for lange skal de tilpasses mekanisk først. **Pitch** ændrer sig ved justeringen. Nulstil pitch vinkler, hvis en flyvning viser noget andet.

and the As As at

### Stick alarm

Hver gang

feltet.

motorgassen når den angivne position, vil alarmen give et BIP.

Dette er alarmen's position i

tal (her 50) angivelse. Placer styrepinden hvor alarmen skal aktiveres og tryk på feltet så kommer placeringen ind i

Område: 0 til 100

Stick alarm er en alarm, der med med BIP kommer ved motorgassen i en be position. Funktionen kan tilknyttes en at slå funktionen fra eller til.

Fra Linkage menuen vælges feltet Sti

Retur Linkage menu Stick al

|                                                                        | Linkage menu                                                 | ew<br>ondit.1  |                                     | 6.3V                                                                                                    | 1/2        |
|------------------------------------------------------------------------|--------------------------------------------------------------|----------------|-------------------------------------|----------------------------------------------------------------------------------------------------|------------|
| ed med et <b>enkelt</b>                                                | Servo monitor                                                | Model sele     | ct                                  | Model t                                                                                                    | type       |
| i en bestemt                                                           | Servo reverse                                                | End poin       | t                                   | Servo speed                                                                                                    |            |
| tes en kontakt til                                                     | Sub-trim                                                     | Function       |                                     | Fail safe                                                                                                    |            |
| altet Stick alarm                                                      | System type                                                  | Trim setti     | ng                                  | Throttle                                                                                                    | e cut      |
|                                                                        | ldle down                                                    | Stick alar     | m                                   | Time                                                                                                    | er         |
| Retur<br>Ikage menu<br>Stick alarm New-1<br>ACT/INH INH<br>Position 50 | r for skift til ACT<br>og aktiveret                          | Sensor         | lår motor<br>len gule l<br>larmen g | gassen nå<br>inie vil<br>ive et BIP.                                                                                                    | etry<br>Ir |
| Switch                                                                 | O                                                            |                | isning af<br>notorgas               | (THR)<br>sen's posi                                                                                                    | tion       |
| Vælg kontakt for retning for (<br>funktionen er aktiv. SG er blo       | oware selection menu.<br>DN / OFF valg om<br>ot et eksempel. |                |                                     |                                                                                                    |            |
|                                                                        |                                                              |                |                                     |                                                                                                    |            |
| ·····                                                                  | Hardware select C                                            | ew-1<br>ondit1 |                                     | 6.7V                                                                                                    |            |
|                                                                        |                                                              | J1             | SA                                  | SG                                                                                                    | T1         |
|                                                                        |                                                              | J2             | SB                                  | SH                                                                                                    | T2         |
|                                                                        | ACOB COCD                                                    | LS J3          | SC                                  | le contraction de la contraction de la contracti | Т3         |
|                                                                        |                                                              | RS J4          | SD                                  |                                                                                                    | T4         |
|                                                                        |                                                              | RD             | SE                                  | RS                                                                                                    |            |

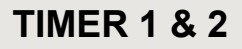

20 As at

### Timer

Der er to (2) timere, der eksempelvis kan benyttes til tid på motoren's drift, flyvetid eller konkurrence målinger. Timerne gemmes på modellen's opsætninger. Det betyder, at valg af model også skifter til de indstillede timerfunktioner for modellen.

Timerne kan trigges af kontakt eller bevægelse af en styrepind. Du kan selv bestemme **ON** og **OFF** retningerne. Hver timer kan indstilles at tælle op eller ned til **59 minutter** og **59 sekunder**. En **buzzer alarm** og **BIP** gives når den indstillede tid bliver nået.

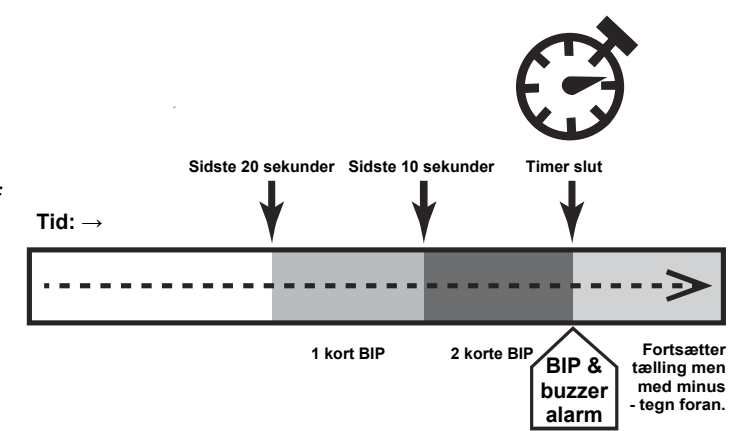

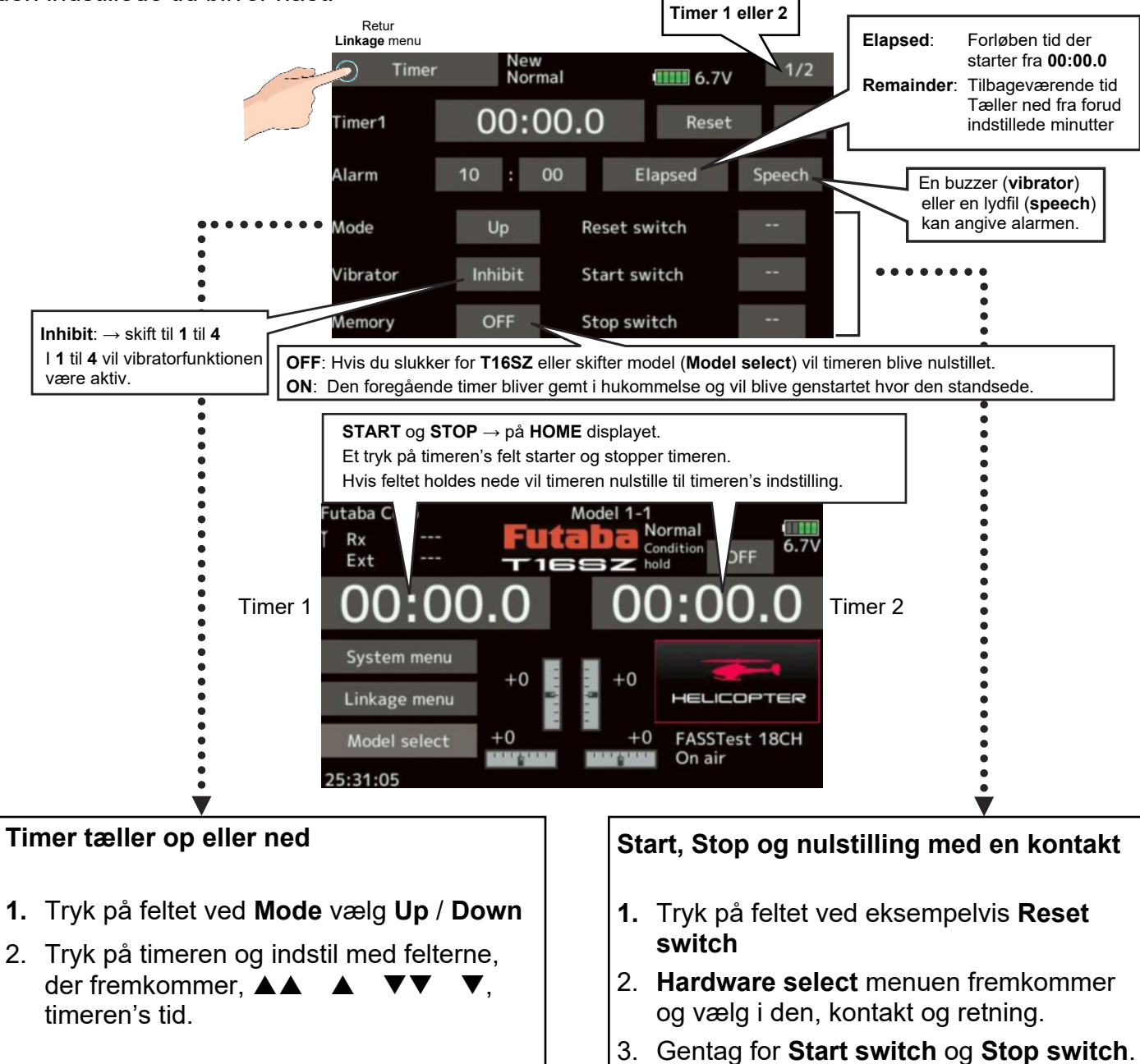

#### Futaba® T16SZ Linkage beskrivelser

## INTEGRATION TIMER

As As an And MA

### Integration timer

Funktionen påvirker timeren efter motorgas. Hastigheden på timeren's tælling stiger med øget motorgas til den høje side. Hvis motorgassen er omkring center sænkes hastigheden på tælleren til **50%**. Når motorgassen er i den laveste ende standses tælleren.

Brug timeren som reference for strømforbruget relativt til kapacitet, da det varierer efter batteri eller motoren's brændstofforbrug.

**INT** er timeren's tid, der er forskellig fra den reelle måling i real tid.

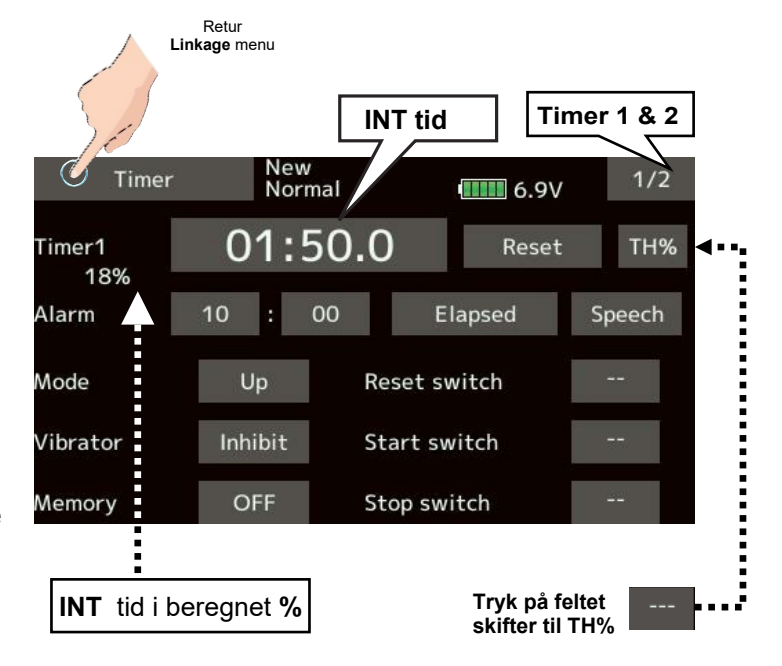

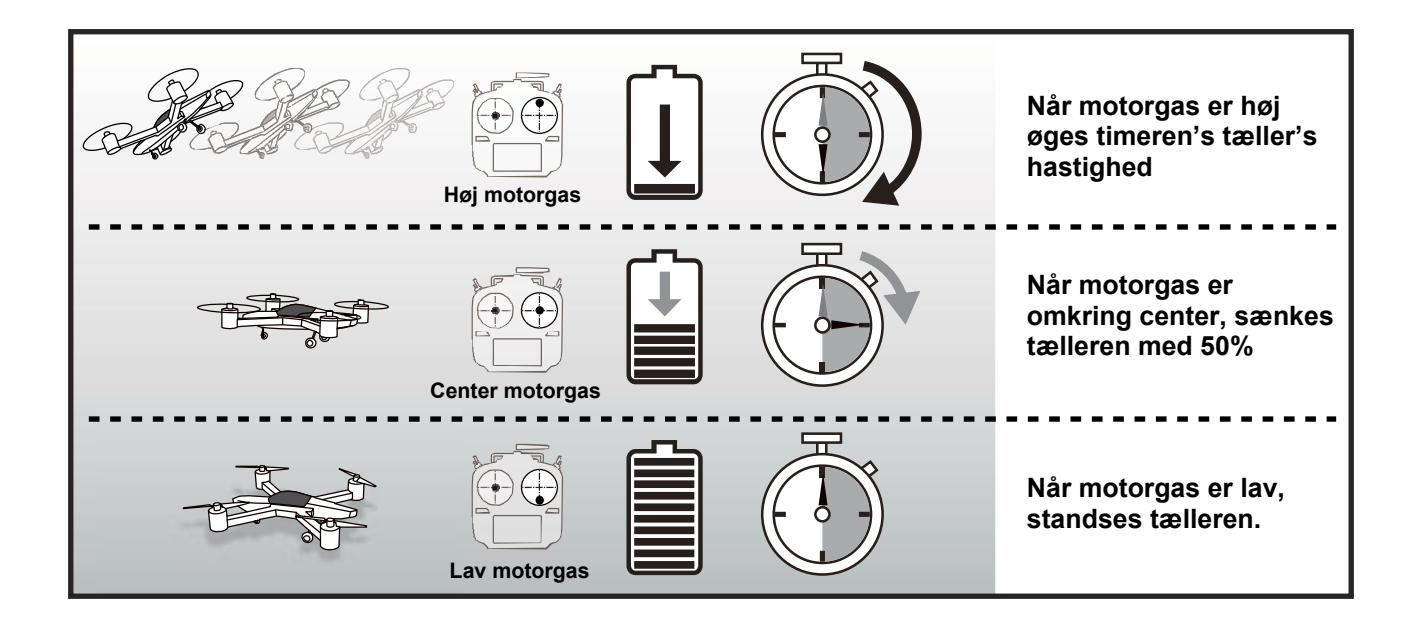

### **FUNCTION NAME**

La An all Ron

### **Function name**

Kanalerne **AUX1** til **AUX8** kan navngives med op til **10** karakterer og **4** i den korte tekst.

#### Skift navn på AUX1 til AUX8

- 1. Tryk Function name i Linkage menu.
- 2. Function name menuen vises i displayet.
- 3. Tryk på feltet ved kanalen der skal ændres navn på. Feltet bliver fremhævet blåt.
- 4. Tryk **Rename** feltet og menuen til indtastning af navn åbnes. Indtast det nye lange eller korte beskrivende navn og et tryk på **Function name**, der returnerer til foregående **Function name** menu.
- 5. Hvis **Reset** trykkes og holde nede, vil funktionen's navn vende tilbage til standard.
- Kanalen's navn vil blive vist i de andre menuer med 10 eller 4 karakterer, afhængig af hvor meget plads der er til visning af navn i den pågældende menu.
- 7. Gentag proceduren for hver kanal, der skal have et beskrivende navn.

Afslut med tryk på **Function name**, der vender tilbage til **Linkage menu**.

| Linkage menu  | New<br>Condit.1 | 6.3V      | 1/2 |
|---------------|-----------------|-----------|-----|
| Servo monitor | Model select    | Model ty  | pe  |
| Servo reverse | End point       | Servo spe | eed |
| Sub-trim      | Function        | Fail saf  | e   |
| System type   | Trim setting    | Throttle  | cut |
| Idle down     | Stick alarm     | Timer     |     |
| Function name | Sensor          | Telemet   | ry  |

| Retur<br>Linkage menu | ¥                      |      |        |
|-----------------------|------------------------|------|--------|
| Functio               | n name New-1<br>Normal | 6.7V |        |
| AUX1                  | Auxiliary1             | AUX1 |        |
| AUX2                  | Auxiliary2             | AUX2 |        |
| AUX3                  | Auxiliary3             | AUX3 | Rename |
| AUX4                  | Auxiliary4             | AUX4 |        |
| AUX5                  | Auxiliary5             | AUX5 | Reset  |
| AUX6                  | Auxiliary6             | AUX6 |        |
| AUX7                  | Auxiliary7             | AUX7 |        |
| AUX8                  | Auxiliary8             | AUX8 |        |

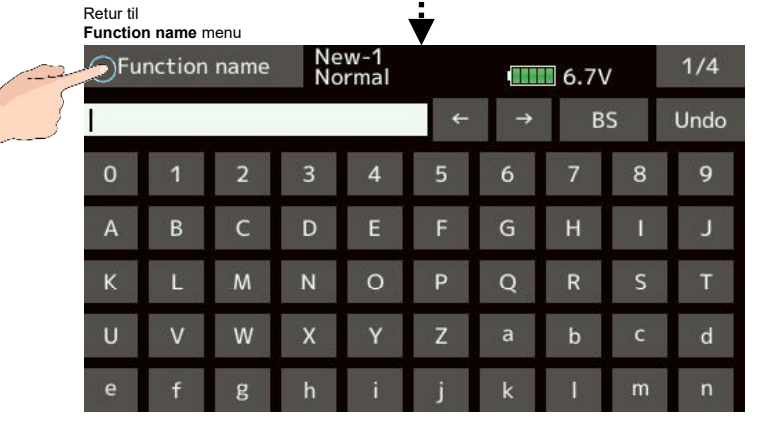

## **TELEMETRI SYSTEM**

An II As As all

### Telemetri system

Telemetridisplayet modtager informationer fra modtageren's sender. Displayet viser og kan indstille forskellige måder informationerne behandles på. Eksempelvis et spændingstab på modtageren's batteri kan udløse en alarm og du kan lande inden det bliver fatalt.

- Funktionen er kun tilgængelig ved modtagere med FASSTest 18CH og T-FHSS protokoller.
- FASSTest 12CH er det kun modtageren's batteri der kan vises.
- Telemetrisensorer sælges særskilt og de kan monteres i modelflyet til visning af modelflyet's forskellige opgaver. Hvis kun modtageren's batteri skal overvåges, skal der ikke købes ekstraudstyr.
- Telemetrifunktioner skal skal aktiveres for hver sensor der installeres i modelflyet (ACT pr. sensor).
- FASSTest 18CH: Hvis 2 modtagere anvendes, er det kun den første modtager, der kan sende telemetri.
- Hvis 2 modtagere med T-FHSS eller FASSTest 12CH er anvendt på 1 sender, kan telemetri ikke anvendes.
- Hvis sender og modtager er i **OK link**, men **modtageren's ID** <u>ikke</u> vises i din **T16SZ**, er telemetri ikke tilgængelig.
- Hvis du slukker for modtageren tabes informationerne før visningen i displayet. Selv med slukket modtager er spændingen ikke i **0** (nul).

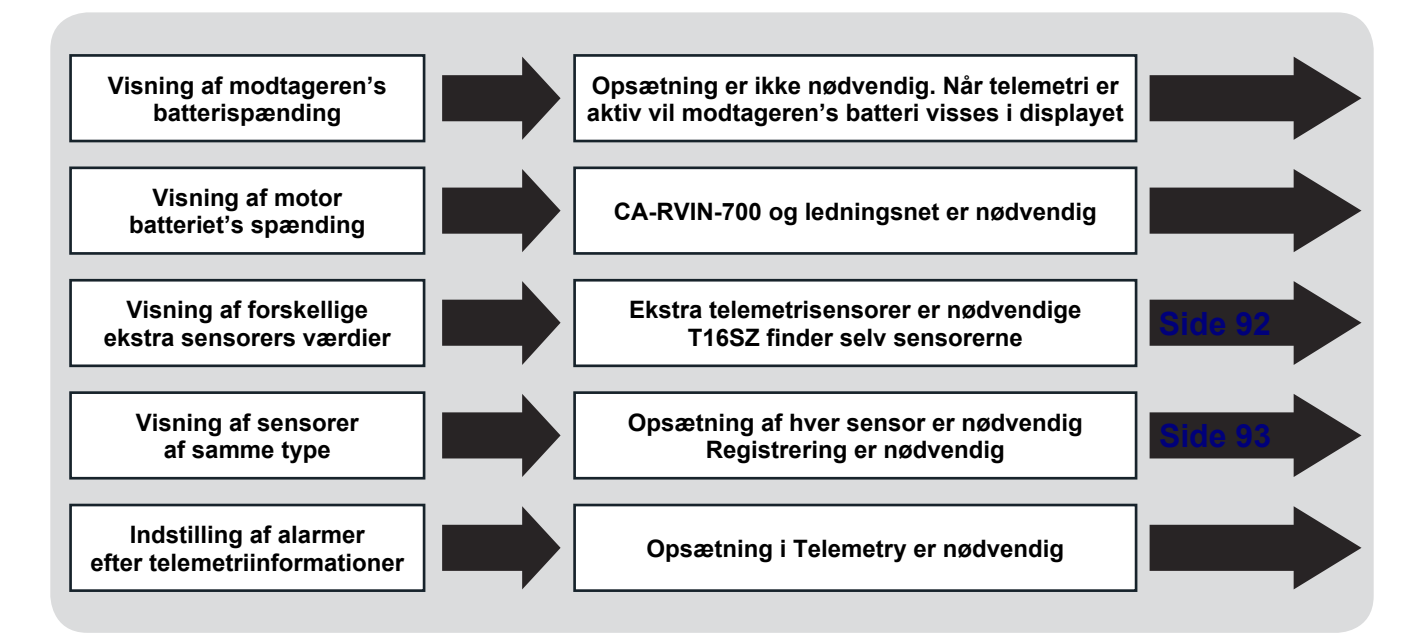

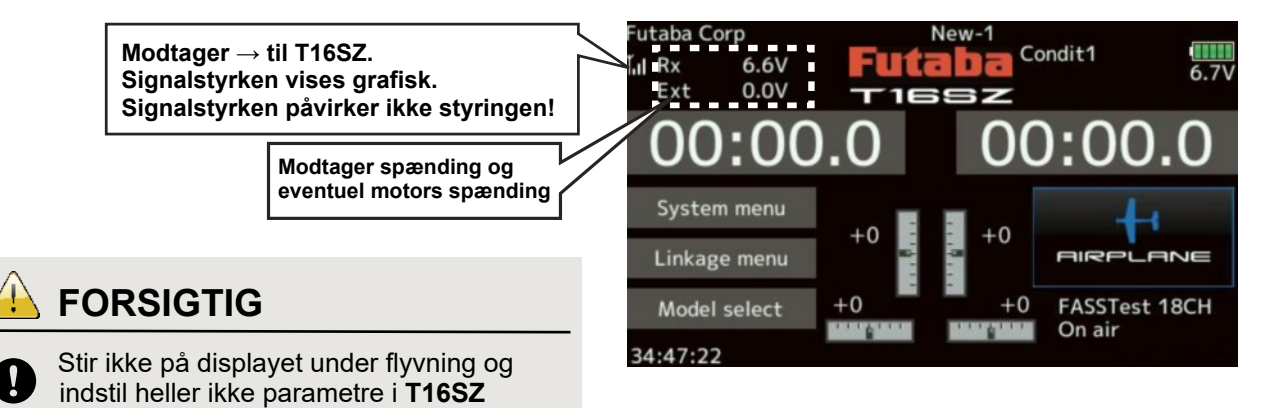

Hvis du vil aflæse data under flyvningen, så start med at sætte **T16SZ** i **Telemetri** visning menuen. HOME display visning

## AFLÆSNING AF TELEMETRI

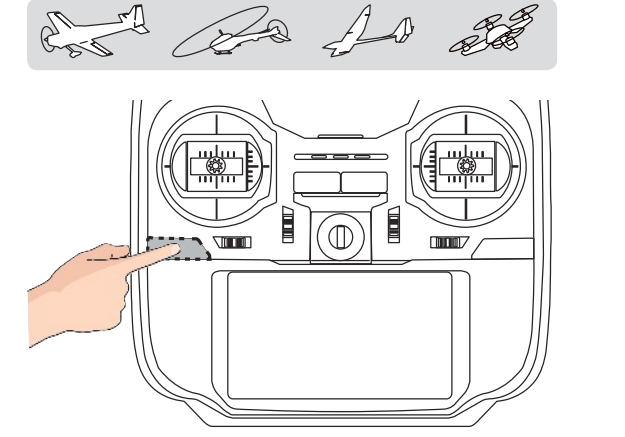

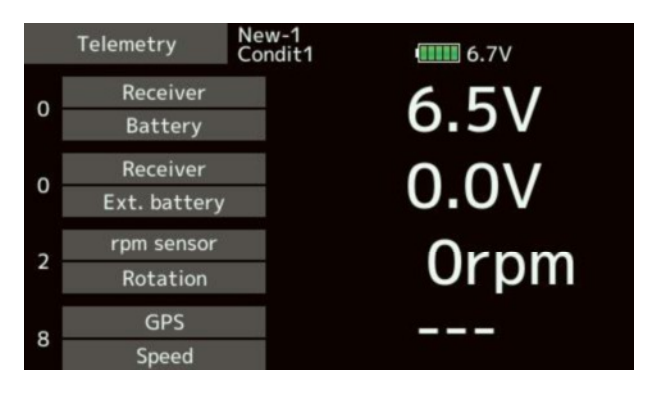

Et kort tryk på **HOME** / **EXIT** skifter til **Telemetry** og omvendt. \* Vær opmærksom på, at et langt tryk på **HOME** / **EXIT** låser displayet.

#### 4 sæt data vises pr. side i displayet.

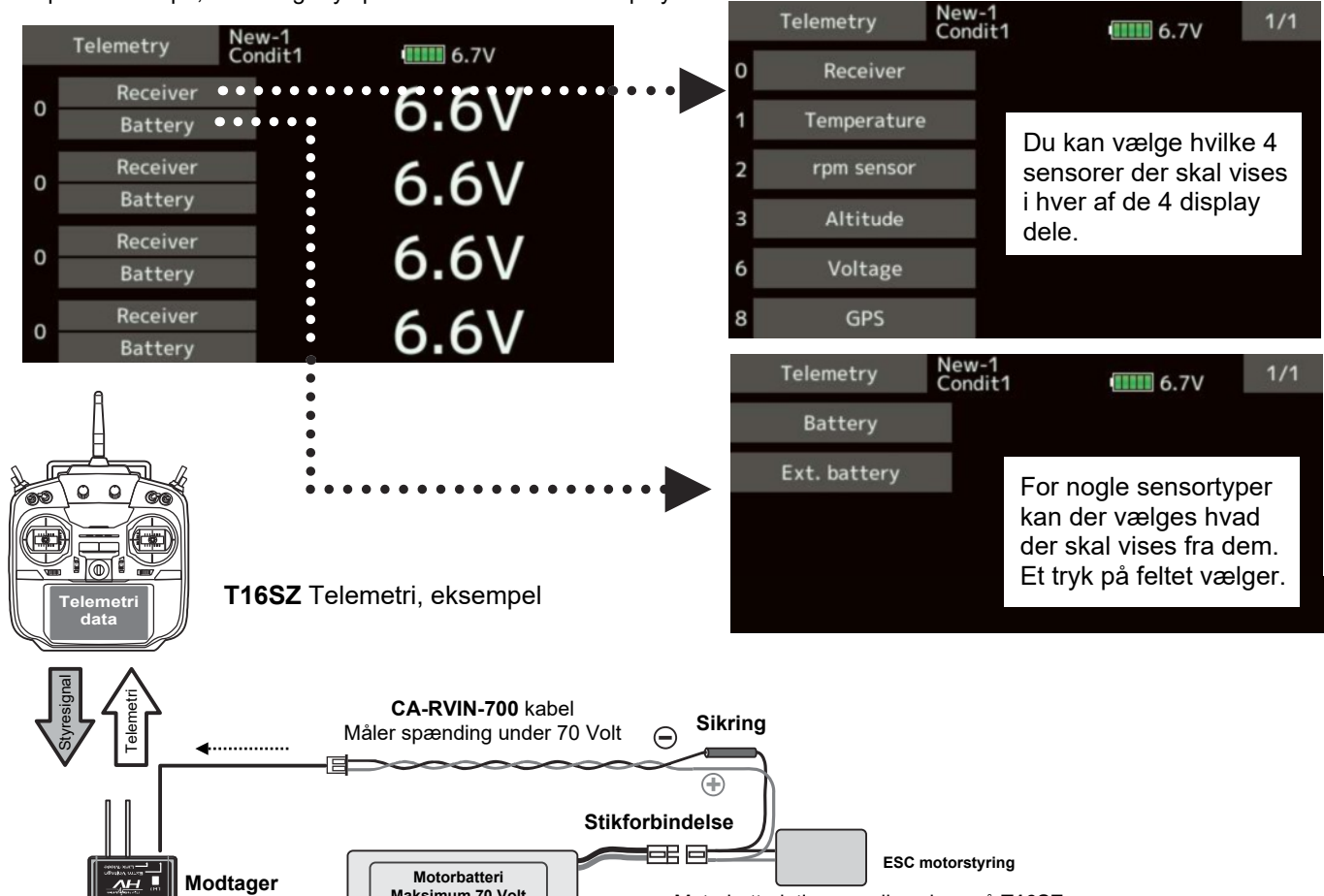

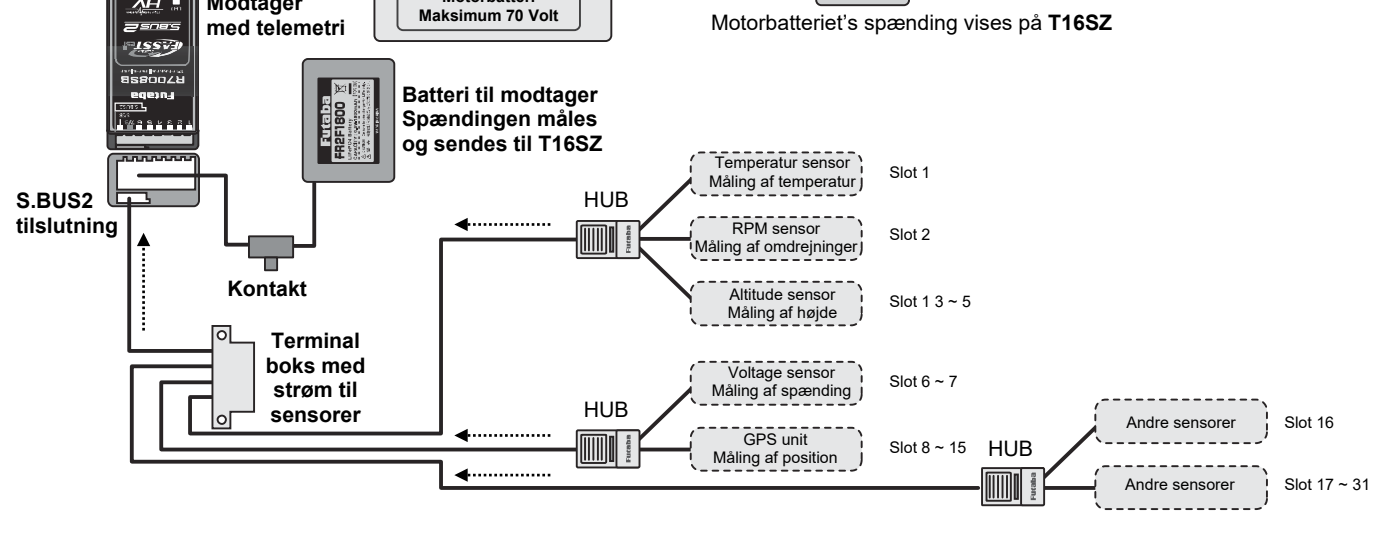

## SENSOR GENERELT

As As all and rail

### Sensor

Denne menu registrerer sensorerne, der benyttes med **T16SZ**. Nogle af typerne behøver ikke opsætning, idet de blot forbindes en gang til **S.BUS2** porten på senderen for registrering. Hvis der anvendes **2** eller **flere af samme** type skal de registreres med **ID** først.

I tabellen nederst vises hvor mange slots sensoren optager. Når der er flere funktioner i sensoren kræver også flere slots for visning af resultater.

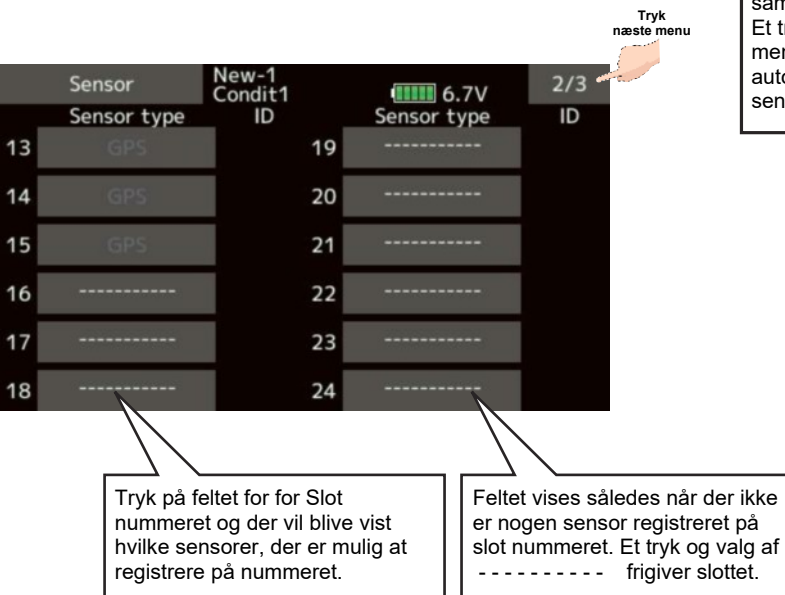

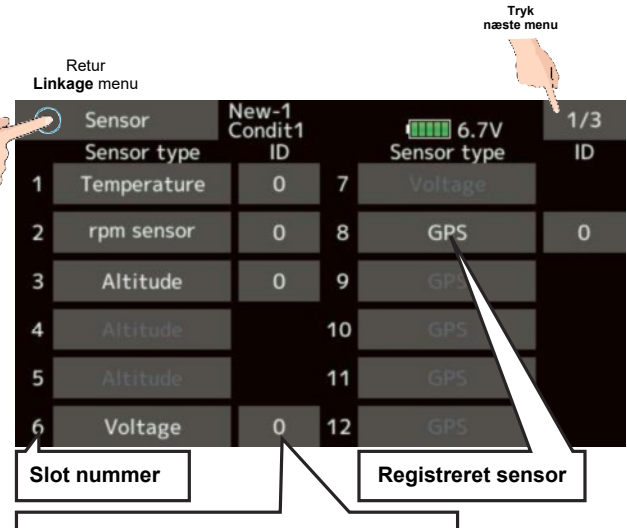

**Sensor ID**: Ved brug af mange sensorer af samme type, skal de anføres med en **ID**. Et tryk på feltet tillader manuel indtastning, men se på næste side, hvordan en automatisk registrering kan foretages via sensor registrering af ID osv.

#### Beskrivelse af slot

Servoer tildeles kanaler **1** til **16** (18) Sensorer tildeles slots fra nr. **1** til **31** 

**Højdemålere** og **GPS** sensorer bruger mange slots. Slot start tildeles ved opsætning af sensoren.

Hvis **2 eller flere** af samme sensortype skal de **ID** registres.

| SENSOR                 | Nødvendige slot pladser | Nummeret der kan benyttes som START slot | Markedsføring i område |
|------------------------|-------------------------|------------------------------------------|------------------------|
| TEMP (SBS-01T/TE)      | 1 slot                  | 1 til 31                                 |                        |
| RPM (SBS01RM/RO/RB)    | 1 slot                  | 1 til 31                                 |                        |
| Spænding (SBS-01V)     | 2 slots                 | 1 til 14 & 16 til 22 & 24 til 30         | 5                      |
| Højdemåler (SBS-0102A) | 3 slots                 | 1 til 13 & 16 til 21 & 24 til 29         | OBA                    |
| Strømmåler (SBS-01C)   | 3 slots                 | 1 til 13 & 16 til 21 & 24 til 29         | Gh                     |
| Servo sensor (SBS-01S) | 6 slots                 | 1, 2, 8, 9, 10, 16, 17, 18, 24, 25, 26   |                        |
| GPS (SBS-01/02G)       | 8 slots                 | Slot 8, 16, 24                           |                        |
| TEMP125-F1713          | 1 slot                  | 1 til 31                                 |                        |
| VARIO-F1712            | 2 slots                 | 1 til 14 & 16 til 22 & 24 til 30         |                        |
| VARIO-F1672            | 2 slots                 | 1 til 14 & 16 til 22 & 24 til 30         |                        |
| CURR-F1678             | 3 slots                 | 1 til 13 & 16 til 21 & 24 til 29         | 30                     |
| GPS-F1675              | 8 slots                 | Slot 8, 16, 24                           | ROK                    |
| Kontronik ESC          | 8 slots                 | Slot 8, 16, 24                           | ¢ <sup>N</sup>         |
| Castle TL0             | 8 slots                 | Slot 8, 16, 24                           |                        |
| JetCat V10             | 14 slots                | 1 til 18                                 |                        |
| PowerBox               | 16 slots                | Slot 8 og 16                             |                        |

## SENSOR RELOAD & SENSOR REGISTER

Retur

an m La As at

### Sensor reload

Når sensorer af samme type skal anvendes, skal de indlæses og registres i din **T16SZ**. Forbind alle sensorerne som eksemplet til højre. Følg den her beskrevne procedure. Sensorernes **ID** vil blive registreret i din **T16SZ**. Find side **3/3** i **Sensor** menu afsnittet.

#### Indlæsning af tilsluttede sensorer

- 1. Tilslut alle sensorerne som vist øverst til højre.
- 2. Skift til menu 3/3 i Sensor menu
- Tryk på **Reload** feltet.
   Alle sensorerne, hvor der indlæses **ID**, på kan anvendes.

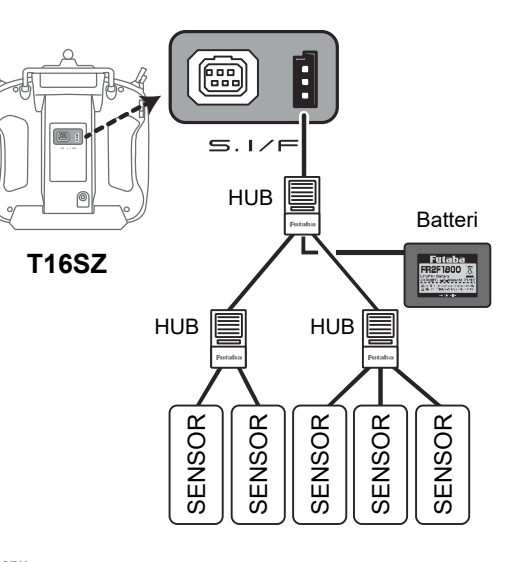

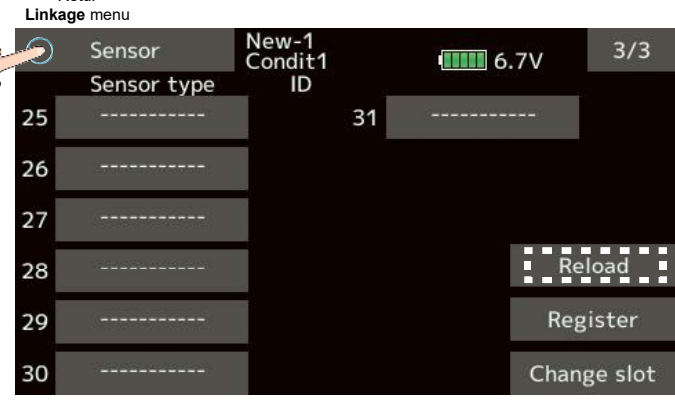

### **Sensor Register**

#### Tilføjelse af ekstra sensorer

- 1. Tilslut sensoren til **T16SZ**, som tegningen til højre viser.
- 2. Tryk på feltet Register
- 3. Sensoren er nu registreret i din T16SZ
  - \* Hvis der ikke er frie slots til sensoren vil der komme en fejlmeddelelse og sensoren vil ikke blive registreret. Frigiv eventuelt ikke benyttede slots og gentag **Reload** / **Register**.

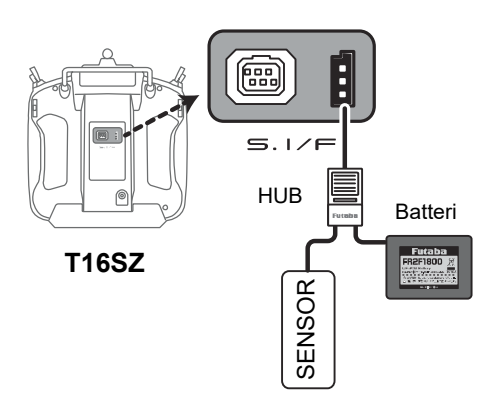

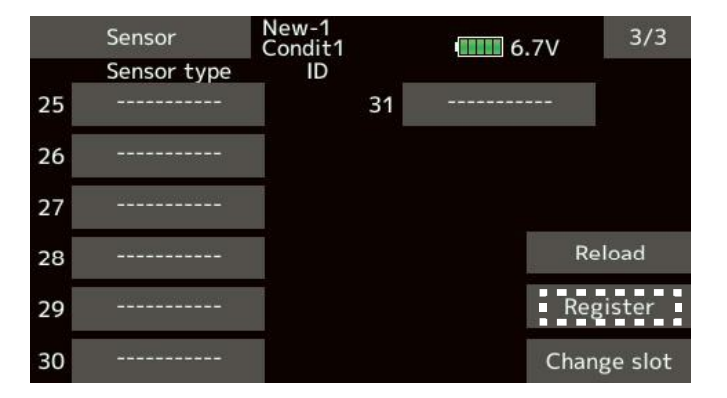

## SENSOR CHANGE SLOT

Car An and And MA

### Change slot

### Skift af start slot

Denne procedure anvendes til at skifte sensoren's start slot på en allerede registreret sensor.

- 1. Forbind sensoren som vist på tegningen øverst til højre.
- 2. Tryk på feltet **Change slot** i menu **3/3** på **Sensor** displayet.
- 3. En ny menu kommer frem, der skal vise detaljerne på sensoren.
- 4. Tryk på feltet Read.
- Det nuværende start slot vises og ved tryk på felterne - og + skiftes tallet start op og ned. Start slot kan kun vælges til ikke brugte eller et slot i rækkefølgen, der kan anvendes.
- 6. Afslut med tryk på feltet Write

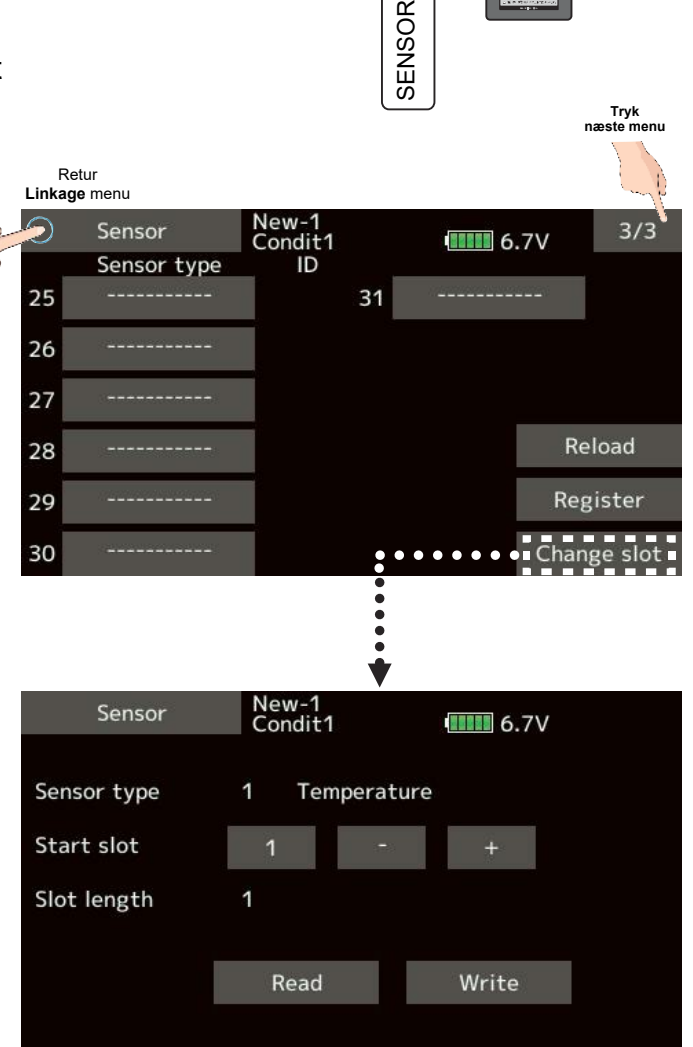

m

5.1/

HUB

**T16SZ** 

Batteri

Futaba

## **ADVARSEL**

Sluk ikke for T16SZ mens sensorens data gemmes/skrives til sensoren.

Hvis data ikke overføres korrekt vil sensoren fungere med fejl eller slet ikke fungere.

## **TELEMETRI, VÆLG TIL AFLÆSNING**

En 11 do partir

### Telemetri aflæsning

Denne menu udlæses data fra sensorerne, som du har valgt, til displayet.

Advarsler kan baseres på disse udlæsninger. Eksempelvis udlæses modtageren's batterispænding. Hvis det falder til under et defineret niveau, vil en alarm blive udløst på displayet og med lyd og vibrator.

| Linkage menu  | New<br>Condit.1 | 6.3V 1/2     |
|---------------|-----------------|--------------|
| Servo monitor | Model select    | Model type   |
| Servo reverse | End point       | Servo speed  |
| Sub-trim      | Function        | Fail safe    |
| System type   | Trim setting    | Throttle cut |
| Idle down     | Stick alarm     | Timer        |
| Function name | Sensor          | Telemetry    |

••• Tryk her for

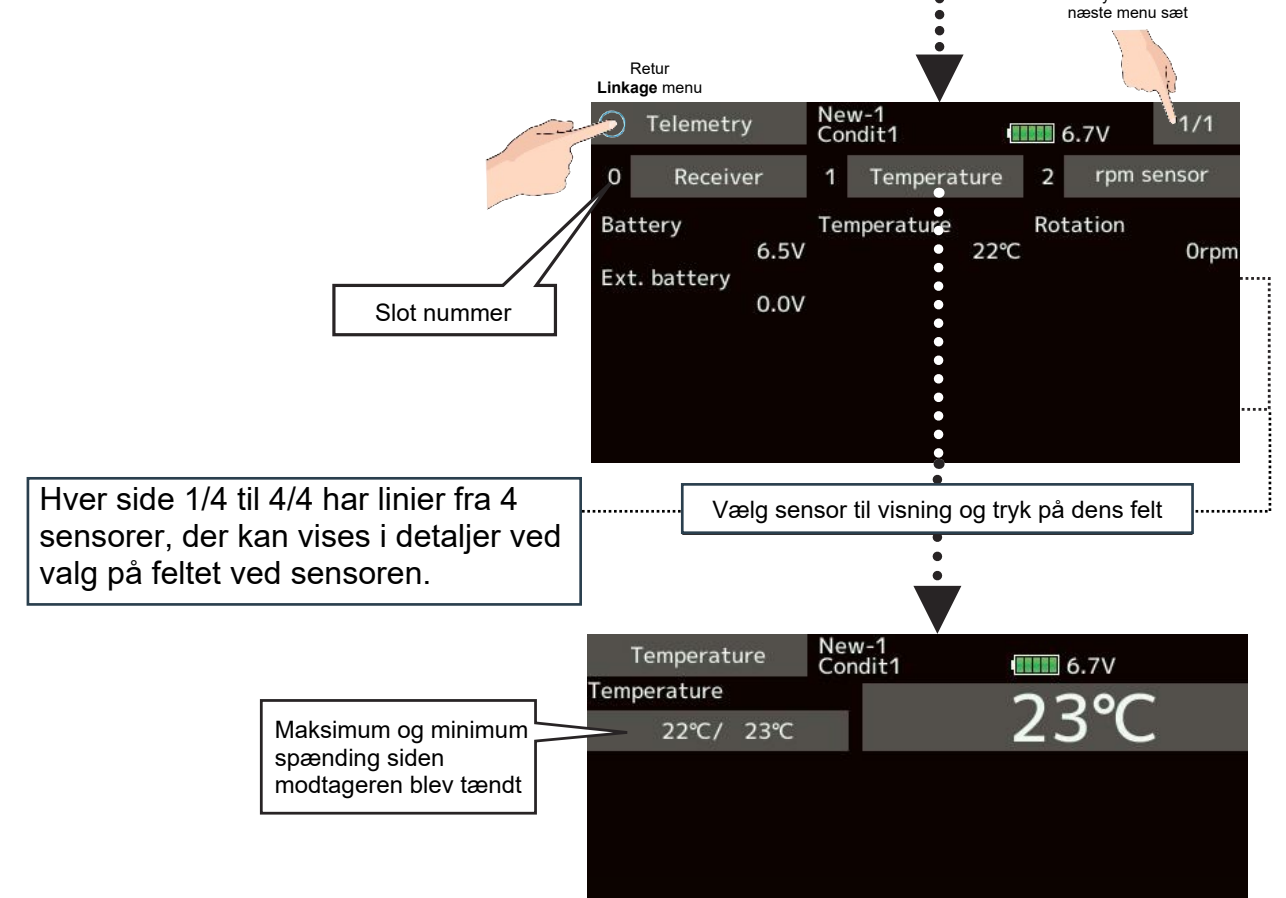

#### **Display sensorer**

Hvis flere sensorer skal udlæses og de er af samme type skal de registreres i **T16SZ** og allokeres til tomme slots. De frie slots kan anvendes til forskellige sensorer. Op til 4 sider kan vises, hvis antallet af sensorer er stort.

## **TELEMETRI MODTAGERENS BATTERI**

Retur Linkage menu

kt. battery

6.3V/ 6.3V

0.0V/ 0.0V

Battery

New-1 Condit1

La As all

## Telemetri fra modtagerens batteri

#### Batterispænding på modtageren

I denne mene vises modtagerens batterispænding i realtid. Desuden vises minimum og maksimum spænding siden

modtageren blev tilsluttet batteriet.

Maksimum og minimum spænding på modtageren's batteri siden den blev tændt

Hvis målingen falder til det angivende niveau, vil alarmen blive udløst.

Alarmen kan være **lydfil**, **buzzer**, vibration eller begge dele.

#### Indstilling af alarm

- 1. Tryk gentaget på feltet under **Alarm** og vælg mellem **Buzzer**, **Voice** (lydfil) eller **Inhibit** (fra).
- I feltet under Vibrator vælges Inhibit, hvis vibratoren ikke skal bruges. Vælg 1, 2 eller 3 hvis et mønster skal vælges på vibratoren.
- 3. Tryk på feltet under Limit (4.0V)
- 4. Juster spændingen op/ned med felterne

Standard er 4.0V

Justeringsområde: 0.0V til 100.0V

\* Hvis feltet holdes nede i et sekund eller mere, sættes feltet til standardværdien (**4.0V**)

- 5. For at afslutte og vende tilbage til **HOME menu** tryk på **HOME/EXIT** knappen.
  - \* Telemetri kan ikke vises i **FASST** eller **S-FHSS** protokoller.
  - \* Modtagerens batteri er det eneste, der kan vises i **FASSTest 12CH** protokollen.
  - \* FASSTest 18CH og T-FHSS protokoller kan anvende alle telemetrifunktioner.

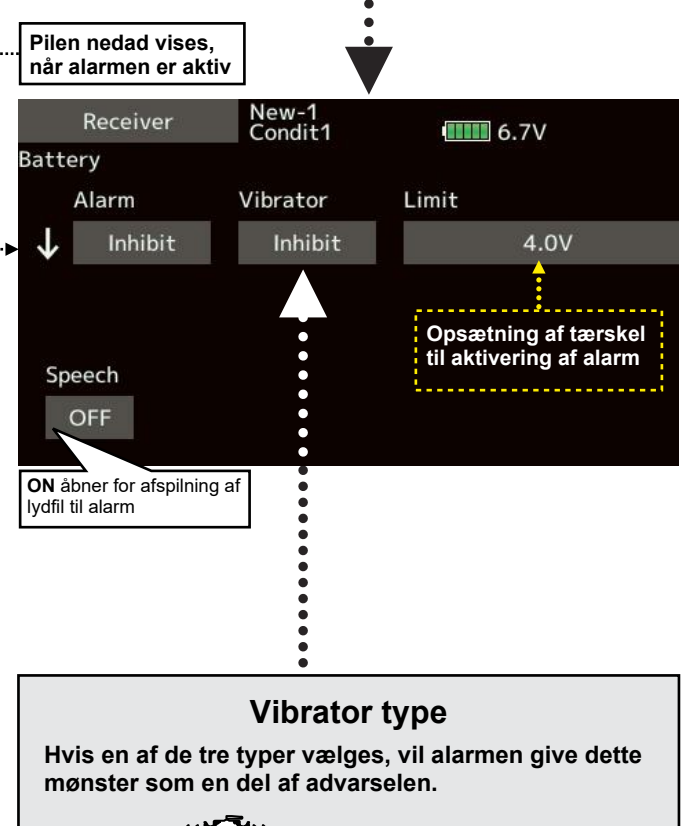

Modtagerens batterispænding

6.7V

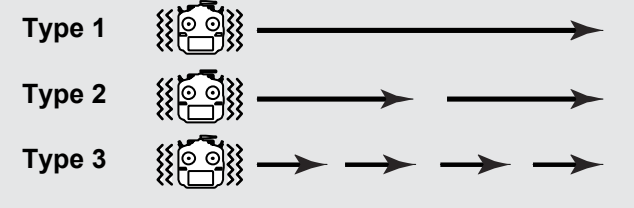

## **TELEMETRI MODTAGERENS EKSTERN BATTERI**

## Telemetri Ext. Battery

#### Batterispænding på ekstern batteri

Når du køber en **CA-RVIN-700** sensor kan det eksterne batteri's spænding, der typisk er batteriet til motordrift, aflæses på din **T16SZ**. Den medfølgende modtager **R7008SB** kan tilsluttes sensoren **CA-RVIN-700** (**FUTM5551**) eller **SBS-01V**, der kan måle spændinger på andre batterier end modtager's, der er med i modelflyet.

Alarmer kan opsættes til at reagere på den aktuelle målte spænding.

#### Opsætning af alarm

- 1. Tryk på feltet under **Alarm** og vælg **Buzzer**, **Voice** (lydfil) eller **Inhibit** (Afbrudt).
- Tryk på feltet under Vibrator og vælg Inhibit hvis du ikke vil anvende vibrator ved alarm. Vælg 1, 2 eller 3, hvis du vil have vibratoren's alarm i et af de tre mønstre.
- 3. Tryk på feltet under Limit (4.0V)
- Juster spændingen op/ned med felterne
   ▲ ▲ ▼▼ ▼

Standard er 4.0V

Justeringsområde: 0.0V til 100.0V

\* Hvis feltet holdes nede i et sekund eller mere, sættes feltet til standardværdien (**4.0V**)

- 5. Afslut indstillingen og tryk på **HOME/EXIT** knappen.
  - \* Telemetri kan ikke vises i **FASST** eller **S-FHSS** protokoller.
  - \* Modtagerens batteri er det eneste, der kan vises i **FASSTest 12CH** protokollen.
  - \* **FASSTest 18CH** og **T-FHSS** protokoller kan anvende **alle** telemetrifunktioner vises.

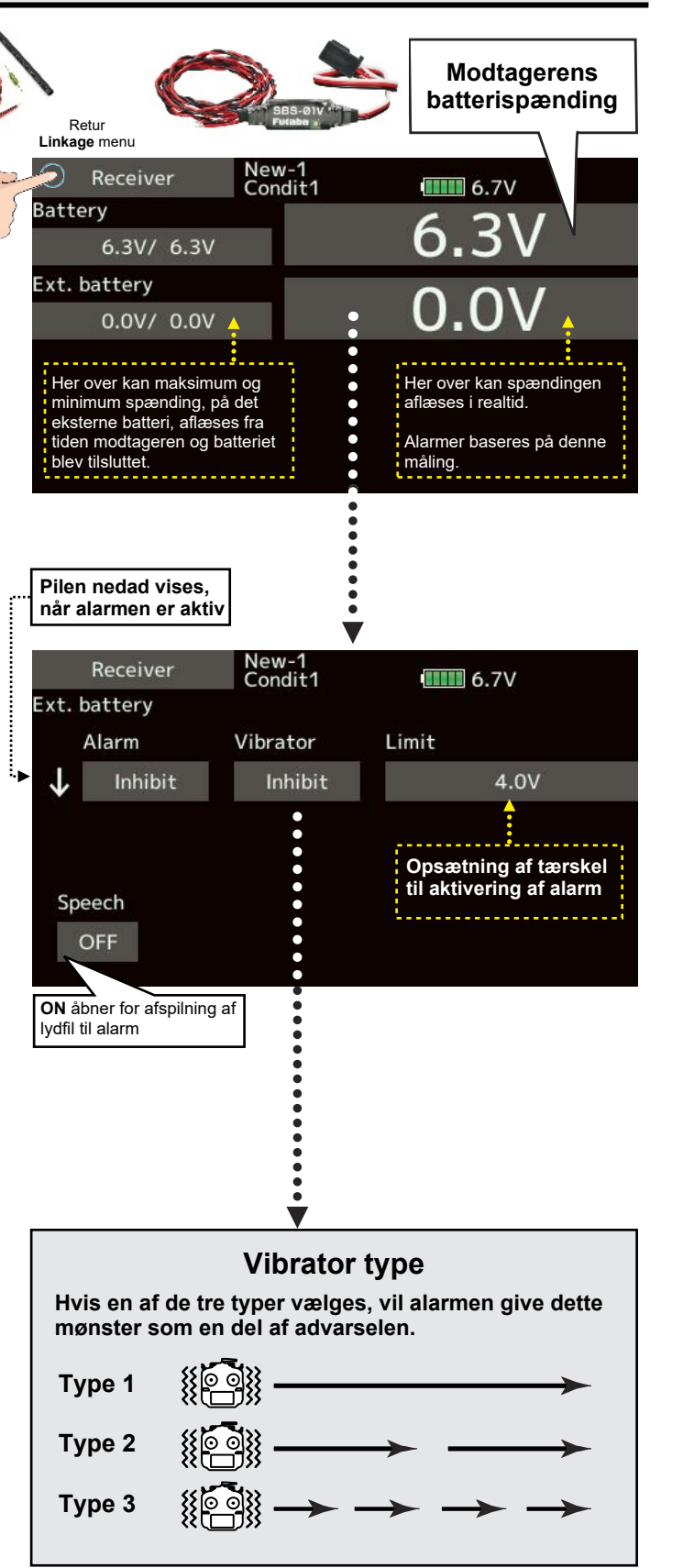

## **TELEMETRI TEMPERATUR**

En 11 As As all

## Telemetri Temperaturmåling

#### Temperatur

Temperaturer kan måles, når sensor **SBS-01TE** eller **SBS-01T** til måling af temperaturer er monteret i modelflyet.

Målingerne kan være på motor, ESC og batteri. De kan vises under flyvning eller logges til visning senere.

Målingerne kan i realtid, anvendes til at udløse alarmer, hvis et angivet niveau er overskredet.

#### Opsætning af alarm

- 1. Tryk på feltet under **Alarm** og vælg **Buzzer**, **Voice** (lydfil) eller **Inhibit** (Afbrudt).
- Tryk på feltet under Vibrator og vælg Inhibit hvis du ikke vil anvende vibrator ved alarm. Vælg 1, 2 eller 3, hvis du vil have vibratoren's alarm i et af de tre mønstre.
- 3. Tryk på feltet under Limit (100°C)

Tryk på feltet under Limit (0°C)

4. Juster temperaturen op/ned med felterne
▲ ▲ ▼▼ ▼

Standard er ↑ 100°C og ↓ 0°C

Justeringsområde: -20°C til 200°C

 \* Hvis feltet holdes nede i et sekund eller mere, sættes feltet til standardværdien
 (↑ 100°C og ↓ 0°C)

- 5. Afslut indstillingen og tryk på **HOME/EXIT** knappen.
  - \* Telemetri kan ikke vises i FASST eller S-FHSS protokoller.
  - \* Modtagerens batteri er det eneste, der kan vises i **FASSTest 12CH** protokollen.
  - \* FASSTest 18CH og T-FHSS protokoller kan anvende alle telemetrifunktioner.

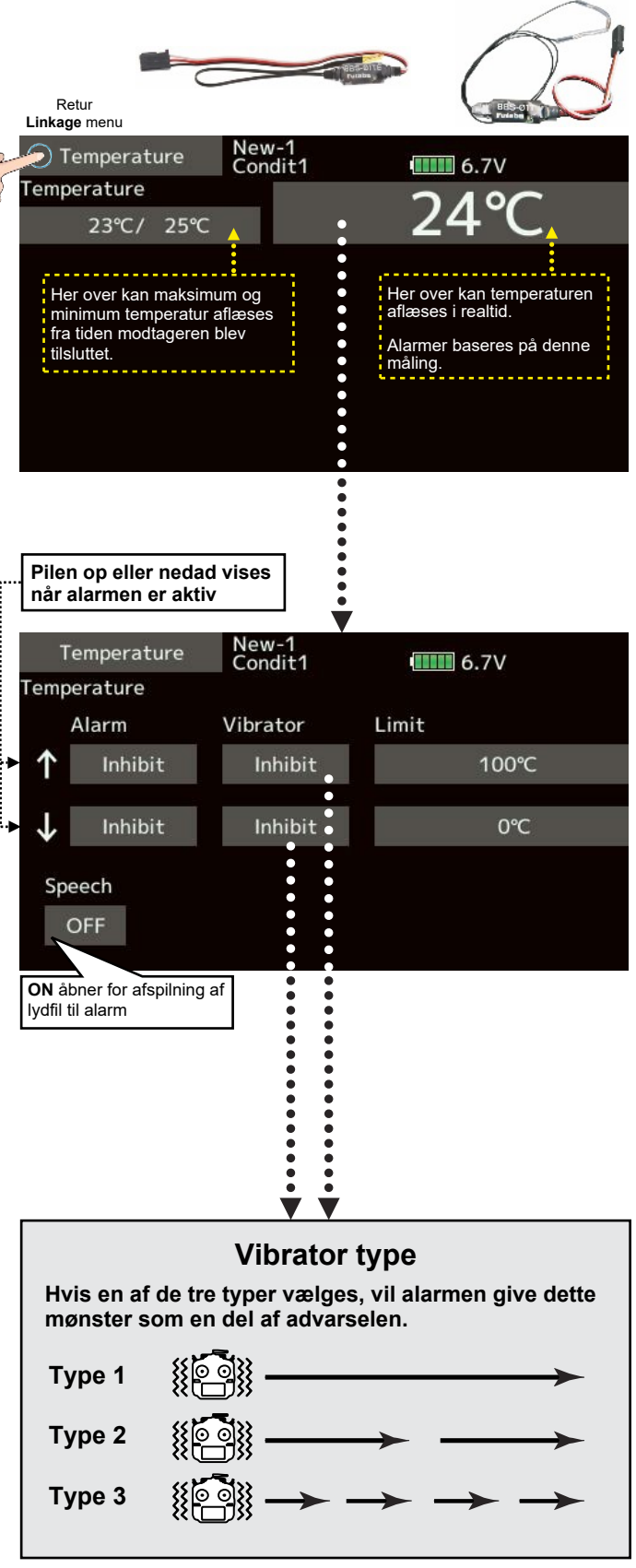

## TELEMETRI OMDREJNINGER RPM

Do An at

## **Telemetri RPM Sensor**

### Omdrejningtæller RPM

Med en **RPM** sensor kan motoren's omdrejninger måles og sendes til din **T16SZ** og vises på displayet.

Alarmer baseret på omdrejningstal kan angives som mål på højeste og laveste antal omdrejninger.

Sensor **SBS-01RM**, **SBS-01RO** eller **SBS-01RB** skal installeres i modelflyet.

### Opsætning af alarm

- 1. Tryk på feltet under **Alarm** og vælg **Buzzer**, **Voice** (lydfil) eller **Inhibit** (Afbrudt).
- Tryk på feltet under Vibrator og vælg Inhibit hvis du ikke vil anvende vibrator ved alarm. Vælg 1, 2 eller 3, hvis du vil have vibratoren's alarm i et af de tre mønstre.
- 3. Tryk på feltet under Limit (2000rpm)

Tryk på feltet under Limit (0°C)

 Juster antal omdrejninger (**rpm**) op/ned med felterne ▲▲ ▲ ▼▼ ▼

Standard er ↑ **2000rpm** og ↓ **0rpm** Justeringsområde: **0°rpm** til **150.000rpm** Øvre værdi skal være større eller lige med nedre værdi.

- \* Hvis feltet holdes nede i et sekund eller mere, sættes feltet til standardværdien
  - (↑ **2000rpm** og ↓ **0°rpm**)
- 5. Afslut indstillingen og tryk på **HOME/EXIT** knappen.
  - \* Telemetri kan ikke vises i FASST eller S-FHSS protokoller.
  - \* Modtagerens batteri er det eneste, der kan vises i **FASSTest 12CH** protokollen.
  - \* FASSTest 18CH og T-FHSS protokoller kan anvende alle telemetrifunktioner.

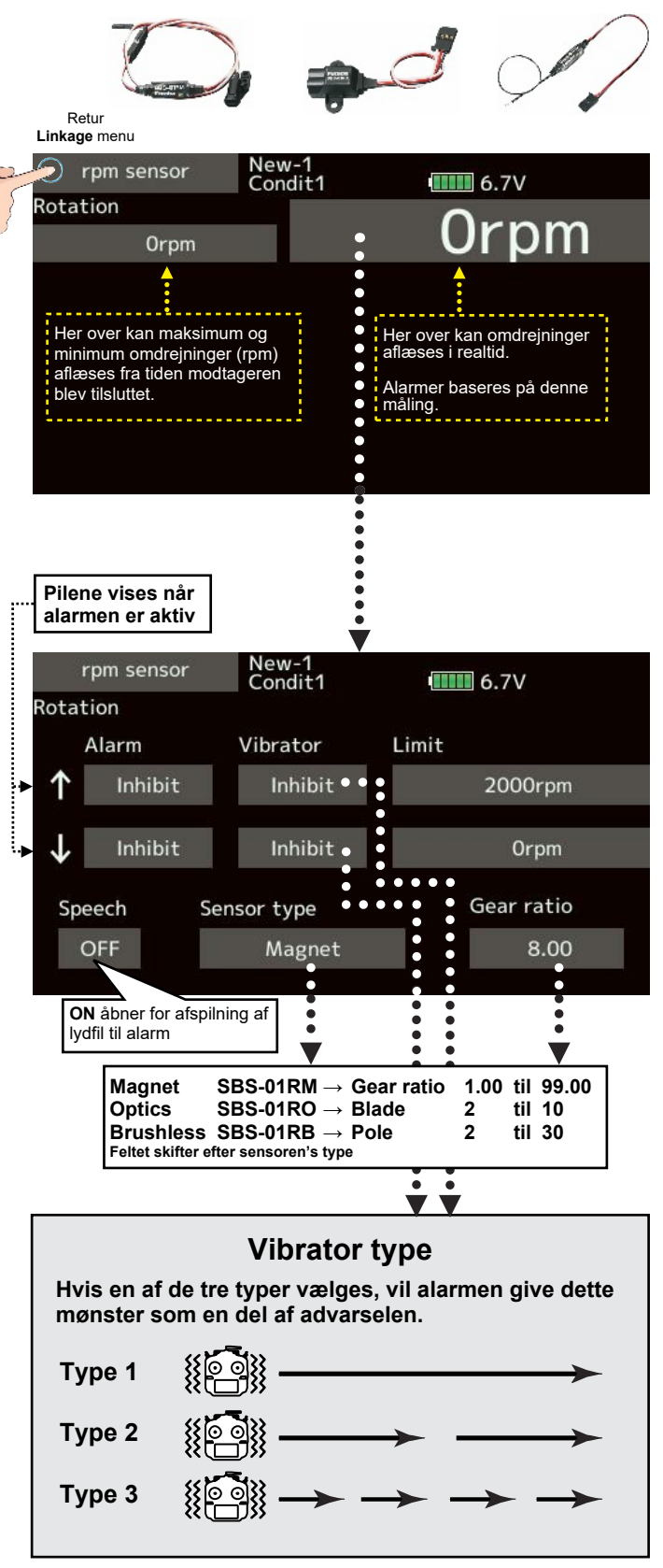

## TELEMETRI HØJDEMÅLER, ALTITUDE

De As at

### Telemetri Altitude sensor, højdemåler

### Måling af højde og skift af højde

Altitude displayet viser højde og ændringer (variometer) når en sensor eller **GPS** er monteret i modelflyet. Alarmer kan tilføjes, hvis målingen er for lav eller for høj, alt efter ønske. Lyd eller vibration kan give besked om ændringer/alarm. Når sensoren tændes (modtager osv.) Skal højden være 0 (nul), da det anvendes som reference for højdemåleren. Selv ved en høj placering af flyvepladsen, skal sensoren initieres ved jorden. Sensoren måler luftens tryk og det bliver brugt som højden 0 (nul) og sensoren kalkulerer herefter højden og variationer i højden. Hav derfor forståelse for, at det er en estimeret og ikke en præcis måling af højden.

GPS enheden er den mest nøjagtige måler.

#### Opsætning af referencen 0 (nul)

- 1. Modellen placeres på jorden. Tænd for sender og efterfølgende for modtager og sensor.
- Tryk på feltet under Reference (Preset). Udfør det hver gang, da lufttrykket skifter med vejrliget. Aflæs eventuel et barometer.

#### Opsætning af alarmer og Variometer

- 1. Tryk på feltet ved **Alarm** og vælg mellem **Inhibit**, **Buzzer** eller **Voice**.
- 2. Vælg **Inhibit**, hvis det ikke skal anvendes ellers vælg en af de 3 typer.
- 3. Tryk på feltet ved Limit og indstil værdierne
- Juster antal meter op/ned med felterne ▲▲ ▲ ▼▼

Startværdi er: **+1m** Justeringsområde: **-50m/s** til **+50m/s** Øvre værdi skal være større eller lige med nedre værdi.

- 5. Afslut indstillingen og tryk på **HOME/EXIT** knappen.
  - \* Telemetri kan ikke vises i FASST eller S-FHSS protokoller.
  - \* Modtagerens batteri er det eneste, der kan vises i **FASSTest 12CH** protokollen.
  - \* **FASSTest 18CH** og **T-FHSS** protokoller kan anvende alle telemetrifunktioner.

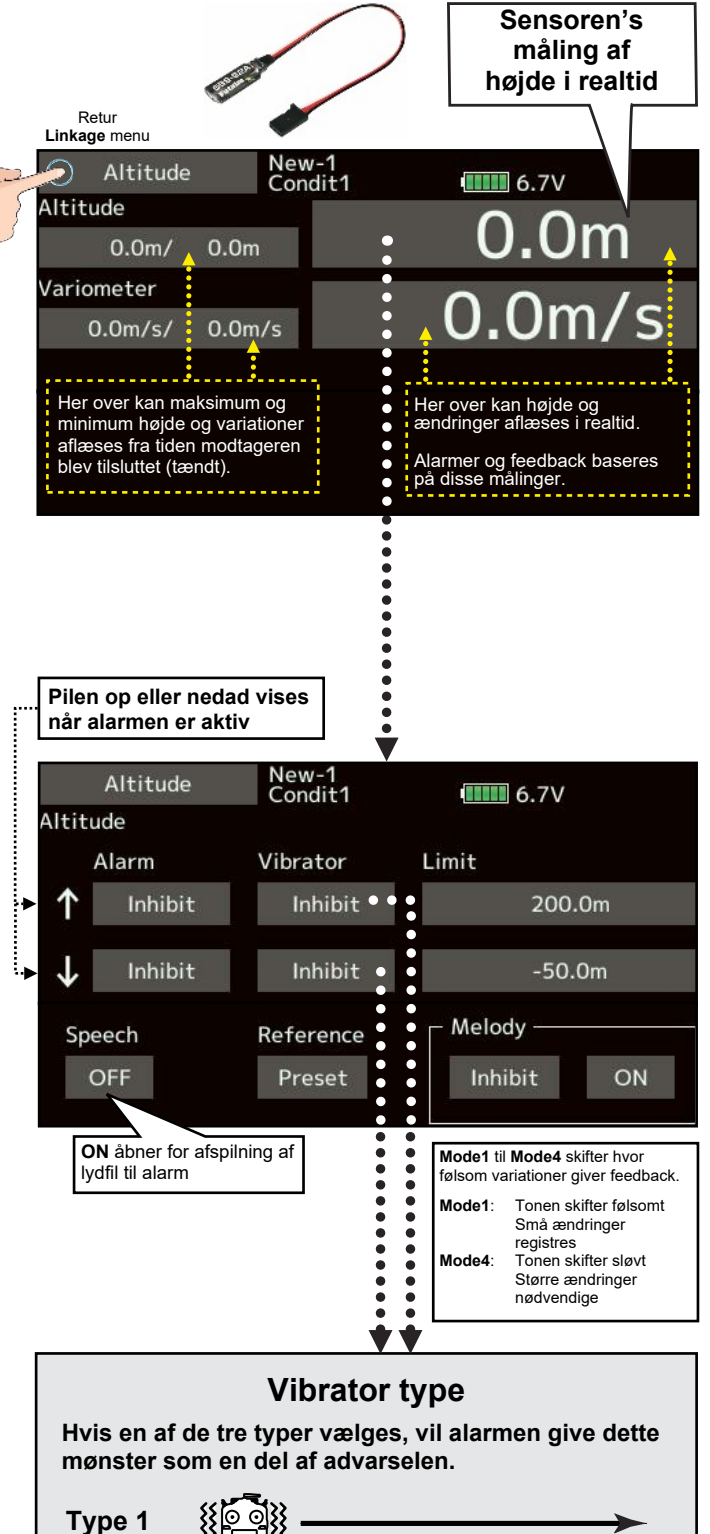

Type 2

Type 3

## TELEMETRI HØJDEMÅLER SOM VARIOMETER

As at 200

### Telemetri Vario sensor, højdemåler

#### Variometer, hastighed m/s på skift i højde

VARIO er et display der viser hastigheden op og ned (stig / fald) i meter pr. sekund. En sensor SBS-01A til højdemåling eller en GPS enhed skal monteres i modelflyet. Variometer funktionen hjælper ved svævefly, hvor det er rart at vide, om det går op eller ned ved flyvning baseret på termik (opadgående luftstrømme). Din T16SZ anvender forskellig lyd for hastighed i stig og fald (melodi). Vibratoren kan også stilles forskelligt til feedback (tilbagemelding) om ændringer i flyvehøjde.

#### Opsætning af referencen 0 (nul)

- 1. Modellen placeres på jorden. Tænd for sender og efterfølgende for modtager og sensor.
- Tryk på feltet under Reference (Preset). Udfør det hver gang, da lufttrykket skifter med vejrliget. Aflæs eventuel et barometer.

#### Opsætning af alarmer og Variometer

- 1. Tryk på feltet ved **Alarm** og vælg mellem **Inhibit**, **Buzzer** eller **Voice**.
- 2. Vælg **Inhibit**, hvis det ikke skal anvendes ellers vælg en af de 3 typer.
- 3. Tryk på feltet ved Limit og indstil værdierne.
- Juster antal m/s op/ned med felterne ▲▲ ▲ ▼▼ ▼

Startværdi er: **+1m** Justeringsområde: **-50m/s** til **+50m/s** 

Øvre værdi skal være større eller lige med nedre værdi.

- 5. Afslut indstillingen og tryk på **HOME/EXIT** knappen.
  - \* Telemetri kan ikke vises i **FASST** eller **S-FHSS** protokoller.
  - \* Modtagerens batteri er det eneste, der kan vises i **FASSTest 12CH** protokollen.
  - \* **FASSTest 18CH** og **T-FHSS** protokoller kan anvende alle telemetrifunktioner.

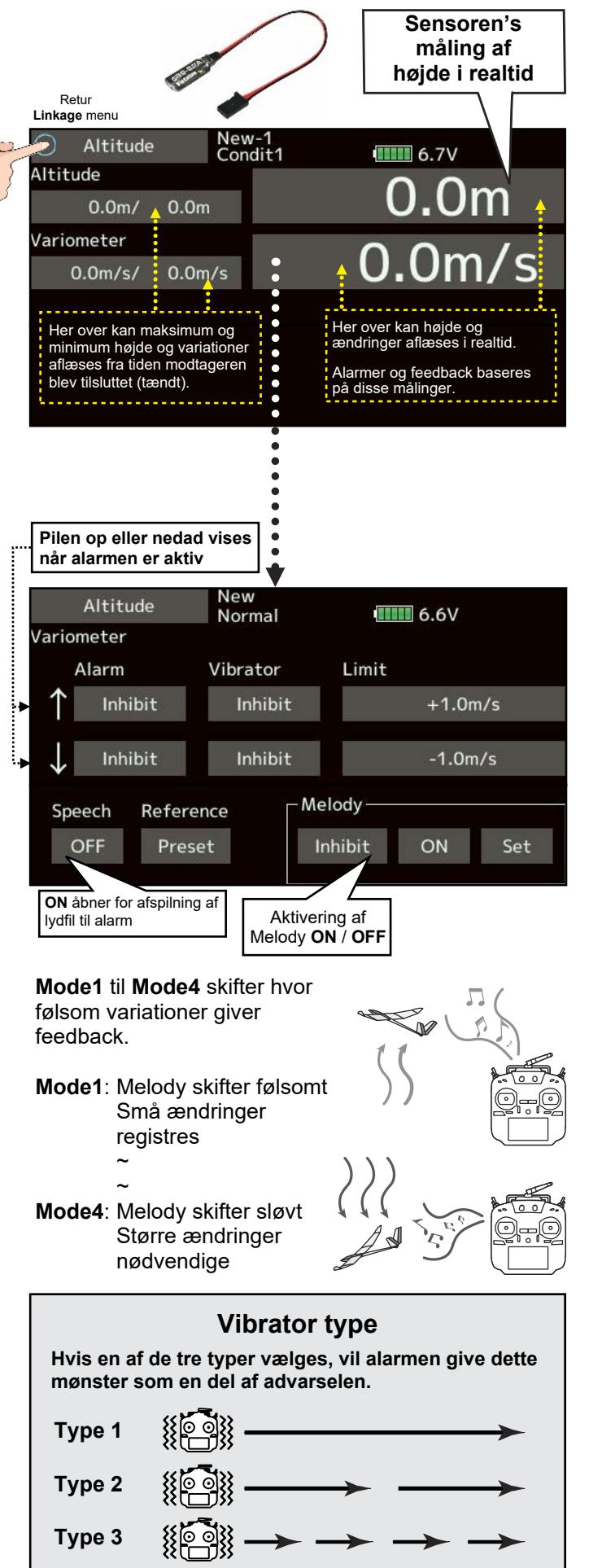

## **TELEMETRI HØJDEMÅLER SOM VARIOMETER MED MELODY Side 1 af 2**

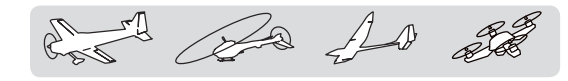

### Vario Melody opsætning

#### Opsætning af variosystemet's melodier

#### Range

Angiver måleområdet. Når hastighedsafvigelsen er større eller mindre end de **2** angivne værdier aktiveres melodierne ikke!

| Standardværdi op ↑:  | +5.0m/s                   |
|----------------------|---------------------------|
| Justeringsområde fra | Offset værdien til +50m/s |
| Standardværdi ned ↓· | -5.0m/s                   |

Justeringsområde fra Offset værdien til -50m/s

#### Offset

Dette er udgangspunkt for ændringer i stig og fald målingerne og bestemmer om melodierne for op og ned afspilles. Er værdien højere end Offset afspilles melodi for stigning. Er værdien lavere afspilles melodierne for fald.

| Standardværdi er: | 0.0m/s                 |
|-------------------|------------------------|
| Justeringsområde: | Range op til Range ned |

#### Deadband

Dødt område indstilles her. Hvis målingen er i dette område, vil der ikke komme en melodi til afvigelsen i **m/s. Offset** er center for målingen.

| Standardværdi op ↑:  | 0.0m/s            |
|----------------------|-------------------|
| Justeringsområde:    | 0.0m/s til +50m/s |
| Standardværdi ned ↓: | 0.0m/s            |
| Justeringsområde er: | 0.0m/s til -50m/s |

\* Hvis et felt holdes nede i et sekund eller mere, sættes feltet til standardværdien

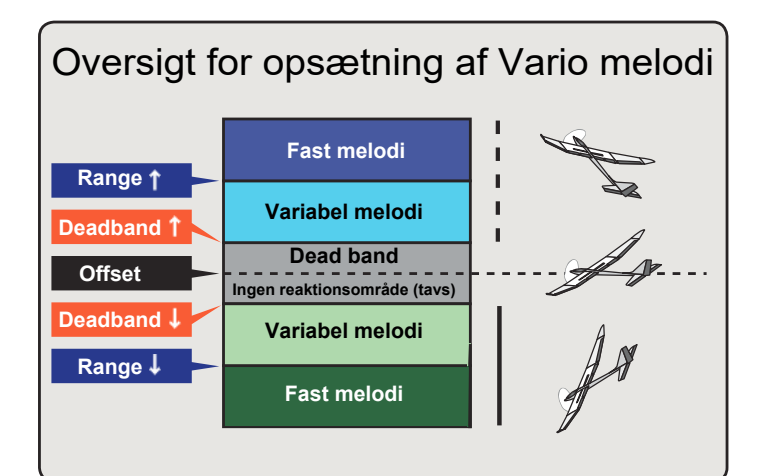

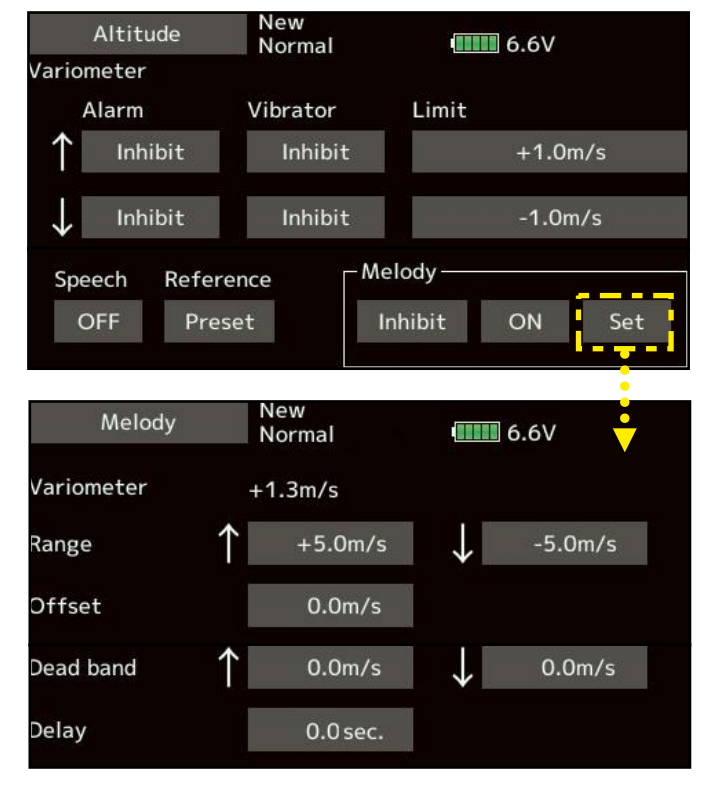

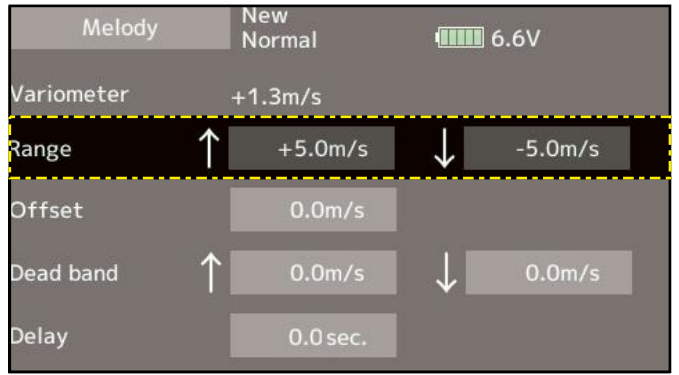

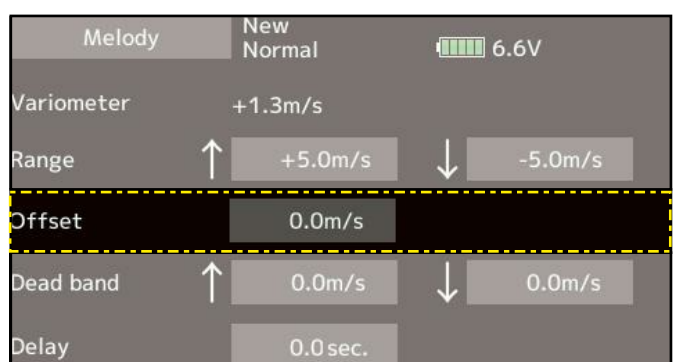

| Melody     | ľ          | New<br>Normal |              | 6.6V    |
|------------|------------|---------------|--------------|---------|
| Variometer | +          | 1.3m/s        |              |         |
| Range      | $\uparrow$ | +5.0m/s       | $\downarrow$ | -5.0m/s |
| Offset     |            | 0.0m/s        |              |         |
| Dead band  | $\uparrow$ | 0.0m/s        | $\downarrow$ | 0.0m/s  |
| Delay      |            | 0.0 sec.      |              |         |

### **TELEMETRI HØJDEMÅLER SOM VARIOMETER MED MELODY side 2 af 2**

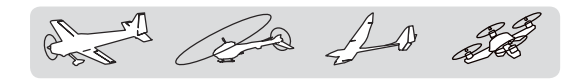

### Vario Melody opsætning

#### Opsætning af variosystemet's melodier

#### Delay

Melodien skifter ikke under **Delay**. Forsinkelsestiden er det mindste en melodi kan blive afspillet i.

Standardværdi: 0.0sec.

Mulige valg: 0.0sec., 0.5sec., 1.0sec. & 1.5sec.

| Melody     | New<br>Normal | <b>40000</b> 6.6V |
|------------|---------------|-------------------|
| Variometer | +1.3m/s       |                   |
| Range      | ↑ +5.0m/s     | ↓ -5.0m/s         |
| Offset     | 0.0m/s        |                   |
| Dead band  | ↑ 0.0m/s      | ↓ 0.0m/s          |
| Delay      | 0.0 sec.      |                   |

\* Dette parameter er fælles for alle variometeropsætninger

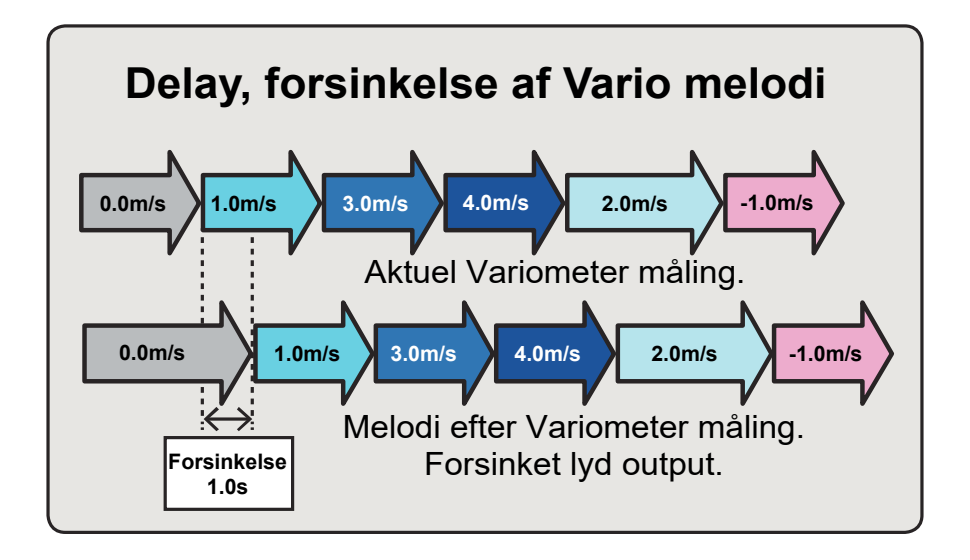

## **TELEMETRI, SENSOR FOR BATTERISPÆNDING SBS-01V**

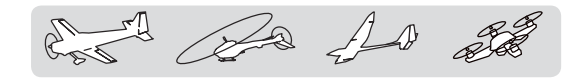

## **Telemetry Voltage (modtager)**

### Måling på batteri

For at anvende denne målemetode skal der monteres en sensor **SBS-01V** i modelflyet. Sensoren kan måle på to (2) batterier. Spændingen fra sensoren vises i Ext. battery feltet. Modtageren's batteri er her forbundet til de 3 polede stik. Se detaljer om forbindelser i manualen til **SBS-01V**.

#### Indstilling af alarm

- 1. Tryk gentaget på feltet under **Alarm** og vælg mellem **Buzzer**, **Voice** (lydfil) eller **Inhibit** (fra).
- I feltet under Vibrator vælges Inhibit, hvis vibratoren ikke skal bruges. Vælg 1, 2 eller 3 hvis et mønster skal vælges på vibratoren.
- 3. Tryk på feltet under Limit (4.0V)
- Juster spændingen op/ned med felterne
   ▲ ▲ ▼▼ ▼

#### Standard er 4.0V

Justeringsområde: 0.0V til 100.0V

\* Hvis feltet holdes nede i et sekund eller mere, sættes feltet til standardværdien (**4.0V**)

- 5. For at afslutte og vende tilbage til **HOME menu** tryk på **HOME/EXIT** knappen.
  - \* Telemetri kan ikke vises i FASST eller S-FHSS protokoller.
  - \* Modtagerens batteri er det eneste, der kan vises i FASSTest 12CH protokollen.
  - \* FASSTest 18CH og T-FHSS protokoller kan anvende alle telemetrifunktioner.

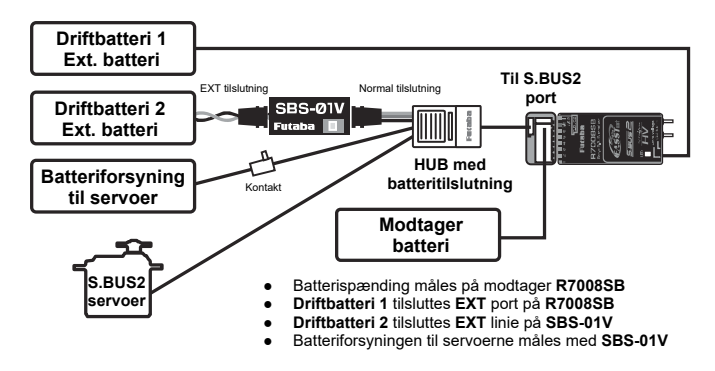

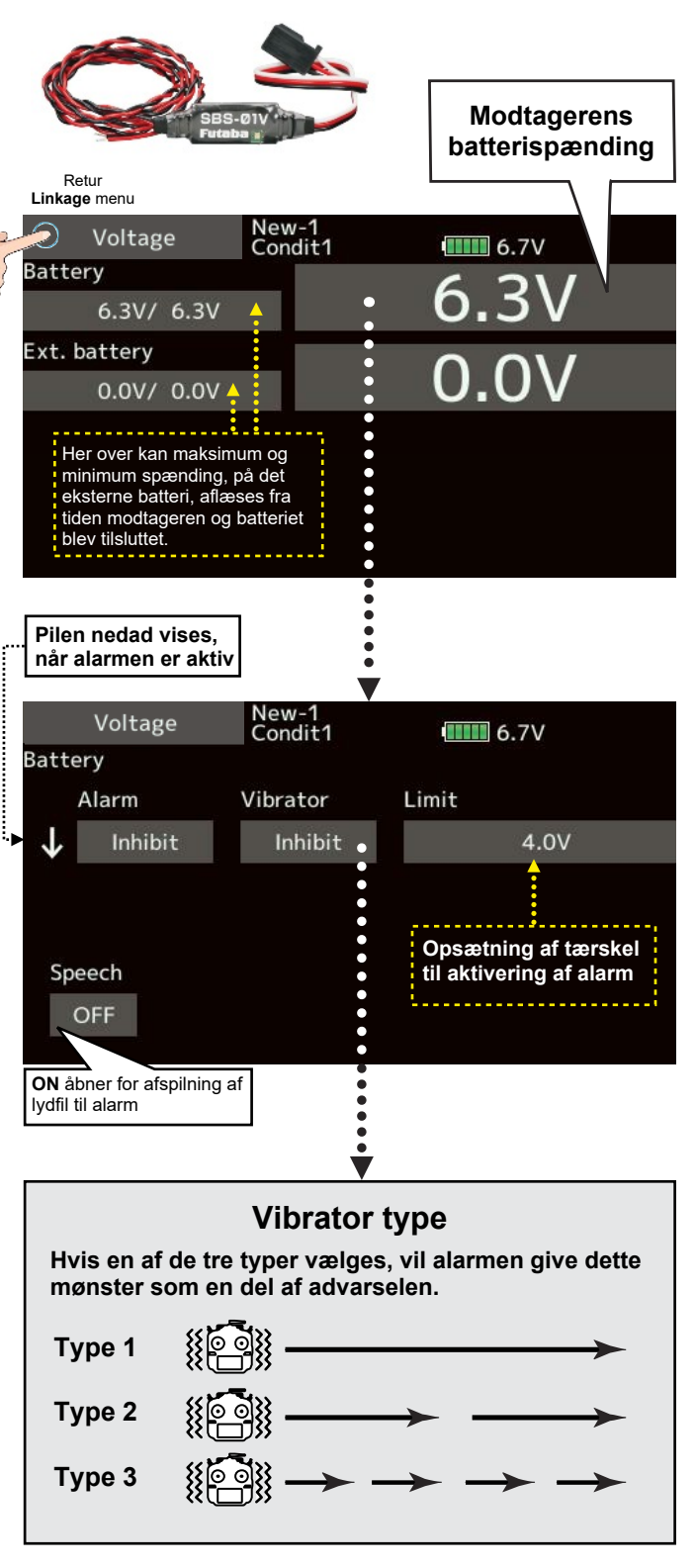

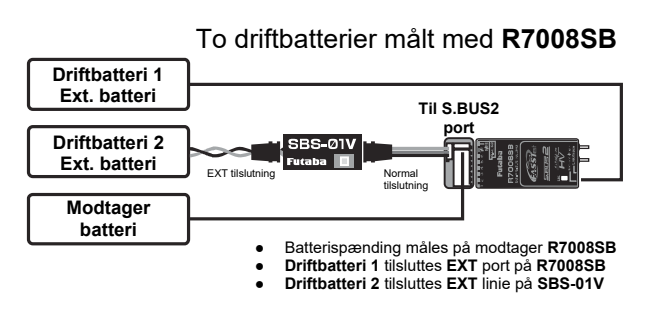

## **TELEMETRI, SENSOR FOR BATTERISPÆNDING SBS-01V**

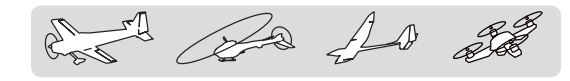

### Telemetry Voltage (Ext. battery)

### Måling på ekstra batteri

For at anvende denne målemetode skal der monteres en sensor **SBS-01V** i modelflyet. Sensoren kan måle på to (2) batterier. Spændingen fra sensoren vises i Ext. battery feltet. Modtageren's batteri er her forbundet til de 3 polede stik. Se detaljer om forbindelser i manualen til **SBS-01V**.

#### Indstilling af alarm

- 1. Tryk gentaget på feltet under **Alarm** og vælg mellem **Buzzer**, **Voice** (lydfil) eller **Inhibit** (fra).
- I feltet under Vibrator vælges Inhibit, hvis vibratoren ikke skal bruges. Vælg 1, 2 eller 3 hvis et mønster skal vælges på vibratoren.
- 3. Tryk på feltet under Limit (4.0V)
- 4. Juster spændingen op/ned med felterne

Standard er 4.0V

Justeringsområde: 0.0V til 100.0V

- \* Hvis feltet holdes nede i et sekund eller mere, sættes feltet til standardværdien (**4.0V**)
- 5. For at afslutte og vende tilbage til **HOME menu** tryk på **HOME/EXIT** knappen.
  - \* Telemetri kan ikke vises i FASST eller S-FHSS protokoller.
  - \* Modtagerens batteri er det eneste, der kan vises i **FASSTest 12CH** protokollen.
  - \* **FASSTest 18CH** og **T-FHSS** protokoller kan anvende alle telemetrifunktioner.

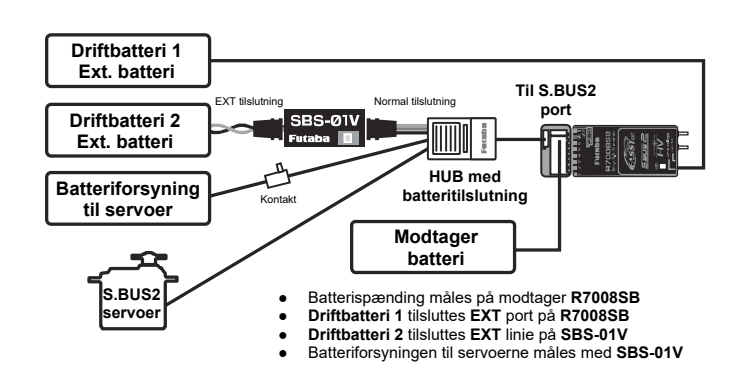

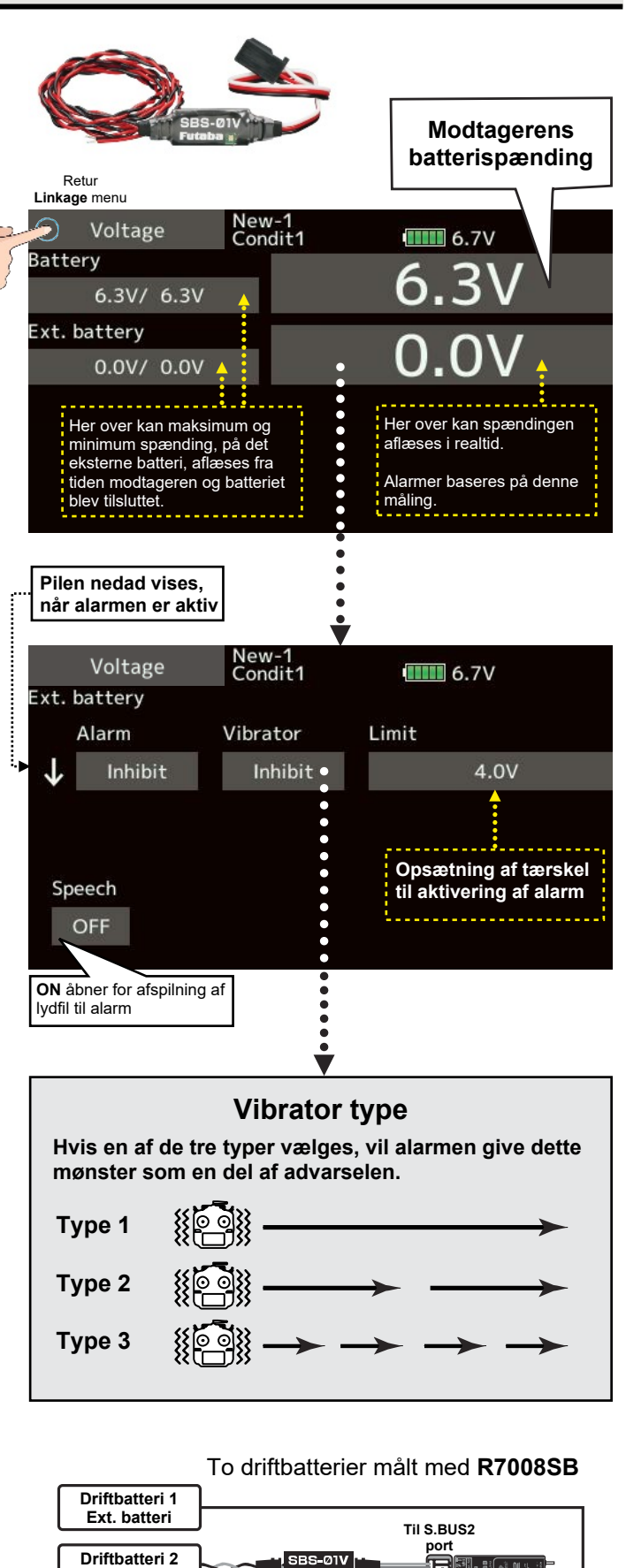

Batterispænding måles på modtager R7008SB
 Driftbatteri 1 tilsluttes EXT port på R7008SB

Ext. batteri

Modtager batteri EXT tilslu

Driftbatteri 2 tilsluttes EXT linie på SBS-01V

## TELEMETRI, AFSTAND, GPS MODUL SBS-01G & SBS-02G

D 200

## **Telemetri GPS Distance**

### Måling af afstand

En **GPS** enhed **SBS-01** eller **SBS-02G** skal installeres i modelflyet. Fra denne enhed kan udlæses afstand fra **Reference** (**Preset**) punktet. Et tryk på **GPS** i telemetrimenu skifter til menuen her til højre. I menuen kan **GPS** data aflæses og indstilles.

#### Opsætning af referencen 0 (nul)

- Modellen placeres på jorden. Tænd for sender og efterfølgende for modtager og sensor. Vent på GPS LED lyser grønt konstant.
- Når GPS er klar, tryk på feltet under Reference (Preset). Udfør dette hver gang startplaceringen ændres.

#### Indstilling af "for langt væk" alarm

- 1. Tryk gentaget på feltet under **Alarm** og vælg mellem **Buzzer**, **Voice** (lydfil) eller **Inhibit** (fra).
- I feltet under Vibrator vælges Inhibit, hvis vibratoren ikke skal bruges. Vælg 1, 2 eller 3 hvis et mønster skal vælges på vibratoren.
- 3. Tryk på feltet under Limit (1000m)
- 4. Juster afstanden op/ned med felterne
  ▲▲ ▲ ▼▼ ▼

Standard op er **1000m** Justeringsområde: **0m** til **3000m** 

\* Hvis feltet holdes nede i et sekund eller mere, sættes feltet til standardværdien (**1000m**)

Øvre værdi skal være større eller lige med nedre værdi.

- 5. For at afslutte og vende tilbage til **HOME menu** tryk på **HOME/EXIT** knappen.
  - \* Telemetri kan ikke vises i FASST eller S-FHSS protokoller.
  - \* Modtagerens batteri er det eneste, der kan vises i **FASSTest 12CH** protokollen
  - \* **FASSTest 18CH** og **T-FHSS** protokoller kan anvende alle telemetrifunktioner.

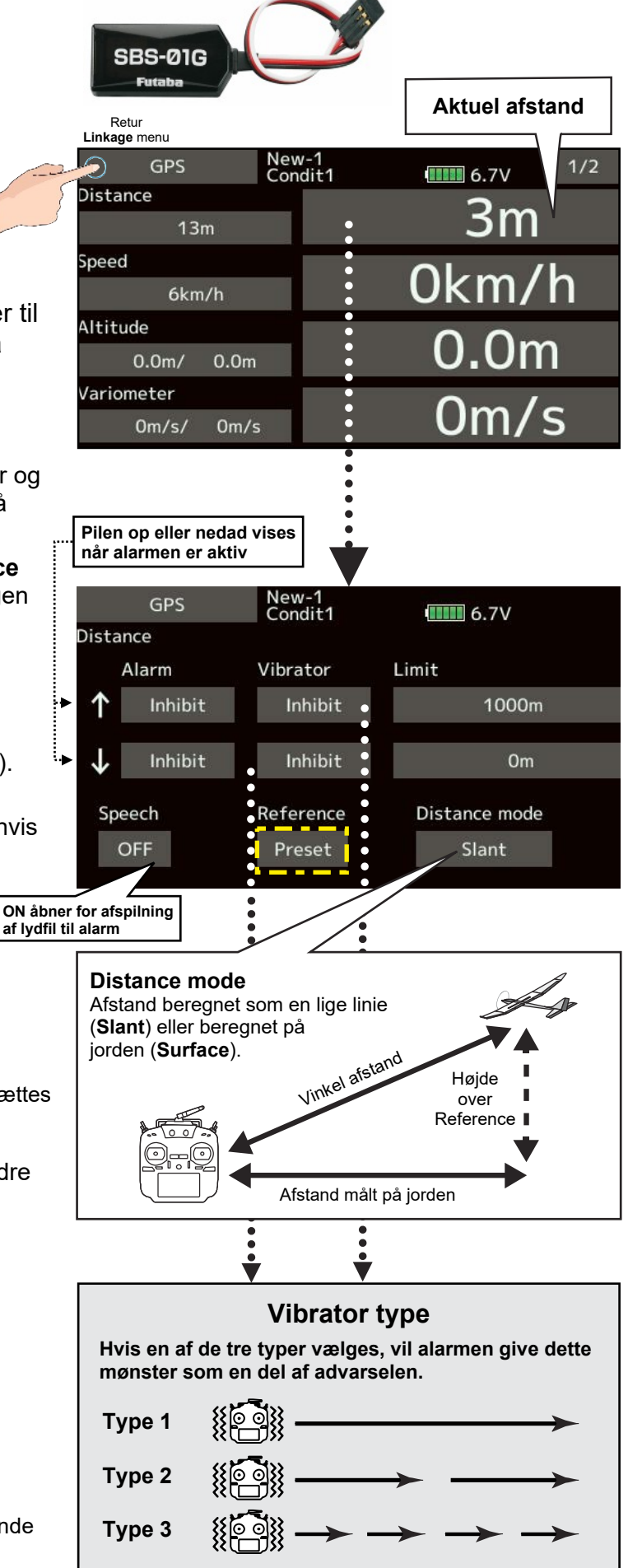

## TELEMETRI, AFSTAND, GPS MODUL SBS-01G & SBS-02G

D a

#### **Opsætning af Reference (0)**

- 1. Modellen placeres på jorden. Tænd for sender og efterfølgende for modtager og sensor.
- Når GPS er klar, tryk på feltet under Reference (Preset). Udfør dette hver gang startplaceringen ændres. Hvis det er udført før indstillingen af for langt væk alarm, så gentages det ikke.

#### Opsætning af "for tæt" alarm

- 1. Tryk gentaget på feltet under **Alarm** og vælg mellem **Buzzer**, **Voice** (lydfil) eller **Inhibit** (fra).
- I feltet under Vibrator vælges Inhibit, hvis vibratoren ikke skal bruges. Vælg 1, 2 eller 3 hvis et mønster skal vælges på vibratoren.
- 3. Tryk på feltet under Limit (0m)
- 4. Juster afstanden op/ned med felterne
  ▲▲ ▲ ▼▼ ▼

Standard ned er **0m** Justeringsområde: **0m** til **3000m** 

\* Hvis feltet holdes nede i et sekund eller mere, sættes feltet til standardværdien (**0m**)

Øvre værdi skal være større eller lige med nedre værdi.

5. For at afslutte og vende tilbage til **HOME menu** tryk på **HOME/EXIT** knappen.

#### Hold en sikker afstand til helikopterens rotorblade!

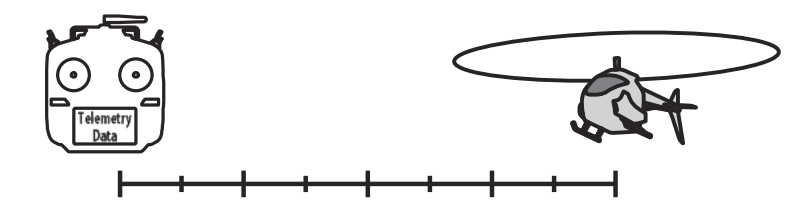

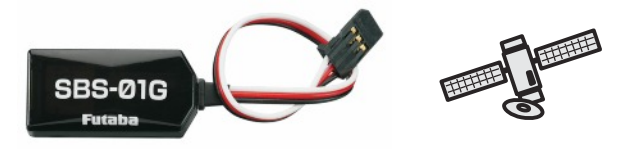

#### **GPS** initieringstid

Når enheden tændes sammen med modtageren vil **GPS** modulet initiere og finde satellitterne's data. Det kan kan tage flere minutter. Flyt ikke på modelflyet før **GPS'ens LED lyser konstant grønt** og **GPS monitor ikon** viser tre (3) barer.

Hvis du flytter på modelflyet kan det tage længere tid inden **GPS sensoren låser** på satellitterne, den skal bruge til målingerne og positionsangivelser.

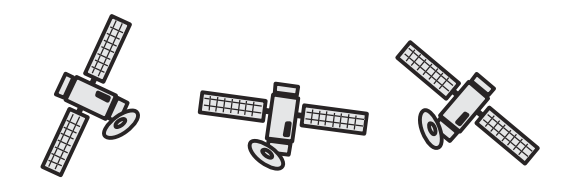

#### ! GPS hastighedsmåling

Da hastigheden måles som den ville være på jorden, vil hastigheden ikke kunne angive stall risiko. Hvis et fly staller ved 50 km/h vil et fly med 5 km/h ryg vind vise 55 km/h. Hvis et fly har 400 km/h som overhastighed vil GPS med 30 km/h modvind vise 370 km/h.

**GPS** hastigheds alarmer skal derfor have en rimelig stor margin og kun være vejledende.

- \* Telemetri kan ikke vises i FASST eller S-FHSS protokoller.
- \* Modtagerens batteri er det eneste, der kan vises i **FASSTest 12CH** protokollen
- \* **FASSTest 18CH** og **T-FHSS** protokoller kan anvende alle telemetrifunktioner.

## TELEMETRI, HASTIGHED, GPS MODUL SBS-01G & SBS-02G

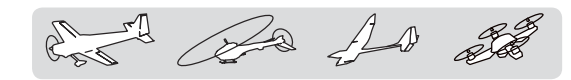

## **Telemetri GPS Speed**

### Måling af hastighed (km/h = Km/t)

En GPS enhed SBS-01G eller SBS-02G skal installeres i modelflyet. Fra denne enhed kan hastigheden udlæses i forhold til jorden og **ikke** i forhold til luften. Alarmer kan ikke bruges som STALL alarm på grund af denne målemetode. Et tryk på GPS i telemetrimenu skifter til menuen her til højre. I menuen kan GPS data aflæses og indstilles. Højeste hastighed kan aflæses efter flyvning.

#### Opsætning af referencen 0 (nul)

- Modellen placeres på jorden. Tænd for sender og efterfølgende for modtager og sensor. Vent på GPS LED lyser grønt konstant.
- Når GPS er klar, tryk på feltet under Reference (Preset). Udfør dette hver gang startplaceringen ændres.

#### Indstilling af høj hastighed alarm

- 1. Tryk gentaget på feltet under **Alarm** og vælg mellem **Buzzer**, **Voice** (lydfil) eller **Inhibit** (fra).
- I feltet under Vibrator vælges Inhibit, hvis vibratoren ikke skal bruges. Vælg 1, 2 eller 3 hvis et mønster skal vælges på vibratoren.
- 3. Tryk på feltet under Limit (200km/h) Tryk på feltet under Limit (0km/h)
- 4. Juster afstanden op/ned med felterne

#### Standard **op** er **200km/h** Standard **ned** er **0km/h** Justeringsområde: **0m** til **500km/h**

\* Hvis feltet holdes nede i et sekund eller mere, sættes felter til standardværdien (hhv. **200km/h** og **0km/h**)

Øvre værdi skal være større eller lige med nedre værdi.

- 5. For at afslutte og vende tilbage til **HOME menu** tryk på **HOME/EXIT** knappen.
  - \* Telemetri kan ikke vises i FASST eller S-FHSS protokoller.
  - Modtagerens batteri er det eneste, der kan vises i FASSTest 12CH protokollen
  - \* **FASSTest 18CH** og **T-FHSS** protokoller kan anvende alle telemetrifunktioner.

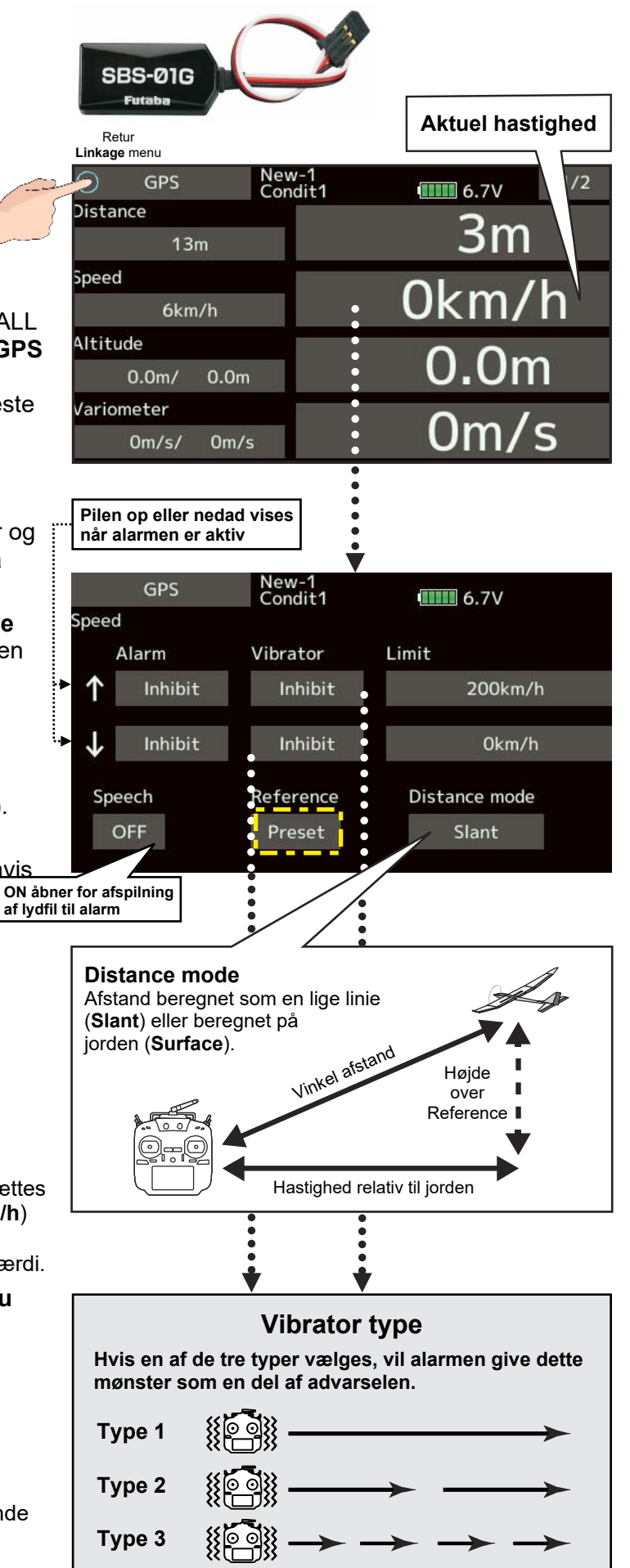
## TELEMETRI, HØJDE, VARIOMETER & POSITION, GPS SBS-01G & SBS-02G

all a AD 200

### **Telemetri GPS**

#### Højde, variometer og position

En **GPS sensor SBS-01G** eller **SBS-02G** skal være installeret i modelflyet. I **GPS** menuen kan der så, aflæses **Distance** (afstand), **Speed** km/h (hastighed i km/t), **Altitude** (højde i m) og **Variometer** (skiftet i højde i m/s).

Alarmer for **Distance**, afstand kan indstilles som vist på **side 106**.

Alarmer for **Speed**, hastighed kan indstilles som vist på **side 108**.

Alarmer for **Altitude** (højde) kan indstilles som vist på **side 100**.

Alarmer for **Variometer**, variation i højde, kan indstilles som vist på **side 101**.

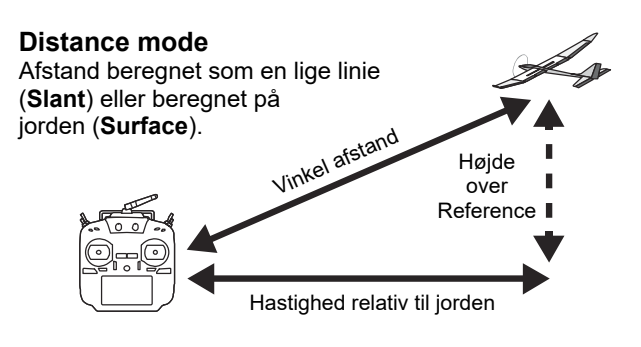

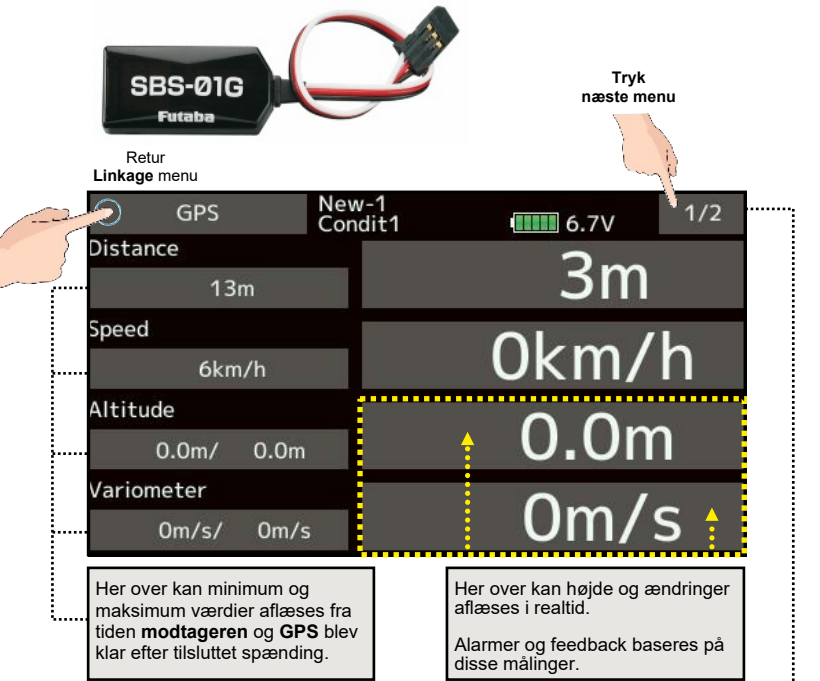

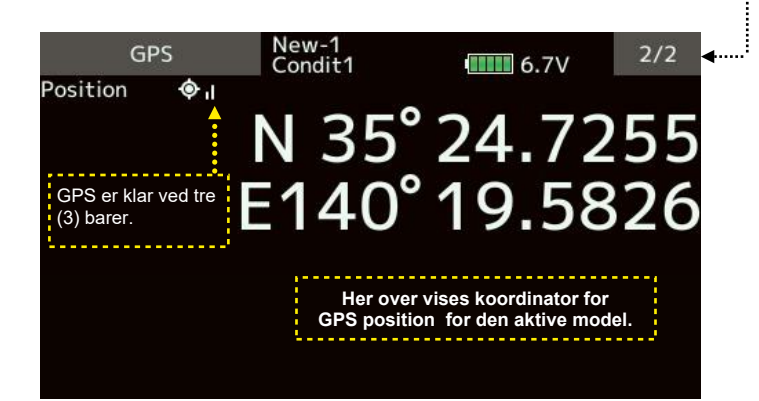

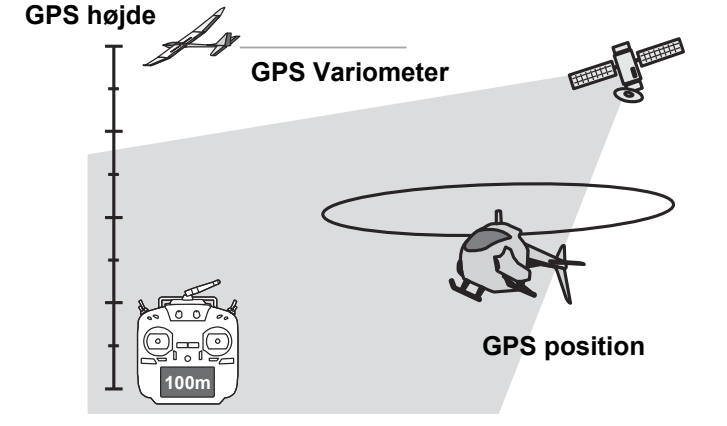

\* Telemetri kan ikke vises i FASST eller S-FHSS protokoller.

- Modtagerens batteri er det eneste, der kan vises i FASSTest 12CH protokollen
- \* **FASSTest 18CH** og **T-FHSS** protokoller kan anvende alle telemetrifunktioner.

## TELEMETRI SERVO SENSOR SBS-01S Side 1 af 2

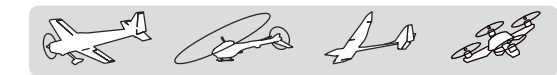

### Telemetri servo sensor

### Måling af servoen's strømforbrug

En sensor **SBS-01S** skal installeres i modelflyet.

#### Indstilling af alarm

- Tryk gentaget på feltet under Alarm og vælg mellem Buzzer, Voice (lydfil) eller Inhibit (fra).
- I feltet under Vibrator vælges Inhibit, hvis vibratoren ikke skal bruges. Vælg 1, 2 eller 3 hvis et mønster skal vælges på vibratoren.
- 3. Tryk på feltet under Limit (10.0A) eller Tryk på feltet under Limit (0.0A)
- 4. Juster op/ned med felterne

Standard **op** er **10.0A** Standard **ned** er **0.0A** 

Justeringsområde: 0.0A til 10.0A

 \* Hvis feltet holdes nede i et sekund eller mere, sættes felter til standardværdien hhv. 10.0A og 0.0A

Øvre værdi skal være større eller lige med nedre værdi.

- 5. For at afslutte og vende tilbage til **HOME menu** tryk på **HOME/EXIT** knappen.
  - \* Telemetri kan ikke vises i FASST eller S-FHSS protokoller.
  - \* Modtagerens batteri er det eneste, der kan vises i **FASSTest 12CH** protokollen
  - \* **FASSTest 18CH** og **T-FHSS** protokoller kan anvende alle telemetrifunktioner.

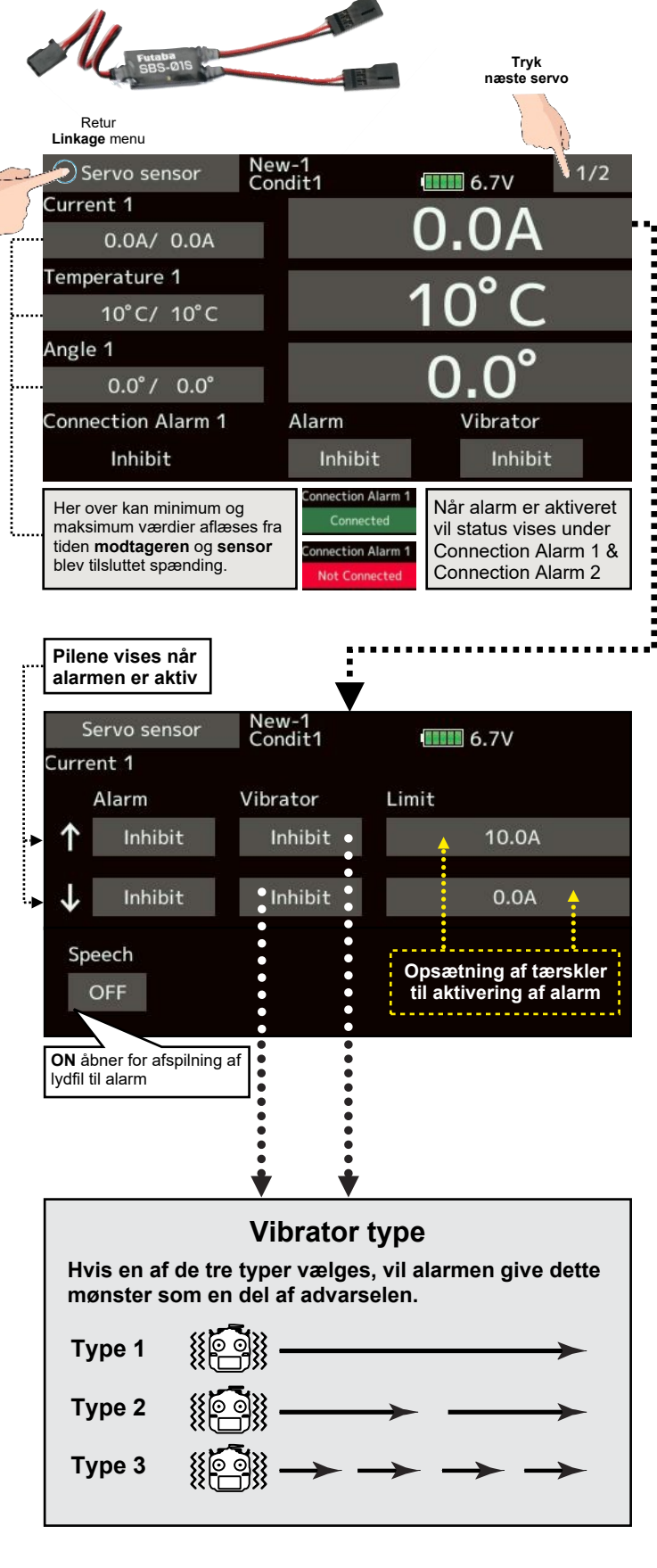

## TELEMETRI SERVO SENSOR SBS-01S Side 2 af 2

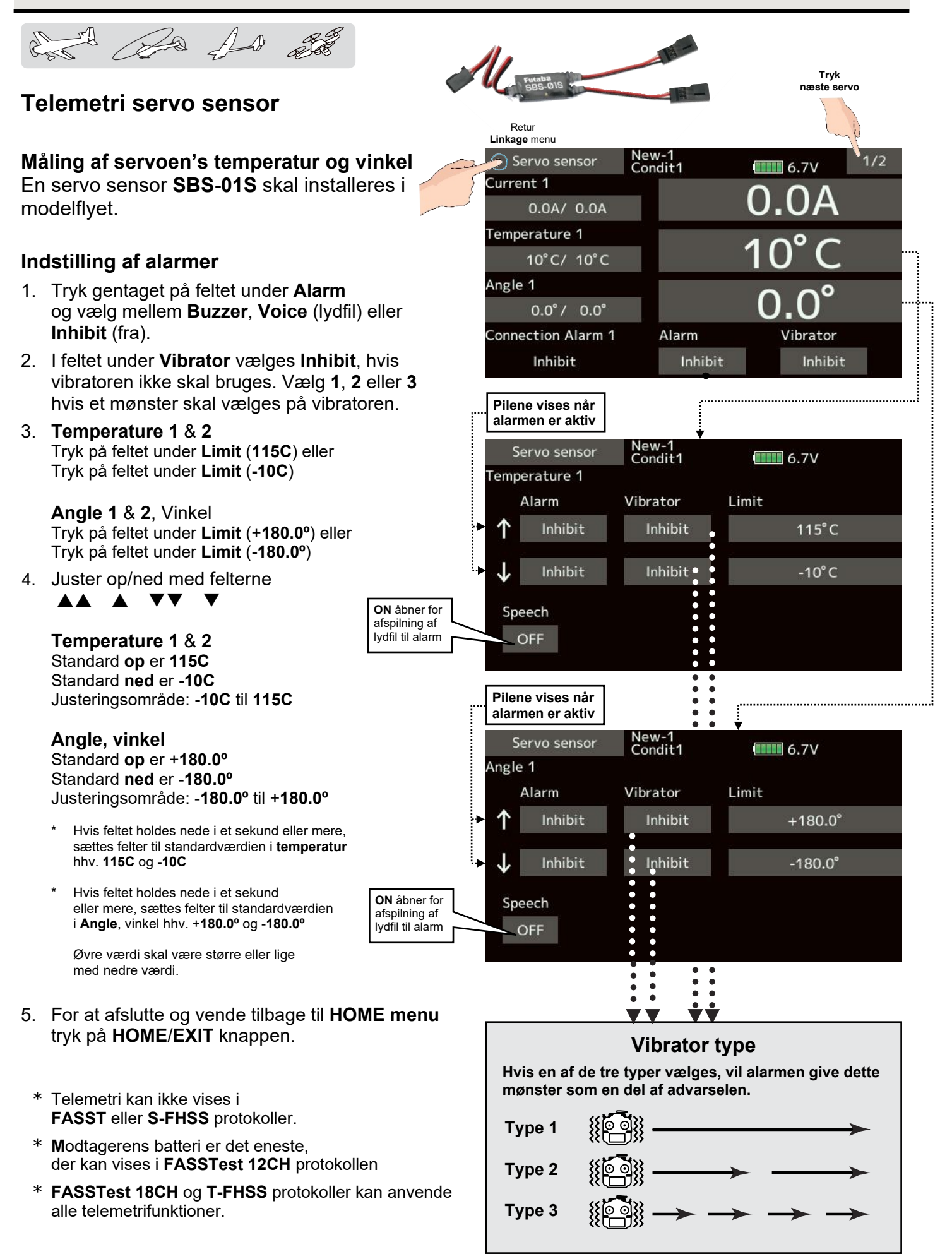

## **TELEMETRI CURRENT (STRØM) SENSOR SBS-01**

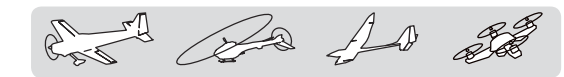

### **Telemetri Current sensor**

### Måling af strømforbrug

En sensor **SBS-01C** skal installeres i modelflyet. Forbrug beregnes og spænding måles i samme sensor.

#### Indstilling af alarmer

- Tryk gentaget på feltet under Alarm og vælg mellem Buzzer, Voice (lydfil) eller Inhibit (fra).
- I feltet under Vibrator vælges Inhibit, hvis vibratoren ikke skal bruges. Vælg 1, 2 eller 3 hvis et mønster skal vælges på vibratoren.
- Strøm (Current) Tryk på feltet under Limit (100A) eller Tryk på feltet under Limit (0A)
- 4. Juster op/ned med felterne

Standard **op** er **100A** Standard **ned** er **0A** Justeringsområde: **0A** til **100A** 

\* Hvis feltet holdes nede i et sekund eller mere, sættes felter til standardværdien i **temperatur** hhv. **100A** og **0A** 

Øvre værdi skal være større eller lige med nedre værdi.

- 5. For at afslutte og vende tilbage til **HOME menu** tryk på **HOME/EXIT** knappen.
  - \* Telemetri kan ikke vises i FASST eller S-FHSS protokoller.
  - Modtagerens batteri er det eneste, der kan vises i FASSTest 12CH protokollen
  - \* **FASSTest 18CH** og **T-FHSS** protokoller kan anvende alle telemetrifunktioner.

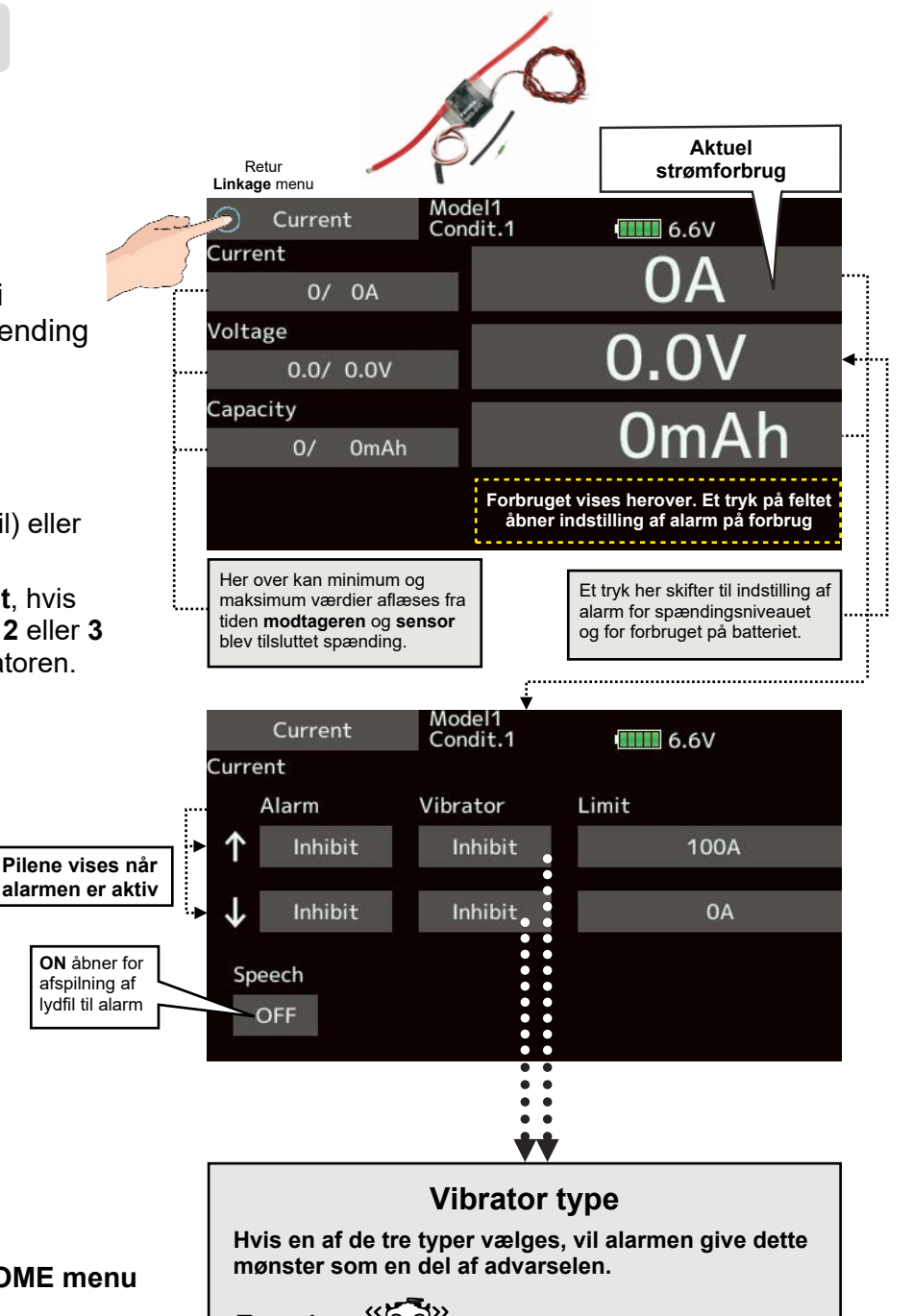

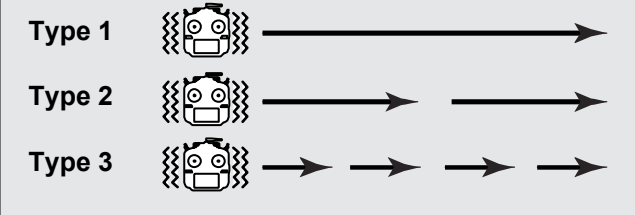

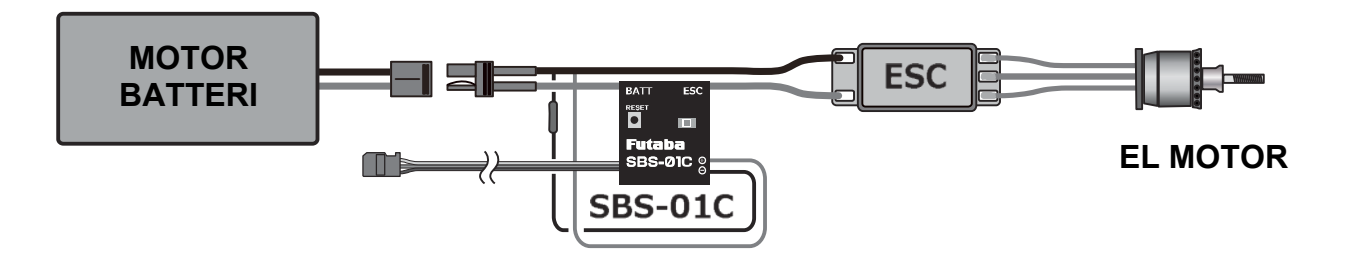

## **TELEMETRI TELE SETTING side 1 af 2**

And and all

### Tele. setting

### Opsætning af tale og gem af data interval

#### Logning af data opsætning

- 1. Fra Linkage 2/2 åbnes Tele. setting menuen.
- Vælg en kontakt til at starte og stoppe logning til SD Kortet. Hardware select viser og vælger kontakten.
- Intervallet mellem udlæsning af data til SD kortet kan indstilles i sekunder. 0 til 30 sekunder mellem hver log af informationer fra telemetrien.
  - \* Data, der skal logges, styres af intervaller i Linkage  $\rightarrow$  System type  $\rightarrow$  D/L interval.

Eksempel: Hvis **D/L interval** er **2 sekunder**, men **Logging interval** er **1 sekund** vil der komme overlappende data!

#### Data gem og udlæsning

- 1. Sæt et SD kort i holderen på din T16SZ
- Tænd for logning med den kontakt du har valgt til formålet. En bip lyd signalerer at optagelse af data er begyndt.
- 3. Afbryd logningen efter flyvningen med kontakten. En bip lyd indikerer, at logningen er afsluttes.
- 4. Sluk for T16SZ og udtag SD kortet.

Placer **SD kortet** i en **PC** med kortlæser eller med en ekstern kortlæser på **USB**.

#### Logfiler

I biblioteket (mappen) **LOG** er der oprettet **to** (2) filer med samme navn, men med endelserne \*.**FLI** og \*.**FLD** f.eks **00001234.FLI** og **00001234.FLD**. **FLI** filen er **slot ID** og **FLD** er selve data'ene for logningen.

HUSK: Hav altid begge filer med ved kopiering!

Et konverteringsprogram fra Futaba's hjemmeside kan konvertere data til **Excel** \*.csv format.

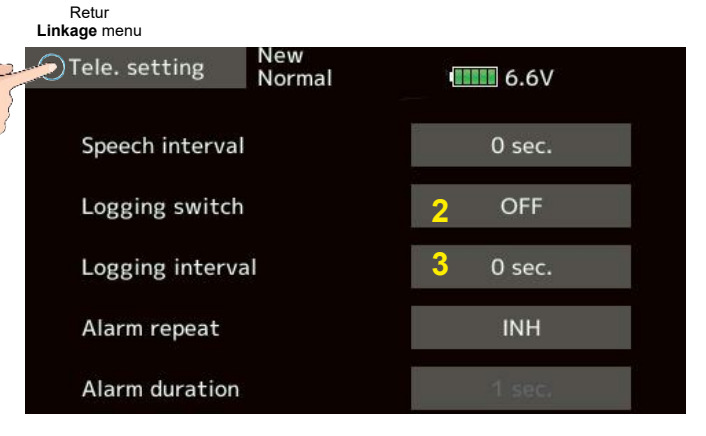

NB: Log data fra højdemåler og GPS vil altid starte med målingen Reference (0).
Når T16SZ position ændres vil data også afspejle ændringen fra
Referencen 0. Højde og hastighed kan logges ved, at starte logningen, når du begynder flyvningen.

Indstillingen **Gear ration** eller antal **blade** på propellen afspejles ikke i loggen's data. De skal tilføjes og kalkuleres i skemaet efterfølgende.

Når **SD kortet** løber fuldt standser logningen og fortsætter ikke før der er ryddet op i filerne (slettet/formateret) og gjort plads igen.

Husk at kopiere data til en placering med plads til det hele.

## **TELEMETRI TELE SETTING side 2 af 2**

La As all an ra

### Tele. setting

### Opsætning af Alarm længde og gentagelse

- 1. I Tele. setting menuen trykkes Alarm repeat.
- 2. Juster op/ned med felterne

Standard er **INH** (ikke aktiv) I eksemplet er benyttet **20 sec**. Intervallet kan gå fra **INH**, **1 sec**. til **240 sec**.

- 3. Ved tryk på **Alarm duration** kan alarmens varighed indstilles.
- 4. Juster op/ned med felterne
  ▲ ▲ ▼▼ ▼

Standard er INH (ikke aktiv) I eksemplet er benyttet **5 sec**. Intervallet kan gå fra INH, **1 sec**. til **30 sec**.

Værdien i **Alarm duration** skal være mindre end værdien i **Alarm repeat**.

Alarm repeat tiden øges, hvis en anden alarm udløses!

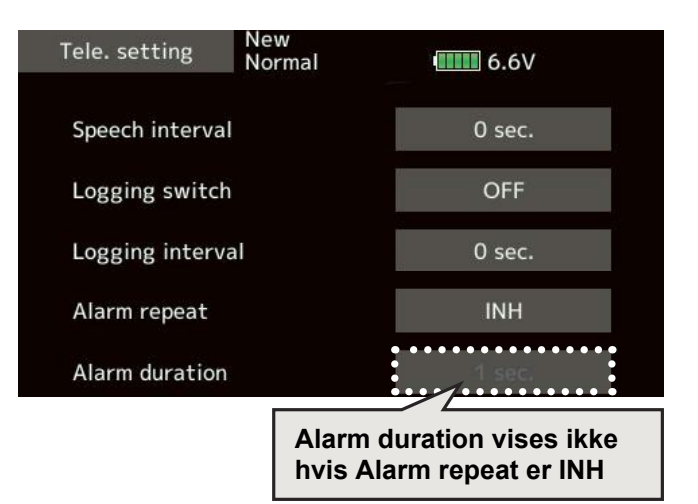

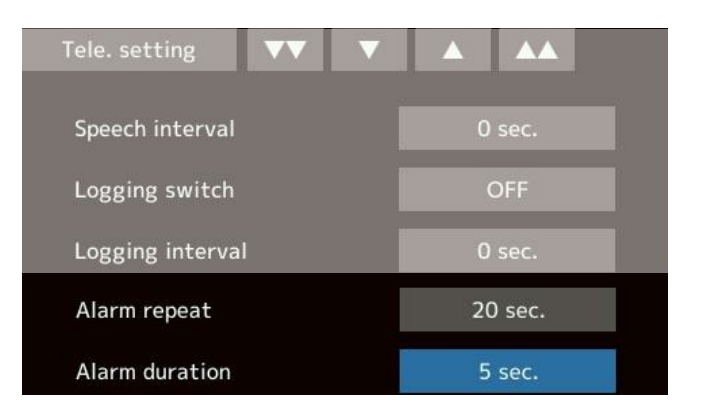

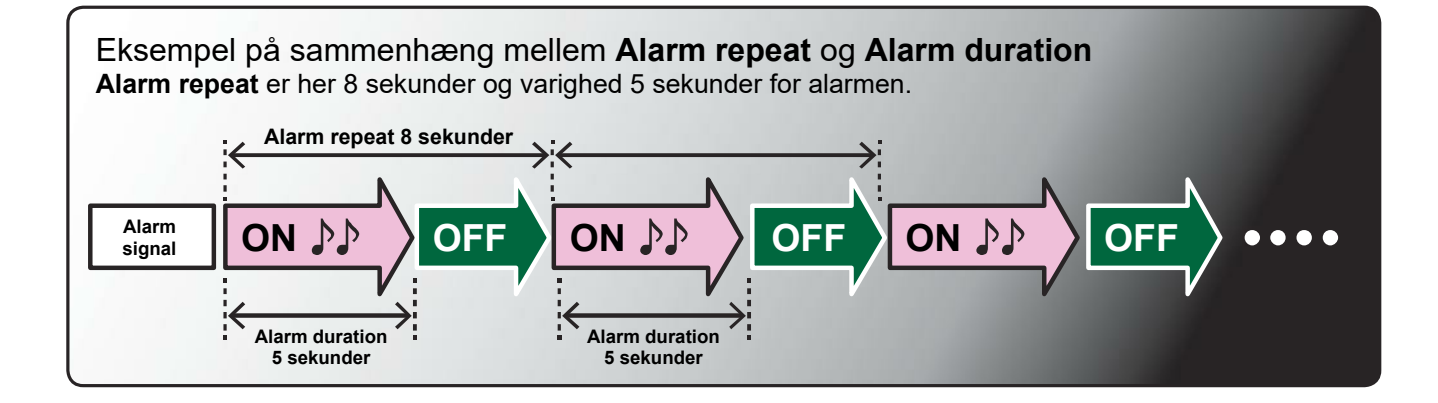

## TRAINER, LÆRER & ELEV, Side 1 af 3

20 AD at

### Trainer

#### Instruktør, lærer/elev funktion

**T16SZ** lærer/elev system gør det muligt for instruktøren/læreren, at bestemme hvilke kanaler og indstillinger, der kan styres af eleven. Funktioner og styringer kan defineres pr. kanal. De to sendere skal være forbundet med et lærer/elev kabel (trainerkabel). Instruktøren's sender skal opsættes til master.

Når instruktøren aktiverer eleven's sender, med den tildelte kontakt, overtager eleven styringen af modelflyet helt eller delvist. Hvis **MIX/FUNC/NORM** er aktiveret, kan instruktøren foretage korrektioner under eleven's styring.

Når kontakten skiftes til hovedsender (master) har instruktøren igen fuld kontrol over modelflyet.

- Opsætninger gemmes i Model data.
- Elevens udslag kan justeres i MIX/FUNC/NORM.
- Elevens kanaler kan allokeres til hver sin kontakt.

**NB:** Lærer/elev kan benyttes på følgende måde:

 Hvis T16SZ og elevsenderen's kanaler ikke er ens skal de bringes til at være det, før funktionen anvendes.

Du kan indstille input data fra elevsenderen i **FUNC** eller **MIX** mode.

2. Når **T16SZ** er "lærer" skal signalet fra elevsenderen være **PPM**.

Hvis **T16SZ** benyttes som elevsender skal den anden sender kunne modtage **PPM**.

T16SZ udsender altid PPM på lærer/elev stikket!

 I tilfælde af, at eleven's sender ikke er en 2.4 GHz sender, skal du sikre dig at alle kanaler fungerer korrekt før flyvningen foretages.

| Sender typer                                    |                                         | Instruktøren's opsætning  |                         | Elev                      | Kabler med |            |                                 |
|-------------------------------------------------|-----------------------------------------|---------------------------|-------------------------|---------------------------|------------|------------|---------------------------------|
| Lærer<br>Instruktør                             | Elev                                    | System type<br>Modulation | Lærer/Elev<br>CH mode   | System type<br>Modulation | Kanaler    | Modulation | stik                            |
| T16SZ, FX-32,<br>T14SG, T18SZ,<br>T18MZ         | T16SZ, FX-32,<br>T14SG, T18SZ,<br>T18MZ | Vilkårlig                 | 16 kanaler              | Vilkårlig                 | 16 kanaler |            | T12FG                           |
| T16SZ                                           | T14MZ, FX-40,<br>T12SZ, T12FG,<br>FX-30 | Vilkårlig                 | 12 kanaler              | PCM-G3<br>2.4 GHz         | 12 kanaler | PPM        | (FUTM4405)<br>T9C<br>(FUTM4415) |
| T16SZ                                           | T8FG, FX-20                             | Vilkårlig                 | 12 kanaler<br>8 kanaler | FASST-MLT2<br>FASST-MULT  |            |            |                                 |
| T16SZ                                           | T10C, T9C,<br>T7C, T6EX,<br>T4EX        | Vilkårlig                 | 8 kanaler               | PPM                       |            |            | T12FG<br>(FUTM4405)             |
| T16SZ                                           |                                         | Vilkårlig                 | 8 kanaler               | Vilkårlig                 |            |            | T12FG<br>(FUTM4405)             |
| T16SZ                                           | T10J, T8J, T6K,<br>T6J, T6L             | Vilkårlig                 | 8 kanaler               | Vilkårlig                 |            |            |                                 |
| T14MZ, FX-40,<br>T12Z, T12FG,<br>FX-30          | T16SZ                                   | Vilkårlig                 | 12 kanaler              | Vilkårlig                 | 12 kanaler |            | T12FG<br>(FUTM4405)             |
| T18FG, FX-20                                    | T16SZ                                   | Vilkårlig                 | 12 kanaler              | Vilkårlig                 | 12 kanaler |            | T9C                             |
| T10C, T10CG,<br>T10J, T9C, T7C,<br>T8J, T6K,T6J | T16SZ                                   | Vilkårlig                 |                         | Vilkårlig                 | 8 kanaler  |            | (FUTM4415)                      |

#### Oversigt Futaba® sendere til lærer/elev.

## TRAINER, LÆRER & ELEV, Side 2 af 3

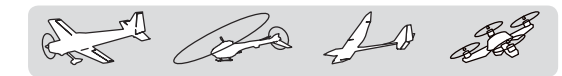

#### T16SZ som elevsender

Vælg Trainer fra Linkage menu 2/2.

- 1. I feltet Teacher/Student vælges Student.
- 2. I feltet ACT/INH skiftes til ACT.
- 3. I feltet Channel mode vælges 16 Ch.

Hvis **Student** senderen er en **T16SZ**, **T14SZ**, **T18SZ**, **T18MZ** vælges **16 ch**.

Hvis **Student** senderen er en **T14MZ**, **T12MZ**, **T12Z**, **T12FG** eller **FX-40** vælges **12 ch**.

Ellers vælges 8 ch.

**NB:** Det er kun Master (lærer) senderen, der kan tænde og slukke for elevsenderen. Elevsenderen er normalt slukket før tilslutning til Master senderen.

Juster værdier og valg op/ned med felterne ▲▲ ▲ ▼▼ ▼ når de vises i displayet

### T16SZ som Teacher (lærer) sender

- 1. I feltet Teacher/Student vælges Teacher.
- 2. I feltet ACT/INH skiftes fra OFF til ON.
- 3. I feltet Channel mode vælges 16 Ch.

Hvis elevsenderen har færre kanaler vælges **12 ch**. eller **8 ch**.

4. I feltet **Master-SW** vælges i dette tilfælde **SH**, der er en momentomskifter.

Kontakten kan vælges ved, at bevæge kontakten når feltet er aktivt med **Hardware select**.

I **Hardware select** vises kontakterne og deres placering. Her kan også retningen for **ON/OFF** vælges.

NB: Trainer funktionen bliver ikke aktiv før der modtages et PPM signal fra Student senderen.

| Re<br>Linkag | etur<br><b>je</b> menu |                   |              |     |
|--------------|------------------------|-------------------|--------------|-----|
| 0            | Trainer                | Model 1<br>Normal | 6.7V         | 1/4 |
|              | ACT/IN                 | ١H                | INH          |     |
|              | Teache                 | er/Student        | Student      |     |
|              | Channe                 | el mode           | 8 Ch         |     |
|              | Master                 | r-SW              | -            |     |
|              | Trainer                | Model 1<br>Normal | <b>6.7</b> V | 1/4 |
|              | ACT/I                  | ١H                | ACT          |     |
|              | Teache                 | er/Student        | Student      |     |
|              | Channe                 | el mode           | 16 Ch        |     |
|              | Maste                  | r-SW              |              |     |
|              | Trainer                | Model 1<br>Normal | 6.7V         | 1/4 |
|              | ACT/IN                 | NH                | OFF          |     |
|              | Teache                 | er/Student        | Teacher      |     |
|              | Channe                 | el mode           | 16 Ch        |     |
|              | Master                 | r-SW              | SH           |     |
|              | Trainer                | Model 1<br>Normal | <b>6.7</b> V | 1/4 |
|              | ACT/I                  | ΝН                | ON           |     |
|              | Teache                 | er/Student        | Teacher      |     |
|              | Channe                 | el mode           | 16 Ch        |     |
|              |                        |                   |              |     |

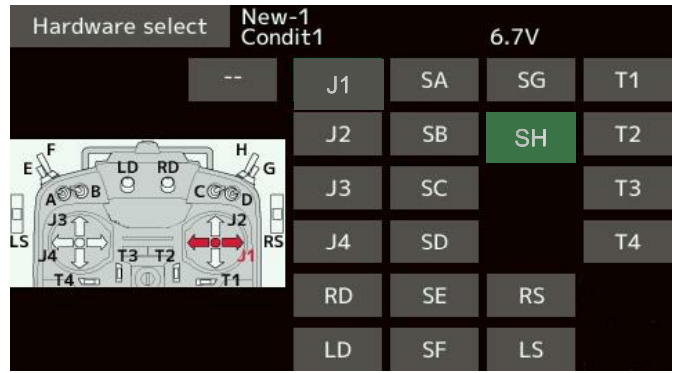

Futaba® T16SZ Linkage beskrivelser

### TRAINER, LÆRER & ELEV, Side 3 af 3

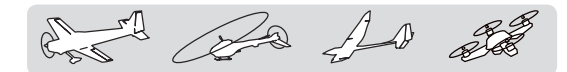

- 5. Valg kontrol for hver kanal.
  - NORM: Kanalen styres helt af Student senderen.
  - MIX: Kanalen styres af begge sendere Nulstil **Student** senderen.
  - FUNC: Kanalen styres af Teacher senderen inklusive AFR opsætninger. Nulstil Student senderen.
  - **OFF**: Kun **Teacher** senderen kontrollerer kanalen.

Standardværdi er **+100**. Området er fra **-100** til **+100**.

\* Hvis feltet holdes nede i et sekund eller mere, sættes felter til standardværdien.

- 6. Opsæt en kontakt for hver kanal.
  - - er signatur for altid ON

**SA** til **SH** er kontakter der kan vælges ved at bevæge dem **Hardware select**.

|    | Trainer  | Mo<br>No | del 1<br>rmal |        | 6.7V | 2/4    |
|----|----------|----------|---------------|--------|------|--------|
| Ch | Function |          | Mode          | Switch | Rate | Stu.Ch |
| 1  | Aileron  | Į        | FUNC          |        | 100  | Ch 1   |
| 2  | Elevator |          | OFF           |        |      |        |
| 3  | Throttle |          | OFF           |        |      |        |
| 4  | Rudder   |          | OFF           |        |      |        |
| 5  | Gyro     |          | OFF           |        |      |        |
| 6  | Pitch    |          | OFF           |        |      |        |

|    | Trainer  | Mod<br>Nor | lel 1<br>mal |                     | 6.7V | 2/4    |
|----|----------|------------|--------------|---------------------|------|--------|
| Ch | Function | Λ          | Node         | Switch              | Rate | Stu.Ch |
| 1  | Aileron  |            | FUNC         | 8 <del>88</del> - 1 | 100  | Ch 1   |
| 2  | Elevator |            | OFF          |                     |      |        |
| 3  | Throttle |            | OFF          |                     |      |        |
| 4  | Rudder   |            | OFF          |                     |      |        |
| 5  | Gyro     |            | OFF          |                     |      |        |
| 6  | Pitch    |            | OFF          |                     |      |        |

|    | Trainer  | Mo<br>No | del 1<br>rmal |        | 6.7V | 2/4    |
|----|----------|----------|---------------|--------|------|--------|
| Ch | Function |          | Mode          | Switch | Rate | Stu.Ch |
| 1  | Aileron  |          | FUNC          |        | 100  | Ch 1   |
| 2  | Elevator |          | OFF           |        |      |        |
| 3  | Throttle |          | OFF           |        |      |        |
| 4  | Rudder   |          | OFF           |        |      |        |
| 5  | Gyro     |          | OFF           |        |      |        |
| 6  | Pitch    |          | OFF           |        |      |        |

| Hardware select New-<br>Cond                                                               | -1<br>lit1 |    | 6.7V |    |
|--------------------------------------------------------------------------------------------|------------|----|------|----|
|                                                                                            | J1         | SA | SG   | T1 |
| F Ha                                                                                       | J2         | SB | SH   | T2 |
|                                                                                            | J3         | SC |      | Т3 |
| $LS \xrightarrow{J3}_{T3} \xrightarrow{T3}_{T3} \xrightarrow{T2} \xrightarrow{J2}_{T3} RS$ | J4         | SD |      | T4 |
| T4 0 0 0 11                                                                                | RD         | SE | RS   |    |
|                                                                                            | LD         | SF | LS   |    |

## WARNING SETTING, ADVARSLER VED OPSTART (TÆND)

and the state

### Warning setting

#### Opsætning af alarmer for tilstande

Advarsler der gives når din **T16SZ** tændes. Opsæt alarmer for farlige kontaktpositioner, der er når senderen tændes. Standard for alle er **Buzzer**.

Hvis de skiftes til **Inhibit** anvendes alarmen ikke når senderen tændes.

| Retur<br><b>inkage</b> menu |                   |            |
|-----------------------------|-------------------|------------|
| Warning setting             | Model 1<br>Normal | 6.7V       |
|                             | Alarm             | Vibrator   |
| Condition                   | Buzze             | er Inhibit |
| Throttle cut                | Buzze             | er Inhibit |
| ldle down                   | Buzze             | er Inhibit |
| Throttle posit              | ion Buzze         | er Inhibit |
| Motor                       | Buzze             | er Inhibit |
| Throttle hold               | Buzze             | er Inhibit |

I feltet under **Vibrator** vælges **Inhibit**, hvis vibratoren ikke skal bruges. Vælg **1**, **2** eller **3** hvis et mønster skal vælges på vibratoren.

## 

| Det er farligt at overse kontakter og   |
|-----------------------------------------|
| styrepindes positioner. Undlad at sætte |
| alarmerne ud af drift (Inhibit).        |

Utilsigtet opstart af rotorer og propeller kan medføre svære skader. I de værste tilfælde kan skaderne være så kraftige, at de medfører døden.

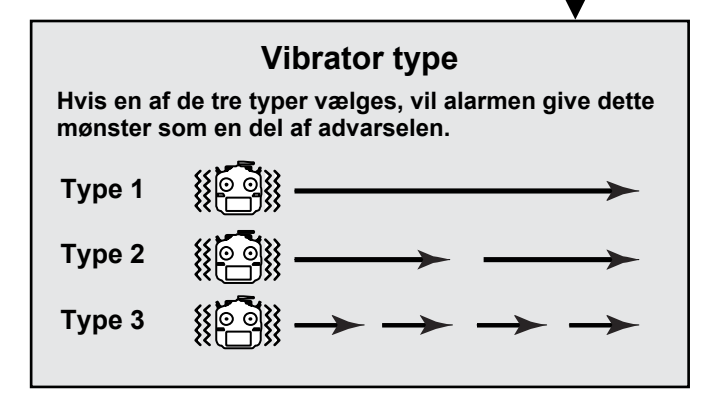

## PERSONLIG MENU, USER MENU

Retur Linkage menu

and the for the set

### User menu, personlig tilpasset menu

#### Opsætning din egen menu

T16SZ har tre faste menuer for System menu, Linkage menu og Model menu.

Du har mulighed for at sammensætte dine egne og mest anvendte menupunkter. Tryk her for at oprette dit første menupunkt

Når du anvender punkter i **User menu** er det de samme indstillinger du kan opsætte, som dem du kan indstille via de faste menuer.

Du kan vælge blandt tre (3) sider med muligheder for let adgang til det du indstiller mest.

Tryk på feltet og det overføres til din **User menu**.

Hvis du vælger - - - slettes feltet.

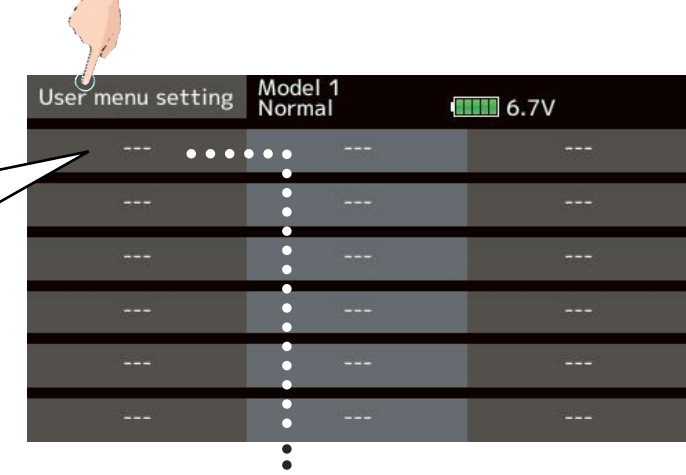

Når feltet er trykket kan der vælges blandt 3 sider med underpunkter, der kan indsættes på pladsen.

|                  | <b>V</b>          |               |
|------------------|-------------------|---------------|
| User menu select | Model 1<br>Normal | 6.7V 1/3      |
| Display          | Sound volume      | Date and Time |
| Calibration      | Battery           | Range check   |
| S.Bus servo      | Information       | Servo monitor |
| Model select     | Model type        | Servo reverse |
| End point        | Servo speed       | Sub-trim      |
| Function         | Fail safe         | System type   |

Tryk næste menu

### Åbning af User menu

Tryk på **U.MENU** når du er i **HOME** display. Straks vises din **User menu**.

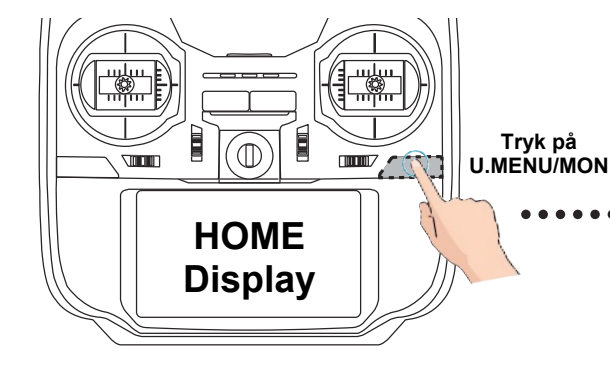

| User menu | Model1<br>Condit1 | 6.8V      |
|-----------|-------------------|-----------|
| AFR       | Prog. mixes       | Air brake |
|           |                   |           |
|           |                   |           |
|           |                   |           |
|           |                   |           |
|           | ( <b>111</b> )    |           |

## DATA RESET

AT 11 La La St

### Data reset

#### Slet specifikke opsætninger på modellen

Funktionen giver dig mulighed for at slette dele af en opsætningerne eller hele opsætningen.

**Trim** (alle konditioner, flyvestil, F.MODE)

- \* Alle digitale trim for modellen's konditioner eller den viste eksempelvis her Condit.1 nulstilles.
- \* Trim step (trin) og Trim rate berøres ikke

**Trim** (Indeværende og gruppe konditioner. En hel gruppe kan nulstilles på samme tid.

\* Gældende kondition eller gruppen's kondition.

Alle digitale trim for modellen's konditioner eller den viste eksempelvis her Condit.1 nulstilles Trim step (trin) og Trim rate ændres ikke.

#### Model menu setting

Nulstiller alle funktioner i Model menu undtagen Condition select.

#### All model setting

Nulstiller Linkage og Model menu funktioner. Undtaget er frequency, Model select og Model type.

#### **Function name**

Navnet på funktionen nulstilles

#### Telemetry

Telemetri indstillinger nulstilles

#### Nulstilling (reset)

- 1. Tryk på feltet for hvad du vil nulstille
- 2. Hvis **JA** trykkes på **Yes**.

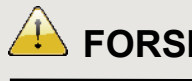

## FORSIGTIG

Benyt aldrig Data reset med en motor startet eller tilsluttet et batteri ESC.

En tilfældig opstart af en EL motor er farlig. Ukontrollerede propeller og rotorer er farlige.

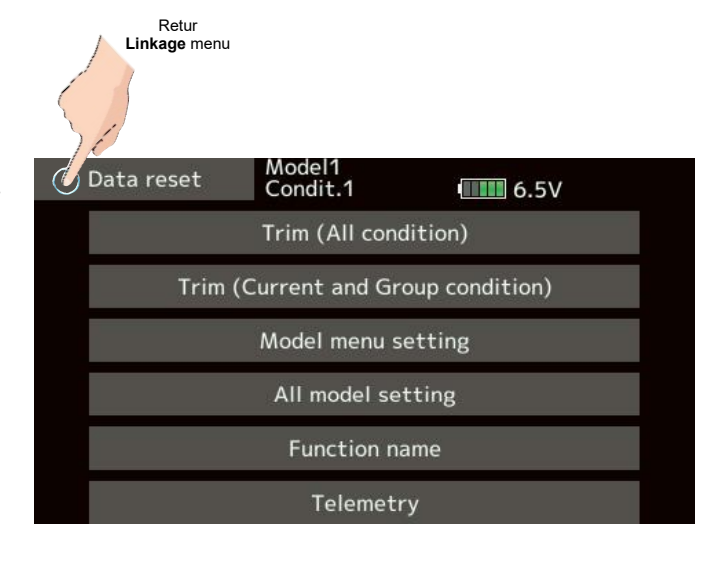

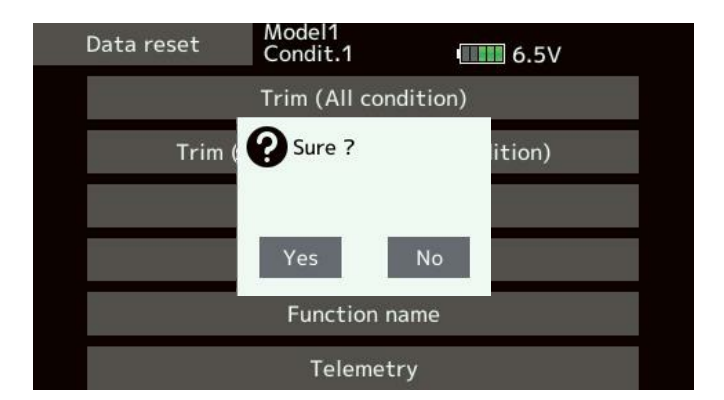

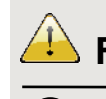

## FORSIGTIG

Kanal 3 er til motorgassen og er som standard reverseret. Kontroller om motorens regulatoren (ESC) vender rigtig i forhold til 0 og 100. En tilfældig opstart af en EL motor er farlig. Efter Data reset er kanal 3 igen reverseret, hvis den var vendt til normal.

## MODEL MENU FÆLLES FUNKTIONER

20 As all Ching .

### Fælles funktioner

Beskrivelse af **AFR**, program miksere og andre funktioner der er fælles for alle modeltyper. Før man sætter Model data, skal der vælges en **Model type** i **Linkage menu**, der passer til den model du har. Hvis en anden **Model type** vælges vil **AFR** data blive overskrevet ved valget af den nye **Model type**.

Funktionerne i **Model menu** kan opsættes for hver flyvestil (**Condit1** til **Condit8**) Når du vil anvende forskellige opsætninger i flyvestil, indstilles stilen, hver for sig, efter skift på kontakter, der styrer skiftet. Styrepinde osv. indstilles i den valgte flyvestil. Ved valg af **Function** kan oprettes nye, så der er op til 8 forskellige.

NB: T16SZ har tilrettet programmeringen, så motorfly og svævefly med samme vinge opbygning og styreflader er fælles når Model type vingetypen vælges.

Undtaget er funktioner, der er unikke for motorfly eller svævefly.

Opsætningerne er afhængige af det antal servoer der anvendes hver vinge og hale.

Opsætning's display, der vises i manualen her er typiske og forudindstillede opsætninger.

#### HOME display eksempel

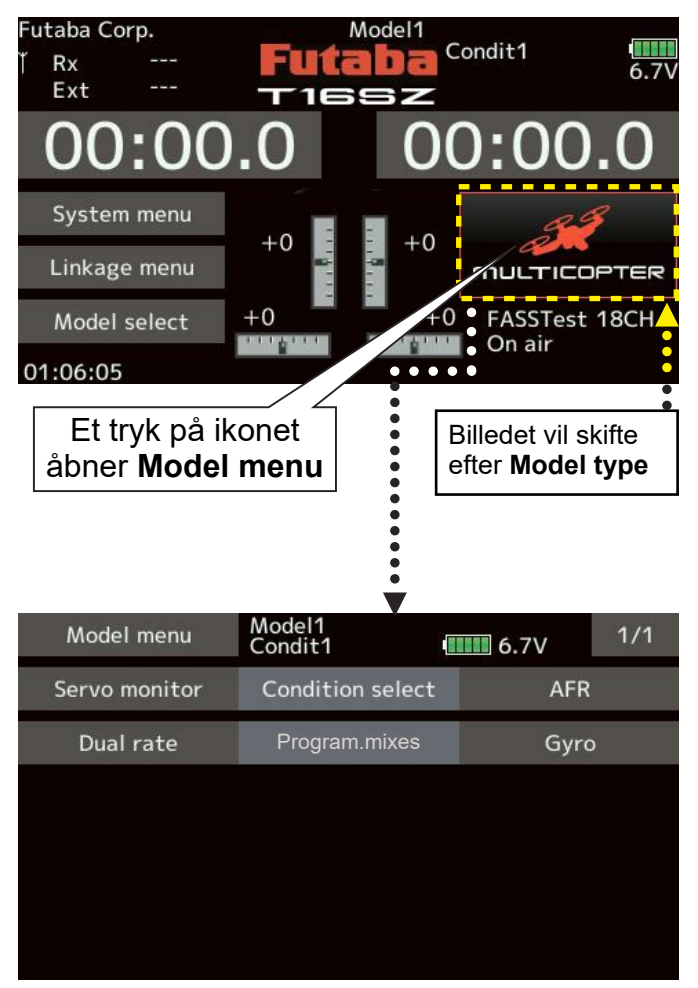

### Model menu (multicopter)

#### Servo monitor

Viser servoer's test og position  $\rightarrow$  reference Linkage menu.

#### **Condition select**

Tilføjelse af flyvestil (Condit#), sletning, kopi og Condition delay (forsinkelse).

#### AFR

Opsætning af Angle (vinkel på kurve) Function og Rate (udslag styrke)

#### **Dual rate**

Kurver og rate skiftes med en kontakt

#### **Program.mixes**

Fra **1** til **10** miksere kan anvendes for hver flyvestil (**Condition**, **Condit1** til **Condit8**)

## MODEL MENU FÆLLES FUNKTIONER, CONDITION SELECT

Model menu

20 AD 20

### **Condition select**

Denne funktion kan benyttes til skift af opsætninger i op til 8 konditioner (flyvestil) for flyvningen. Tilføj flyvestil efter behov. Hvis du ikke vil bruge Condition select funktionen, benyt da de allerede definerede konditioner for flyvningerne's flyvestil.

- Udvidede skift med styrepinde og slider kan opsættes og udvide mulighederne med kontakter og linke's til hinanden.
- En forsinkelse (**Delay**) af skiftet fra en kondition til en anden. Unødvendig hop i styringen undgås ved skiftet. Forsinkelsen kan indsættes for hver kanal i konditionen. Værdierne der sendes til servoerne ændres gradvist i forhold til start og slut af den eller hurtige ændring.
- Når flere Condition's (konditioner) er til rådighed kan prioteringen frit ændres.
- Condition name kan ændres med Rename. Når en kondition er tilføiet (Add) kan navnet rettes til noget mere genkendelige egenskaber.

### Model1 Condit1 6.7V AFR Condition select Servo monitor Gyro Dual rate Nuværende kondition's navn Moc 11 Condit1 Condition select 6.7V 1 Condit1 Add 2 3 4 Rename 5 6 Сору Delay

1/1

#### **Condition Add**

- 1. Når feltet Add påvirkes, kommer Condition select. Menuen frem.
- 2. Vælg placeringen med tryk på feltet. Kun nummeret vælges pt.

- 3. Tryk på - feltet og kontakten, der skal aktivere konditionen, vælges.
- 4. I Hardware select menuen aktiveres kontakten, der skal anvendes.
- 5. Data fra **Condit1** kopieres og din nye kondition er nu oprettet og kan indstilles.

#### **Condition Rename**

- 1. Tryk på feltet i listen med navnet, der skal ændres.
- 2. Tryk på feltet **Rename**.
- 3. På det virtuelle tastatur skrives det nye navn.
- 4. Tryk på **Condition name** og navnet gemmes på pladsen.

## MODEL MENU FÆLLES FUNKTIONER, CONDITION SELECT

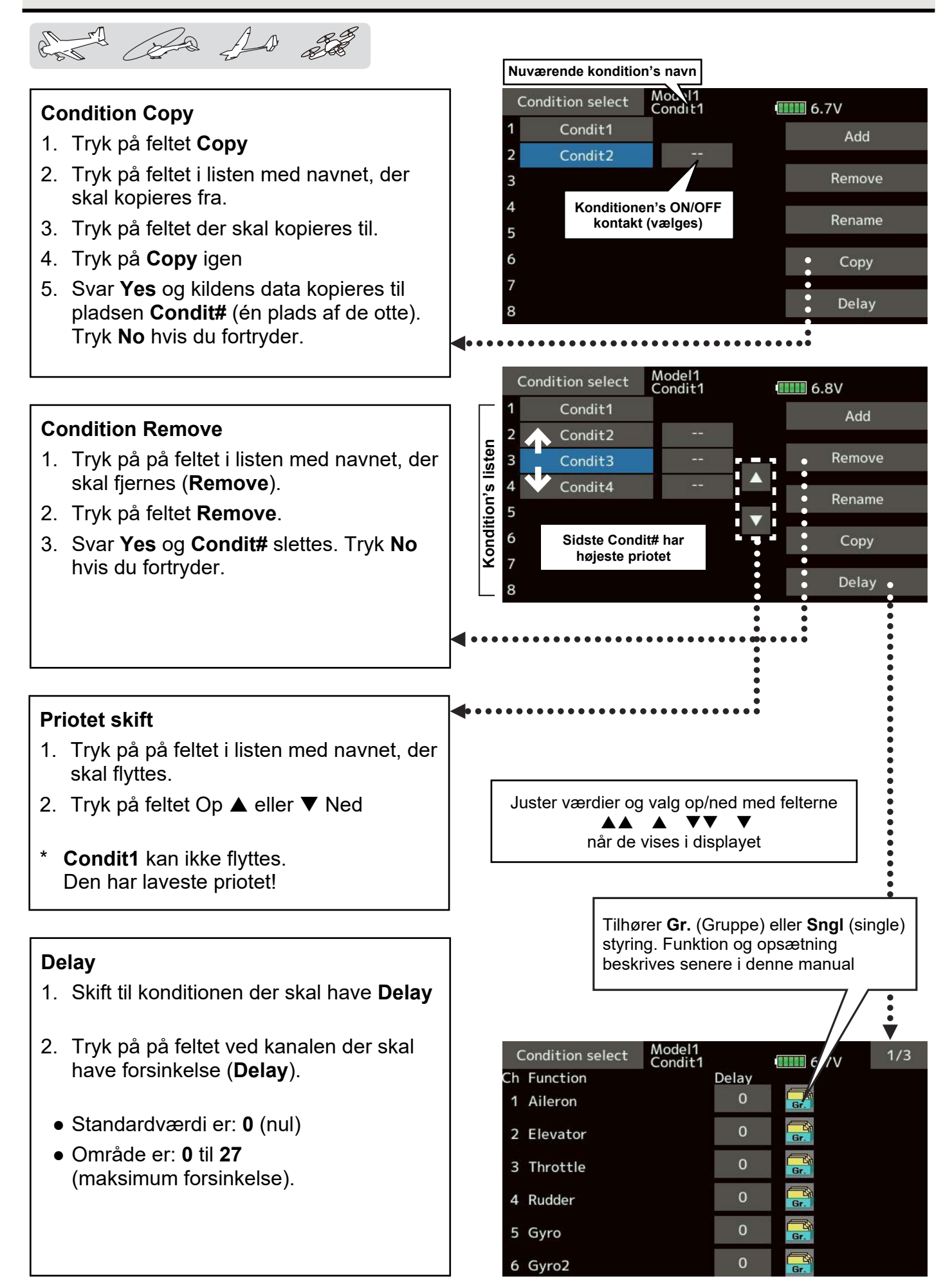

Futaba® T16SZ Model menu, motorfly, svævefly & multirotor

## MODEL MENU FÆLLES FUNKTIONER, AFR

-150

and the Sa AD

### AFR

Denne funktion kan benyttes til skift af styrekurvernes vinkler og form af **Rate** (sænkning af minimum og maksimum udslag) på styrepinde, glidere og kontakter og i op til **8** forskellige konditioner (flyvestil) for flyvningen. **AFR** indstilles efter at **End point** er indstillet til maksimum udslag i begge retninger. I **AFR** menuerne trykkes på værdifelterne og indstilles når justerings felterne vises i displayet.

Ved tryk på **AFR** åbnes en menu i eksemplet **AFR**(**Aileron**)

• I justering af kurve kan der vælges mellem EXP1, EXP2 og Point. Op til 17 punkter kan anvendes, men standard er 9 punkter. Meget komplekse kurver kan oprettes, men også simple kan oprettes og anvendes. Resultatet af kurven vises grafisk.

Hvis **Dual rate** er **ON** vises det med **D/R - -** og begge kurver kan indstilles i **AFR**.

 Hastigheden for aktiveringen kan justeres ved f.eks skift af Rate, kurve og Condition.
 Overgangen skifter glat ved en konstant hastighed, valgt i Speed.

### **Function select**

- Ved tryk på feltet ved Function kan servokanalen, der styrer funktionen, vælges. Menu vises på næste side.
- 2. I valg i menuen, der fremkommer, trykkes på feltet for funktionen, der skal justeres.

Funktionen kan linke's i gruppe eller selvstændigt \*(**Gr**./**Sngl**).

\* Alle detaljer er beskrevet senere i denne manual!

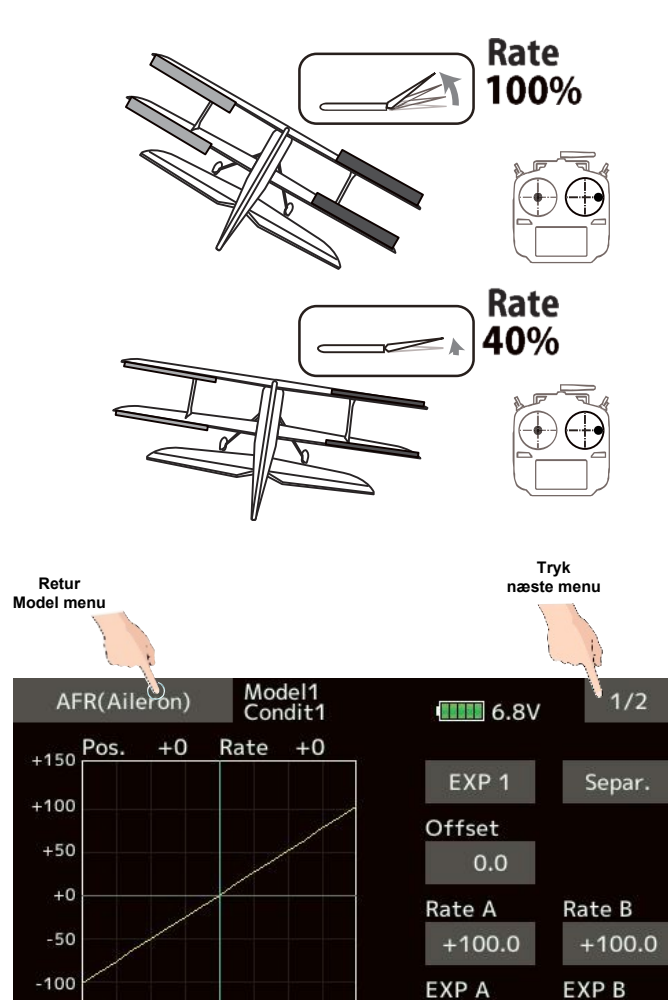

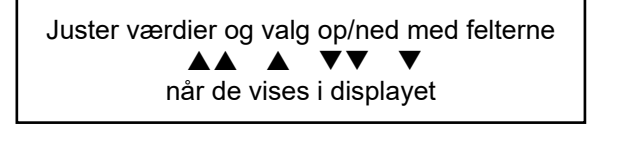

0.0

0.0

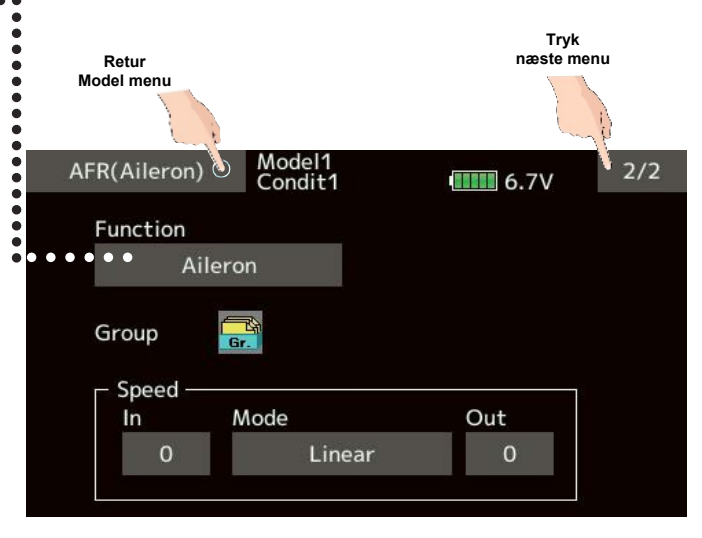

## MODEL MENU FÆLLES FUNKTIONER, DUAL RATE

Retur

Model menu

En 12 Sa As all

### **Dual rate**

Dual rate, er kurver der skiftes til ved hjælp af en kontakt. Selve kurven justeres i AFR menuerne.

- Op til 6 kurver kan oprettes og anvendes i hver Condit1 til Condit8.
- D/R indstilles for hver Condition og er ikke indbyrdes afhængige af hinanden.
- D/R på 1 har priotet

100% 40% Trvk næste menu AFR(Aileron) Model1 Condit1 2/2 6.7V Function • • Aileron Group Speed -Mode Out In Linear 0 0 •

| Retur<br>Model menu |   | Try<br>IN | ′k aktive<br>IH til AC | erer<br>CT        |        |            | Kontakt for<br>ON/OFF |  |
|---------------------|---|-----------|------------------------|-------------------|--------|------------|-----------------------|--|
| ٢                   | ) | Dual rat  | e<br>Status            | Model1<br>Condit1 | nction | <b>6.7</b> | / ¥                   |  |
|                     | 1 | D/R 1     | INM                    |                   | Ail    | eron       | SD                    |  |
|                     | 2 | D/R 2     | INH                    |                   | Elev   | /ator      | SA                    |  |
|                     | 3 | D/R 3     | INH                    |                   | Ruc    | dder       | SB                    |  |
| 4                   | 4 | D/R 4     | INH                    |                   | Ail    | eron       | 242.0                 |  |
| 1                   | 5 | D/R 5     | INH                    |                   | Ail    | eron       |                       |  |
| e                   | 6 | D/R 6     | INH                    |                   | Ail    | eron       |                       |  |

Fra Model menu vælges Dual rate.

Dual rate vises og du kan indstille, om de skal være aktive og til hvilken kontakt der styrer om de er ON/OFF.

## MODEL MENU FÆLLES FUNKTIONER, PROGRAM MIKSERE

As at 20

### **Program.mixes**

Programmerbare miksere anvendes til at kompensere for uheldige tendenser på modelflyet's styringer. Det kan også anvendes på usædvanlige konstruktioner af modelfly. Mikseren består af en hovedstyrekanal (**Master**) og én eller flere medløbende (**Slave**) kanaler.

Du kan vælge at trim på masterkanalen også tilføres slavekanalen. Kurven på mikseren kan, med **EXP1**, **EXP2** og **Point**, indstilles så den kompenserer for uheldige tendenser i udslag på alle udslag i styringen.

Offset mikseren tilføjer en mulighed for at forskyde miksningen på op til fire (4) kanaler samtidigt.

Den programmerbare mikser metode kan også linke mikserne sammen til mere effektive kompenserende miksere. Linkfunktionen kan opsættes individuelt for **Master** og **Slave**.

> Juster værdier og valg op/ned med felterne ▲▲ ▲ ▼▼ ▼ når de vises i displayet

Indstilling af kurver osv. Flere detaljer vises senere i manualen!

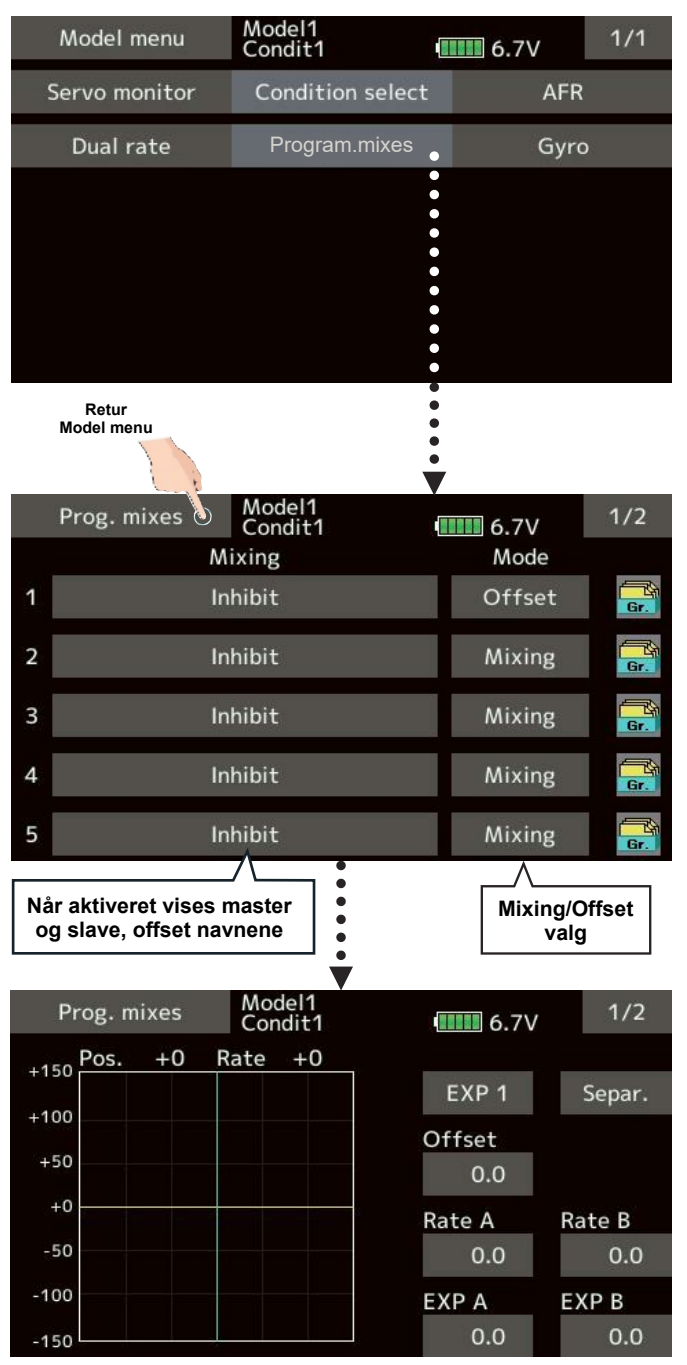

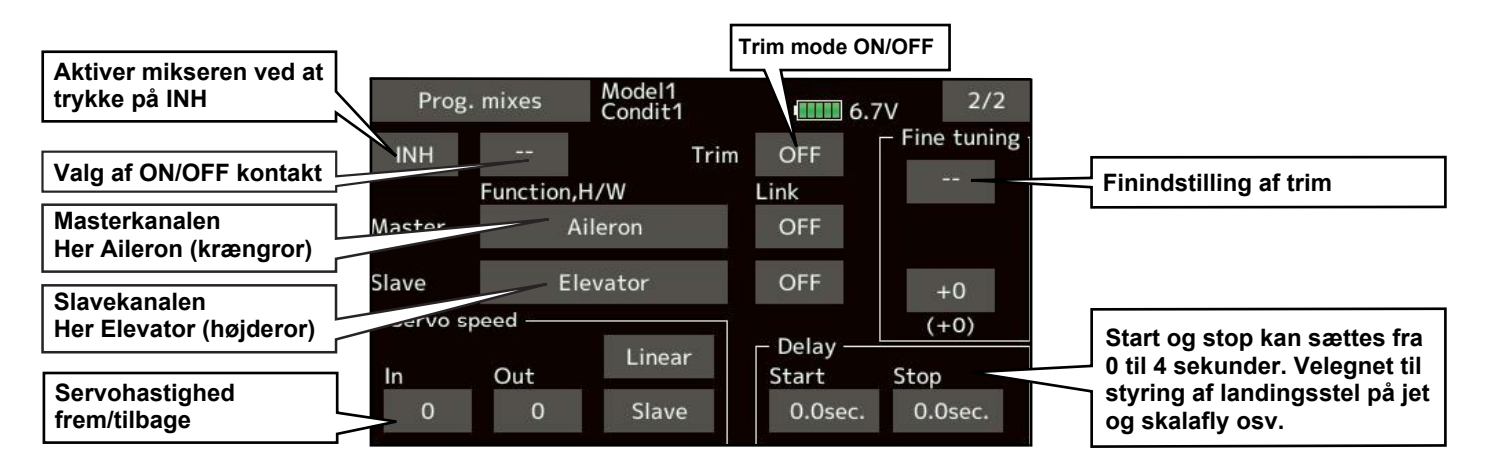

## MODEL MENU FÆLLES FUNKTIONER, OPSÆTNING

and the state

### Setting, måder på felter

#### Gruppe eller single system

1. Tryk på Grp./Sngl. skifter mellem de to muligheder.

#### Mixing mode valg

1. Tryk på feltet **Mode** skifter mellem **Offset** og **Mixing**.

#### Mixing setup display

- Tryk på mikseren (1 10) der skal anvendes. Mixing setup displayet vises. Aktiver funktionen.
- 2. Tryk på INH, der skifter mellem INH, ON/OFF ved hver tryk. Vælg ON/OFF.

#### Mixing ON/OFF,

Funktionen skal opsættes manuelt efter aktivering.

1. Tryk på feltet - - og **Hardware select** til valg af kontakt og retning for **ON/OFF** vises.

Indstil Master kanal (undtaget Offset typen)

- 1. Tryk på Masterfeltet og vælg Funktion's kanal.
  - \* Tryk på Link, der skifter mellem retning + eller - og OFF, hvis det skal anvendes. Ellers OFF.
  - \* **Master** kanalen kan være en styrepind, glidere **VR** eller andre simple vandringer, der ikke inkluderer **Endpoint, AFR**, **D/R** mikseropsætninger. I eksemplet er valgt **Function**, **H/W** til valg af styring.

#### Indstil Slave kanal

- 1. Et tryk på **Slave** feltet fremkalder **Function menu** og **Slave** kanalen vælges.
- 2. Hvis der skal linke's tryk på Linkfeltet.
  - Tryk på Link, der skifter mellem retning
     + eller og OFF, hvis det skal anvendes. Ellers OFF.

#### Trim mode ON/OFF

1. Et tryk på **Trim** feltet skifter mellem **ON** og **OFF**. Hvis trim fra **Master** kanalen skal overføres til **Slave** kanalen skiftes til **ON**.

Trim er effektiv fra **Master** kanalen, der indstilles fra **Function menu**.

#### Mixing curve type

1. Tryk på feltet **EXP1** der skifter mellem typerne, der kan vælges. Detaljeret beskrivelse kan ses bagerste afsnit af manualen.

#### Fine tuning trim

 Når Fine tuning trim skal anvendes, trykkes på feltet - - og med Hardware select vælges en kontakt der skal aktivere trimmet.

#### Servo speed

 Tryk på feltet In og Out og tilpas servoen's hastighed. Menuen til justering af servoen åbnes og der kan servoen's speed (hastighed) tilpasses.

Detaljeret beskrivelse kan ses i de bagerste afsnit af manualen.

**Offset** miksere ændrer på servoernes hastigheder og der kan her kompenseres for hastighederne ind og ud.

En kontakt kan defineres til at skifte med forsinkelse (**Delay**) ved start og stop af servoen.

Funktionen er ikke aktiv, hvis der ikke defineres en kontakt til at aktivere mikseren.

## MODEL MENU MOTORFLY & SVÆVEFLY

AD a fa

### Model menu

De dedicerede miksere er når du vælger motorfly eller svævefly (glider) ændrer **Model menu** med flere indstillingsmuligheder. Brug først **Model type** i **Linkage menu**, hvor der vælges vingetype og haletype, så det passer til din model. Andre indstillinger nulstilles ved valget og kan indstilles efterfølgende.

Indstillingerne kan stilles for hver kondition i flyvningen (flyvestil). Indstillinger foregår via **Condition select** og tilføjelser osv. Op til **8** konditioner kan benyttes.

I **T16SZ** er motorfly og svævefly kombineret, når der er sammenfald på vinge og hale type. Indstillingerne afhænger af antallet af servoer i vinge og hale. Displayet's setup i manualen er eksempler for modelfly og kan variere efter dit valg af vinge og haletype.

På denne side er motorfly og svævefly fælles.

**Aileron differential** (krængror forskel) Funktionen justerer højre og venstre krængror. Korrektioner ved rul og finindstilling er mulig med VR reguleringer er praktisk under flyvning. Aktuel ved 2 eller flere krængror.

#### Flap setting (indstil flap's)

Flap's kan justeres hver for sig. Ved 4 flap's flader kan vingeprofilet ændre form og derved mikses til luftbremse. Aktuel ved 2 eller flere flap's flader.

AIL → Camber flap (krængror → profil) Denne mikser bevæger og ændrer vingens profil sammen med krængror. Dette forbedrer karakteristika ved rul. Aktuel ved 2 krængror og 2 eller flere flap's.

AIL → Brake flap (krængror → luftbremse) Denne mikser håndterer bremseklapper med krængroret. Dette kan forbedre karakteristika ved rul.

Aktuel ved 4 eller flere flap's.

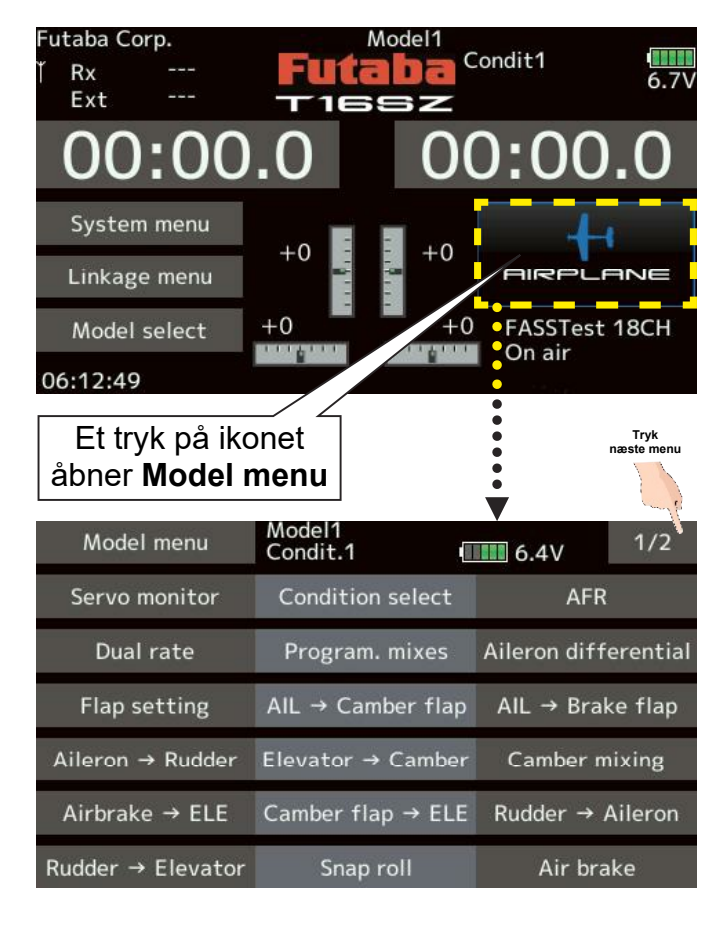

Aileron → Rudder (krængror til sideror) Mikseren styrer sideror når krængroret anvendes. Et snævre drej kan kan gennemføres med denne mikser aktiv. Aktuel generelt.

**Elevator**  $\rightarrow$  **Camber** (højderor  $\rightarrow$  vingeprofil) Når højderoret anvendes vil vingeprofilen ændres til et øget løft. Aktuel ved 2 eller flere krængror.

**Camber mixing** (vingeprofil ændring) Denne mikser justerer vingeprofil ved hjælp af krængroret's vinkel på vingen. Aktuel ved 2 eller flere krængrorflader.

## MODEL MENU MOTORFLY, SVÆVEFLY & MULTIROTOR

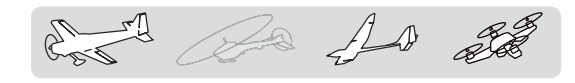

**Airbrake**  $\rightarrow$  **ELE** (Luftbremse  $\rightarrow$  højderor) Mikseren korrigerer højderor ved landing med luftbremse (bremseklapper). Aktuel på motorfly og svævefly.

**Camber flap**  $\rightarrow$  **ELE** (profil  $\rightarrow$  højderor) Modvirker angrebsvinkel ved skift i vingeprofil (camber). Aktuel på motorfly og svævefly med 2 krængror og 1 eller flere flap's.

**Rudder** → **Aileron** (Sideror → Krængror) Korrigerer ved rul og flyvning med vinge op/ned (knife edge) på akrobatisk flyvning. Aktuel på motorfly og svævefly.

**Rudder**  $\rightarrow$  **Elevator** (Sideror  $\rightarrow$  Højderor) Korrigerer ved rul og flyvning med vinge op/ned (knife edge) på akrobatisk flyvning. Aktuel på motorfly.

**Butterfly (Crow)** (Luftbremse flap's, krængror) Effektiv luftbremse. Aktuel på svævefly med 2 eller flere krængror og flap's.

#### Trim mix 1/2 (Trim offset rate)

Krængror, højderor og flap's start kan flyttes via kontaktskifte. Aktuel på svævefly.

#### **Snap roll** (Hurtig rul)

Funktionen allokerer en kontakt til udførelse af et eller flere rul. Servoernes hastighed kan justeres til et perfekt rul på akrobatisk flyvning. Aktuel på motorfly.

#### Air brake (Luftbremse)

Denne funktion kan anvendes under landing eller for at bremse et dyk på akrobatisk flyvning. Aktuel på motorfly.

#### **Gyro** (stabiliseret retning)

Specielt til **GYA** serien der anvendes generelt til motorfly, svævefly og multirotor.

**Ailevator** (Krængror i kombination med højderor) Anvendes ved modeller med kombinerede styreflader. Aktuel på motorfly og svævefly.

#### Acceleration (fartkontrol)

En kort overbelastning ved hurtig retningsskift på styreflade. Elevator, Elevator  $\rightarrow$  Camber eller Ail  $\rightarrow$  Rudder. Aktuel på svævefly.

#### **Motor** (motorhastighed)

Styring af motor ON/OFF ved F5B og andre svævefly med motor, der startes med en kontakt. Aktuel på svævefly.

#### V-Tail (Haleror i vinkel)

Højderor og sideror kombineret i to styreflader på halen.

### **Winglet** (Sideror på vingetipperne) Tilføjer sideror på vingerne.

Aktuel på motor og svævefly med én vinge.

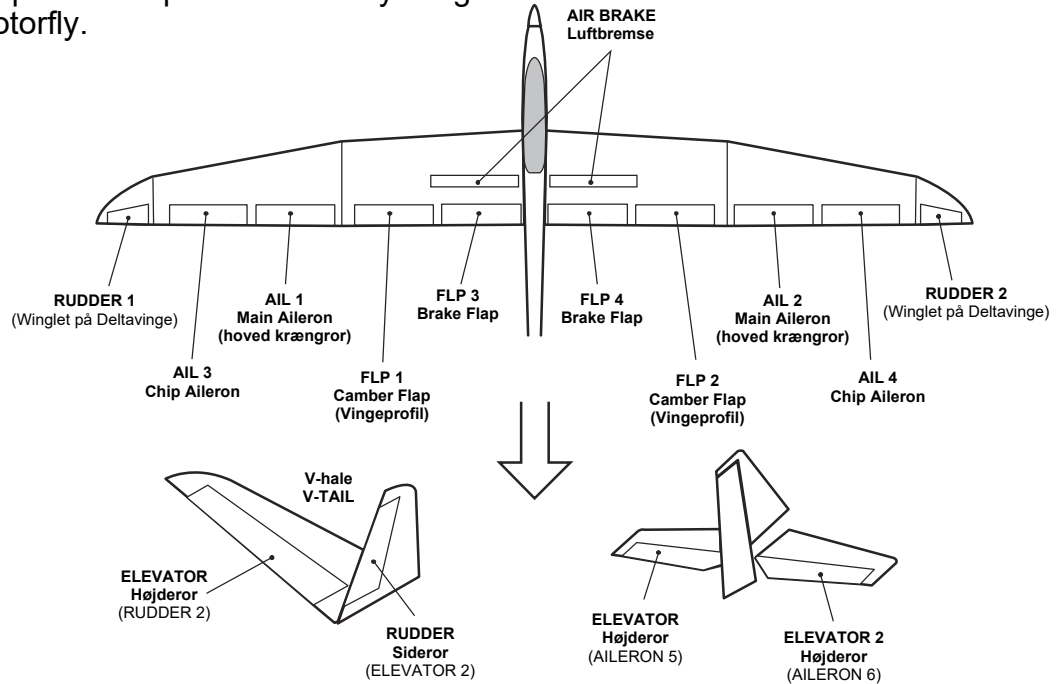

## MODEL MENU MOTORFLY & SVÆVEFLY, AILERON DIFFERENTIAL

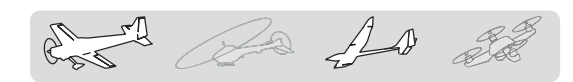

### Model menu

Aileron differential (krængror forskel) Funktionen justerer højre og venstre krængror. Korrektioner ved rul og finindstilling er mulig med VR reguleringer, der er praktisk under flyvning. Specielt aktuelt ved 2 eller flere krængror.

Krængror justeringer Left (venstre)

Right (højre) åbner for displayet og justerer op/ned udslagene.

Juster værdier og valg op/ned med felterne  $\mathbf{\nabla}\mathbf{\nabla}$ 

når de vises i displayet

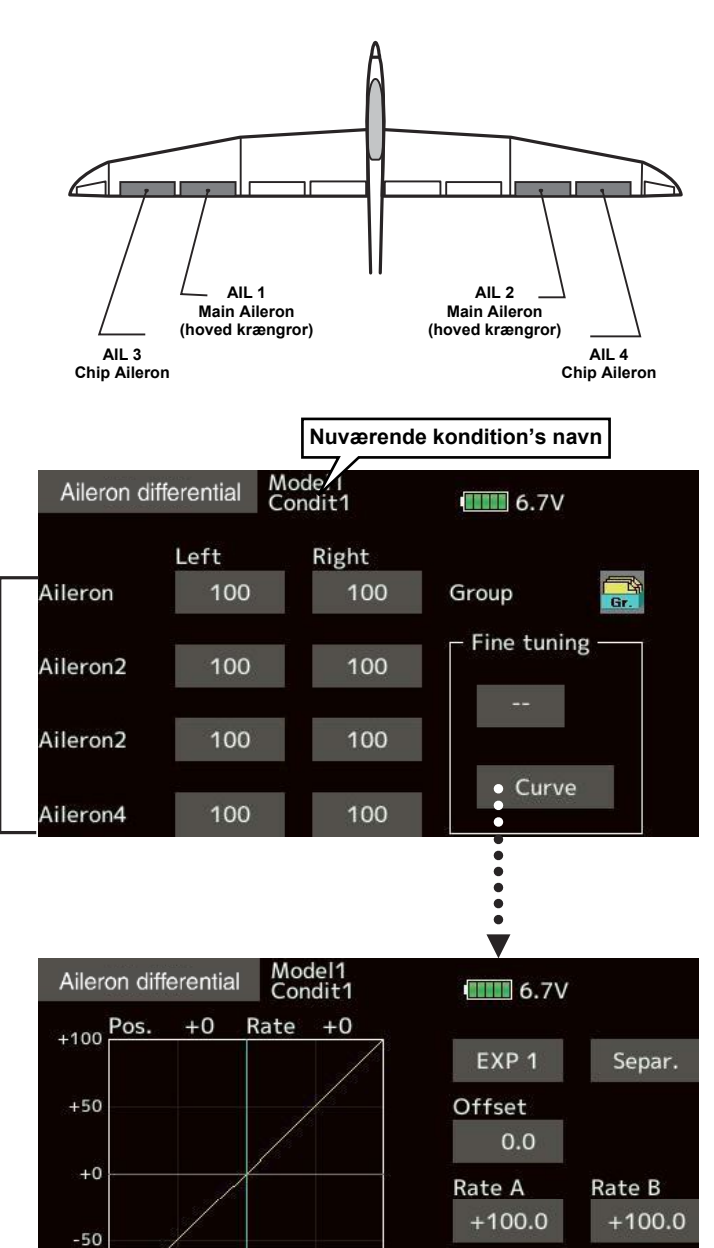

Indstilling af kurver, VR osv. Grafikken vil vise VR og finindstillingen som kurve.

Billederne er blot et eksempel. De aktuelle visninger i display

kan variere efter modellen.

Flere detaljer vises senere i manualen!

100

EXP A

0.0

EXP B

0.0

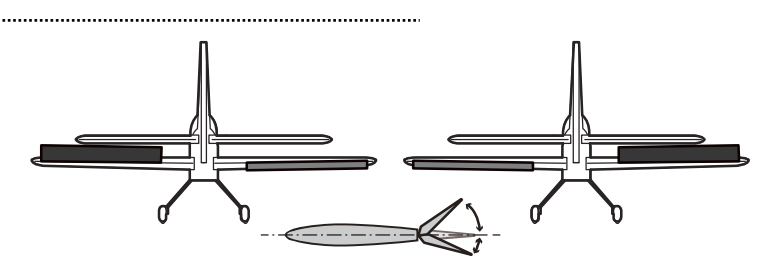

Krængror justeringer Left (venstre) Right (højre) justerer så udslag differentier i (forskelligt) op/ned udslag.

## MODEL MENU MOTORFLY & SVÆVEFLY, FLAP SETTING

and the state

### Model menu

**Flap setting** (2 eller flere flap's) Funktionen justerer højre og venstre flap's udslag. Korrektioner for hver servo. **Camber flap's** kan mikses med bremseklapper. En kontakt kan allokeres til aktivering af mikseren. Aktuel ved 2 eller flere flap's.

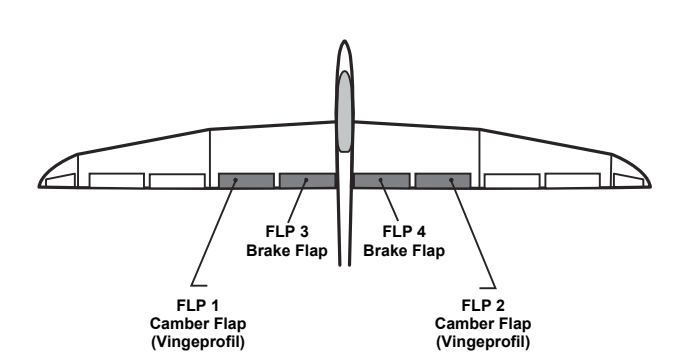

Menuerne der vises her, er blot et eksempel!

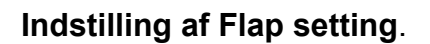

Et tryk på **Flap setting** i **Model menu**, skifter til første display.

- 1. Tryk på felterne **FLP 1** til **4** og indstil efter modeltypen's antal.
- Juster værdier og valg op/ned med felterne ▲▲ ▲ ▼▼ ▼ når de vises i displayet.
- 3. Flap setting menu 2/2 opsætter mikseren.
- Hvis mikseren Brake flap → Camber flap skal anvendes, så tryk på Status og skift dette felt til ON.
- I feltet ved Switch er - standard, der betyder at altid ON. Tilknyt en kontakt med Hardware select på feltet. Mere senere i denne manual.

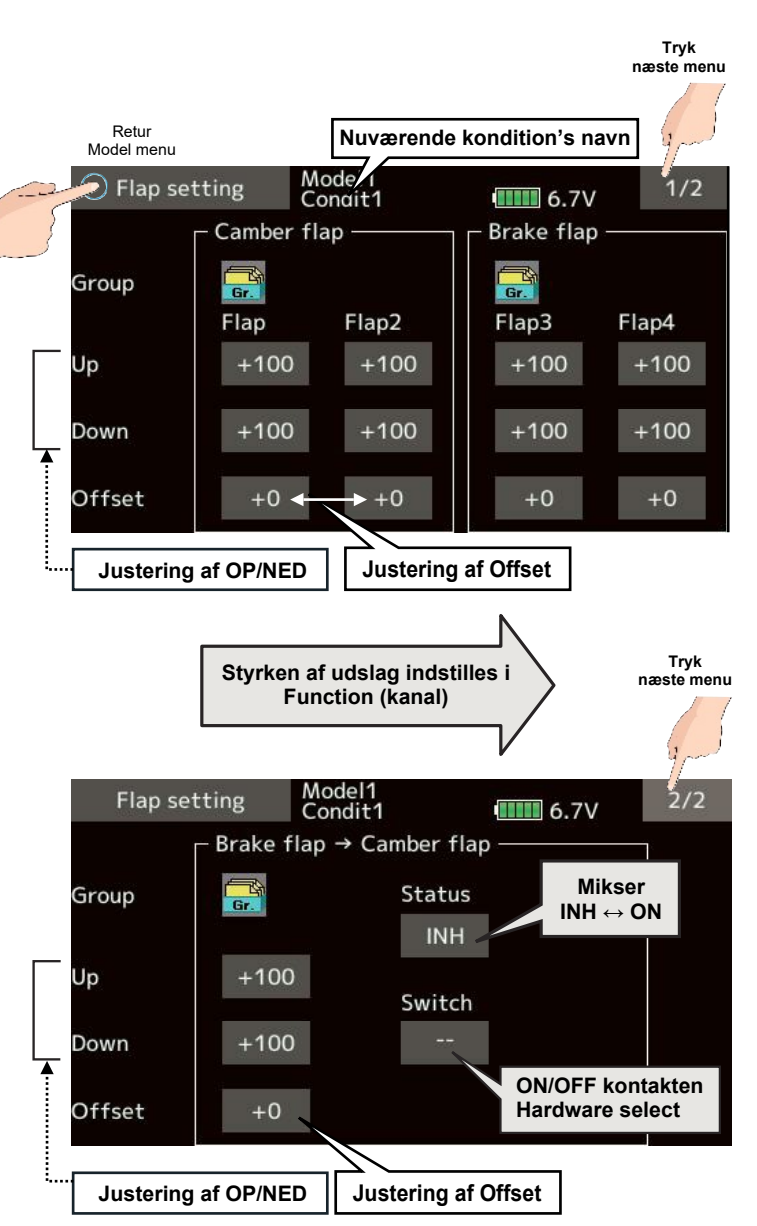

## MODEL MENU MOTORFLY & SVÆVEFLY, AIL $\rightarrow$ CAMBER FLAP

and the se

### Model menu

AIL → Camber flap (krængror → vingeprofil) Funktionen justerer højre og venstre Camper flap til an ændre vingeprofil i højre og venstre side, når krængroret anvendes. Korrektioner vil modvirke tværgående kræfter på flyveretningen. Funktionen forbedrer og hjælper også under rul. Aktuel ved 2 eller flere Camber flap's.

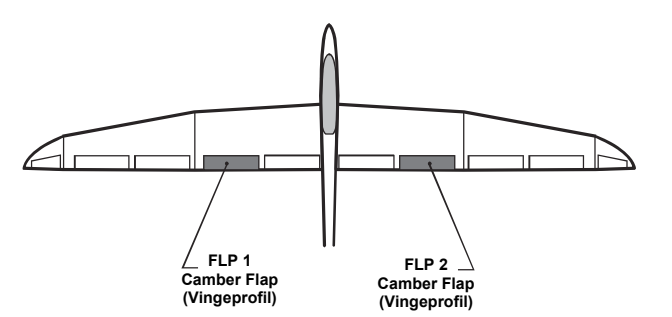

### Opsætning

- 1. | AIL  $\rightarrow$  Camber flap 2/2 skiftes Status fra INH til ON.
- 2. Funktioner er altid **ON** ved - på feltet **Switch**.

Tryk og vælg kontakt med Hardware select.

- Tryk enkeltvis på hver Flap og indstil udslag. Negative værdier giver omvendt udslag (reverse)
- Juster værdier og valg op/ned med felterne
   ▲▲ ▲ ▼▼ ▼ når de vises i displayet.
- 5. En miksers kurve kan indstilles i første menu.

Tryk her og feltet

skifter til ON

Tryk her og vælg

Gruppe eller Single

Tryk her og vælg en

kontakt til ON/OFF

Tryk her og vælg en

link [OFF]

Link

OFF

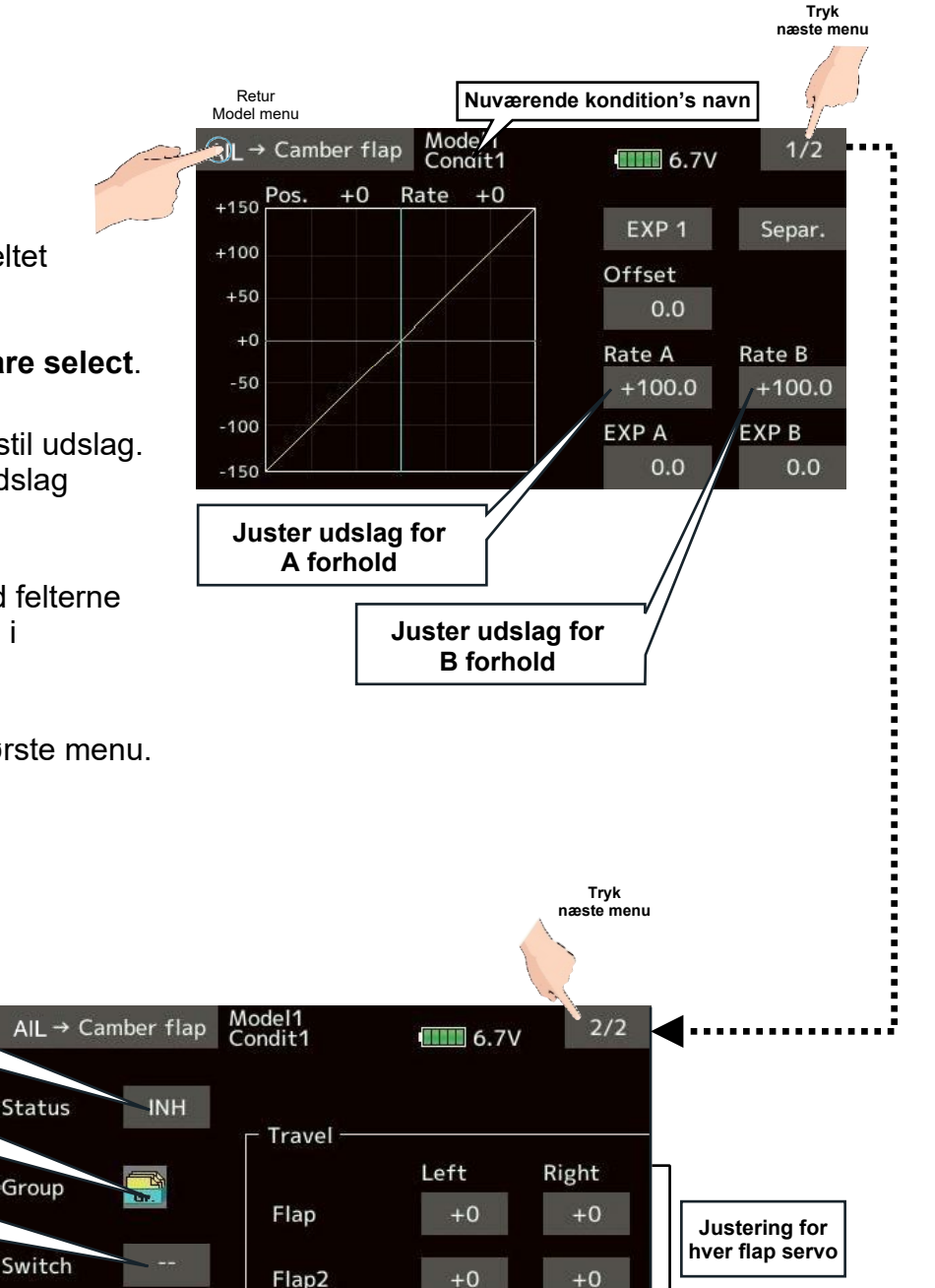

## MODEL MENU MOTORFLY & SVÆVEFLY, AIL $\rightarrow$ BRAKE FLAP

and the for the

### Model menu

AIL → Brake flap (krængror → luftbremse) Funktionen mikser højre og venstre Brake flap til an ændre vingeprofil i højre og venstre side når krængroret anvendes. Korrektioner vil modvirke tværgående kræfter på flyveretningen. Funktionen forbedrer og hjælper også under rul. Aktuel ved 2 eller flere Brake flap's.

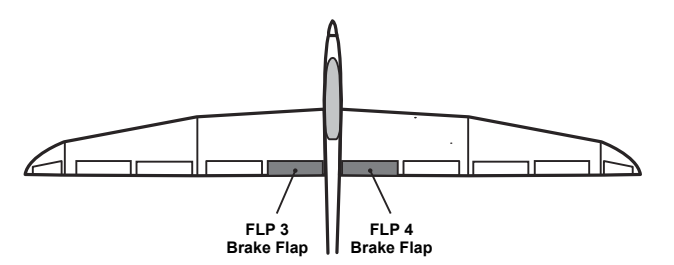

#### Opsætning

- I AIL → Brake flap
   2/2 skiftes Status fra INH til ON.
- 2. Funktioner er altid **ON** ved - på feltet **Switch**.

Tryk og vælg kontakt med Hardware select.

- Tryk enkeltvis på hver Flap og indstil udslag. Negative værdier giver omvendt udslag (reverse)
- Juster værdier og valg op/ned med felterne
   ▲▲ ▲ ▼▼ ▼ når de vises i displayet.

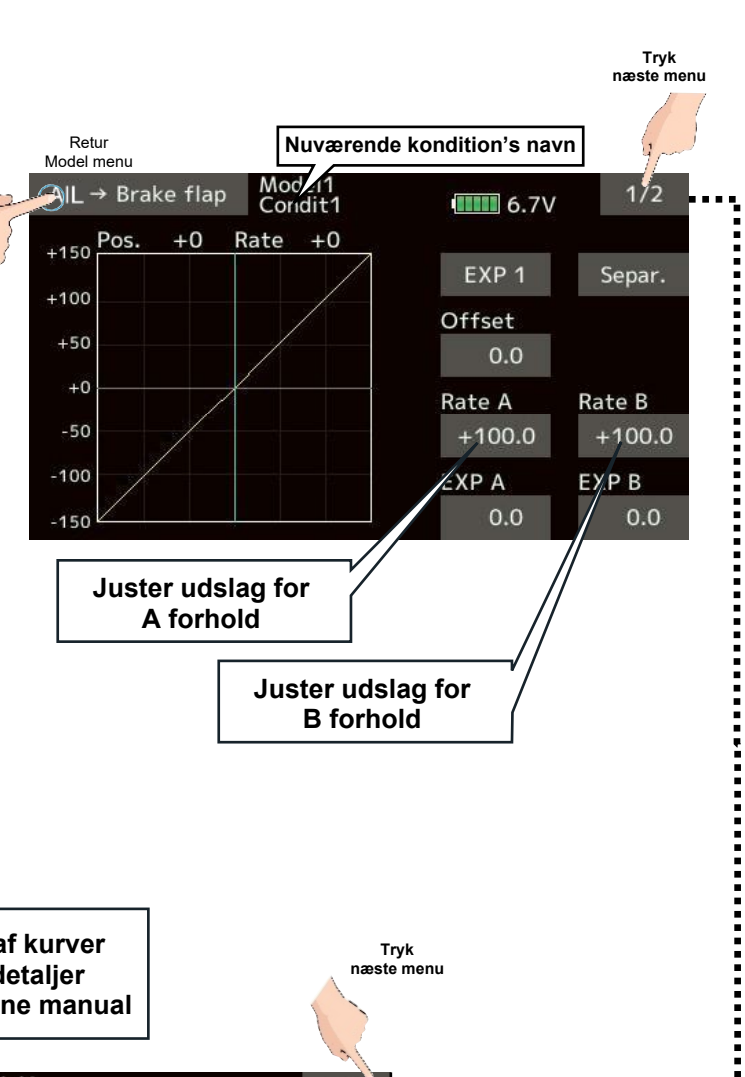

5. En miksers kurve kan indstilles i første menu.

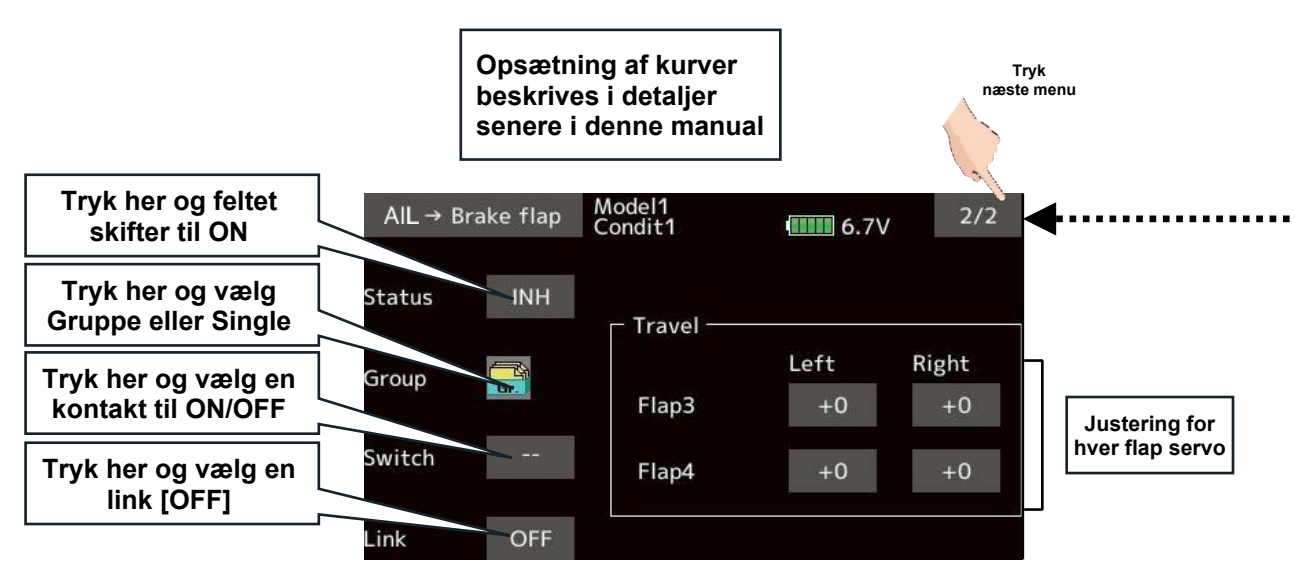

## MODEL MENU MOTORFLY & SVÆVEFLY, AILERON → RUDDER

п

AIL 1 Main Aile

AIL 2 in Aile

AD 20 an ra

### Model menu

**Aileron**  $\rightarrow$  **Rudder** (krængror  $\rightarrow$  sideror) Mikseren modvirker tab af flyvehøjde ved drej hvor krængroret og højderor anvendes.

### Opsætning

- 1. | Aileron  $\rightarrow$  Rudder 2/2 skiftes Status fra INH til ON.
- 2. Funktioner er altid ON ved - på feltet Switch.

Tryk og vælg kontakt med Hardware select.

- 3. Tryk enkeltvis på hver Flap og indstil udslag. Negative værdier giver omvendt udslag (reverse)
- 4. Juster værdier og valg op/ned med felterne **A** når de vises i displayet.
- 5. En miksers kurve kan indstilles i første menu.

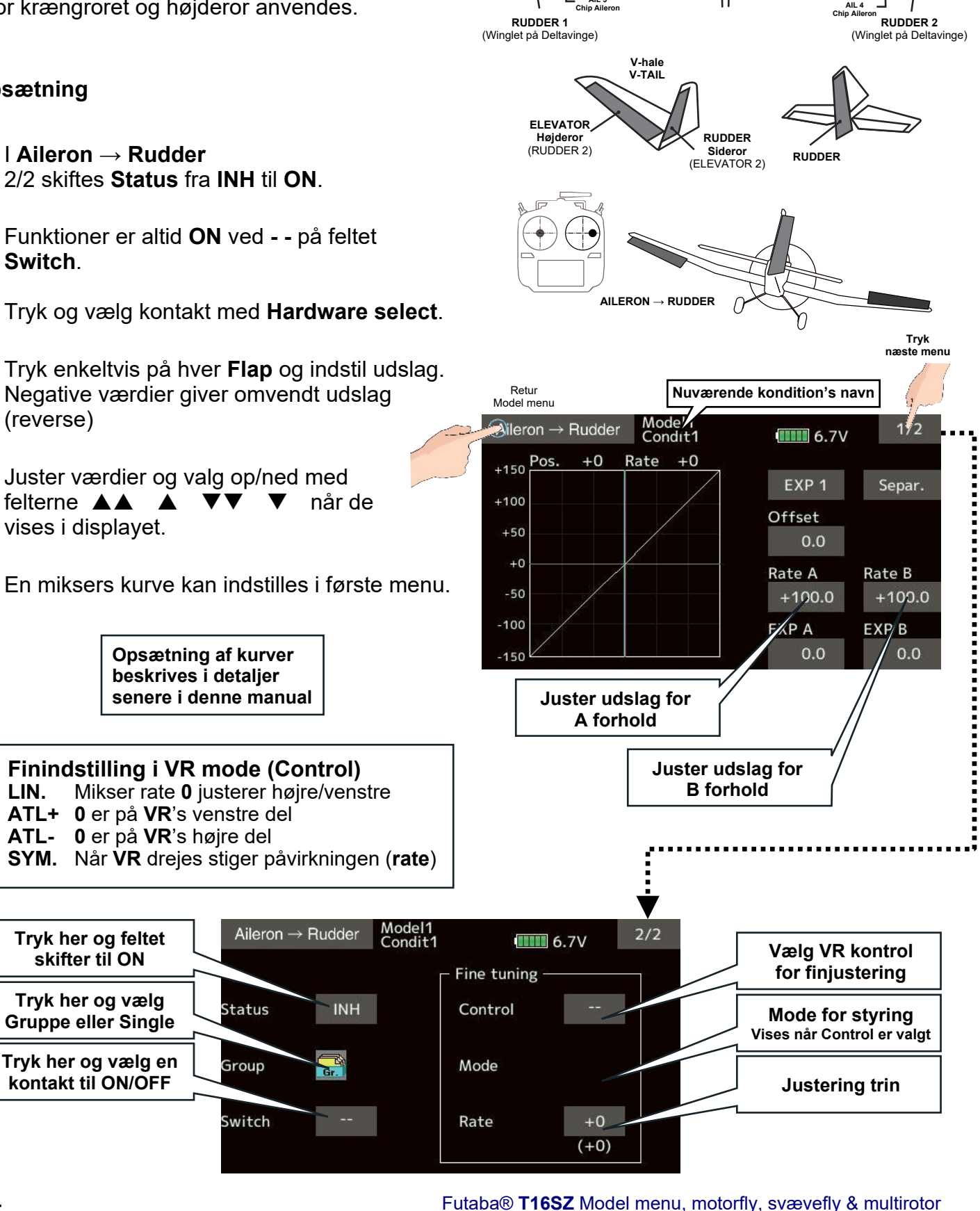

LIN.

## MODEL MENU MOTORFLY & SVÆVEFLY, ELEVATOR $\rightarrow$ CAMBER

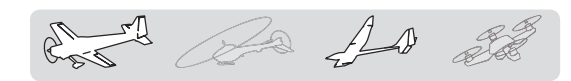

### Model menu

**Elevator**  $\rightarrow$  **Camber** (højderor  $\rightarrow$  vingeprofil) Sammen med højderoret kan **Camber** øge løftet ved hjælp af ændring af det reelle vingeprofil (stig hastigheden øges). Alle rorflader kan indgå i mikseren. En deltavinge/haleløs model kan også styres med denne mikser.

### Opsætning

- I Elevator → Camber Menu 3/3 skiftes Status fra INH til ON.
- Funktioner er altid ON ved - på feltet Switch. Tryk og vælg kontakt til ON/OFF med Hardware select.
- Tryk enkeltvis på hver felt og indstil udslag. Negative værdier giver omvendt udslag (reverse) Værdierne i parentes er servoen's nuværende udslag (værdi).
- Juster værdier og valg op/ned med felterne
   ▲▲ ▲ ▼▼ ▼ når de vises i displayet.
- 5. En miksers kurve kan indstilles i første menu.

#### Finindstilling i VR mode (Control) LIN. Mikser rate 0 justerer højre/venstre ATL+ 0 er på VR's venstre del ATL- 0 er på VR's højre del

Tryk her og feltet

skifter til ON

Tryk her og vælg

Gruppe eller Single

Tryk her og vælg en

kontakt til ON/OFF

SYM. Når VR drejes stiger påvirkningen (rate)

Elevator → Camber Mod 1 Condit1

INH

Rate

+0 (+0)

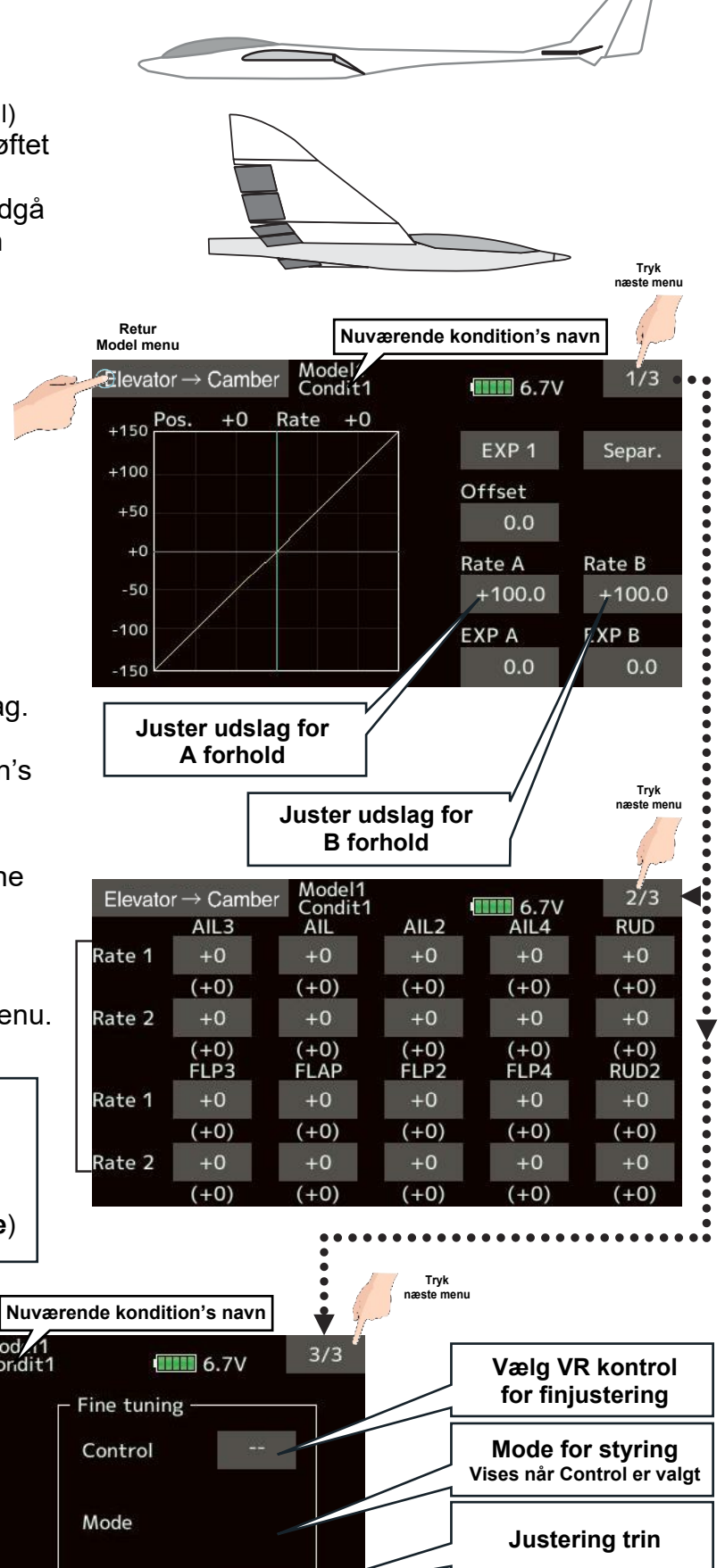

Status

Group

Switch

### MODEL MENU MOTORFLY & SVÆVEFLY, CAMBER MIXING side 1 af 2

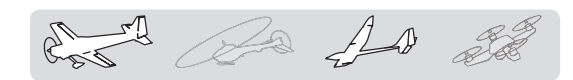

### Model menu

**Camber mixing** (vingeprofil mikser) **Camber** kan øge og sænke løftet ved hjælp af ændring af det reelle vingeprofil (stig og fald hastigheden øges). Alle rorflader kan indgå i mikseren. Alle vingens styreflader kan indgå i vingen's reelle profil.

- Alle fladerne kan styres via kurver, der opsættes for hver styreflade. Omvendt påvirkning (Reverse) angives med negative værdier.
- Mikseren kan afbrydes under flyvning med en ON/OFF kontakt.
- En kontakt kan allokeres til hurtig (cut) skift uden forsinkelse. Markering med - - er altid ON.
- Forsinkelser (**Delay**) kan indstilles forskelligt på op/ned for servokanalen.

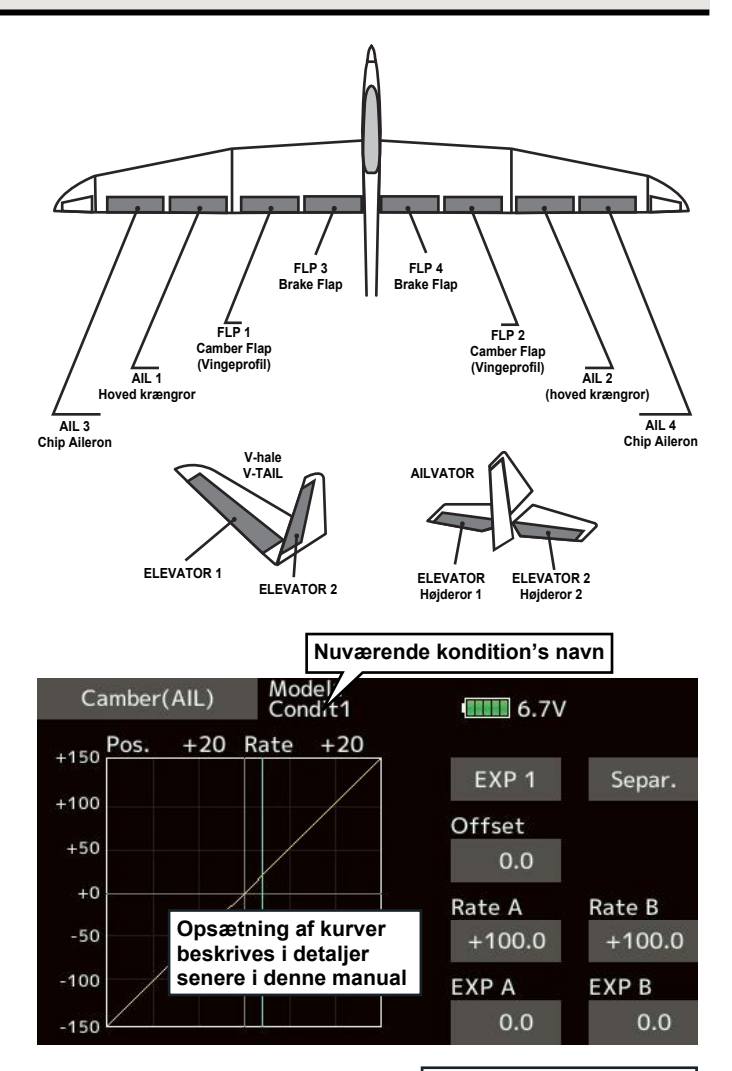

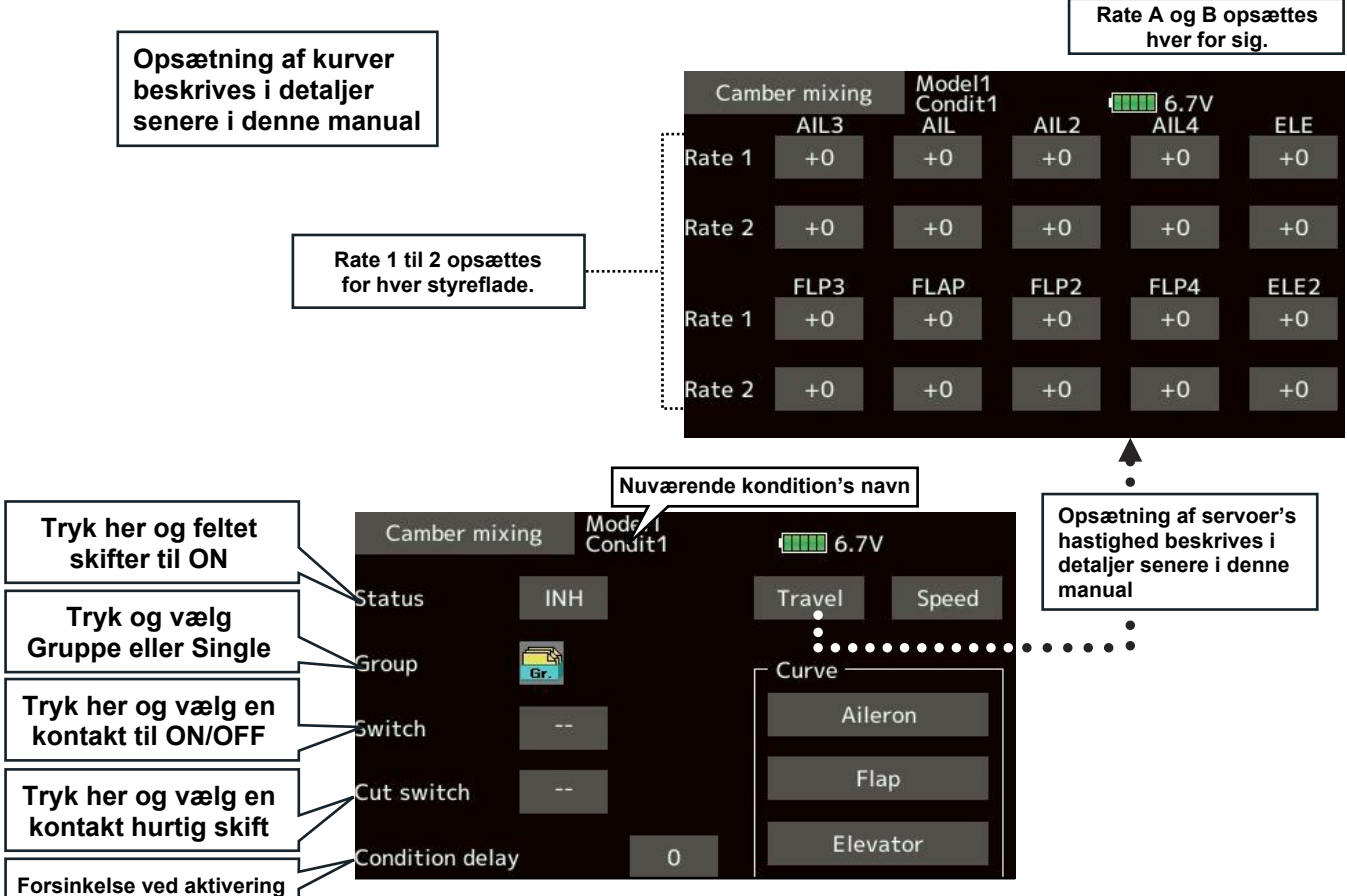

## MODEL MENU MOTORFLY & SVÆVEFLY, CAMBER MIXING side 2 af 2

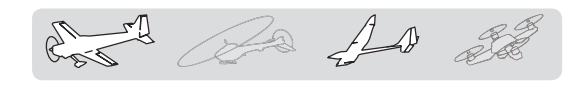

### Camber mixing opsætning

- 1. Status skiftes fra INH til ON.
- 2. Tryk og vælg kontakt til **ON/OFF** med **Hardware select**.

Funktioner er altid ON ved - - på feltet

- Tryk enkeltvis på hver **felt** og indstil udslag. Negative værdier giver omvendt udslag (reverse).
- Juster værdier og valg op/ned med felterne ▲▲ ▲ ▼▼ ▼ når de vises i displayet.
- 5. Kontakter kan vælges med **Hardware select**, der fremkommer ved tryk på feltet.

Funktioner er altid ON ved - - på feltet

6. En miksers kurve kan indstilles i menuer, der beskrives i detaljer senere i manualen.

Kurverne justeres på **Aileron** (krængror), **Flap** (flaps) og **Elevator** (højderor).

7. Servoernes hastighed kan dæmpes i Speed.

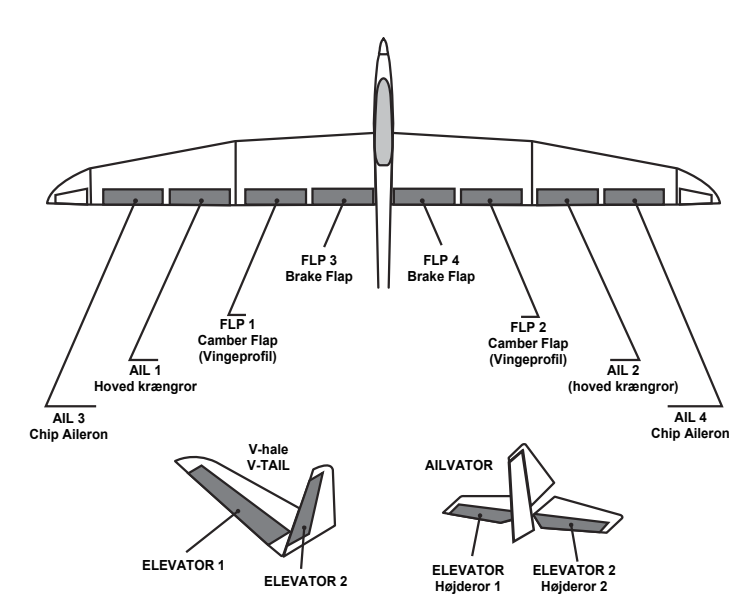

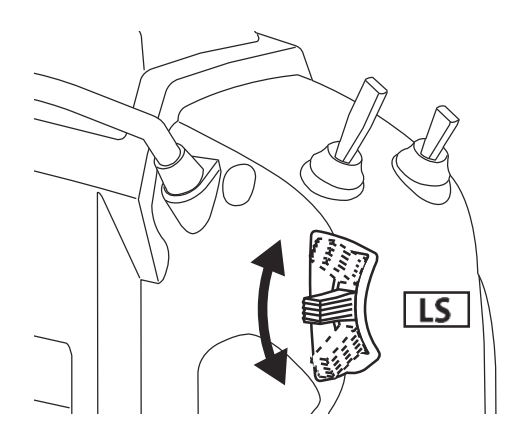

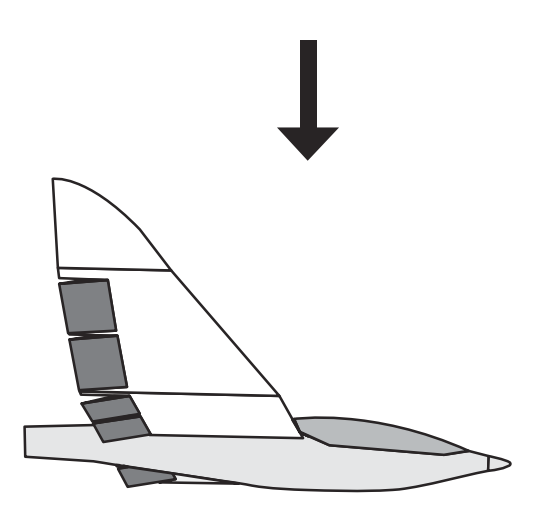

## MODEL MENU MOTORFLY & SVÆVEFLY, AIRBRAKE → ELE

AD 20 D'a

### Model menu

**Airbrake** → **ELE** (luftbremse → højderor) Denne mikser anvendes, hvis man ønsker indflydelse på højderoret, når luftbremsen (Spoiler) anvendes. Det skal modvirke at næsen stiger eller dykker når bremsen aktiveres.

### Opsætning

- 1. I menu 2/2 trykkes på feltet Status og ON vælges.
- 2. Tryk på feltet Switch - der kalder Hardware select og vælg en kontakt for ON/OFF. - - betyder altid **ON**.
- 3. Juster værdier og valg op/ned med felterne når de vises i displayet.

Negative værdier reverserer servoen's udslag.

- 4. I feltet Control vælges VR til reguleringen, der virker under flyvning/landing.
- 5. En kurve kan opsættes til justere udslaget.

skifter til ON

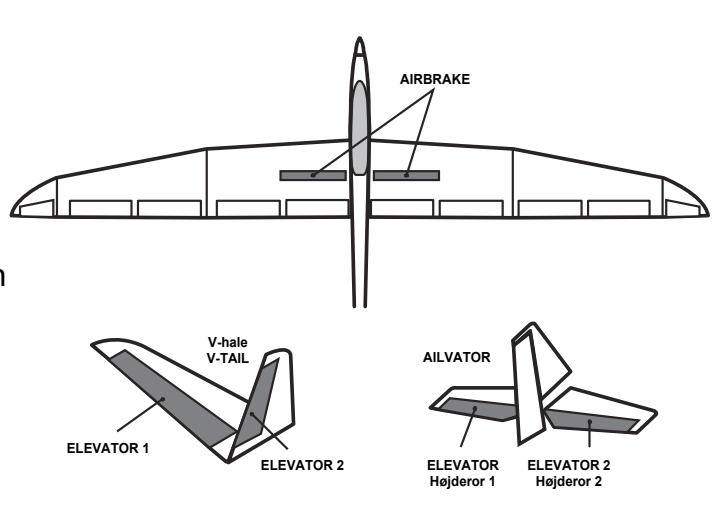

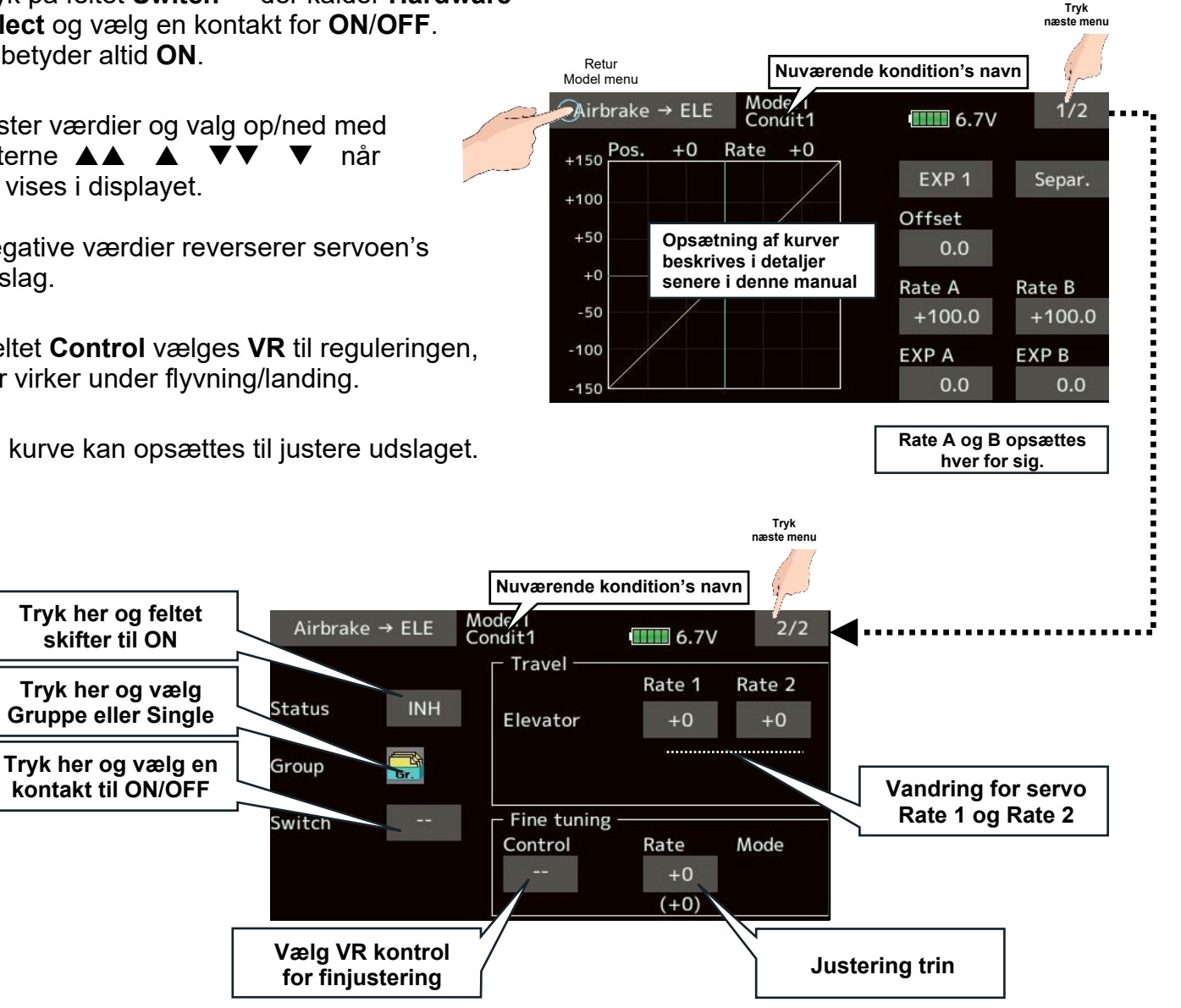

## MODEL MENU MOTORFLY & SVÆVEFLY, CAMBER FLAP → ELE

AD 20 D'A

### Model menu

**Camber flap**  $\rightarrow$  **ELE** (luftbremse  $\rightarrow$  højderor) Denne mikser anvendes hvis man ønsker indflydelse på højderoret, når Camber flap bevirker, at næsen stiger eller dykker når vingeprofilet ændres.

### Opsætning

- 1. I menu 2/2 trykkes på feltet Status og ON vælges.
- 2. Tryk på feltet **Switch -** der kalder **Hardware** select og vælg en kontakt for ON/OFF. - - betyder altid **ON**.
- 3. Juster værdier og valg op/ned med felterne **A** når de vises i displayet.

Negative værdier reverserer servoen's udslag.

- 4. I feltet Control vælges VR til reguleringen, der virker under flyvning/landing.
- 5. En kurve kan opsættes til justere udslaget.

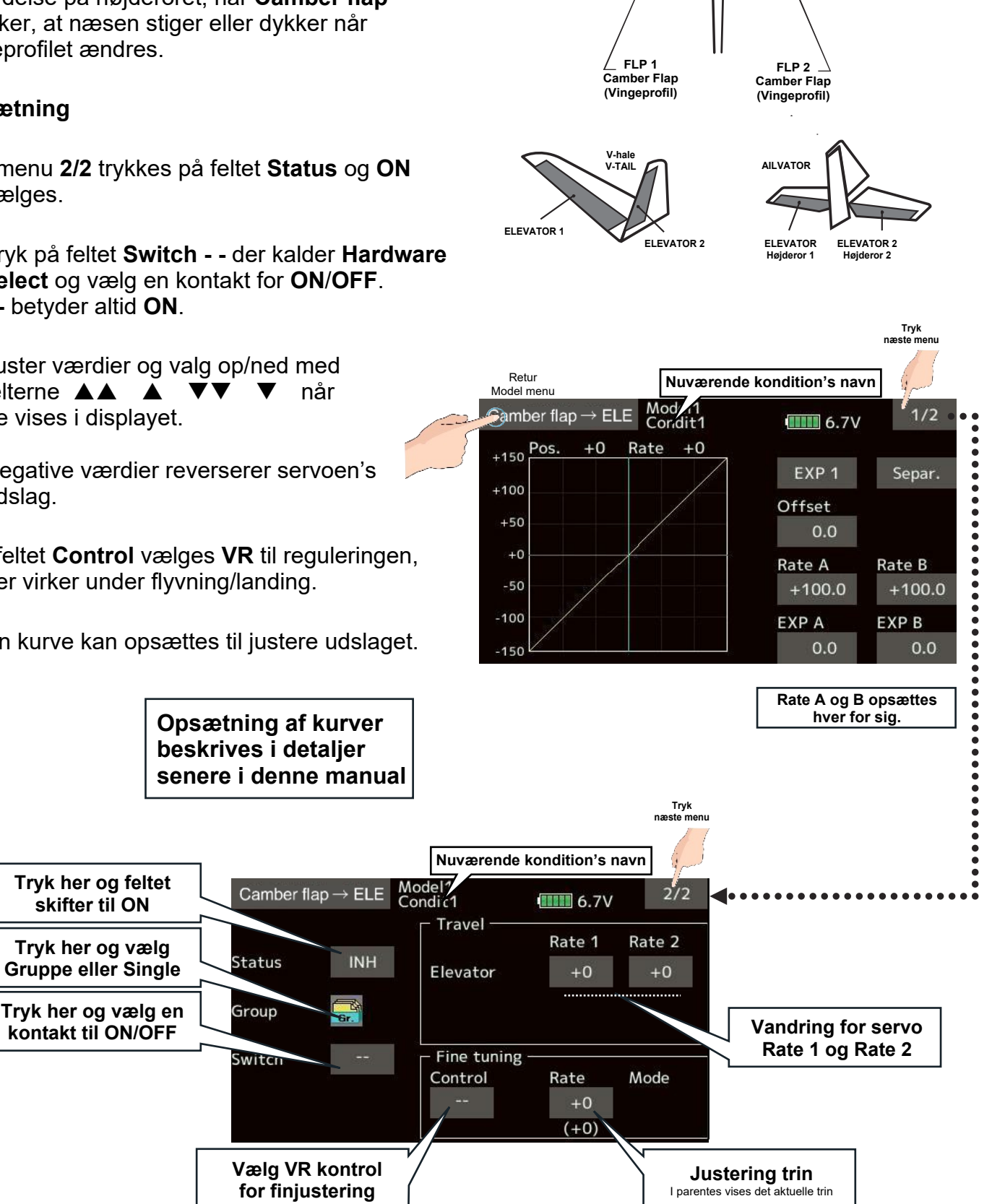

## MODEL MENU MOTORFLY & SVÆVEFLY, RUDDER $\rightarrow$ AILERON

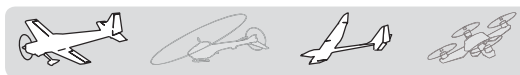

### Model menu

**Rudder**  $\rightarrow$  **Aileron** (sideror  $\rightarrow$  krængror) Mikseren anvendes ved kunstflyvning, så rul og flyvning på højkant (knife edge), er nemmere at kontrollere. Den kan også anvendes ved drej, uden at miste flyvehøjde, når krængror og højderor anvendes ved svingningen. Store skalamodeller kommer kommer tættere på deres forbilledes flyvestil. En mikserkurve kan opsættes og linke's til andre miksere. Mikseren's styrke (Rate) kan justeres under flyvning med VR.

### Opsætning

- 1. I menu 2/2 trykkes på feltet Status og ON vælges.
- 2. Tryk på feltet Switch - der kalder Hardware select og vælg en kontakt for ON/OFF. - - betyder altid **ON**.
- Juster værdier og valg op/ned med felterne når de vises i displavet.

Negative værdier reverserer servoen's udslag.

- 4. I feltet Control vælges VR til reguleringen, der virker under flyvning.
- 5. En kurve kan opsættes til justere udslaget.

Tryk her og feltet

skifter til ON

Tryk her og vælg

**Gruppe eller Single** 

Tryk her og vælg en

kontakt til ON/OFF

Tryk her og vælg en

link her [OFF]

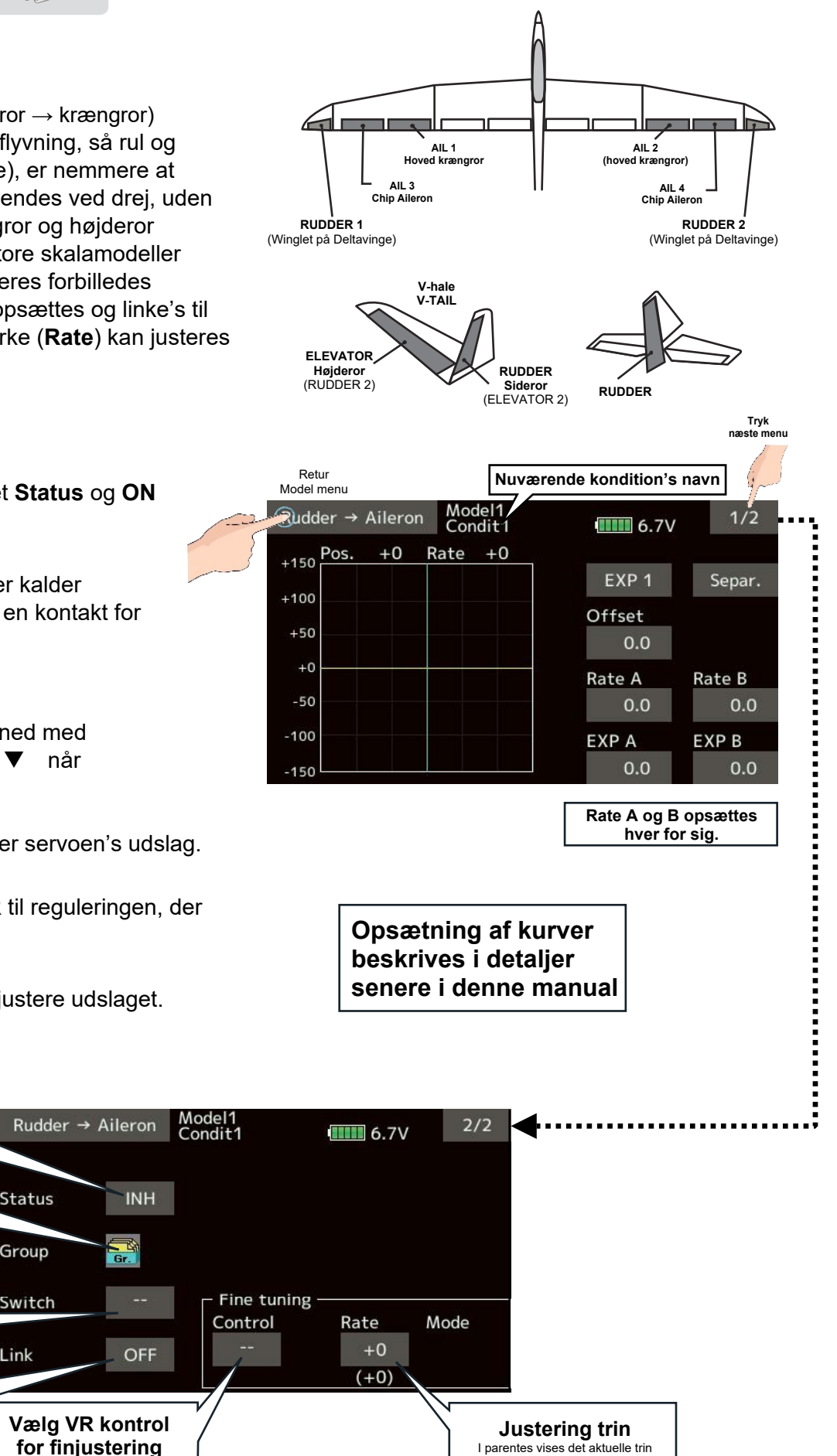

ink

## MODEL MENU MOTORFLY, RUDDER $\rightarrow$ ELEVATOR

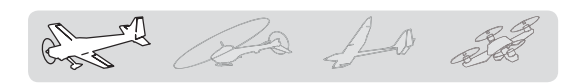

### Model menu

**Rudder**  $\rightarrow$  **Elevator** (sideror  $\rightarrow$  højderor) Mikseren anvendes ved kunstflyvning så rul og flyvning på højkant (knife edge) er nemmere at kontrollere. Den kan også anvendes ved drej uden at miste flyvehøjde når krængror og højderor anvendes ved svingningen. Mikseren's styrke (Rate) kan eventuelt justeres under flyvning med **VR**.

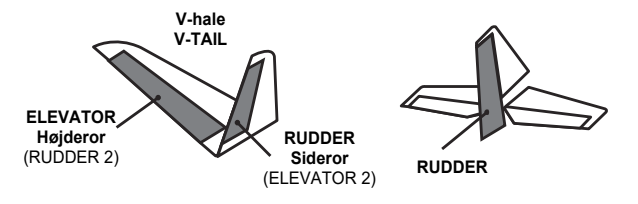

## Opsætning

- 1. I menu 2/2 trykkes på feltet Status og ON vælges.
- 2. Tryk på feltet **Switch -** der kalder Hardware select og vælg en kontakt for ON/OFF. - - betyder altid ON.
- 3. Link ON kan udvide mikseren med én eller flere andre miksere.
- 4. Juster værdier og valg op/ned med felterne når de vises i displayet.

Tryk her og feltet

skifter til ON

Tryk her og vælg

Gruppe eller Single

Tryk her og vælg en

kontakt til ON/OFF

Tryk her og vælg en

link her [OFF]

- 5. I feltet Control vælges VR til reguleringen, der virker som finindstilling under flyvning.
- 6. En kurve kan opsættes til justere udslaget.

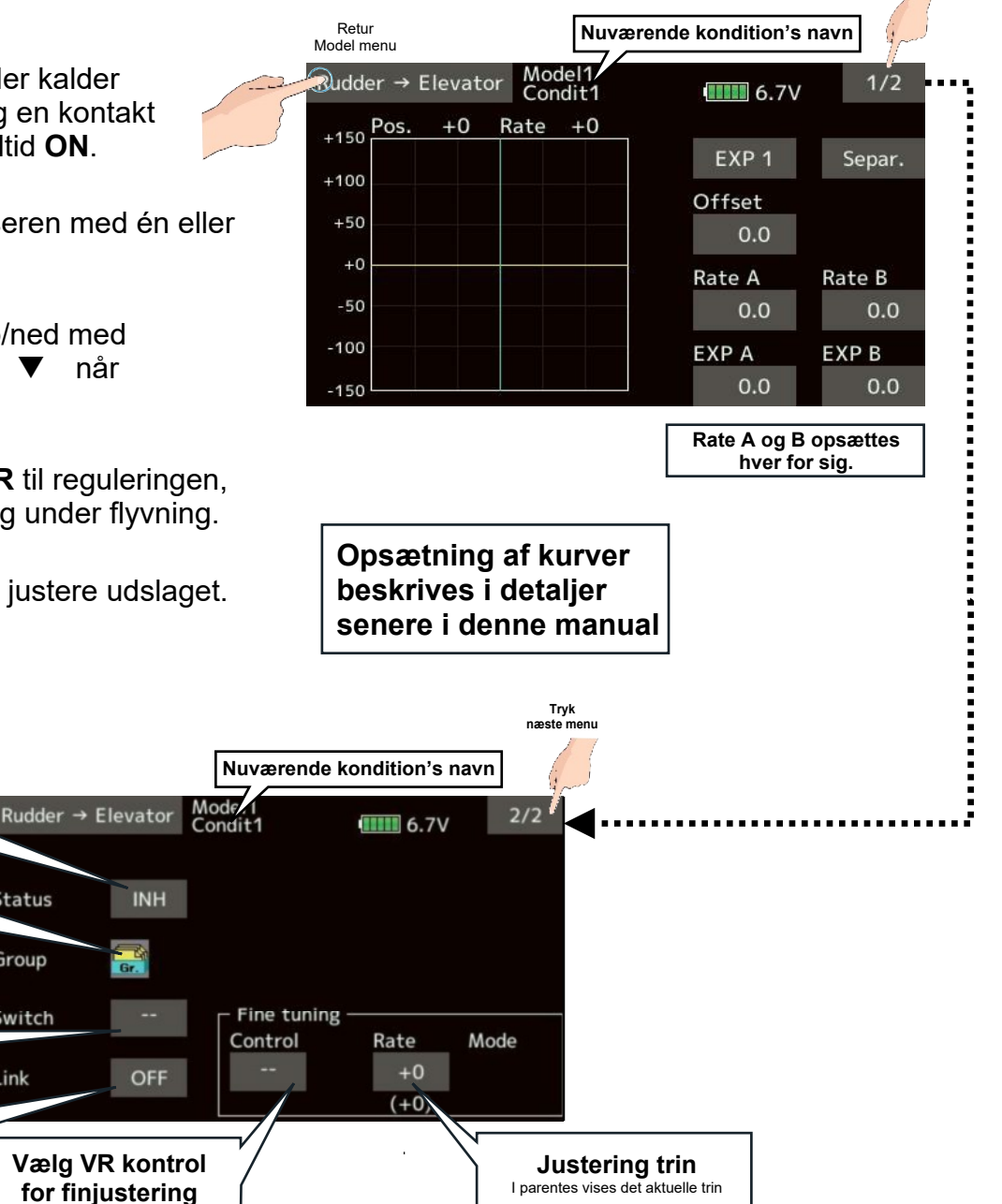

tatus

Group

Switch

ink

Trvk næste menu

## MODEL MENU SVÆVEFLY, BUTTERFLY, CROW side 1 af 2

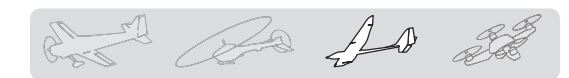

### Model menu

### Butterfly, Crow (Crow luftbremse)

Funktionen generer er effektiv luftbremse ved at sænke og hæve 2 til 4 styreflader på hver vinge. Typisk vil flap's sænkes og krængror hæves, og er en særdeles effektiv bremse, ved landing.

#### Fordele:

- 1. Sænker modelflyet's fremdrift
- Dæmper tendensen for tipstall (vingen dykker ned til siden og rammer jorden) ved lav hastighed.
- 3. Danner mere løft på center af vingeprofilet, der så giver modelflyet mulighed for at flyve langsommere.
- Mikseren kan aktiveres under flyvning.
   ON/OFF kontrolleres af en valgt kontakt.
   er altid ON.
- Referencepunktet kan sætte med Offset.
   Punktet, Offset, bestemmer hvor fladerne aktiveres på styrepinden. Hvis Offset er for højt, kan der komme uforudsete reaktioner!
- Styrefladernes hastighed ud og ind kan justeres og tilpasses funktionen.
- En forsinkelse (Delay) kan indstilles for hver kondition (flyvestil). Forsinkelsen kan aktiveres, ON/OFF, med en valgt kontakt.
- Forskellen (differential) kan justeres for op og ned på hver styrefladerne.
  - \* Hvis en servo og/eller styreflade binder kan **AFR** funktionen indstilles, så det ikke sker.
  - \* Displayvisningen er et eksempel. Den aktuelle menu er afhængig af Model type.

Butterfly

Status

Group

Switch

Offset

Delay

Cut switch

Tryk på feltet ved Status

og det skifter til ON

Tryk her og vælg Gruppe

eller Single

Tryk her og vælg

en kontakt til ON/OFF

Delay, forsinkelse for Kondition

Kontakt for Delay

**ON/OFF** 

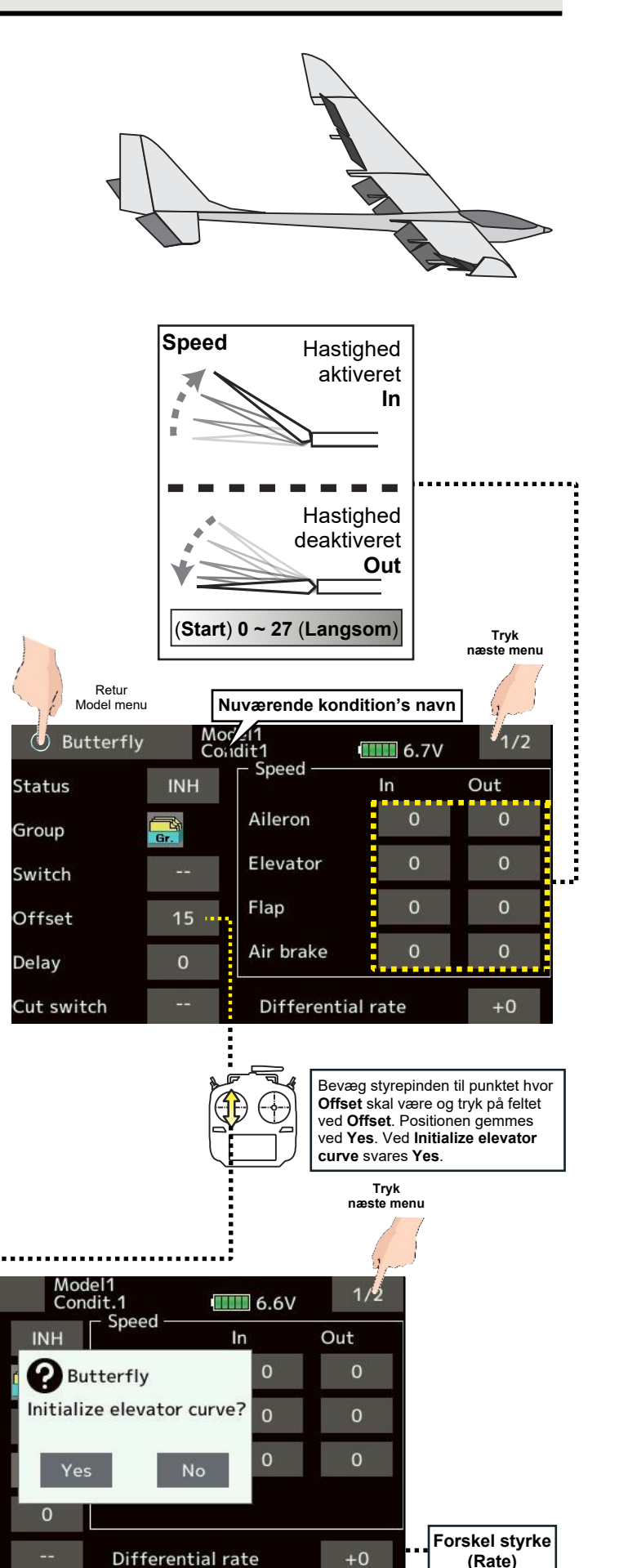

## MODEL MENU SVÆVEFLY, BUTTERFLY, CROW side 2 af 2

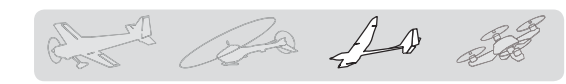

### Butterfly, Crow (Crow luftbremse)

#### **Mixing rate**

- \* Hvis en servo og/eller styreflade binder kan **AFR** funktionen indstilles, så det ikke sker.
- Displayvisningen er et eksempel.
   Den aktuelle menu er afhængig af
   Model type og Wing type

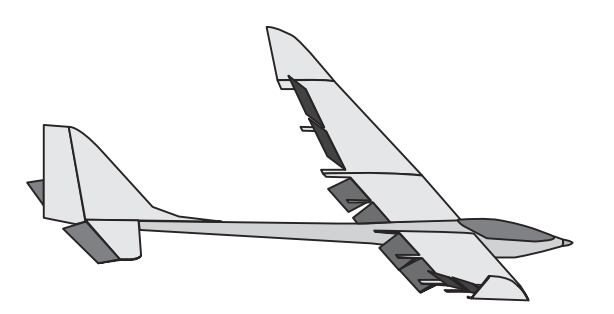

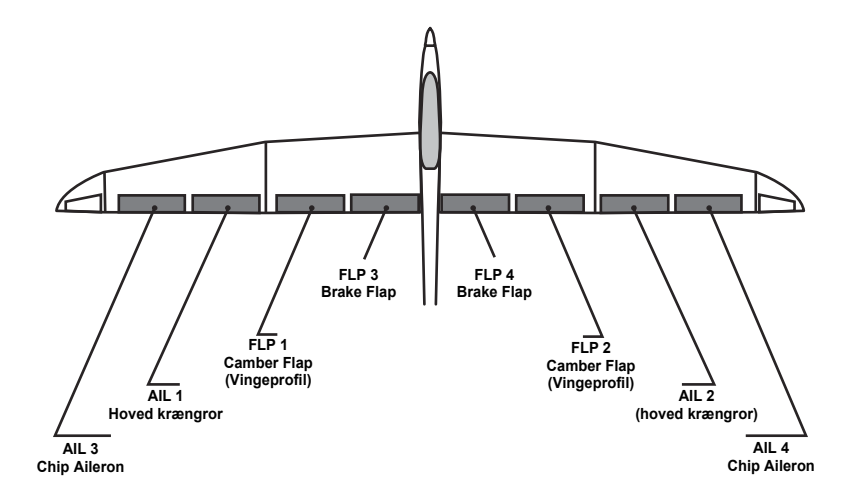

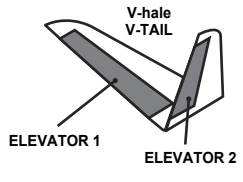

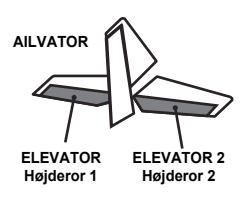

|                                                                      |                   |            |                   |            |               | Tryk<br>næste menu |
|----------------------------------------------------------------------|-------------------|------------|-------------------|------------|---------------|--------------------|
|                                                                      | Retur<br>Model me | nu         | Nuvæ              | rende kor  | ndition's nav | n g                |
| Indstilling af AIL3, AIL, AIL2, AIL4, FLP3,                          | Bu                | tterfly    | Mode.1<br>Condit1 |            | 6.7V          | 2/2                |
| FLAP, FLP2, FLP4 og ABK                                              |                   | AIL3       | AIL               | AIL2       | AIL4          |                    |
| Berør felterne ved dem og juster værdier og valg op/ned med felterne |                   | +U<br>FLP3 | +0<br>FLAP        | +0<br>FLP2 | +0<br>FLP4    | ABK                |
| når de vises i displayet.                                            |                   | +0         | +0                | +0         | +0            | +0                 |
|                                                                      | – ELE se          | etting —   |                   | ELE        | ELE2          |                    |
| Når feltet <b>Curve</b> berøres<br>åbnes menuen til indstillingen af | ► C               | urve .     | Rate 1            | +0         | +0            |                    |
| kurven til højderoret.                                               |                   |            | Rate 2            | +0         | +0            |                    |
|                                                                      |                   | •          |                   |            |               |                    |

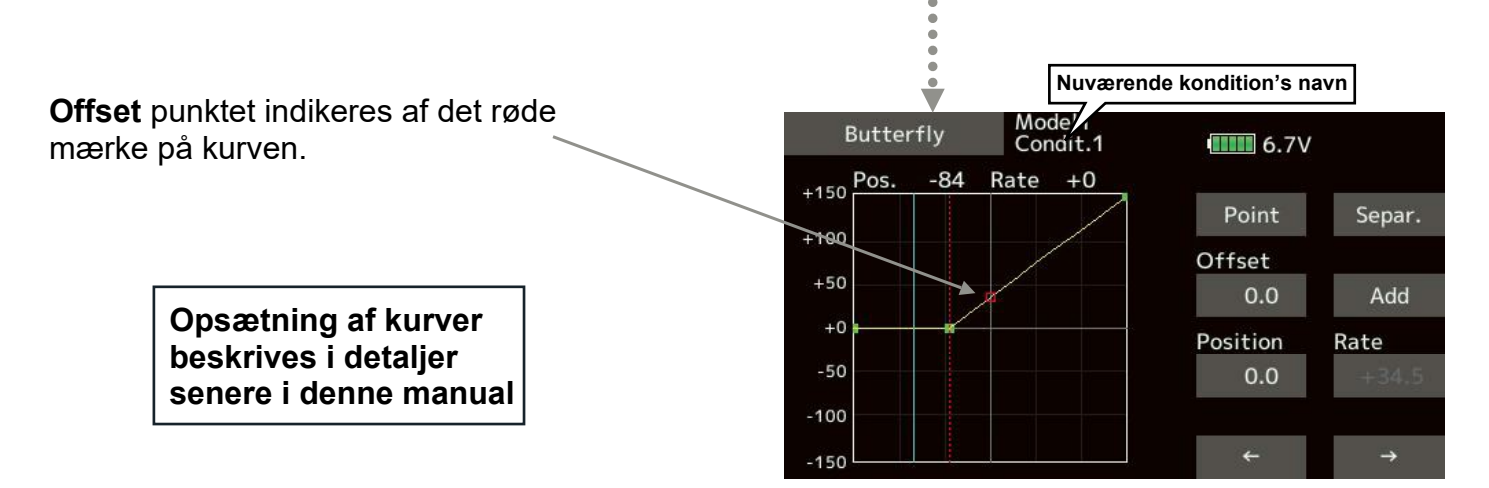

## MODEL MENU, SVÆVEFLY, TRIM MIX 1 & 2

# and the state

### Model menu

## Trim mix 1 & 2

Funktionen kontrollerer **AIL** (krængror), **ELE** (højderor) og **FLP** (camber flaps og bremse flaps) og indstilles med offset osv.

Eksempelvis kan **Trim mix 1** være til **Start**, hvor flaps er udfældede og med lidt højderor. Trim mix 2 kan så være til hastighed med lidt udslag på flaps og med højderor lidt nedad.

Funktionerne kan aktiveres med valgte kontakter under flyvningen. For at modvirke pludselige spring kan der tilføjes forsinkelse (**Delay**) ved skift mellem **Trim mix 1 & 2**. Trim mix 2 har priotet over Trim mix 1.

### Eksempel

- 1. Tryk på INH og skift feltet til ON.
- 2. Vælg en ON/OFF kontakt.
- Vælg Manual eller Auto mode. Ved Auto mode vælges en kontakt, der også kan linke's til en styrepind.

**Speed** kan indstilles for **Out** (ud) og **In** (ind) og er servoen's hastighed ved skiftet.

**Fine tuning control** er **VR** til justering under flyvning.

**Delay** kan indstilles for blødt skifte i **Condition**#. Indstillinger gemmes pr. **Condition**#. Forsinkelsen kan afbrydes med en valgt kontakt når der skal

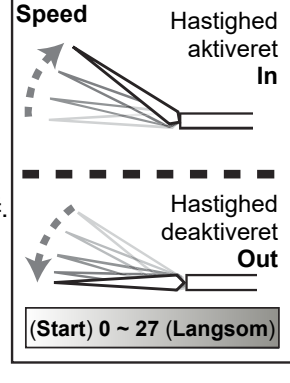

skiftes, til den oprindelige position, hurtigt!

|                                                                                                    |                                     |                     |              |               |                            |      | Tryk<br>næste menu |  |
|----------------------------------------------------------------------------------------------------|-------------------------------------|---------------------|--------------|---------------|----------------------------|------|--------------------|--|
|                                                                                                    | Truk nå feltet ved Status           | Retur<br>Model menu |              |               | Nuværende kondition's navn |      |                    |  |
|                                                                                                    | og det skifter til ON               |                     | 🕥 🛛 Trim mix | 1 Mod<br>Cond | e.i<br>uit1                | 6.7V | 1/2                |  |
|                                                                                                    | Tryk her og vælg Gruppe             |                     | Status       | INH 📑         | Speed —                    | In   | Out                |  |
|                                                                                                    |                                     |                     |              |               | Aileron                    | 0    | 0                  |  |
| Manuel eller Auto. Skiftes med en kontakt valgt i<br>feltet under Mode (Auto switch). Auto: Trim mix 1<br>og/eller 2 kan linke's til en styrepind osv. |                                     |                     | Mode         | Manual        | Flap                       | 0    | 0                  |  |
|                                                                                                    |                                     |                     |              |               | Elevator                   | 0    | 0                  |  |
|                                                                                                    | Delay, forsinkelse for<br>Kondition |                     | Auto switch  |               | Air brake                  | 0    | 0                  |  |
|                                                                                                    | Kontakt for Delay                   | ]                   |              | 0             | - Fine tuning              | g    |                    |  |
|                                                                                                    | ON/OFF                              |                     | Cut switch   |               | Control                    |      |                    |  |

**Offset rate** og **Fine tuning** (rate) kan indstilles for hver kanal (servo).

Berør felterne ved dem og juster værdier og valg op/ned med felterne ▲▲ ▲ ▼▼ ▼ når de vises i displayet.

Værdierne i parentes er den nuværende position.

| Trim mix 1  |      | Model1<br>Condit1 |      | 2/2  |      |
|-------------|------|-------------------|------|------|------|
|             | AIL3 | AIL               | AIL2 | AIL4 | ABK  |
| Offset      | +0   | +0                | +0   | +0   | +0   |
| Fine tuning | +0   | +0                | +0   | +0   | +0   |
|             | (+0) | (+0)              | (+0) | (+0) | (+0) |
| FLP3        | FLAP | FLP2              | FLP4 | ELE  | ELE2 |
| +0          | +0   | +0                | +0   | +0   | +0   |
| +0          | +0   | +0                | +0   | +0   | +0   |
| (+0)        | (+0) | (+0)              | (+0) | (+0) | (+0) |
## MODEL MENU MOTORFLY, SNAP ROLL

## and the state

#### Model menu

#### Snap roll, (hurtigt rul)

Funktionen kontrollerer styrefladerne til sideror **Rudder**, krængror **Aileron**, højderor **Elevator** når rullet udføres.

- Fire (4) retninger kan defineres.
   Højre (Right/up) op, højre (Right/down) ned, venstre (Left/up) op og venstre (Left/down) ned.
- Mode: Single eller Master Master kan aktivere funktionen med en enkelt kontakt og en kontakt der styrer retningen for rullet.
- Der skal også defineres en sikkerheds kontakt (Safety-SW), der kan skifte til normale styringer hurtigt eller sikre, at Snap roll ikke kan aktiveres under eksempelvis landing. Snap roll er kun mulig når Safety-SW er ON.
- **Speed**, hastigheden på servoerne kan reguleres på ind/ud på styrefladerne.

#### **Eksempel for F3A flyvning**

- 1. Mode: Master
- 2. Safety-SW: SW-G
- 3. Master-SW: SW-H
- 4. Kontakter til retning som eksempel. **Right/up**: **SW-D** med **OFF-OFF-ON Right/down**: **SW-D** med **ON-OFF-OFF Left/up**: **SW-A** med **OFF-OFF-ON Left/down**: **SW-A** med **ON-OFF-OFF**
- Speed: Hastighed på servoer. Hver kanal justeres for sig på In / Out for aktiv Snap roll ON.

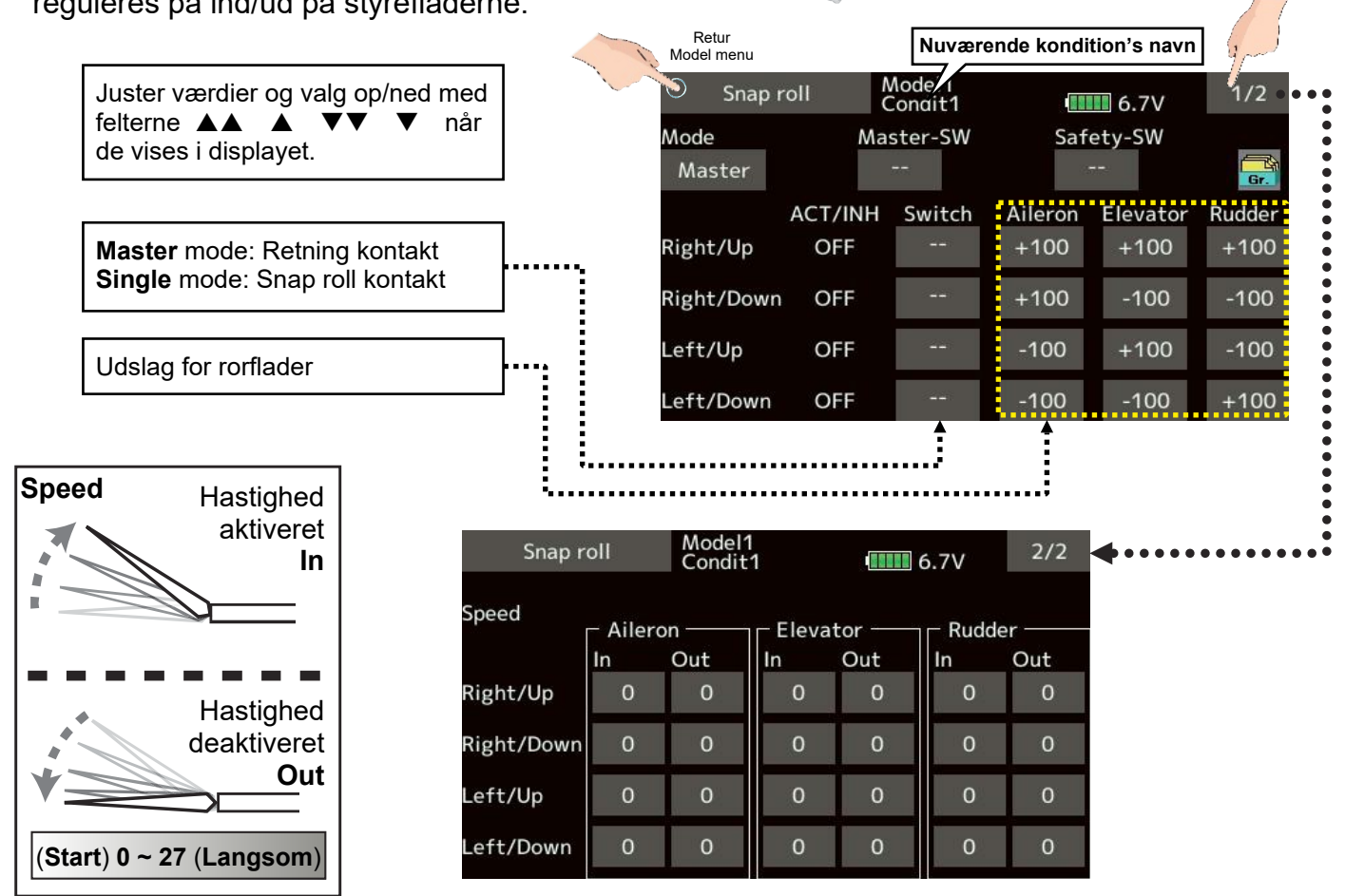

Tryk næste menu

## MODEL MENU MOTORFLY, AIR BRAKE

ast TTA

#### Model menu

#### Air brake, (luftbremse)

Funktionen kontrollerer styrefladerne til krængror **Aileron** og højderor **Elevator**, når de skal anvendes ved opbremsning af modelflyet's hastighed under landing eller ved stejle dyk.

**Offset** på styre fladerne kan indstilles efter behov. Hastigheden på servoerne kan dæmpes, så det ikke kommer i et spring. Forsinkelsen kan kobles fra med en kontakt, så påvirkningen kommer omgående uanset **Delay** indstillingen.

Trim kan reguleres med en VR under flyvningen.

Auto mode kan anvendes så funktionen aktiveres med link til en styrepind. Auto mode kan eventuelt kobles til og fra med en valgt kontakt.

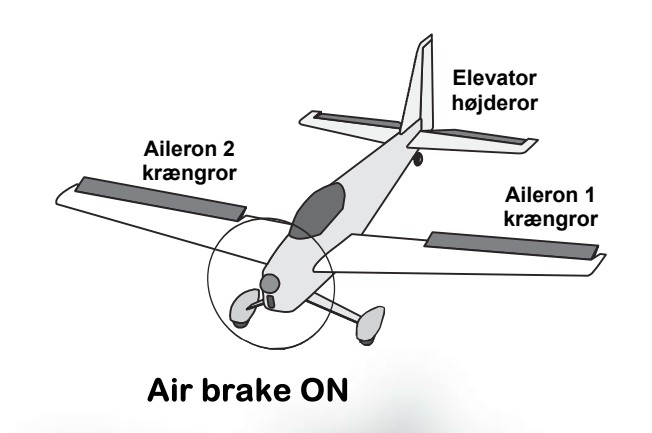

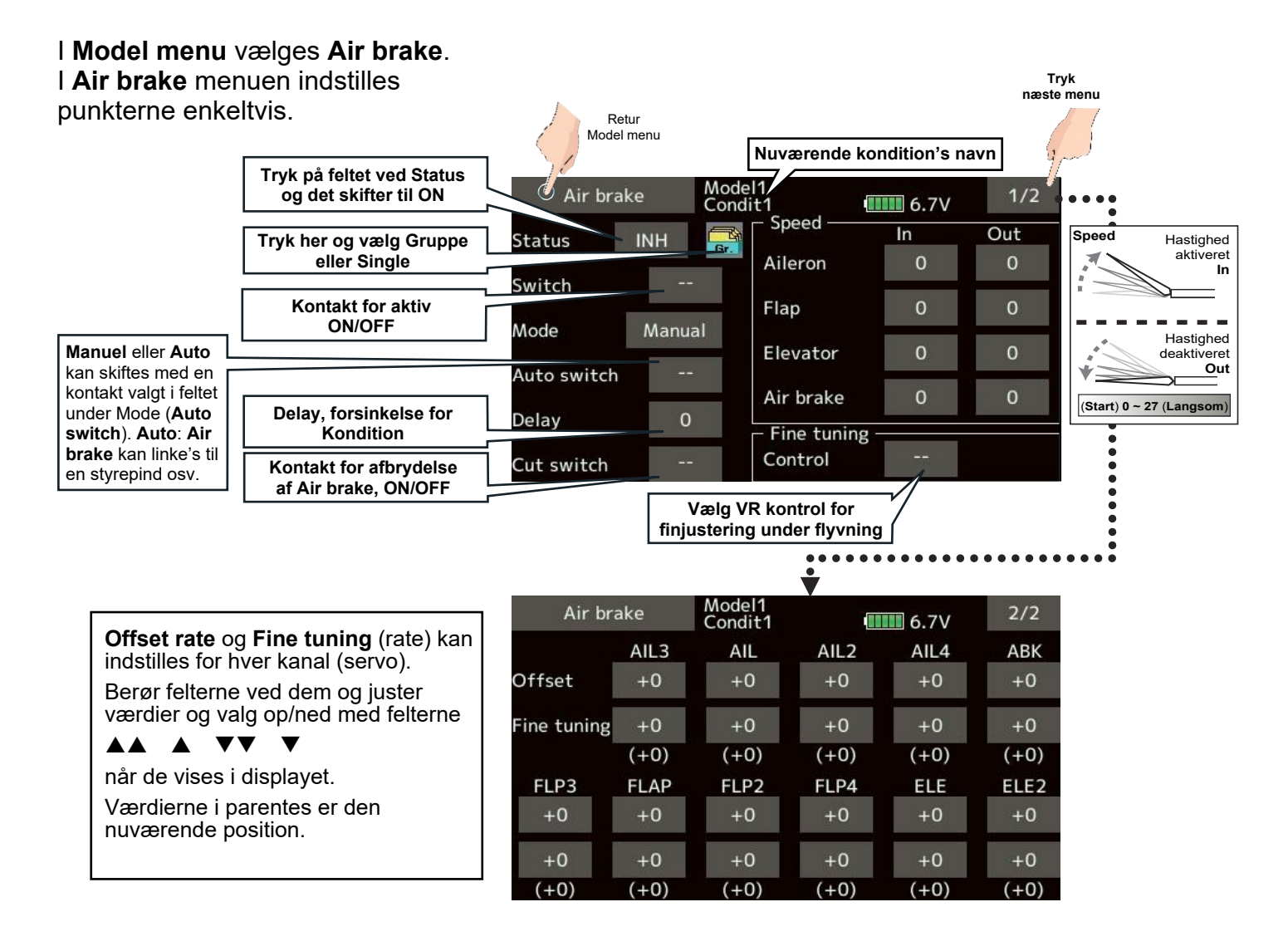

## MODEL MENU MOTORFLY, SVÆVEFLY & MULTIROTOR, GYRO GYA

A at n T

#### Model menu

#### Gyro, (stabilisering)

Funktionen anvendes når **Futaba**® **GYA** serie benyttes til stabilisering af modelfly. Følsomheden og stabiliseringstypen kan indstilles og skiftes med en kontakt. Normal stabiliserer for hurtige retningsskift og **GY** mode stabiliserer også flyveretningen.

- 3 styrker (Rate) kan der skiftes imellem.
- 3 akser kan styres samtidigt (3D) GYRO, GYR2 og GYR3.
- Indstil en kanal til styring af følsomhed. Tryk på Rate feltet og indstil Rate1, Rate2 og Rate3.

Berør felterne ved dem og juster værdier og valg op/ned med felterne ▲▲ ▲ ▼▼ ▼

når de vises i displayet.

- Mode skifter mellem Normal og AVCS, GY. AVCS og Normal følsomhed kan indstilles i Rate.
- En kontakt kan vælges ved at trykke på der anvender Hardware select for valg af kontakt og ON/OFF retning.

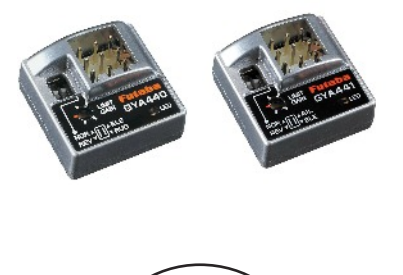

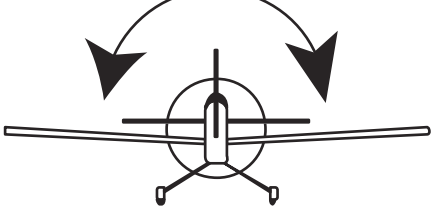

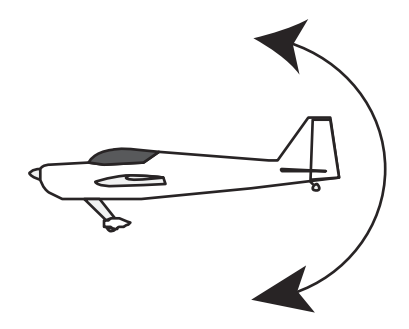

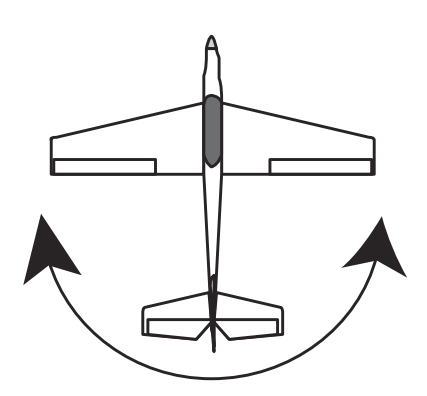

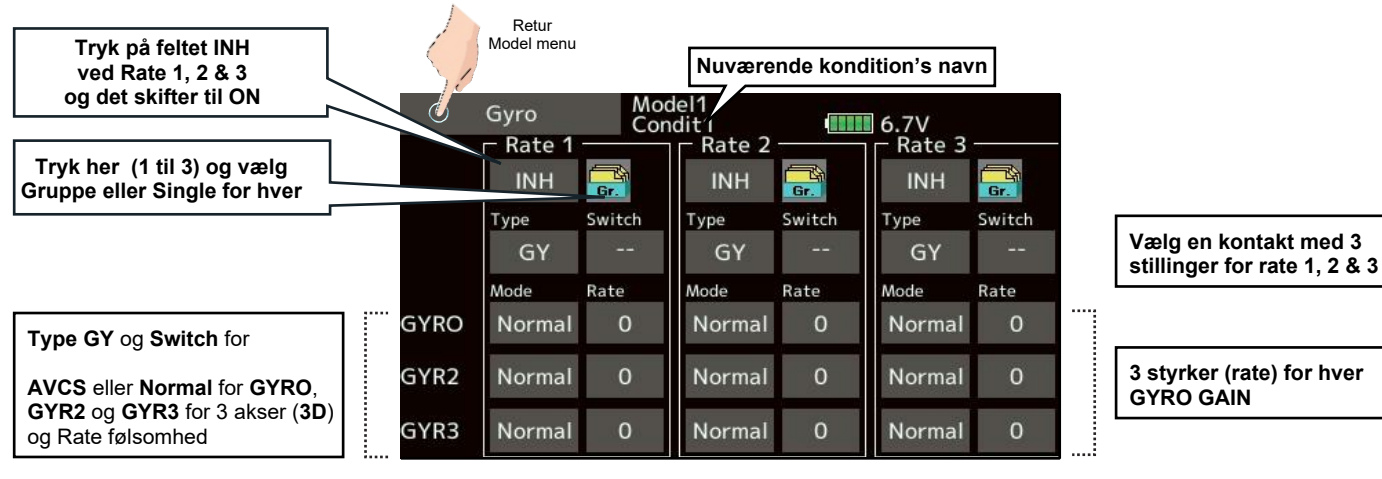

#### MODEL MENU MOTORFLY, SVÆVEFLY & MULTIROTOR, GYRO 440 & 441

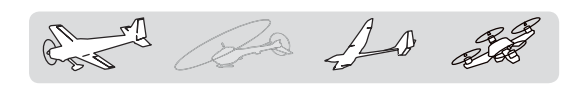

#### GYA440 & GYA441

Eksempel for anvendelse i et modelfly med **2** stk **GYA441** og **1** stk **GYA440**.

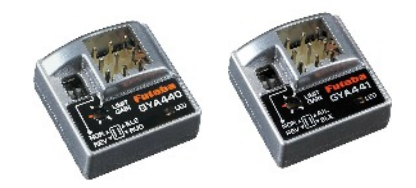

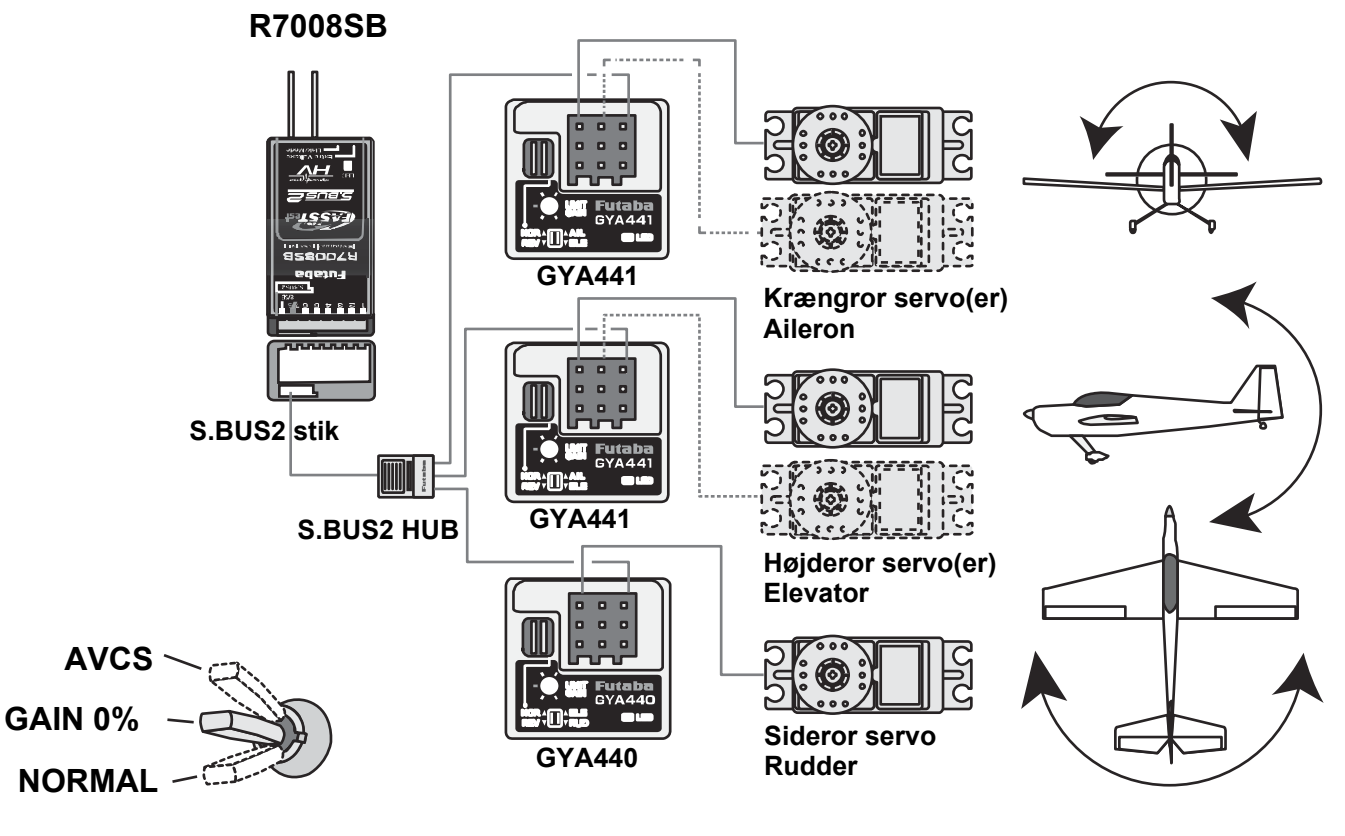

Når **AVCS** anvendes, anbefales det at sætte kanalen til **GAIN** på en kontakt med tre (3) positioner.

| Rate stilling | ACT    | Туре | Kontakt (SW) | Gyro       | Gyro 2     | Gyro 3     |
|---------------|--------|------|--------------|------------|------------|------------|
| 1             | OFF/ON | GY   | SE           | AVCS 60%   | AVCS 60%   | AVCS 60%   |
| 2             | INH    |      |              |            |            |            |
| 3             | ON/OFF | GY   | SE           | Normal 60% | Normal 60% | Normal 60% |

Her opsat på kontakten E med Rate 1 på bagerste position og Rate 3 er på forreste position. Positionen OFF er i center og Rate 2 forbliver INH.

## MODEL MENU MOTORFLY & SVÆVEFLY, AILEVATOR

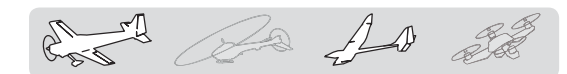

#### Model menu

#### Ailevator, (højderor følger krængror)

Funktionen forbedrer egenskaberne for rul i længdeaksen ved at følge krængrorene.

Højderoret har to (2) servoer og de kan bevæge sig uafhængig fra hinanden, som ved en V-hale. Ud over at kunne følges op og ned kan de også følge krængroret. På V-halen er er tilsvarende funktion, som betegnes **ruddervator** (sideror og højderor kombination), da kan tjene samme formål. Især modelfly med stort vingefang kan drage fordel af funktionen.

Vælg **Ailevator** i **Model type**. Det skifter kanalernes udgange. Kontroller kanalerne i **Function menu**.

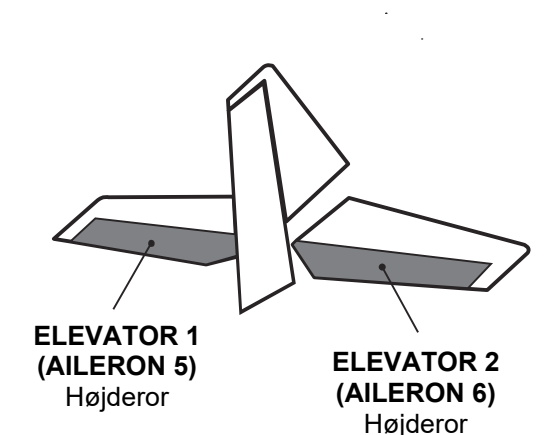

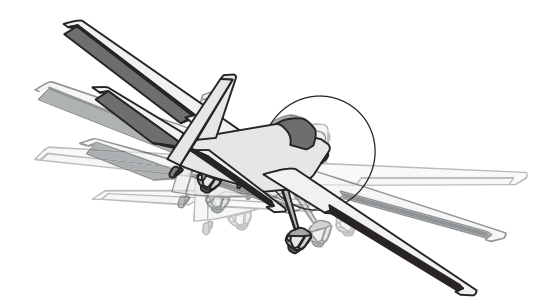

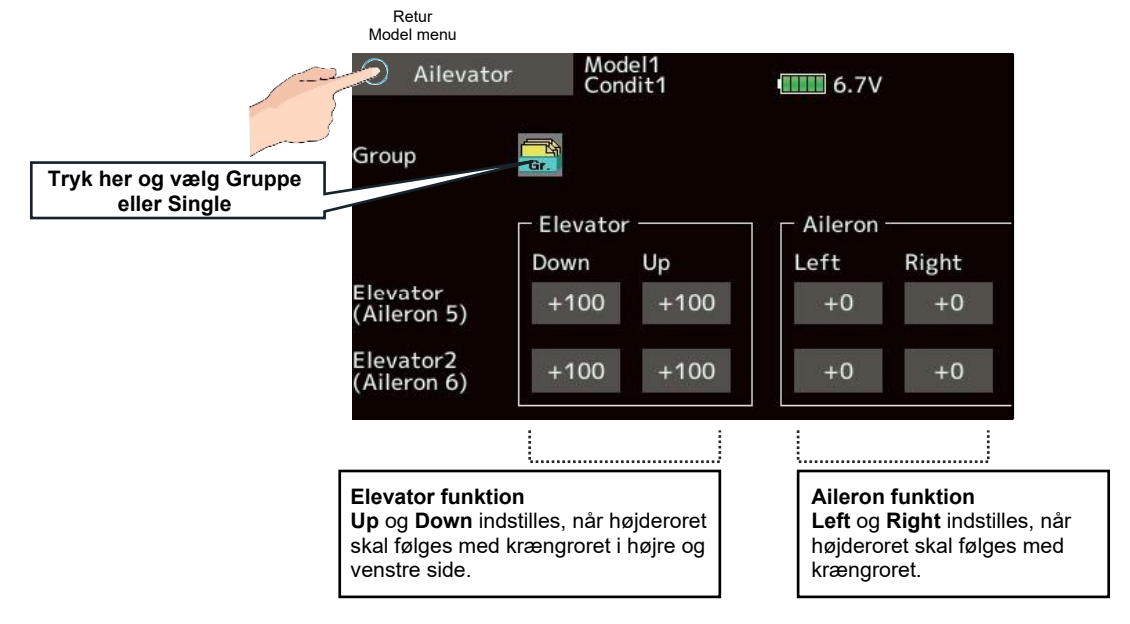

Justering af Travel (vandringen's endepunkt)
I indstilles for hver kanal (servo).
Berør felterne ved dem og juster værdier og valg op/ned med felterne
▲ ▲ ● ▼ ▼
når de vises i displayet.
\* Hvis mikseren's retning er omvendt (reverseret) kan + - værdier anvendes.
\* Hvis store værdier er angivet kan der forekomme for store vandringer, der binder servo og styreflade. Formindsk vandring til servo og styreflade ikke binder

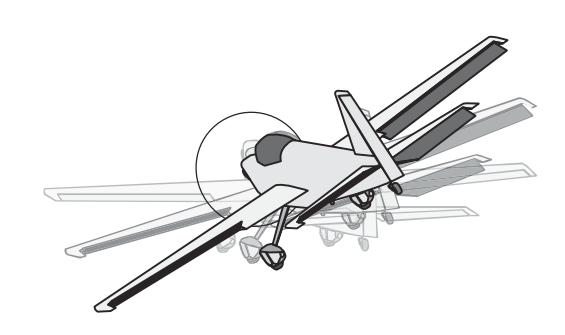

ved fuld udslag. Se eventuelt i AFR funktioner.

## MODEL MENU SVÆVEFLY, ACCELERATION

and and all

#### Model menu

#### Acceleration

Acceleration kan opsættes på **Elevator** (højderor), **Elevator**  $\rightarrow$  **Camber** (højderor  $\rightarrow$  Vingeprofil) og **Aileron**  $\rightarrow$  **Rudder** (krængror  $\rightarrow$  sideror). Funktionen er kun tilgængelig på svævefly.

- Opsætningen er delt i to for højderor og vingeprofil (Camber). Opsætningsmetoden er den samme.
- Camber opsætter funktionen for højderor → vingeprofil. Hvis Status er INH er funktionen ikke aktiv.
- Funktionen kan reagere op og ned.
- **ON/OFF** kontakt kan allokeres og anvendes kun til **Aileron** → **Rudder**.
- Mikseren fungerer ikke hvis Status er INH.
- **NB**: Sørg for at udslag ikke overskrider servo og styreflade's mekaniske egenskaber og at de ikke binder ved kraftige udslag.

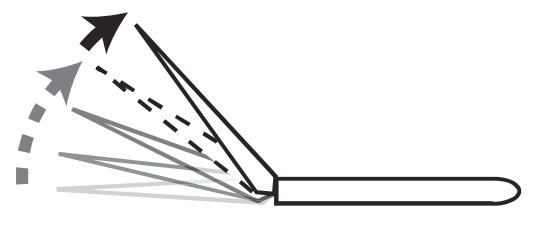

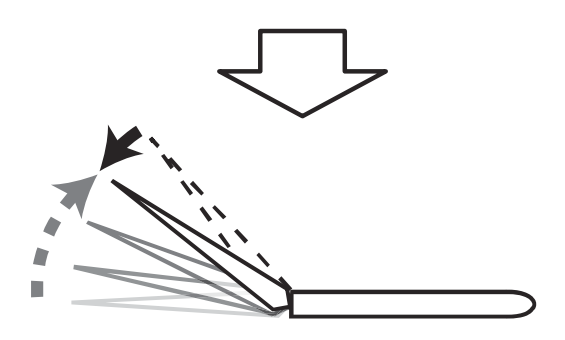

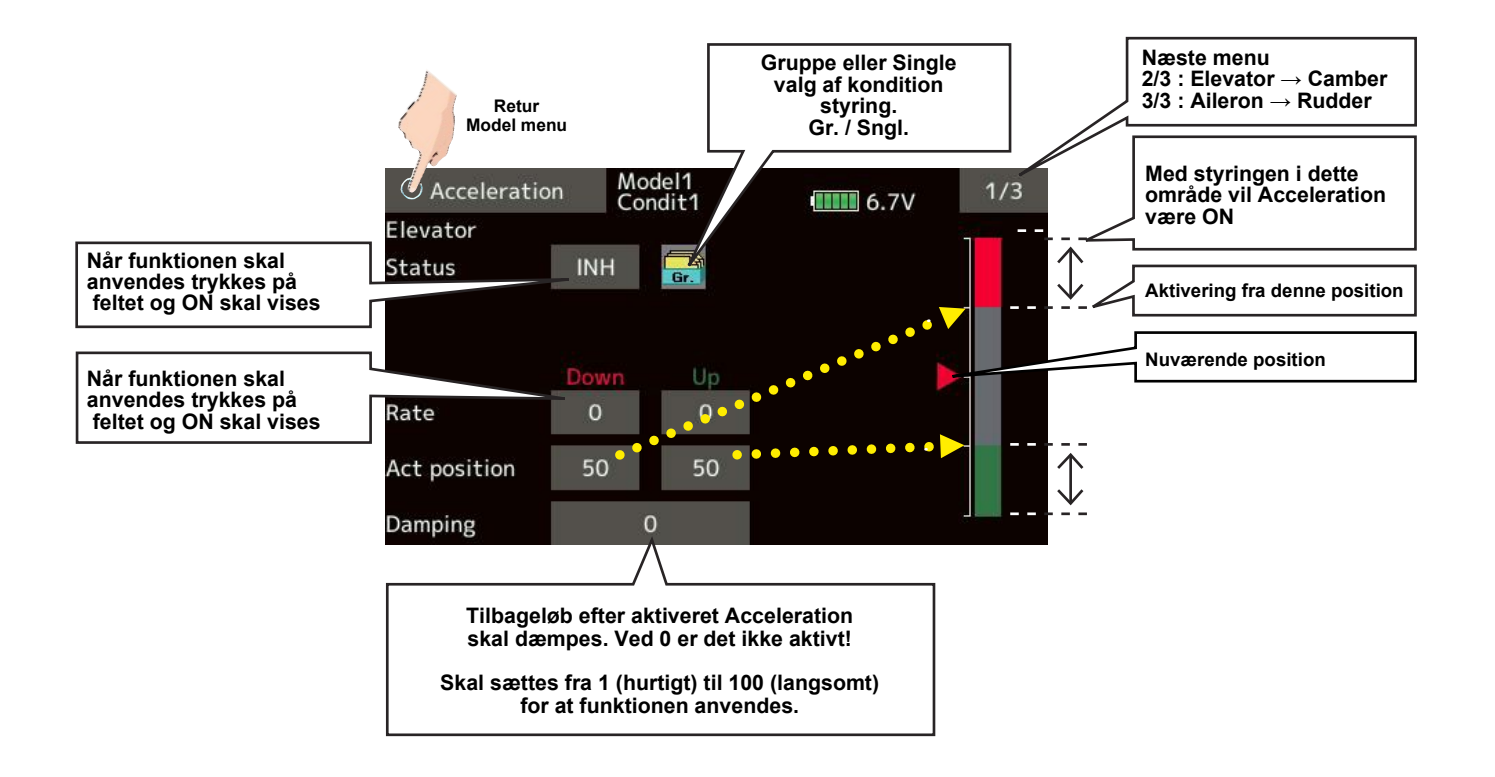

## MODEL MENU MOTORFLY & SVÆVEFLY, MOTOR

And the state

#### Model menu

#### Motor

Funktionen benyttes når motoren på en **F5B** eller **EL svæver** skal tændes ved start ved hjælp af en kontakt. Selve hastigheden styres af to (2) indstillinger for høj og lav flyvehastighed med indstillingerne i **Speed 1 & Speed 2**. Hver af dem har to (2) hastigheder (**In & Out**). Funktionen kan også anvendes som sikkerhed, ved at anvende to (2) kontakter.

- Vælg Motor i Model menu.
- Bindingerne til områder vælges til over og under (In / Out) på Speed 1 & Speed 2).
- Indstil hastighederne motoren skal køre med.
- Primært er det første og eneste gang motoren startes, men det kan gentages, hvis en kontakt ACT/INH allokeres til ON/OFF funktion.
- Kanal 3 kontrolleres med kontakten G (SW-G). Hvis det skal være en anden skal den først allokeres i Function, Linkage menu.

# ! Når motoren kontrolleres skal propellen afmonteres af sikkerhedsgrunde.

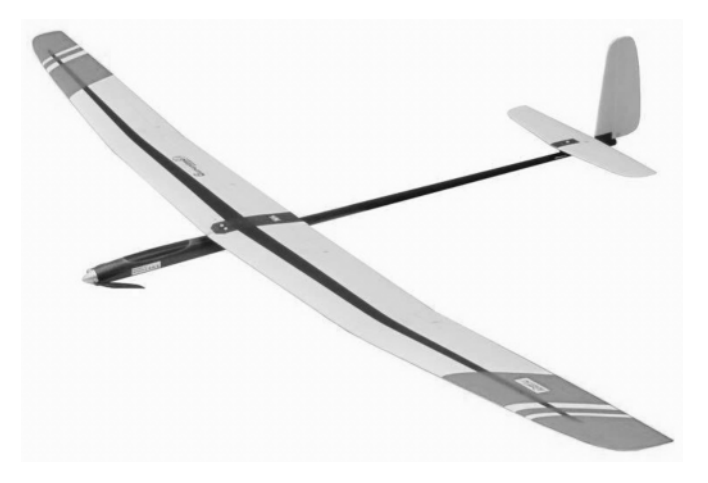

Juster værdier og valg op/ned med felterne ▲▲ ▲ ▼▼ ▼ når de vises i displayet.

#### Funktionen Speed

- Tryk på feltet ved **ACT/INH** og skift til **ON**.
- Hvis du vil benytte (One time) tryk på feltet og skift til ON.
- Speed 1 og Speed 2. Centeret kan flyttes for In og Out område.
- Indstil hastigheden på motoren for hver område.

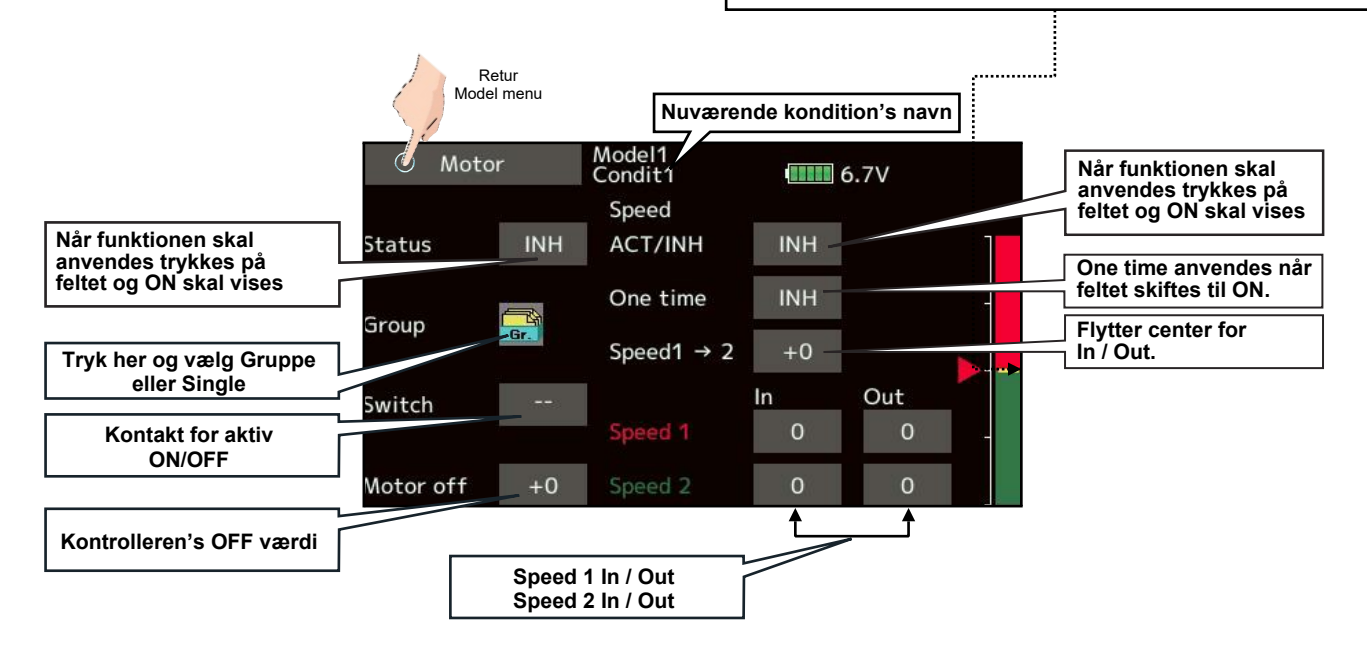

## MODEL MENU MOTORFLY & SVÆVEFLY, V-TAIL

AA 200

## Model menu

#### V-Tail, (V-hale)

Funktionen styrer et haleplan i V form. Styrefladerne er både højderor og sideror.

V-halen styre af to (2) servoer, der sørger for kombinationen. Fladerne bevæger sig modsat hinanden. Nogle gange betegnes de også som ruddervator, da de udfører samme opgave og på samme måde.

I Model menu vælges V-Tail. I menuen indstille op / ned udslag og højre / venstre udslag.

valg op/ned med felterne

når de vises i displayet.

indstilles for hver kanal (servo).

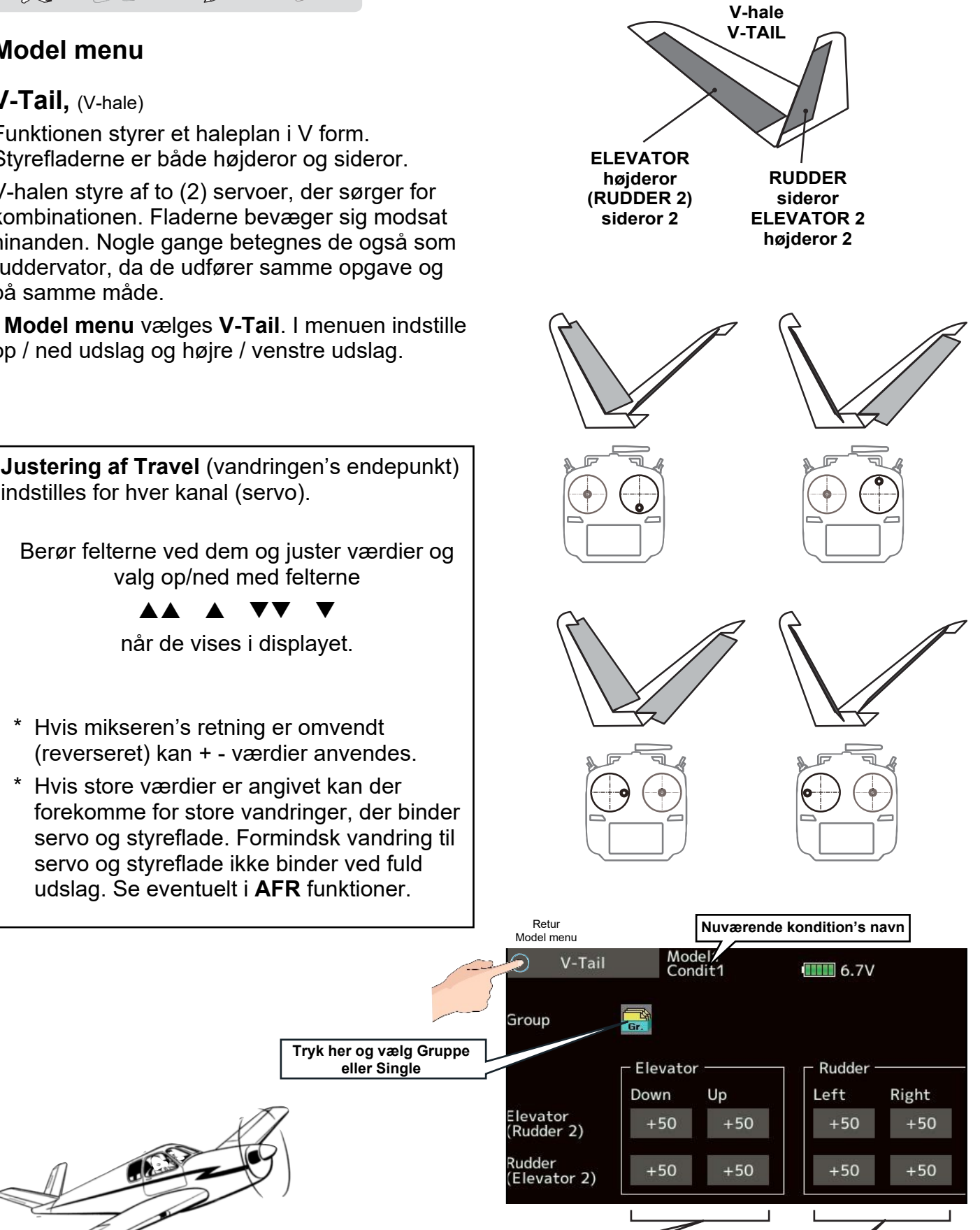

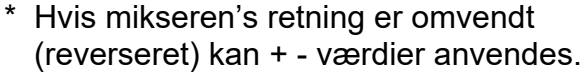

Hvis store værdier er angivet kan der forekomme for store vandringer, der binder servo og styreflade. Formindsk vandring til servo og styreflade ikke binder ved fuld udslag. Se eventuelt i AFR funktioner.

Rudder, sideror

Op og ned justering for servoerne

Elevator, højderor Op og ned justering

for servoerne

## MODEL MENU MOTORFLY & SVÆVEFLY, WINGLET

and a AD

#### Model menu

#### Winglet, (sideror på vingen)

Funktionen styrer sideror monteret på vingens ender. Winglet reducerer vindmodstanden ved at lave en mindre vortex fra vingespidsen.

Ved at øge vingens areal, ved f.eks at tilføje en lodret del af vingen (Winglet) mindskes luftmodstanden (drag, modtræk). Når profilet ændres som sideror, hjælper det med til at dreje modelflyet, som et ekstra sideror. Udslag indstilles i denne menu.

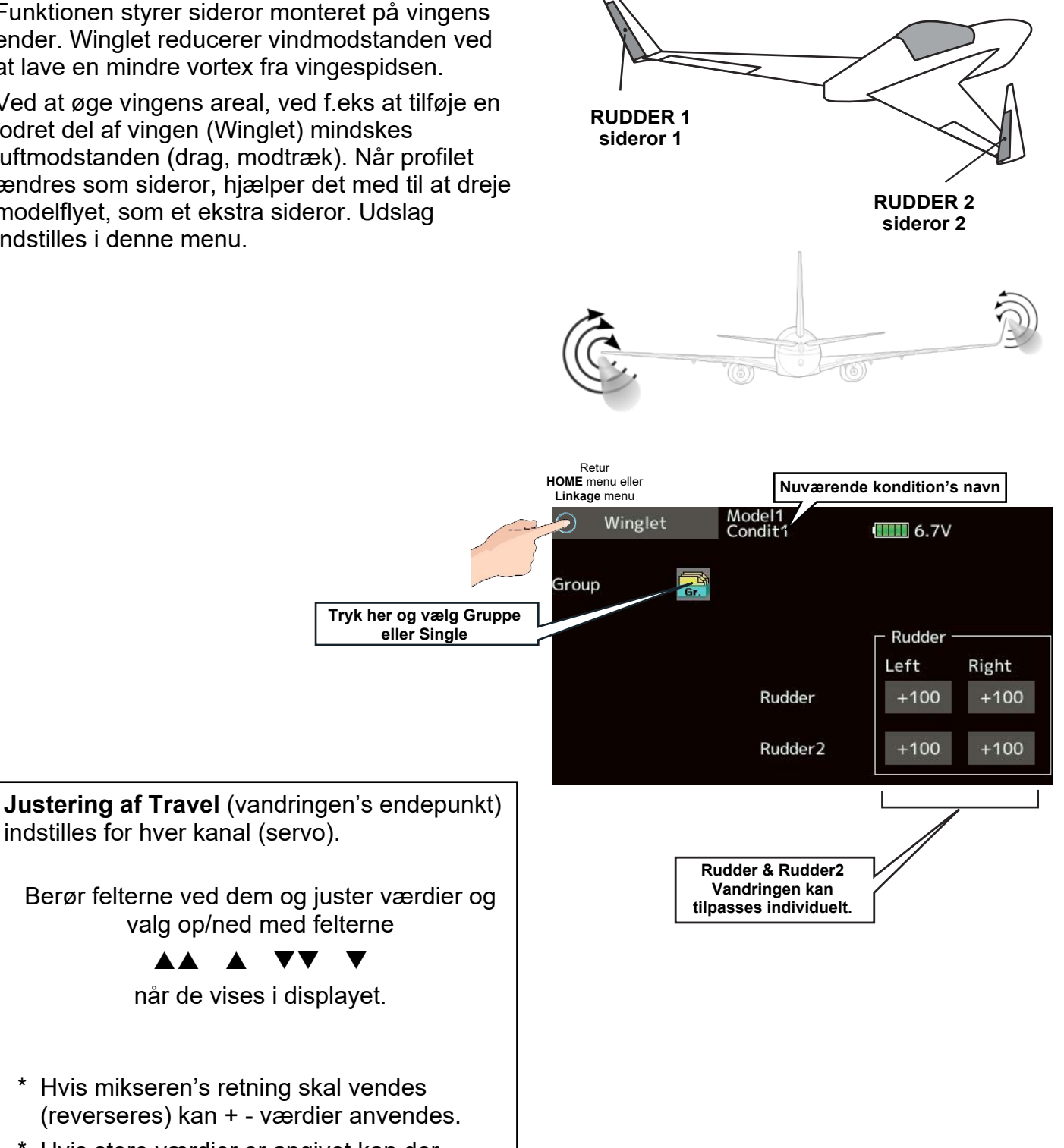

Hvis store værdier er angivet kan der forekomme for store vandringer, der binder servo og styreflade. Formindsk vandring til servo og styreflade ikke binder ved fuld udslag. Se eventuelt i AFR funktioner.

## MODEL MENU HELIKOPTER FUNKTIONER

200

#### Helikopter funktioner

Denne sektion af manualen omfatter kun emner, der indstiller modelhelikoptere's funktioner. Vælg **Model type** i **Linkage menu**'en. Før man sætter **Model data**, skal der vælges en , der passer til den model du har. Hvis en anden **Model type** vælges vil **AFR** data blive overskrevet ved valget af den nye **Model type**.

Funktionerne i **Model menu** kan opsættes for hver flyvestil (**Normal**, **Idleup1**, **Idleup2**, **Idleup3**, **Hold** og op til **Condit8**) Når du vil anvende forskellige opsætninger i flyvestil, indstilles stilen, hver for sig, efter skift på kontakter, der styrer skiftet. Styrepinde osv. indstilles i den valgte flyvestil. Ved valg af **Function** kan oprettes nye så der er op til 8 forskellige muligheder.

Se også siderne 51, 52, 53 og 54.

#### Model menu (specielt på helikoptere)

| Pitch curve:     | Rotorbladene's stigning og trim.                                                                           |
|------------------|----------------------------------------------------------------------------------------------------|
| Throttle curve:  | Motorgassen's kurve og trim.                                                                               |
| Acceleration:    | Tilladelse til kort overbelastning ved kraftig pitch og motorgas.                                          |
| Throttle hold:   | Motorgas til tomgang under autorotation osv.                                                               |
| Swash mixing:    | Kompensation for hver styring.                                                                             |
| Throttle mixing: | Tilføjer motorkraft ved pitch.                                                                             |
| Pitch → Needle:  | Justerer styrekurver under<br>(Normal, Idleup1, Idleup2,<br>Idleup3, Hold og eventuelt op til<br>Condit8). |
| Pitch → Rudder:  | Behandler halerotoren's kraft<br>ved ændringer i hovedrotoren's<br>skiftende belastning.                   |
| Gyro:            | Kontrollerer gyroen's følsomhed.                                                                           |
| Governor:        | Motorkontrol med mulighed for faste omdrejninger, uanset                                                   |

motorens belastning.

#### HOME display, helikopter eksempel

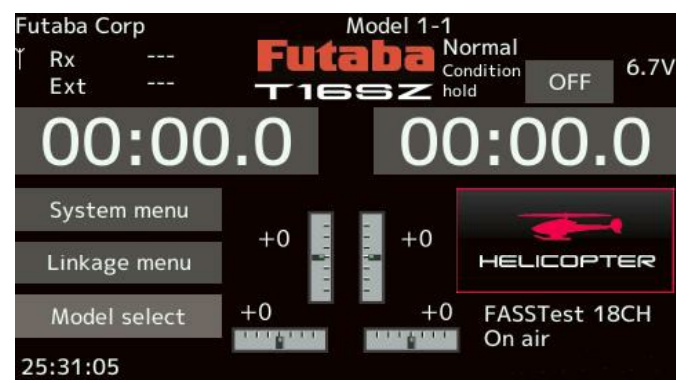

| Model menu     | Model1<br>Normal | 6.7V 1/1       |
|----------------|------------------|----------------|
| Servo monitor  | Condition select | AFR            |
| Dual rate      | Program.mixes    | Pitch curve    |
| Throttle curve | Acceleration     | Throttle hold  |
| Swash mixing   | Throttle mixing  | Pitch → Needle |
| Pitch → Rudder | Gyro             | Governor       |

I helikopter vælges en swashplade der svarer til en grundkontruktion blandt valgmulighederne i T16SZ.

Hvis **OFF** vises i displayet er **OFF** gyldig i nederste **1/3** af motorgassen. Servoen til motoren passer til styrepinden's position ved **ON**. Tryk på feltet skifter **ON/OFF**.

#### **Condition Hold**

Når man indstiller **Idleup**# konditioner med motoren i gang skal motorgassen holdes stabil.

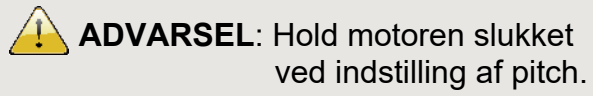

En rotor er farlig, hvis den starter ukontrolleret.

## MODEL MENU HELIKOPTER PITCH CURVE & HOVER TRIM side 1 af 3

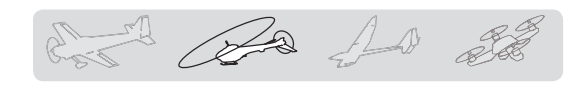

#### Helikopter funktioner

#### AFR, Pitch kurve.

Pitch kurven indstilles for hver flyvestil (**Condition**) og den følger styrepinden til motorgas. Styringen ændrer vinkelen på hovedrotoren's blade og i forhold til motorgas. Der kan anvendes op til **17** punkter, men **3** til **5** er nok til den mest almindelige flyvninger. Her vises et eksempel på en kurve med **9** punkter, der er udgangspunkt for **T16SZ**.

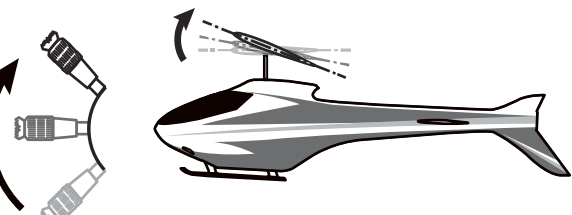

#### Normal kurve opsætning

Anvend en kurve baseret på **Point** (punkter) og indstil center pitch, hvor helikopteren hover. Brug denne indstilling sammen med motorgas (**Throttle curve - Normal**) kurven. Juster pitch og motorgas, så helikopteren's motor holder kontant hastighed ved stig og fald.

#### Idleup1, Idleup2, Idleup3 kurve opsætning

Opsæt enden af kurven op, så den lige overbelaster motoren. For nederste del sættes negativ pitch så det passer til akrobatik med loop, rul og sæt en kurve til forskellig 3D flyvning.

#### Hold, Throttle hold kurve

Kurven til **Hold** sættes til den bedste autorotation for modelhelikopteren.

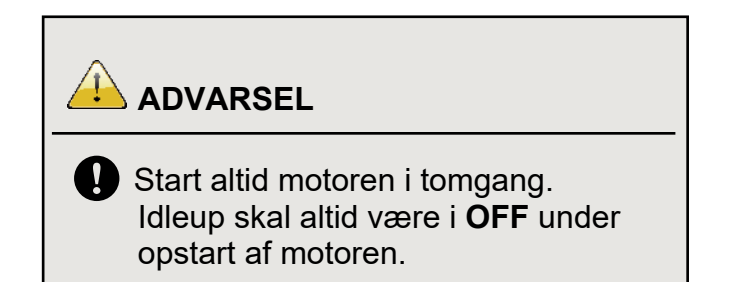

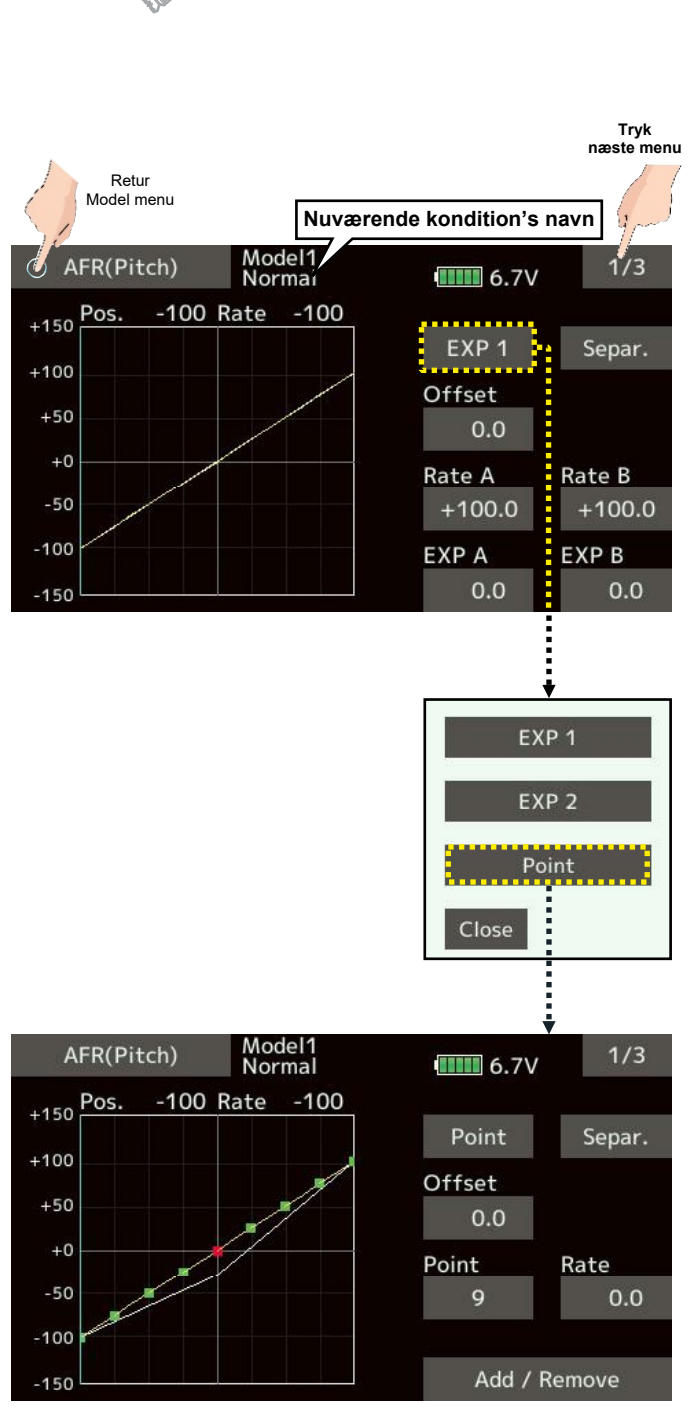

#### MODEL MENU HELIKOPTER PITCH CURVE & HOVER TRIM side 2 af 3

# 

#### AFR(Pitch), Pitch kurve eksempler

Her er et eksempel på kurver opsat Normal flyvning og til let og hård akrobatik (**3D**). Den normale kurve er på 5 punkter og de 3 øvrige nøjes med 3 punkter, der er lineære fra bund til top. Punkterne indstilles til de værdier, hvor leverandøren af helikopteren angiver de skal være.

Hvis indstillinger skal være fælles med andre, skal de tilhøre en gruppe. Hvis du vil have individuelle indstillinger skal de vælges med **Sngl**. i **Group** der er standard. Andre konditioner kan indstilles uafhængigt.

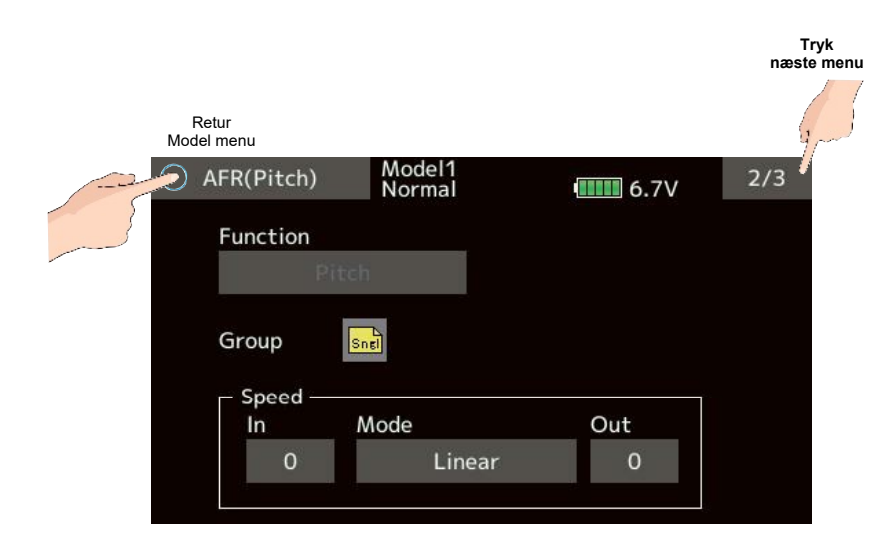

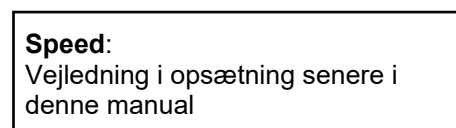

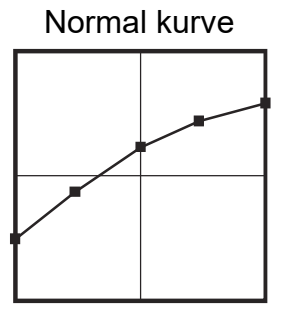

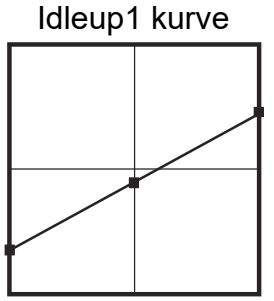

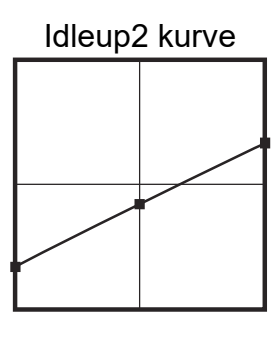

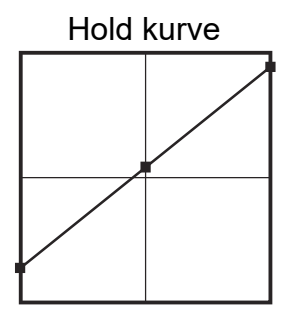

## MODEL MENU HELIKOPTER PITCH CURVE & HOVER TRIM side 3 af 3

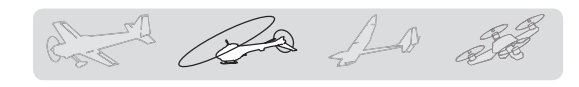

#### Pitch trim (Hover, høj og lav)

#### Hover pitch trim

Menu 3/3 indstiller helikopterens hover punkt. Pitch kan finindstilles for hover så ændringer i rotorhastighed, skift i lufttemperaturer og luftfugtighed kan udbalanceres. Juster hoverpitch til et punkt hvor motoren holder omdrejningerne konstant på rotoren. Dette trim kan anvendes sammen med Throttle trim for endnu mere præcision.

#### **Indstilling Hover**

- 1. Når hover anvendes alene, skiftes Grp./Sngl til **Sngl**. (Standard).
- 2. Tryk INH, der skifter til ON.
- 3. Vælg knap til justering (her LD).
- 4. Vælg Center eller Normal.

**Mode**: **Center** regulerer størst område fra center og ud og det anbefales at bruge.

**Mode**: **Normal** trim parallel trim. Fordele er det ikke påvirker selve kurven, der anvendes.

- 5. **Range** indstilles. Med en lille værdi styres trim kun tæt på centeret.
- Rate på trim kan indstilles +- for retningen af trim.

#### Høj og Lav pitch indstilling

Trim justerer hvor meget trim påvirker i opadgående og tilsvarende i nedadgående retning på servoerne.

- Når en knap tildeles sættes den til Grp. Feltet ved Low pitch og feltet ved High pitch skiftes til ON ved berøring.
- Vælg knap (Her er valgt LS til High pitch og RS til Low pitch).
- Rate på trim kan indstilles +- for retningen af trimmet.
- 4. Center er mellem **High pitch** og **Low pitch** værdierne som standard.

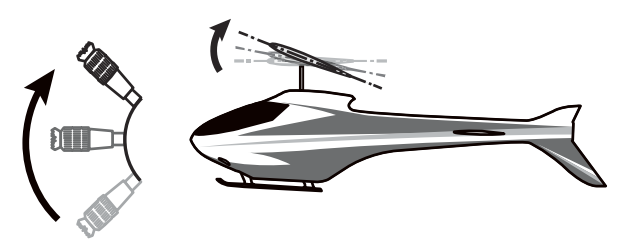

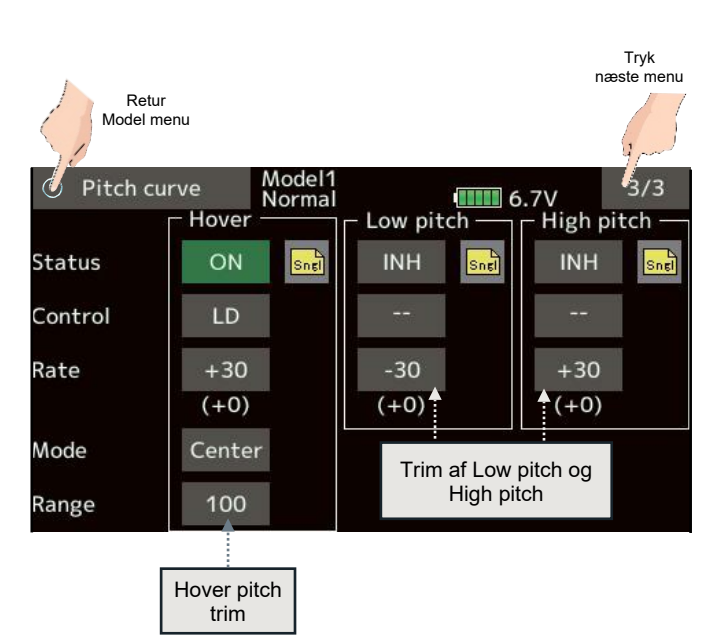

## MODEL MENU HELIKOPTER THROTTLE CURVE & HOVER TRIM side 1 af 2

Ro An at

#### Throttle curve

#### Motorgas kurve

Denne funktion kontrollerer motorens hastighed i forhold til styrepindens position.

Op til 17 punkter kan defineres, men ofte anvendes færre. 5 til 9 punkter benyttes oftest og den simplere kurve kan dannes ved at fjerne punkter. I eksemplet anvendes 9 punkter, der er udgangspunktet. Kurven indstilles for hver flyvestil (Normal, Idleup1, Idleup2 osv.).

#### Throttle curve opsætning

#### Normal

Kurven's indstillingen danner en basiskurve, der følger pitchkurven for **Normal** flyvning. Juster motorgas til hover i styrepinden's centerstilling.

#### **Idleup kurver**

Juster motoren så den holder samme hastighed under styringen af pitch (**CCPM**). Dan en kurve til akrobatik, loop, rul og 3D flyvning. Tildel kontakt for skift af flyvestil.

Hvis du ønsker fælles egenskaber med andre funktioner sættes **Grp./Sngl** til **Grp.** Hvis hver flyvestil skal kontrolleres unikt, skal der vælges **Sngl** der er udgangspunktet.

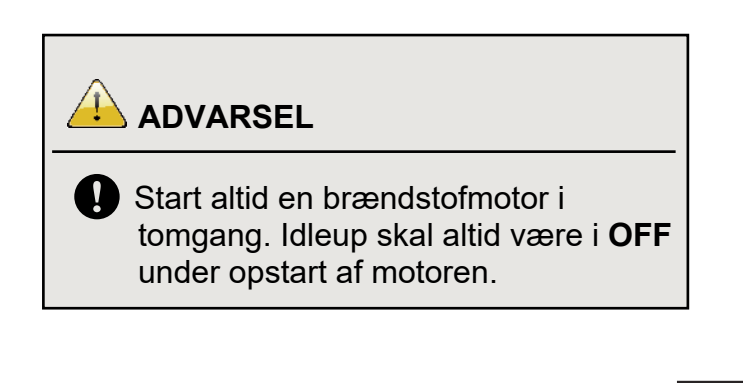

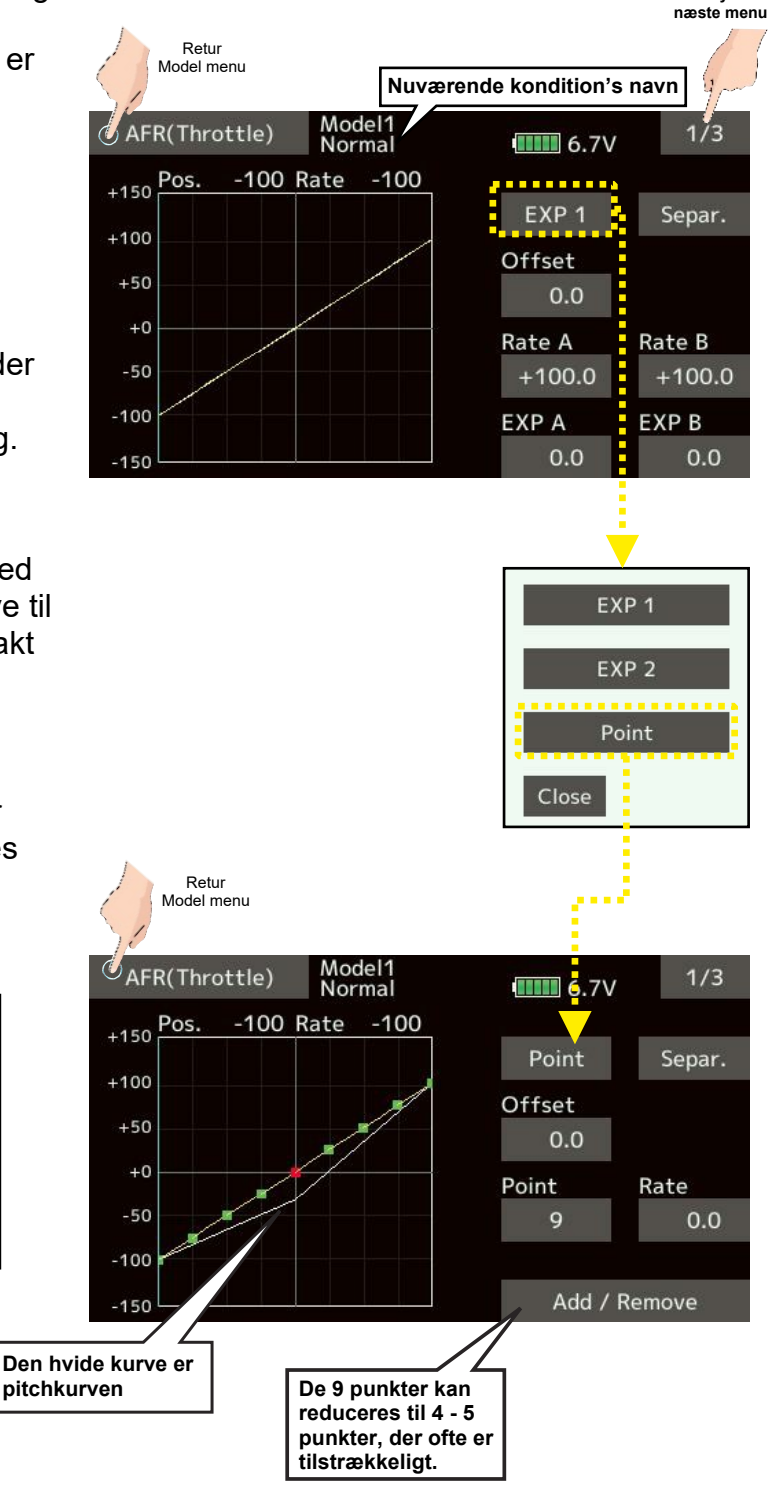

Tryk

#### MODEL MENU HELIKOPTER THROTTLE CURVE & HOVER TRIM side 2 af 2

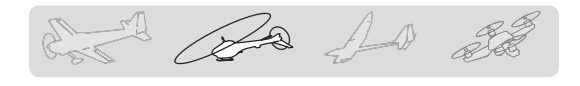

#### Throttle, motorgas kurve eksempler

Kurverne her er reduceret til **5** punkter. **0%** på den lave side, **25%** og center på **50%**, **75%** op til den høje side med **100%**. Kurverne er specifik for hver model. Start med angivelserne i manualen til helikopteren.

#### **Throttle Hover trim**

Throttle (motorgas) trim (menu 3/3) kaldes fra **Throttle Curve** setup menu. Funktionen justerer motorgas ved center, der er hover for helikopteren.

Menu 3/3 indstiller helikopterens hover punkt. Throttle kan finindstilles for hover så ændringer i rotorhastighed, skift i lufttemperaturer og luftfugtighed kan udbalanceres. Juster hover motorgas til et punkt hvor motoren holder omdrejningerne konstant på rotoren. Dette trim kan anvendes sammen med Pitch trim for endnu mere præcision for hover.

#### Indstilling af Hover trim

- 1. Når hover anvendes alene, skiftes Grp./Sngl til **Sngl**. (Standard).
- 2. Tryk INH, der skifter til ON.
- 3. Vælg knap til justering (her RD).
- 4. Vælg Center eller Normal.

**Mode**: **Center** regulerer størst område fra center og ud og det anbefales at bruge.

**Mode**: **Normal** trim parallel trim. Fordele er det ikke påvirker selve kurven, der anvendes.

- 5. **Range** indstilles. Med en lille værdi styres trim kun tæt på centeret.
- 6. **Rate** på trim kan indstilles +- for retningen af trim.

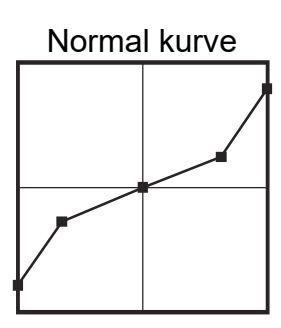

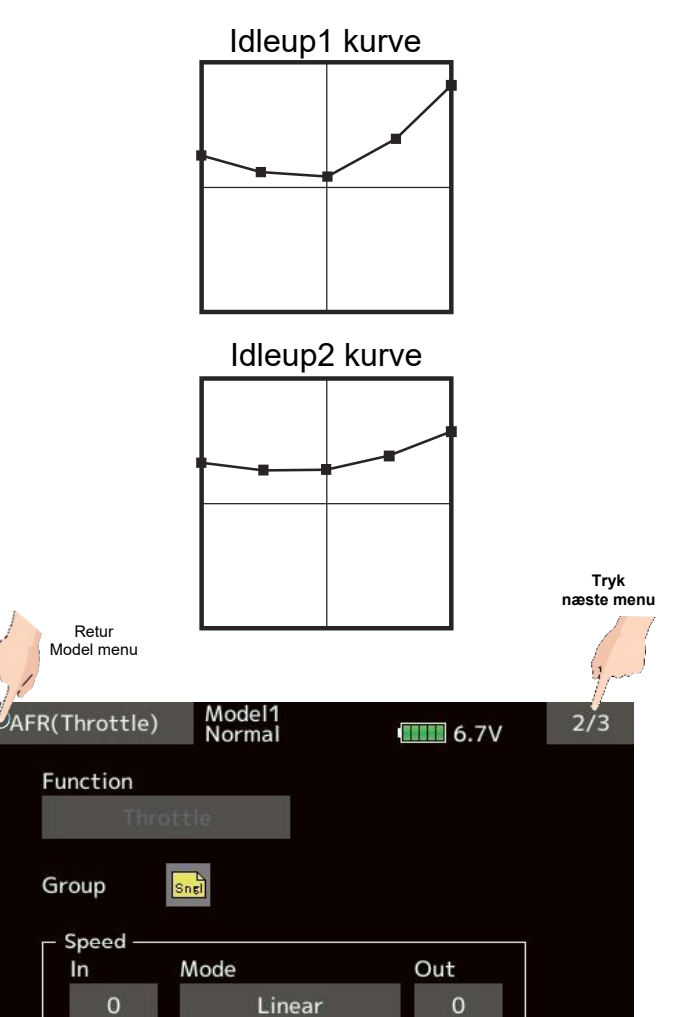

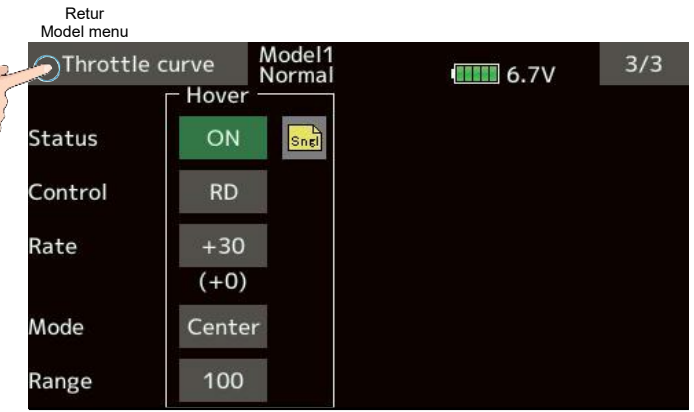

## MODEL MENU HELIKOPTER ACCELERATION

and the state

## Acceleration

#### Formål.

Denne funktion ændrer stig og fald-kurver for servoerne. Funktionen hæver servoerne's udslag kortvarigt til over deres opsatte endepunkter. Hvor meget det påvirker udslaget, indstilles i denne funktion.

#### Eksempel på funktionen:

Benyttet på pitch, vil det give større udslag når det ønskes at påvirke helikopteren's reaktion ved 3D flyvning. Når **Acceleration** er aktiv, vil høj og lav pitch overskride maksimum pitch kortvarigt hvorefter det returnerer til det opsatte maksimum i AFR(pitch).

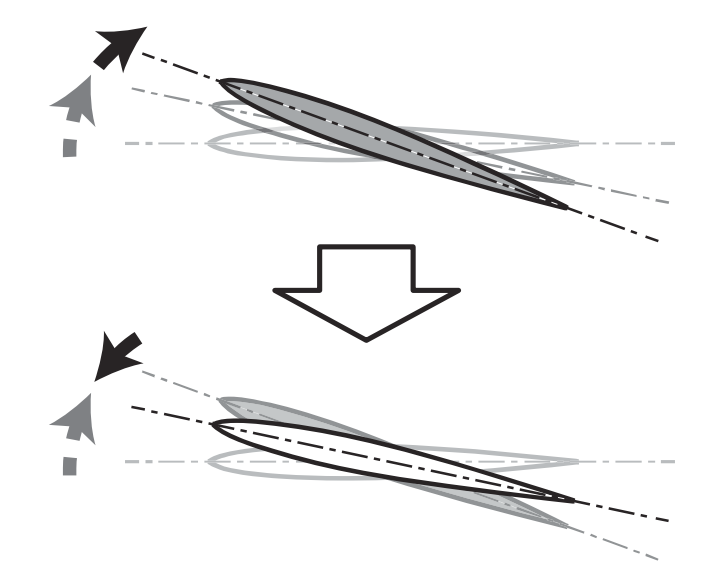

#### Vælg Acceleration i Model menu.

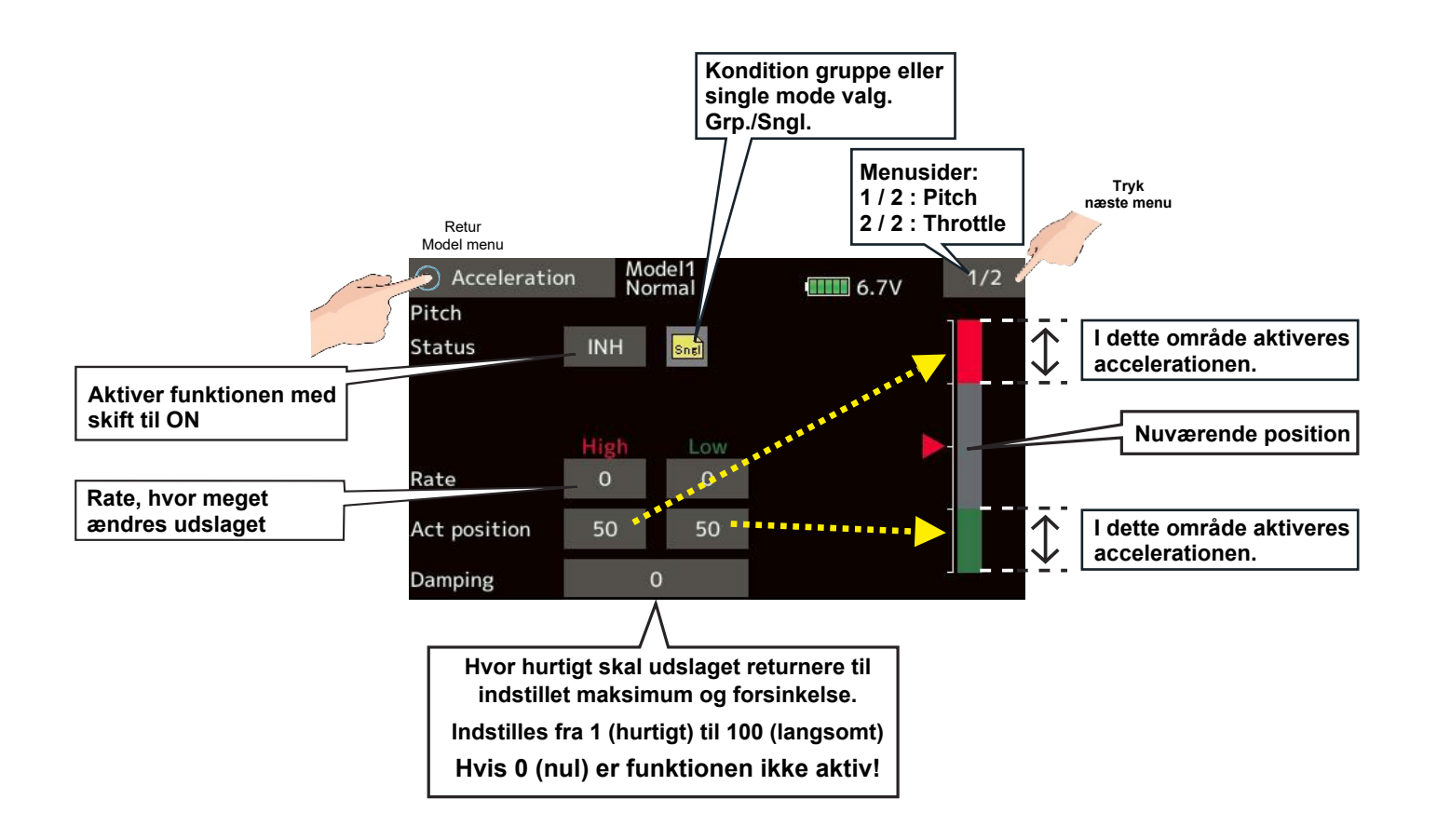

## MODEL MENU HELIKOPTER THROTTLE HOLD

200 ADD

#### Throttle hold, Idle down

#### Formål.

Denne funktion styrer motorens hastighed ved autorotation. Den er delt i **Cut mode** (sluk) og **Idle mode** (tomgang). Cut og Idle mode kan aktiveres med en kontakt efter eget valg.

#### Opsætning

#### Vælg Throttle hold i Model menu.

- 1. Skift Status fra INH til ON
- 2. **Manual mode**: Funktionen anvendes alene via en kontakt.

Auto mode: Throttle hold linke's til motorgassen's position. Flyt styrepinden til positionen hvor Throttle hold skal aktiveres og tryk på Auto pos. Feltet. Nu vises positionen's værdi i feltet.

3. Hold pos. Indstilling.

#### Throttle hold Cut mode:

Indstilles, så motoren's gasspjæld lukker helt og motoren slukker.

#### Throttle hold Idle mode:

Indstilles så motoren går i stabil tomgang under træning og lignende. Positionen for motorgas følger kurven for motorgas.

- 4. Servoen's hastighed kan dæmpes med indstilling i feltet **Speed**.
- 5. Motor stop (**Throttle cut**) og/eller tomgang (**Throttle Idle mode**) kan vælges til at operere med egne valgte kontakter.

#### ڬ ADVARSEL

Start altid en brændstofmotor i tomgang. Idleup skal altid være i **OFF** under opstart af motoren.

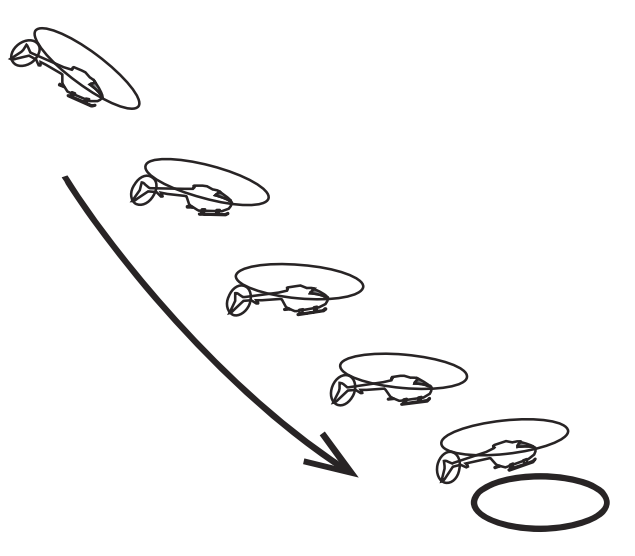

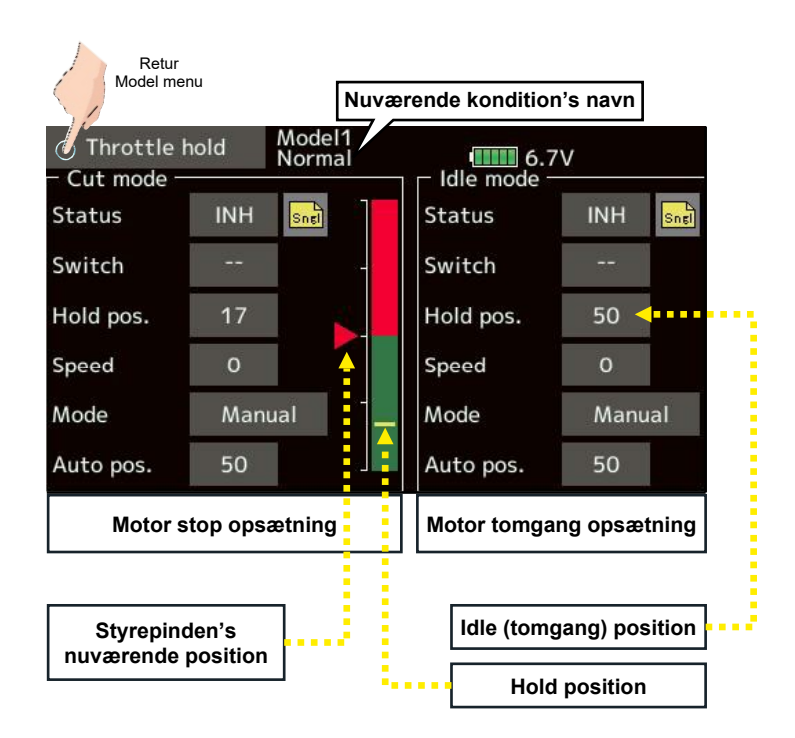

## MODEL MENU HELIKOPTER SWASH MIXING

# And the state

#### Swash mikser

#### Formål.

Denne funktion korrigerer for ændringer rul (sidelæns), der påvirker frem/tilbage (elevator) og i hver kondition (flyvestil). Kurver for hver af de 3 akser kan indstilles ved at benytte **Curve setup**.

## Opsætning

- 1. Vælg Swash mixing i Model menu.
- 2. Tryk på feltet **INH** ud for mikseren der skal aktiveres og skift til **ON**.
- 3. Hvis samme indstilling skal anvendes for de andre konditioner sættes **Grp./Sngl** til **Grp.** ellers anvendes **Sngl**. der standard.
- Korrektionen styrke kan sættes i Rate A og B i den tilhørende kurve.
- Vælg en kontakt til aktivering ON/OFF. Tryk på - - skifter til Hardware select og kontakt og ON/OFF retning kan indstilles.

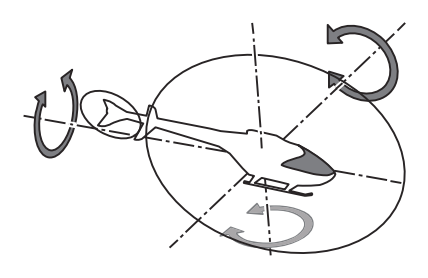

#### Eksempel på anvendelse

- Anvendes mod uønskede bevægelser i rul retningerne.
- Hvis næsen af helikopteren stiger eller falder ved sideværts flyvning. A og B Rate kompenserer for skiftet (styrer modsat) ved anvendelse af f.eks krængror. For højre rul justeres Rate A.

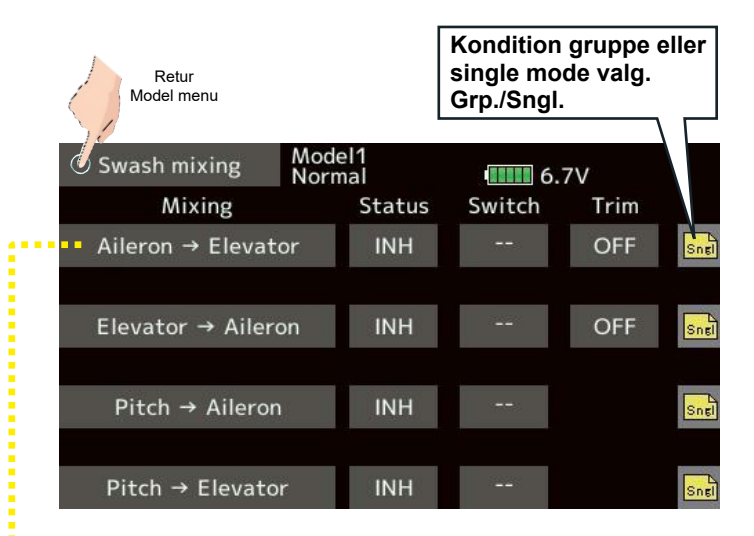

| Swash m   | nixing | Moo  | del1<br>mal |        | /      |
|-----------|--------|------|-------------|--------|--------|
| +150 Pos. | +0     | Rate | +0          | -      |        |
|           |        |      |             | EXP 1  | Sepa   |
| +100      |        |      |             | Offset |        |
| +50       |        |      |             | 0.0    |        |
| +0        |        |      |             | Rate A | Rate F |
| -50       |        |      |             | 0.0    | 0      |
| -100      |        |      |             | EXP A  | EXP B  |
| -150      |        |      |             | 0.0    | 0      |

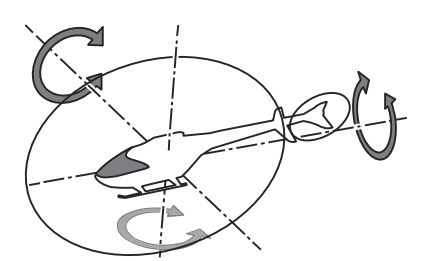

## MODEL MENU HELIKOPTER THROTTLE MIXING

Throttle mikser, motorgas korrektion

10

200

a a

#### Formål.

Denne funktion korrigerer for ændringer rul (sidelæns), der påvirker frem/tilbage (elevator) og i hver kondition (flyvestil). Kurver for hver af de 3 akser kan indstilles ved at benytte **Curve setup**.

#### Opsætning

- 1. Vælg Throttle mixing i Model menu.
- 2. Tryk på feltet **INH** ud for mikseren der skal aktiveres og skift til **ON**.
- 3. Hvis samme indstilling skal anvendes for de andre konditioner sættes **Grp./Sngl** til **Grp.** ellers anvendes **Sngl**. der standard.
- 4. Korrektionen styrke kan sættes i **Rate A** og **B** i den tilhørende kurve.
- Vælg en kontakt til aktivering ON/OFF. Tryk på - - skifter til Hardware select og kontakt og ON/OFF retning kan indstilles.

## Acceleration

- Accelerationen kan sættes særskilt for Venstre (Left) og højre (Right).
- Rate sætter hvor meget det påvirker.
- Dæmpning for retur af servoen's vandring kan sættes med en værdi i **Damping**.
- Aktiveringspunkt (Act position). Når punktet overskrides vil accelerationen blive aktiv. Punktet justeres særskilt for højre og venstre omkring på begge sider af center for styringen.

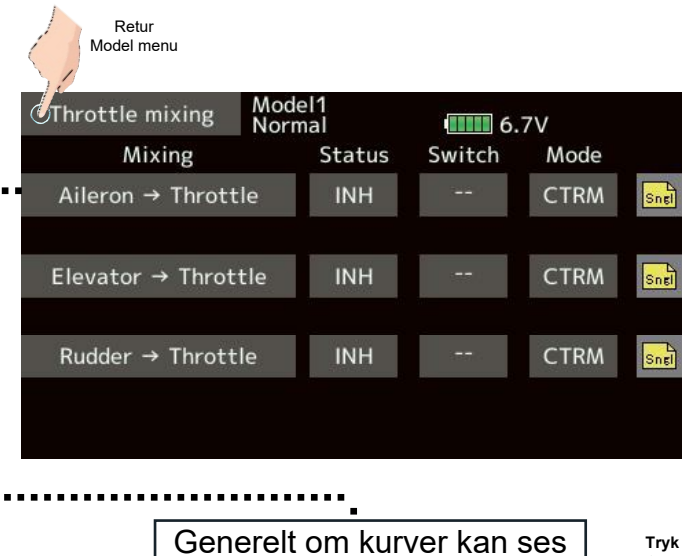

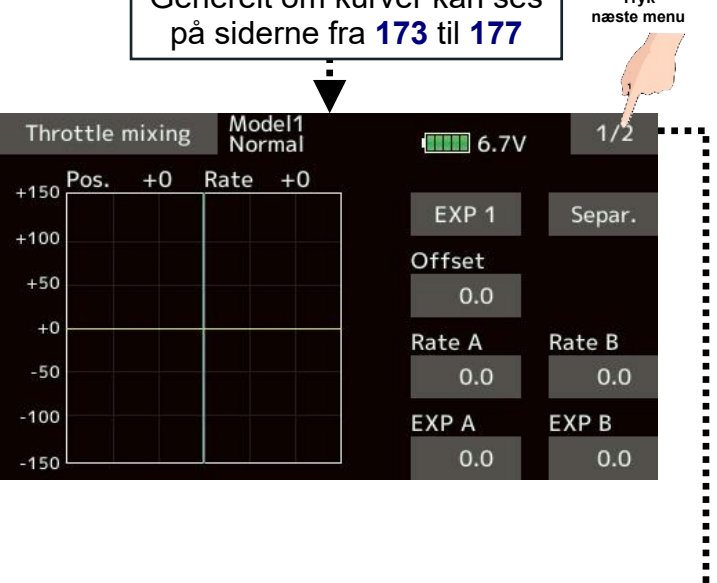

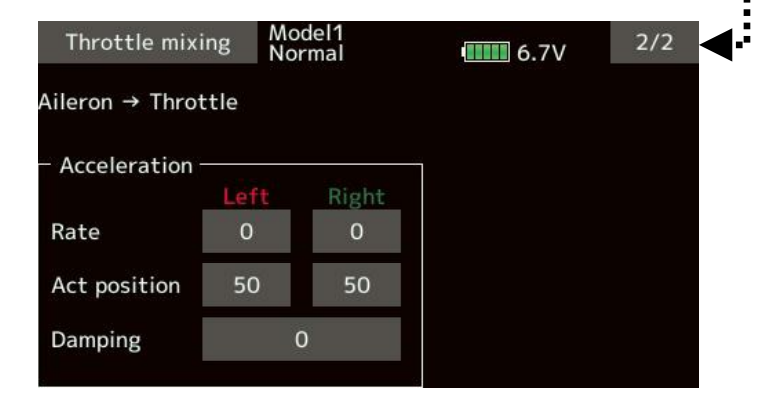

## **MODEL MENU HELIKOPTER PITCH NEEDLE, (nåleskrue)**

## $\textbf{Pitch} \rightarrow \textbf{Needle, motorens nåleskrue}$

#### Formål.

Hvis brændstofmotoren har en nåleskrue, der kan justeres med en servo, kan den styres af denne mikser. Motoren kan hæve og sænke forbruget i et forhold det, der giver bedste ydelse fra motoren, når pitch ændres.

## Opsætning

- 1. Vælg Pitch  $\rightarrow$  Needle i Model menu.
- 2. Vælg normalt en **Point** kurve.
- 3. Ret Status til ON.
- 4. Hvis samme indstilling skal anvendes for de andre konditioner sættes **Grp./Sngl** til **Grp.** ellers anvendes **Sngl**. der standard.
- 5. Korrektionen styrke kan sættes i **Rate A** og **B** i den tilhørende kurve.
- Vælg en kontakt til aktivering ON/OFF. Tryk på - - skifter til Hardware select og kontakt og ON/OFF retning kan indstilles.

## Acceleration

- Accelerationen kan sættes særskilt for Venstre (Left) og højre (Right).
- Rate sætter hvor meget det påvirker.
- Dæmpning for retur af servoen's vandring kan sættes med en værdi i **Damping**.
- Aktiveringspunkt (Act position). Når punktet overskrides vil accelerationen blive aktiv. Punktet justeres særskilt for højre og venstre omkring på begge sider af center for styringen.

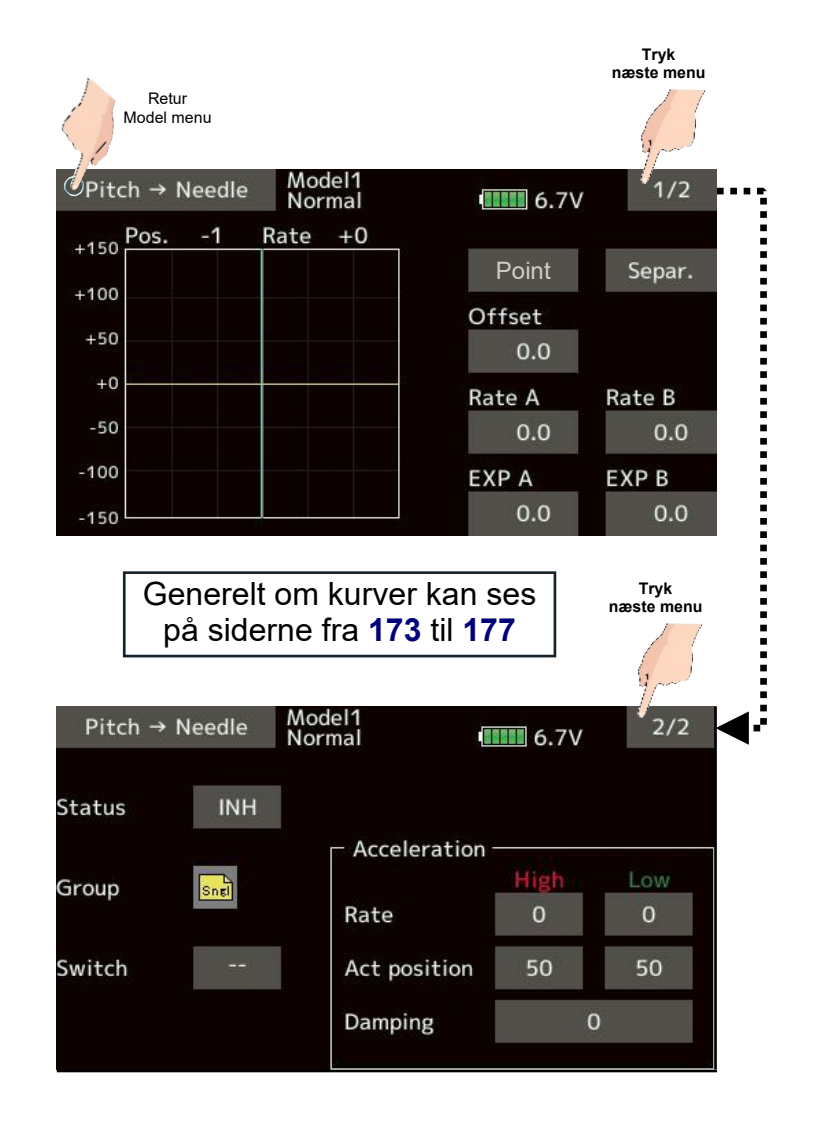

## MODEL MENU HELIKOPTER PITCH $\rightarrow$ RUDDER MIKSER

#### Pitch $\rightarrow$ Rudder, motorgas mikser

200

#### Formål.

Ved skiftende pitch vil det påvirke helikopteren's flyveretning i luften. For at mindske drejet, tilføres sideror til udligning af den skiftende vridning hovedrotoren skaber ved skift af pitch.

Hvis der er monteret en gyro, der håndterer retningen, anvendes funktionen ikke. De betyder at hvis du anvender en **GY serie** eller FBL enhed anvendes mikseren ikke og skal forblive i **Status INH**.

#### Opsætning

- 1. | Model menu vælges Pitch  $\rightarrow$  Rudder.
- 2. I Pitch  $\rightarrow$  Rudder menu 2/2 skiftes Status INH til ON.
- Vælg Grp. eller Sngl for konditioner. Ved kun én flyvestil (Condition) ved at vælge Sngl.
- Normal hover indstilles til at holde retningen med Rate omkring 0. Indstil efter gentagne gange, ved løft og fald, så retningen holdes jævnt.

**Idle 01** osv. indstilles **Rate** ved hårde stig og fald, så retningen stadig holdes. Stig og fald gentages og **Rate High** og **Low** indstilles til at holde retningen bedst muligt.

5. Acceleration indstilles så overgangen udlignes bedst muligt. Kurvens **Rate** indstilles til at påvirkningen udføres glidende i forhold til motor/pitch.

**Act position** bestemmer hvor på styrepindens udslag, at mikseren er aktiv fra og eventuel nødvendig dæmpning.

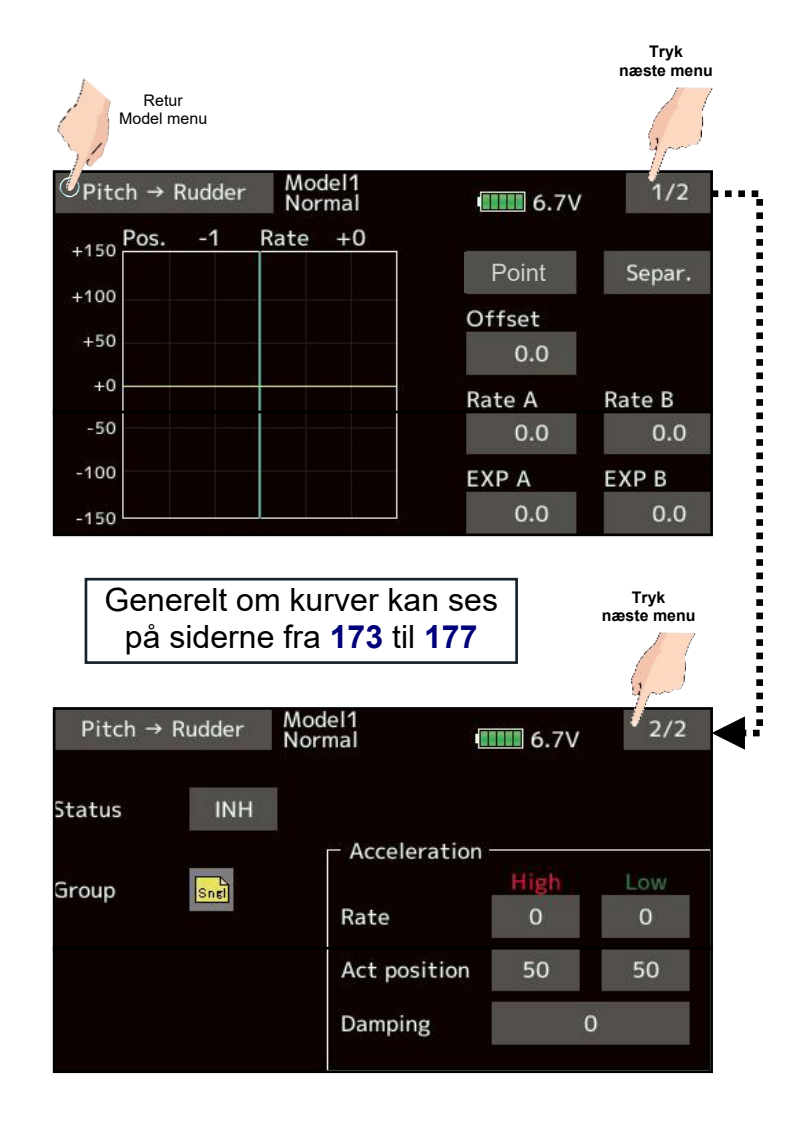

## MODEL MENU HELIKOPTER GYRO

And And and

## **GYRO** indstillinger

#### GAIN indstillinger.

Menu'en **Gyro** håndterer op til tre (3) retninger på eksempelvis **CGY 750** og kompatible.

#### GYRO kontrolkanal

Kanal 6 (CH6) ved FASSTest 12. Kanal 5 (CH5) ved andre protokoller.

## GYRO2 kontrolkanal

Kanal 9 (**CH9**)

GYRO3 kontrolkanal Kanal 10 (CH10)

Indstil altid (- -) både **Control** og **Trim** for gyro'en i **Function menu** i **Linkage menu**.

Rate 1 til 3 kan vælges og indstilles for AVCS og normal GYRO kontrol

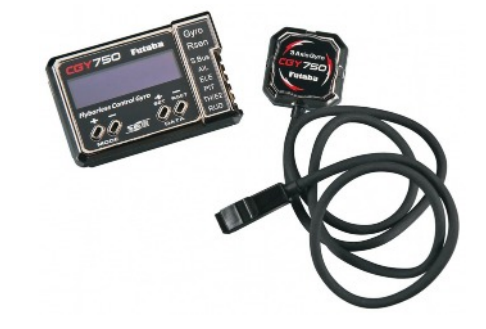

Gyro2(AIL)

50

(50)

50

(50)

50

(50)

Normal

ON

Normal

Normal

INH

INH

Model1 Normal

80

(80)

80

(80)

80

(80)

Gyro(RUD) fra INH til ON Gyro2(AIL) fra INH til ON Gyro3(ELE) fra INH til ON Når gyrokanalen anvendes!

Retur

Model menu

Gyro

Normal

ON

Normal

INH

Normal

Rate 1

Rate 2

Rate 3

Gyro(RUD)

| Gyro(RUD) Rate 1 til 3 & Type  |
|--------------------------------|
| Gyro2(AIL) Rate 1 til 3 & Type |
| Gyro3(ELE) Rate 1 til 3 & Type |
| Når gyrokanalen anvendes!      |

6.7V

Gyro3(ELE)

50

(50)

50

(50)

50

(50)

Normal

ON

Normal

INH

Normal

INH

|                                         |                  | 🔦 Gy       | ro(RUD) | Moo<br>Nor          | del1<br>mal |      | 6.7V     |      |
|-----------------------------------------|------------------|------------|---------|---------------------|-------------|------|----------|------|
|                                         |                  | 8          | Rate 1  | a 2003 2003<br>a 20 | ┌─ Rate 2   |      | F Rate 3 |      |
|                                         |                  |            | ON      | Sngl                | INH         | Sngl | INH      | Sngl |
|                                         |                  |            | GY      |                     | GY          | - 77 | GY       |      |
|                                         |                  | Rate       | Normal  | 80                  | Normal      | 80   | Normal   | 80   |
|                                         |                  |            |         | (80)                |             | (80) |          | (80) |
|                                         | <i>ر</i> ۲       | Fine tunin | e       | +0                  |             | +0   |          | +0   |
| VR kan allokeres til                    |                  |            |         | (+0)                |             | (+0) |          | (+0) |
| Tryk på feltet ()<br>og juster værdier. | $\left( \right)$ |            |         |                     | -           |      | _        |      |
| 0 er inaktiv!                           |                  |            |         |                     |             |      |          |      |

## MODEL MENU HELIKOPTER GYRO eksempel

and an all

## GYRO sideror (RUDDER)

#### GAIN indstillinger med sideror alene.

#### **GYRO GAIN kontrolkanal**

Kanal 6 (**CH6**) ved **FASSTest 12**. Kanal 5 (**CH5**) ved andre protokoller.

Vælg AVCS eller Normal ved tryk på feltet ...

Indstil **GAIN** (styrke) ved tryk på feltet og indstil med

Med valg af **Sngl** skal **Rate**, for alle konditioner (flyvestil), indstilles hver for sig!

**GAIN** ved **Normal** hover og **Idleup** kræver forskellig gyro styrke!

Da alle **GAIN** indstillinger er kontrolleret af kontakter til flyvestil (**Condition**) benyttes indstillinger for **Rate 2** og **Rate 3** ikke.

## GYRO 3D indstillinger

Sideror, krængror og højderor

#### GAIN indstillinger.

GYRO kontrolkanal

Kanal 6 (**CH6**) ved **FASSTest 12**. Kanal 5 (**CH5**) ved andre protokoller.

**GYRO2** kontrolkanal Kanal 9 (CH9)

**GYRO3 kontrolkanal** Kanal 10 (**CH10**)

Med valg af **Sngl** skal **Rate**, for alle konditioner (flyvestil), indstilles hver for sig!

**GAIN** ved **Normal** hover og **Idleup** kræver forskellig gyro styrke!

Indstil **GAIN** med **MARKA** når de vises i displayet efter et tryk på feltet.

Da alle **GAIN** indstillinger er kontrolleret af kontakter til flyvestil (**Condition**) benyttes indstillinger for **Rate 2** og **Rate 3** ikke.

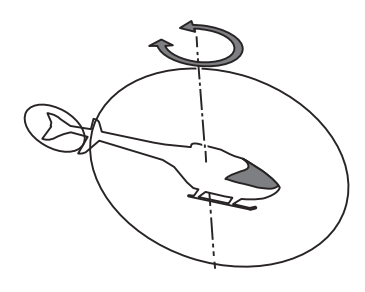

| 1      | Gyro M    |      | del1<br>rmal 4000 6.7V |      |            |      |  |  |
|--------|-----------|------|------------------------|------|------------|------|--|--|
| *****  | Gyro(RUD) |      | Gyro2(AIL)             |      | Gyro3(ELE) |      |  |  |
| Rate 1 | Normal    | 80   | Normal                 | 50   | Normal     | 50   |  |  |
|        | ON        | (80) | ON                     | (50) | ON         | (50) |  |  |
| Rate 2 | Normal    | 80   | Normal                 | 50   | Normal     | 50   |  |  |
|        | INH       | (80) | INH                    | (50) | INH        | (50) |  |  |
| Rate 3 | Normal    | 80   | Normal                 | 50   | Normal     | 50   |  |  |
|        | INH       | (80) | INH                    | (50) | INH        | (50) |  |  |

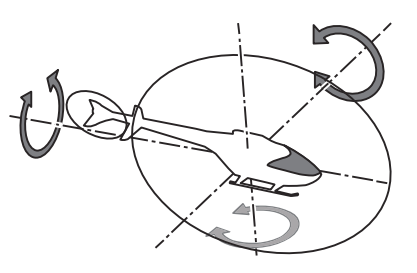

|        | Gyro   | Moc<br>Nor | lel1<br>mal •••••••••••••••••••••••••••••••••••• |       |            |      |  |  |
|--------|--------|------------|--------------------------------------------------|-------|------------|------|--|--|
|        | Gyro(  | RUD)       | Gyro2                                            | (AIL) | Gyro3(ELE) |      |  |  |
| Rate 1 | Normal | 80         | Normal                                           | 50    | Normal     | 50   |  |  |
|        | ON     | (80)       | ON                                               | (50)  | ON         | (50) |  |  |
| Rate 2 | Normal | 80         | Normal                                           | 50    | Normal     | 50   |  |  |
|        | INH    | (80)       | INH                                              | (50)  | INH        | (50) |  |  |
| Rate 3 | Normal | 80         | Normal                                           | 50    | Normal     | 50   |  |  |
|        | INH    | (80)       | INH                                              | (50)  | INH        | (50) |  |  |

## MODEL MENU HELIKOPTER GOVERNOR side 1 af 2

(2) 10

## **GOVERNOR GV-1**, motorstyring

#### **RPM indstillinger for rotorhovedet**

Når en **Futaba**® **governor GV-1** til brændstofmotorer anvendes, kan den styre op til tre (3) faste omdrejninger (**Rates**) på motoren, så rotoren's hastighed holdes kontant pr. **Rate**.

Kanal 7 (CH7) er styrekanalen (standard) Kanal 8 (CH8) anvendes også ved Governor ON/OFF kontakt og AUX ON/OFF ved Governor2.

Funktionerne kan ændres i **Function menu** og tilhørende i **Linkage menu**. **NB**: Indstil altid **Control** og **Trim** til - -

Hvis der anvendes en styring af brændstofblandingen, anvendes **CH8** til at overføre kurven til funktionen på governor GV-1. Se manualen til GV-1.

#### Indstilling

- 1. Vælg Governor i Model menu.
- 2. Aktiver mikseren ved et kort tryk på **INH** og skift til **ON**.
  - \* Når funktionen er aktiveret indstilles styrekanalen og servoen's vandring der kontrolleres af governor.
  - Ved skift fra INH til ACT nulstilles vandring til 100 og Limit til 155.
  - \* Ved en indstilling til **INH** skiftes vandring til **100** og **Limit** til **135**.
- 3. Indstil **Rate** med **MATE** når de vises i displayet efter et tryk på feltet for **Rate**.

Startværdi er: **50.0%** svarende til 1500 rpm. Justeringsområde er fra **OFF**, **0%** til **110.0%** 

Feltet **Unit** skifter mellem % og **rpm** (omdrejninger pr. Minut)

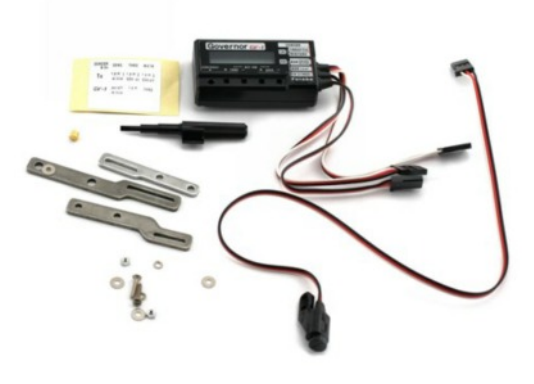

| G      | iovernor | Moo<br>Nor | del1<br>mal |        | 6.7V   |        |
|--------|----------|------------|-------------|--------|--------|--------|
|        | Rate 1   |            | Rate 2      | 2      | Rate 3 |        |
|        | INH      | Sngl       | INH         | Sngl   | INH    | Snel   |
| Rate   |          | 50.0       |             | 50.0   |        | 50.0   |
|        |          | (50.0)     |             | (50.0) |        | (50.0) |
| Tuning | 1222     | +0         | 122         | +0     |        | +0     |
|        |          | (+0)       |             | (+0)   |        | (+0)   |
| Unit   | %        |            | Mode        | 1000   | 2000   | rpm    |

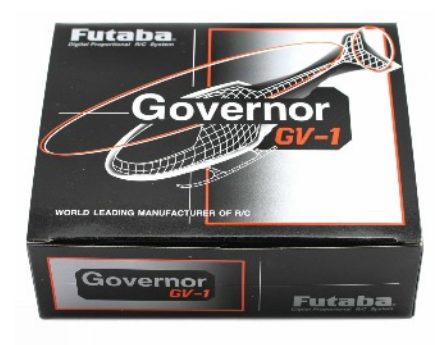

## MODEL MENU HELIKOPTER GOVERNOR side 2 af 2

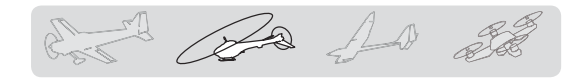

## **GOVERNOR GV-1**, fortsat

#### Valg af visning

- \* Når **Mode** rpm er valgt, kan displayet vise omdrejningerne.
- \* Der ændres ikke på senderens udgangseffekt når **Mode** skiftes!

**Kalibrering** skal ske via governoren's indstilling.

 \* For at benytte T16SZ's governor indstillinger, skal den laveste være indstillet til 700 rpm (omdr.) i governoren.

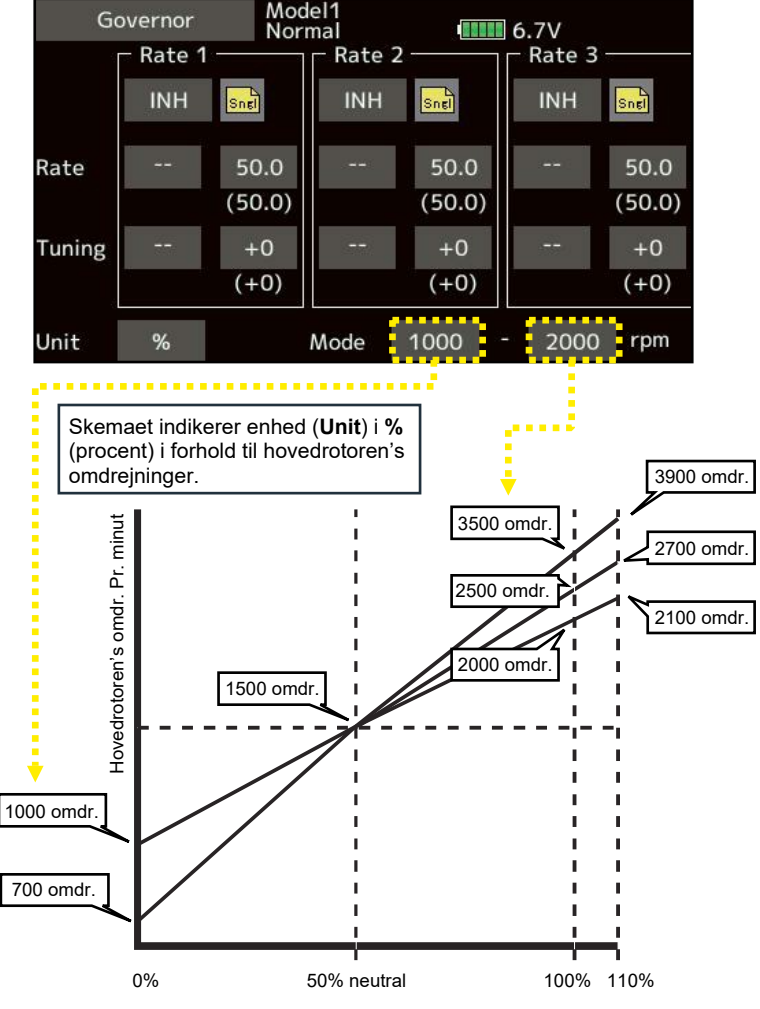

Hovedrotoren's (rpm) omdrejninger pr. Minut.

#### Finindstilling med VR knap.

- 1. Tryk på - Vælg VR via Hardware select.
- 2. Aktiver mikseren ved et kort tryk på **INH** og skift til **ON**.
- 3. Indstil **Rate/Tuning** med **TATA** når de vises i displayet efter et tryk på feltet for **Rate** eller **Tuning**.

Startværdi er: **0** Justeringsområde er fra -20 til +20

Hvis feltet berøres i mere end 1 sekund skifter feltet til standardværdien.

Feltet **Unit** skifter mellem % og **rpm** (omdrejninger pr. Minut)

## FÆLLES BETJENINGER FOR INDSTILLINGER AF VÆRDIER & FUNKTION

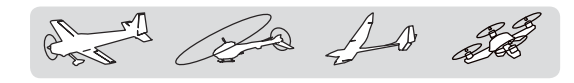

#### Felter til justering af værdier

#### Generelt for alle justeringer

Når et felt, der kan justeres berøres, vil felterne fremkomme på displayet.

Hvis et felt holdes nede, i stedet for korte tryk, vil værdien skifte tilbage til standardværdien!

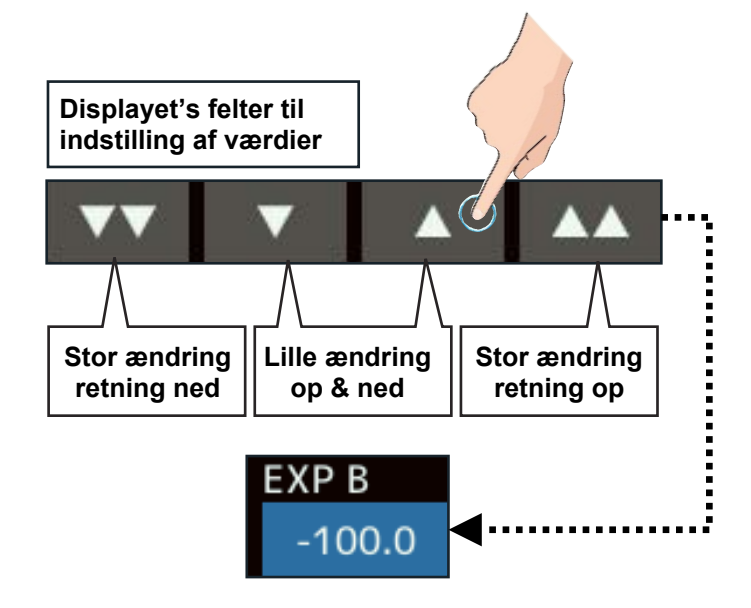

#### Felter til valg under flyvestil menu'er

#### Gruppe (Gr.) eller egen indstilling, (Sngl)

Når man opsætter mange konditioner (**Condition**) for flyvestil, kan de forbindes via gruppe (**Gr.**) eller justeres enkeltvis via Single (**Sngl**).

Ved berøring af feltet skiftes mellem **Gr. & Sngl**.

Skiftet kan foretages i alle menuer.

Gr. Gruppe, alle opsætninger gælder for alle.

Sngl Single, opsætning gælder kun for denne.

#### Forsinkelse (delay) for kondition

Det kan være uhensigtsmæssigt, når en servo skifter position for hurtigt. Dette hurtige skift kan undertrykkes ved at indstille **Delay**, der får servoen til at skifte langsommere, når konditionen aktiveres af en kontakt.

Værdien skiftes med displayet's felter op/ned.

Standardværdien er 0 (hurtig skift).

Justeringsområde er fra 0 til 27.

Feltet nulstilles ved berøring.

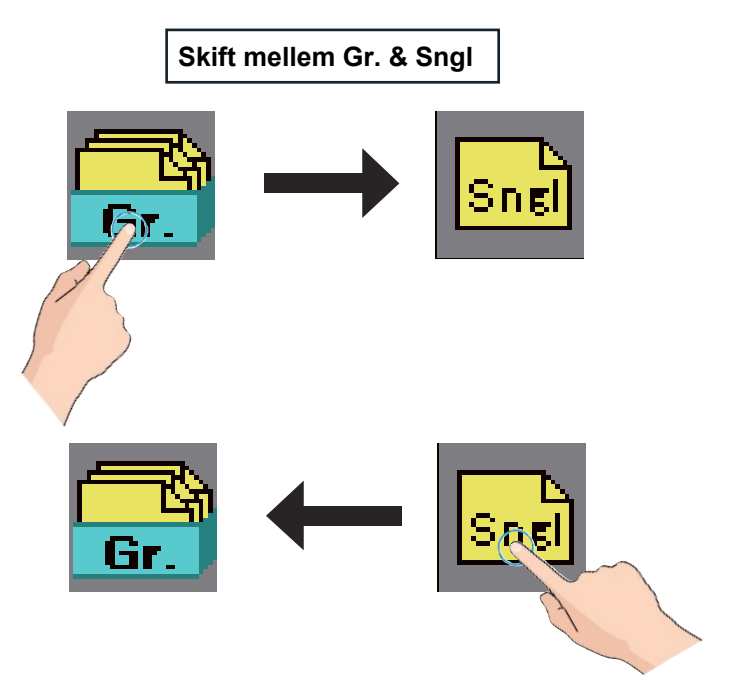

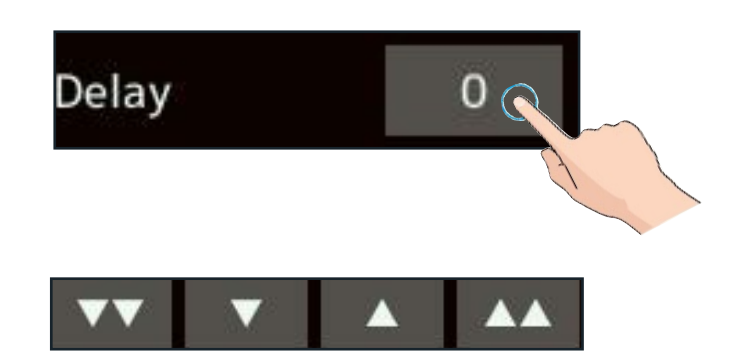

## FÆLLES BETJENINGER FOR FINJUSTERING MED VR

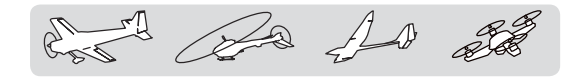

#### Finjustering af værdier med VR

#### Generelt for VR justeringer

Control er en analog justering's kontrol på din **T16SZ**.

For **Control** vælges mellem **RD** eller **LD** via **Hardware select**.

- Tryk på Control feltet (- -) og skift til RD eller LD efter ønsket drejeknap.
- 2. Vælg hvordan drejeknappen skal være for påvirkning for finjustering af styringen.
  - LIN.: Rate er 0 ved center af VR. Venstre og højre sænker eller hæver miksningen.
  - ATL+: Påvirkningen er maksimum til venstre og minimum til højre.
  - ATL-: Påvirkningen er maksimum til højre og minimum til venstre.
  - **SYM.**: Påvirkningen er symmetrisk på begge sider af drejningen.
- 3. Indstil **Rate** der der kontrollerer hvor kraftigt **VR** skal finjustere kanalen's servo.

Startværdi er +0 %

Justeringsområde er **-100 %** til **+100 %**. Når feltet berøres sættes det til **0 %**.

4. Afslut med at trykke på HOME/EXIT knappen.

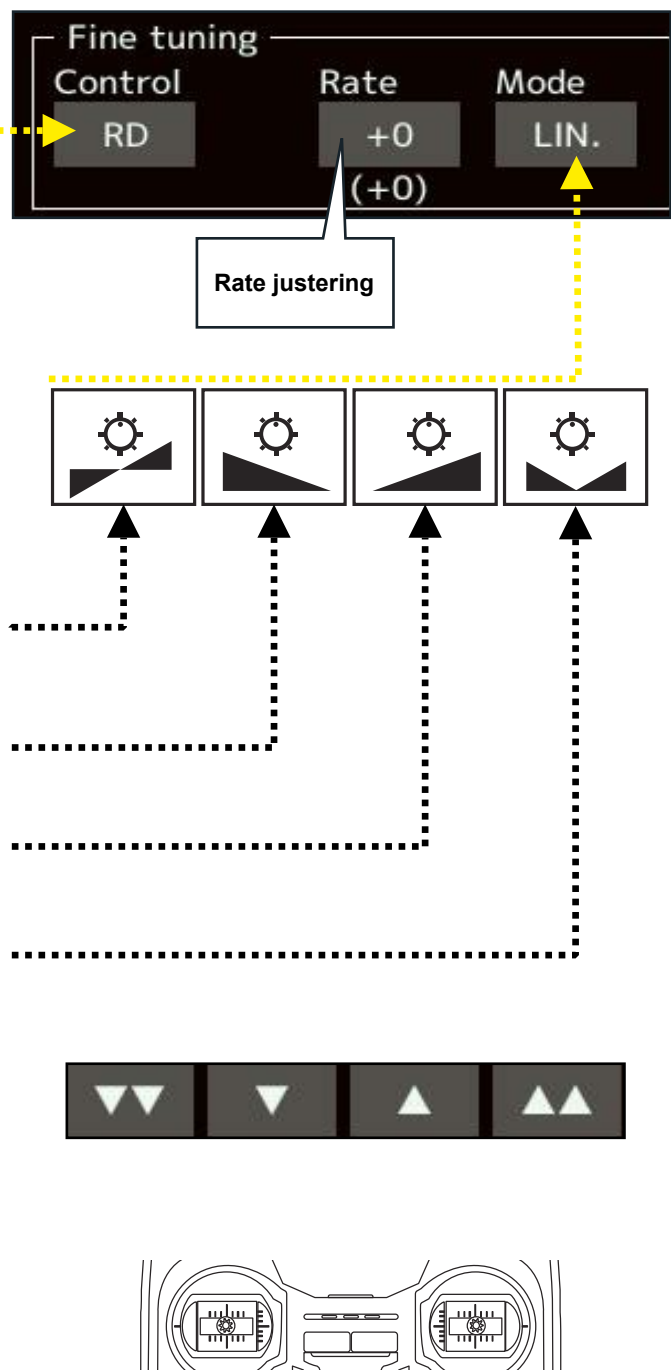

D

## FÆLLES INDSTILLING AF SERVO SPEED

and the state

## Justering af Speed værdier

## Generelt for alle justeringer

Når et felt, der kan justeres berøres, vil felterne fremkomme på displayet.

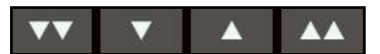

Hvis et felt holdes nede, i stedet for korte tryk, vil værdien skifte tilbage til standardværdien!

Servoerne's hastighed kan ændres for hver flyvestil (**Condition**). Styringen ind / ud kan kontrolleres så der ikke er hurtige skift, men kontrollerede af softwaren i din **T16SZ**.

Symmetri anvendes ved funktioner der er centerstillende. Eksempelvis rorflader.

Lineær anvendes ved styringer der holder positionen, som eksempelvis motorgas eller kontakter.

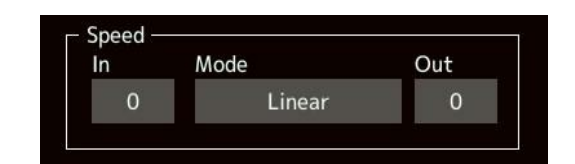

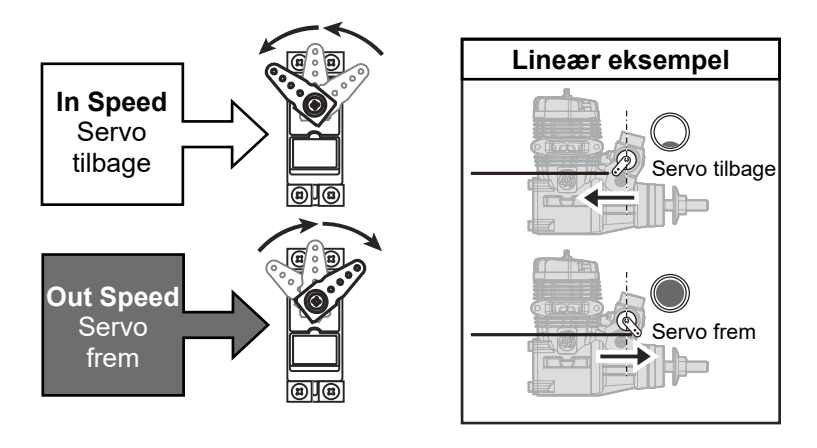

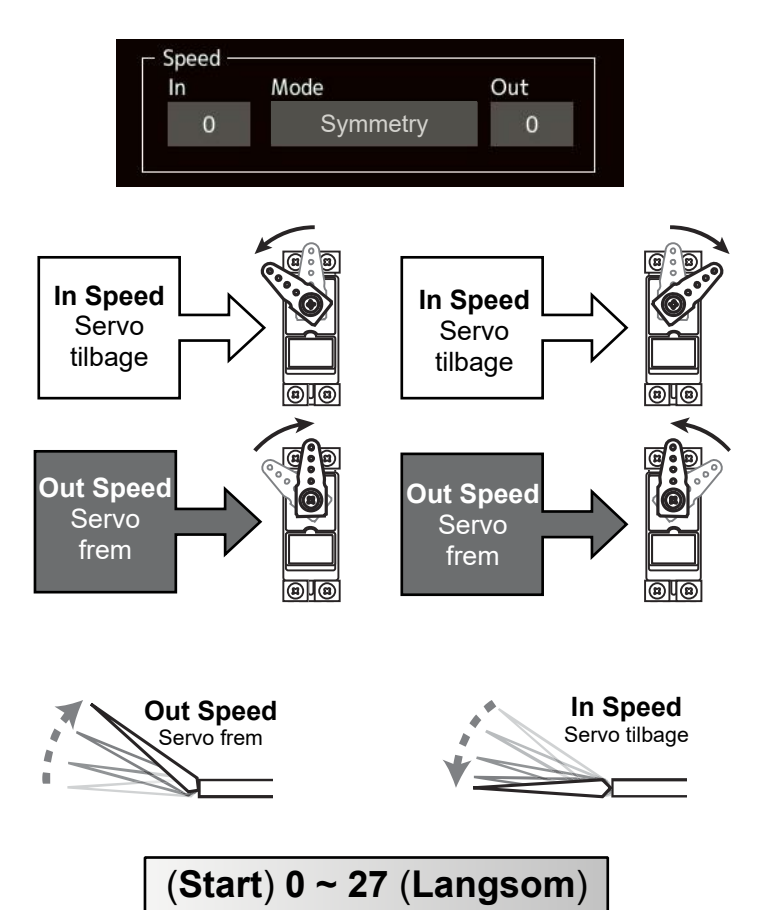

## Indstilling

- 1. Tryk på **Mode** skifter imellem **Linear** og **Symmetry**.
- 2. Tryk på feltet ved **In** eller **Out** og indstil værdier der passer til modellen.

Standard er 0

Justeringsområde er 0 til 27.

## GENEREL VALG AF KURVEFORLØB

And and all

#### Valg af kurve type

#### Kurve type valg

Kurverne kaldes fra **AFR** og er fælles i måden indstillingerne redigeres. Af **4 kurvetyper** kan vælges det, der passer dig at anvende.

## Opsætning

- 1. Tryk på Point feltet
- 2. Vælg blandt:
  - **EXP 1** Eksponentiel kurve 1
  - **EXP 2** Eksponentiel kurve 2
  - Point Punkter og rette linier
  - Spline Kurve blødt over punkter
- 3. Tryk på feltet, der ønskes anvendt (her **EXP 1**)
- 4. Den valgte kurve vises nu på denne plads og kurven vises grafisk i displayet.

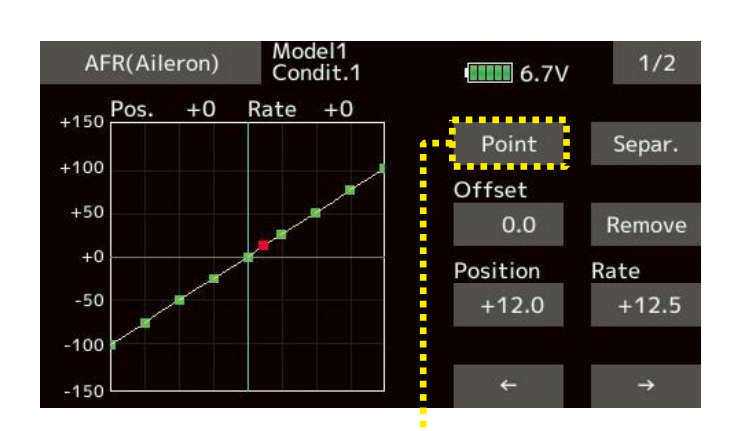

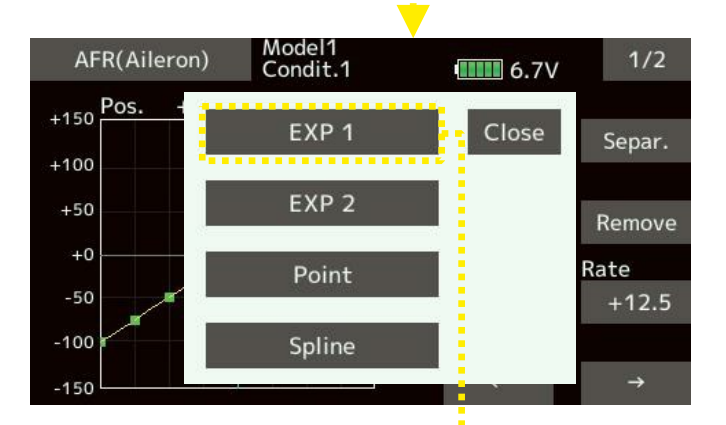

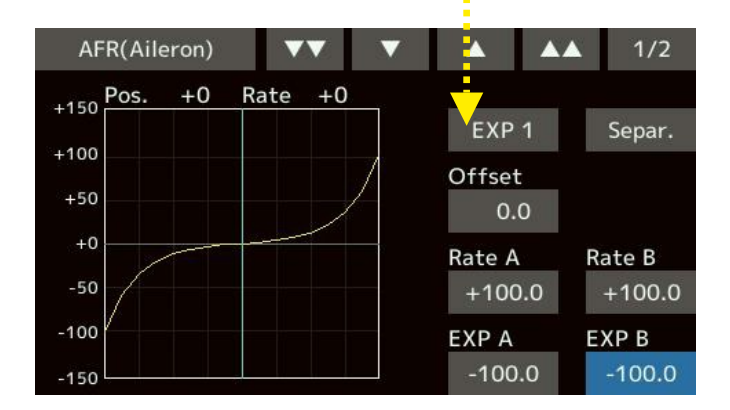

## **GENEREL OPSÆTNING EXP 1 & EXP 2 KURVER**

and the state

#### Justering af kurver

#### Justering af EXP 1 & EXP 2

Juster værdier og valg op/ned med felterne ▲▲ ▲ ▼▼ ▼ når de vises i displayet efter tryk på feltet, der skal justeres.

#### Opsætning

**EXP 1** kurven er til at gøre centeret af styringen til krængror, højderor og sideror, blødere og dermed lettere at kontrollere.

**EXP 2** kurven er til motorstyringer, så man kan kontrollere motorgassen smidigere.

**Rate A** er start på kurven og **Rate B** er slut på kurven. Kurven's eksponentiel hældning kan justeres forskelligt med **EXP A** og **EXP B** værdierne i **EXP 1** menu. Centeret kan flyttes med **Offset** værdien.

#### Rate 1 indstilling:

- 1. Tryk på feltet ved **Rate A**, **Rate B**, **EXP A**, eller **EXP B** når de skal justeres.
- Indstil Rate værdier op/ned med felterne
   ▲▲ ▲ ▼▼ ▼ når de vises i displayet.

Initialværdi: **Rate A** & **Rate B** er **+100.0%**. Initialværdi: **EXP A** & **EXP B** er **-100.0%**. \* Initialværdi er forskellig for for hver funktion.

Justeringsområde er fra **+200.0%** over **0.0%** til **-200.0%** for **Rate A & B**.

Justeringsområde er fra -100.0% over 0.0% til +100.0% for EXP A & B.

Kurven kan flyttes op/ned (center) med **Offset** værdien. Initieres med **0.0%**.

#### Feltet Separ.

Separ. Normal opsætning Comb. Genererer er symmetrisk kurve

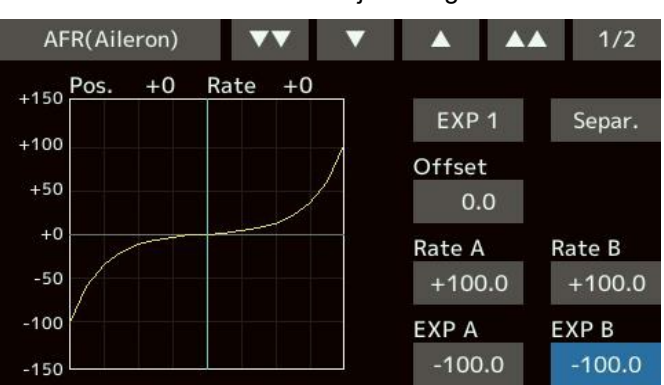

#### EXP 1 kurve justering

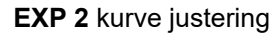

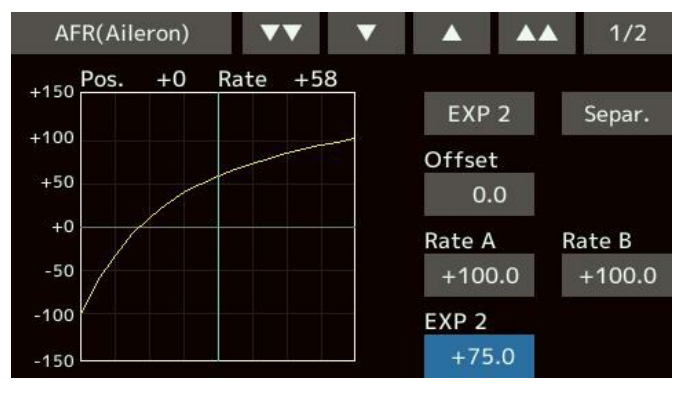

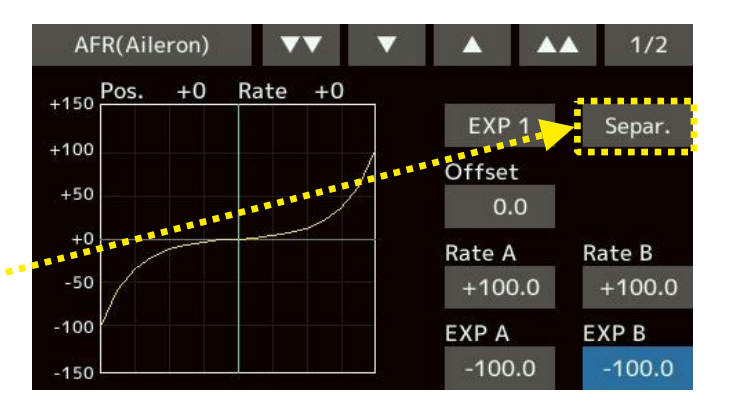

## **GENEREL OPSÆTNING AF ADD & REMOVE POINT I KURVE**

and and and

#### Point kurve

#### Justering af kurve via Point (punkter)

En **Point** eller **Spline** kurve kan bestå af **11/17** punkter (point). Antallet er **7/9** punkter ved initiering.

#### Tilføj et punkt (Add)

- 1. Åben Curve og vælg Point.
- Tryk på feltet under **Position**. Felterne til op og ned justering vises i top af displayet og en rød i åben firkant viser positionen. Placer den åbne røde firkant i med de to pile (højre/venstre) i højre side nederst i displayet og med op/ned med pilene i toppen af displayet.
- Et tryk på Add feltet placerer et grønt punkt der (nu er et nyt punkt tilføjet kurven).
- Et tryk på Rate vil justere punktet's placering op/ned.

#### Fjern et punkt (Remove)

- Flyt markøren til et grønt punkt med pilene i nederste højre side af displayet. Punktet skifter til et rødt punkt. Feltet Remove fremkommer.
- Tryk på feltet **Remove** skifter markøren til en åben rødt 
   markør.
- Brug pilene i nederste højre side af displayet til at flytte til punktet der skal slettes.
- 4. Når punktet er markeret trykkes på **Remove** feltet igen og punktet slettes.

Spline kurver håndteres på samme måde.

-150

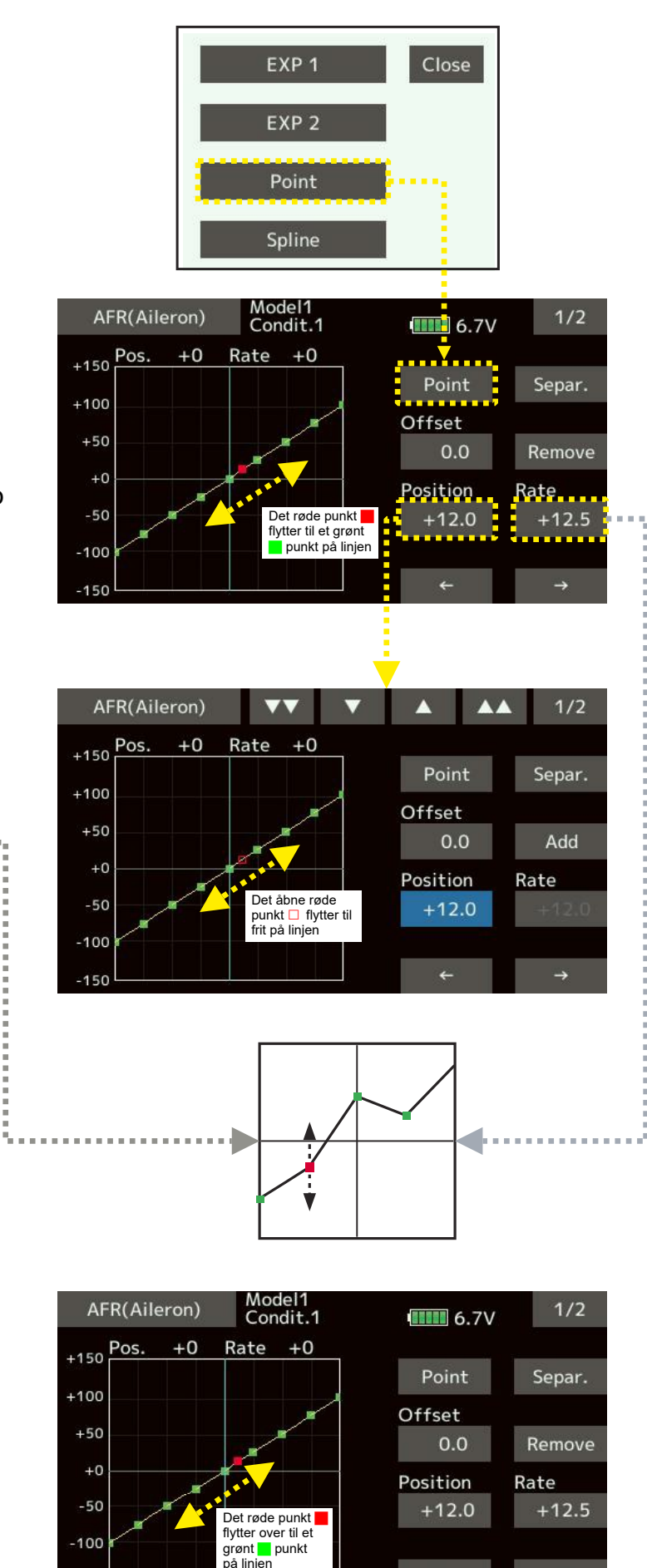

## GENEREL OPSÆTNING AF SPLINE KURVE

Car An and and rail

## Spline kurve

#### Justering af kurve via Point (punkter)

En Point eller Spline kurve kan bestå af 11/17 punkter (point). Antallet er 7/9 punkter ved initiering. Spline blødgører (bøjer) kurven over punkterne, hvor Point knækker over punkterne. Forskellen vises herunder.

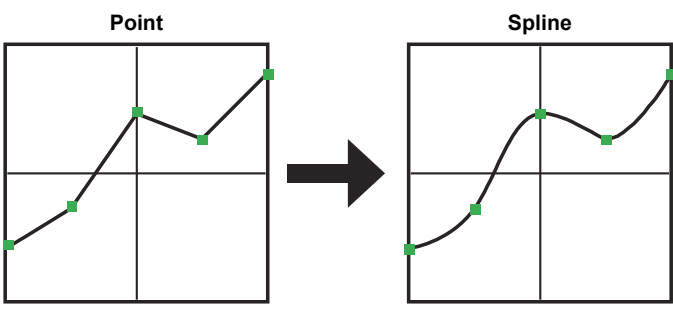

Flyt markøren til et grønt punkt med pilene i nederste højre side af displayet.

Punktet skifter til et rødt punkt, der angiver, at det er valgt og kan indstilles.

Normal opsætning

Genererer er symmetrisk kurve

-100

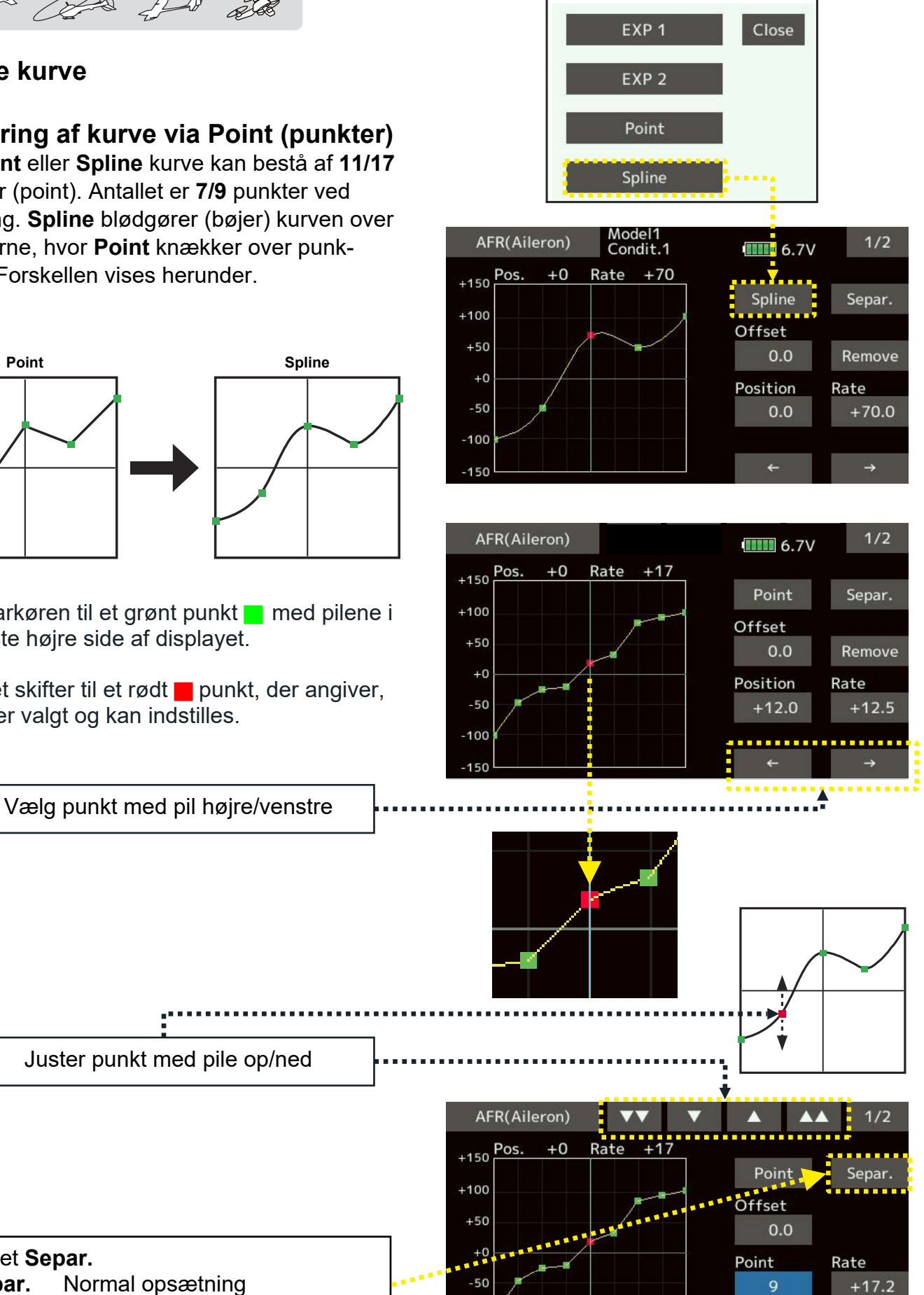

Futaba® T16SZ Generelle indstillinger

Add / Remove

Feltet Separ.

Separ.

Comb.

## **GENEREL JUSTERING AF PUNKTER (POINT RATE) PÅ KURVEN**

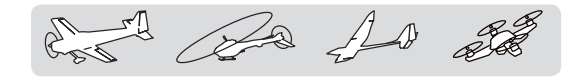

## Justering af punkter (Point)

Justering af kurve via Point (punkter)

En **Point** eller **Spline** kurve kan bestå af **11/17** punkter (point). Antallet er **7/9** punkter ved initiering afhængig af Model type.

Antallet af punkter kan frit hæves eller sænkes!

Flyt markøren til et grønt punkt **=** med pilene i

Punktet skifter til et rødt punkt, der angiver,

nederste højre side af displayet.

at det er valgt og kan indstilles.

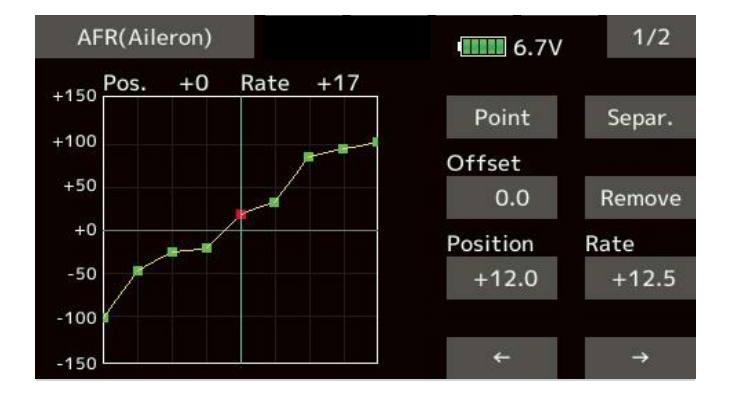

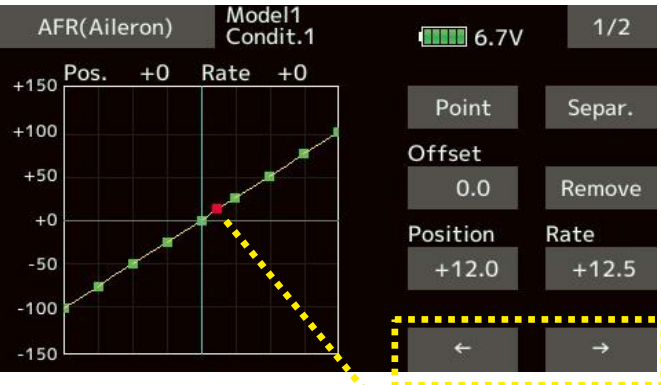

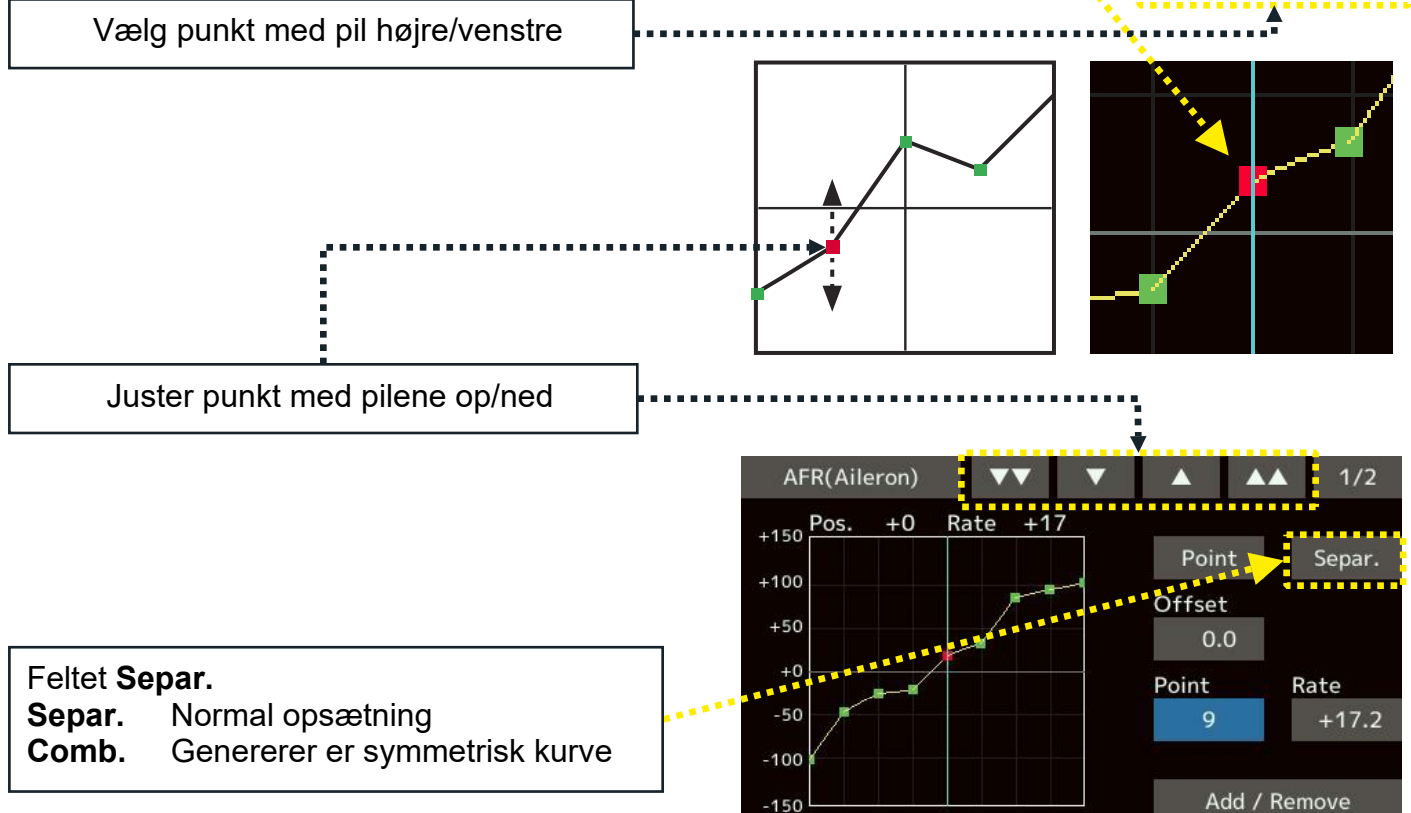

## GENEREL OPSÆTNING AF KONTAKTER I HARDWARE SELECT

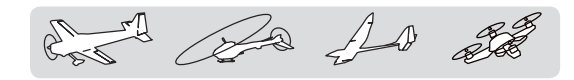

#### Hardware select

#### Valg af kontakter i T16SZ

Kontakter til betjening af funktioner, kan vælges og indstilles i denne menu.

Styrepindene **J1** til **J4**, **VR**, **RS** & **LS** samt **T1** til **T4** (de digitale trimknapper) kan vælges og indstilles til at styre funktioner.

Menuen kaldes fra indstillinger af miksere og funktioner, hvor der kan/skal vælges en kontrol via **Hardware select**.

#### Valget af kontakt og Set:

Når et felt er valgt til **Set** under ON/OFF, åbnes menu til indstilling af **ON/OFF** for hver stilling kontakten har mulighed for. Et tryk på feltet ud for stillingen, skifter mellem **ON/OFF**.

Luk for menuen ved tryk på Hardware select.

Alternate eller Normal afhænger af mikseren's funktioner.

Når **J1** til **J4**, **T1** til **T4** eller en **VR** vælges skiftes til menuer med 4 muligheder for valg af mode's, der vises på næste side (**179**).

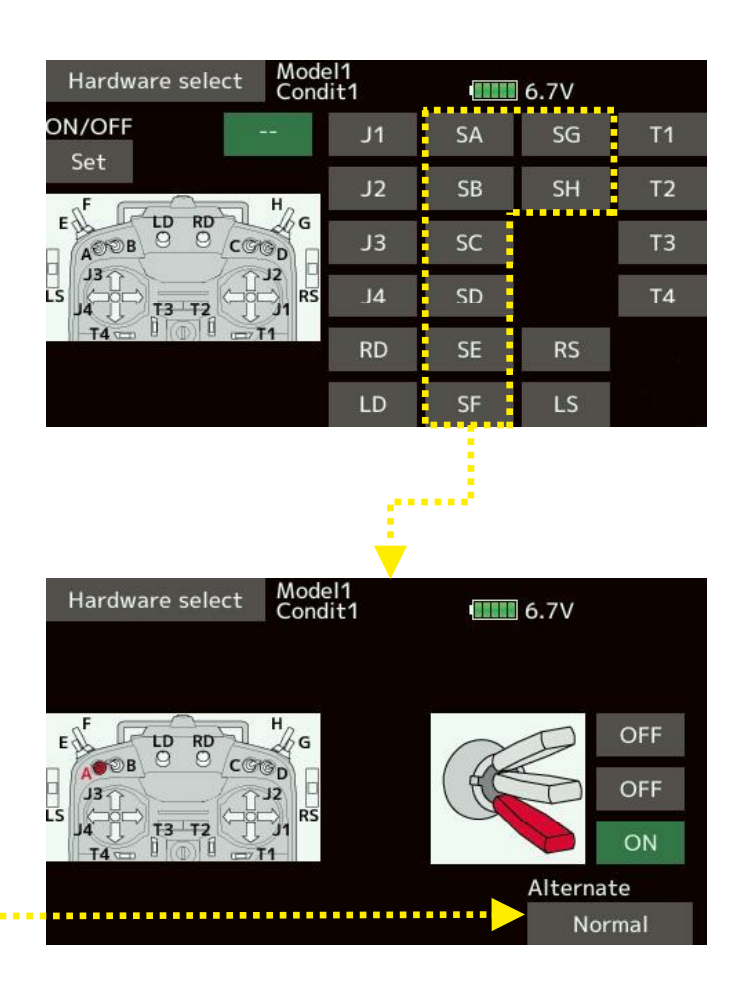

#### GENEREL OPSÆTNING AF STYREPINDE I HARDWARE SELECT side 1 af 2

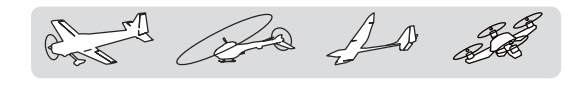

#### Valg af hysterese eller boks type

J1 til J4, T1 til T4, RS & LS

**Linear** hysterese (dead band) er området, hvor styringen er inaktiv.

Området kan styre **ON/OFF** funktioner og retningen for **ON/OFF** kan skiftes.

Grønt område: ON Rødt område: OFF Gult område: Hysterese (dødt område)

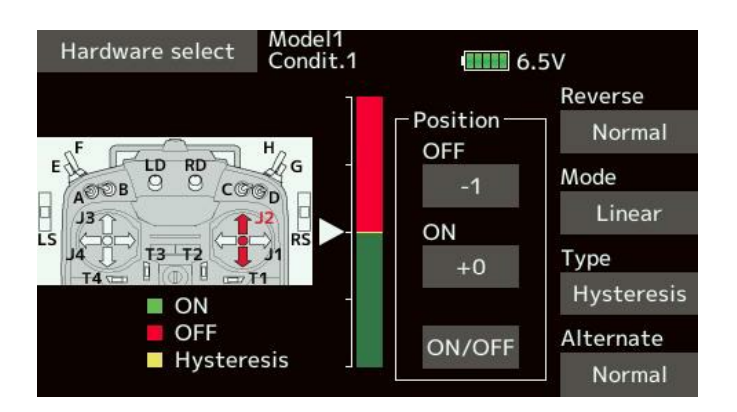

Symmetry hysterese er det samme som for linear mode, men området er symmetrisk, for høj/venstre og op/ned, over centeret. Eksempelvis kan en kontakt kontrolleres med centeret af styrepinden i området til at aktivere

**DR1 ON/OFF** på begge sider i center for udslaget.

**Linear Box** mode tænder for kontakten inden for et valgt område (**Box**). Retningen for **ON/OFF** kan reverseres med en kontakt.

**Symmetry Box** mode er det samme som **Linear mode**, men tænder for kontakten symmetrisk inden for det valgte område (**Box**).

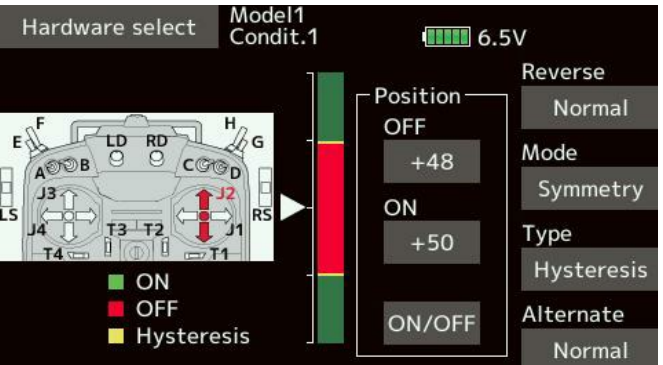

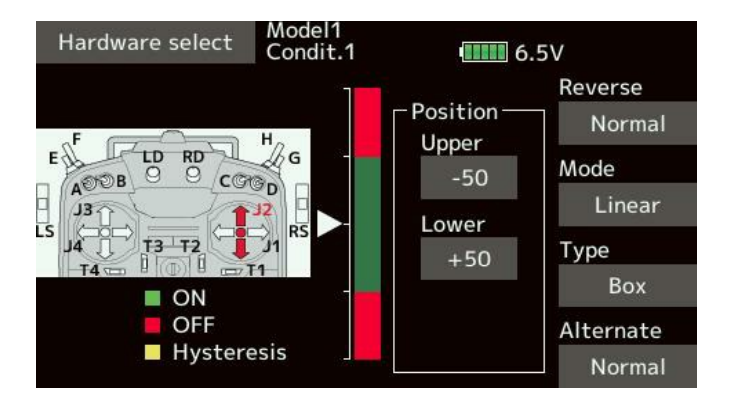

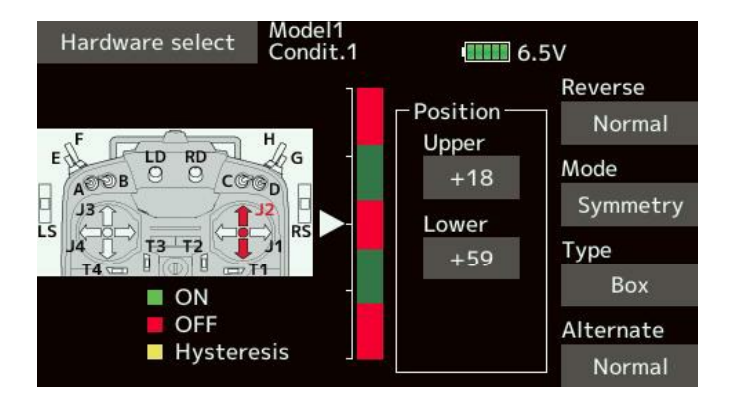

## GENEREL OPSÆTNING AF STYREPINDE I HARDWARE SELECT side 2 af 2

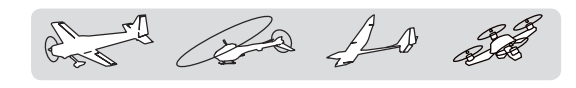

#### Indstilling af hysterese & boks type

#### J1 til J4, T1 til T4, RS & LS

Flyt styrepinden til der, hvor skiftet til ON/OFF skal være. Tryk på feltet **ON/OFF** og udgangspunktet bliver ændret til positionen.

Styrepindens position

**ON/OFF** kan tildeles en fri position. I eksemplet her er "dead band" = 2.

Retningen for **ON/OFF** kan skiftes mellem **Normal** og **Reverse**.

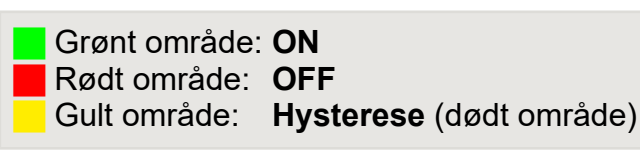

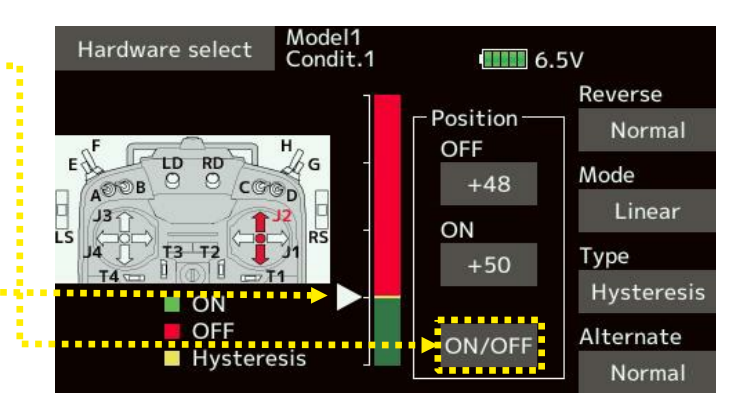

#### $\rightarrow$ Boks type (Linear)

- Flyt kontrollen til den øvre værdi.
- 2. Tryk på **Upper** og værdien indlæses i feltet.
- Flyt kontrollen til den nedre værdi.
- Tryk på Lower og værdien indlæses i feltet.

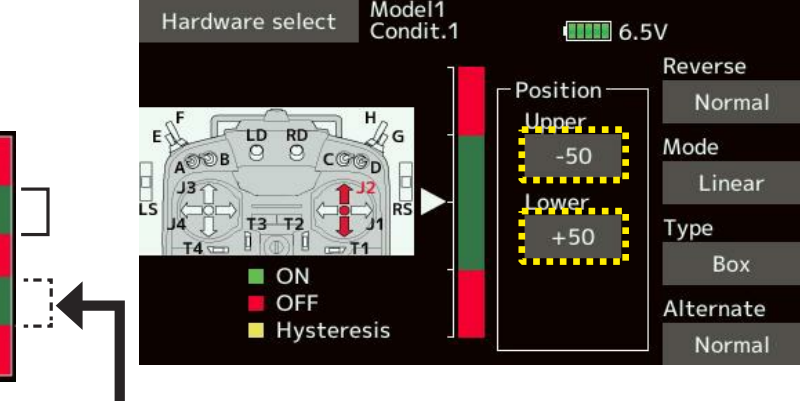

Når **Symmetry** anvendes vil **Upper** og **Lower** blive indstillet samtidigt (symmetrisk)

#### → Hysterese type (Linear) Dead band

- Flyt kontrollen til den øvre værdi. Tryk på OFF og værdien indlæses.
- Flyt kontrollen til den nedre værdi. Tryk på ON og værdien indlæses.

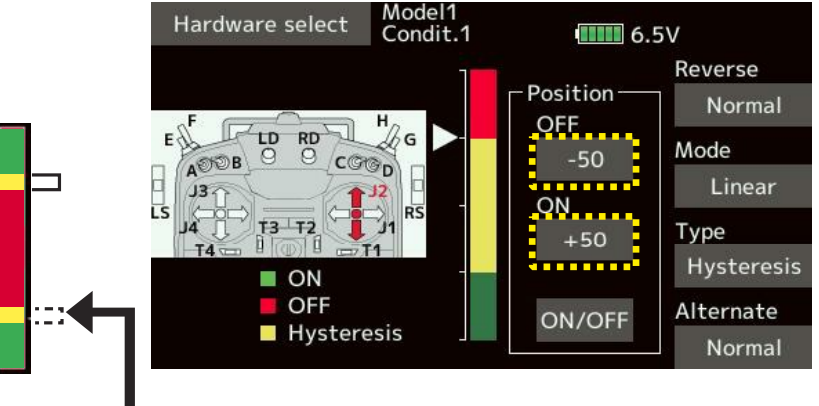

Når **Symmetry** anvendes vil **OFF** og **ON** blive indstillet samtidigt (symmetrisk)
## GENEREL OPSÆTNING AF LOGISK KONTAKT DG1 & DG2

and the state

## Logisk kontakt (Switch)

## DG1 og DG2

En logisk kontakt kan skifte på grundlag af to andre konditioner. Eksempelvis hvis to kontakter er **ON** ændrer **DG1** eller **DG2** status.

## Logic mode:

**AND** (og) kræver at begge konditioner ON.

**OR** (eller) kræver blot én af konditionerne er **ON**.

**EX-OR** Hvis kondition et og to er forskellige er **DG1** eller **DG2 ON**.

Mode Single kræver kun en kontakt til styring!

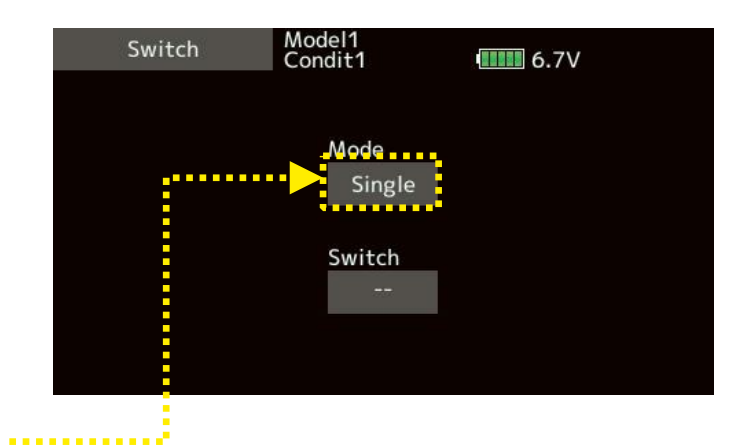

Valg af kontakter for logisk kontrol af DG1/DG2.

- 1. Tryk på feltet **Mode**, der skifter mellem **Single** og **Logic**.
- 2. Vælg Logic Mode.
- 3. Vælg Switch A og Switch B.
- 4. Vælg mellem AND, OR eller EX-OR.

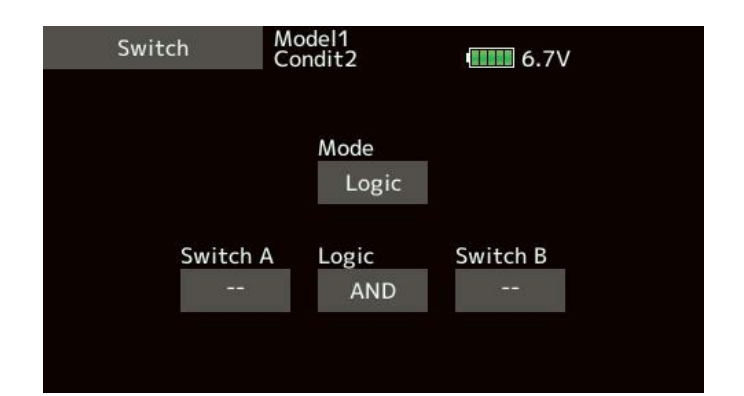

# **OPDATERING AF T16SZ SOFTWARE VIA SD KORT side 1 af 2**

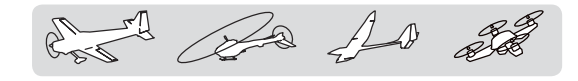

## **Opdatering af software**

## Hent Zipfil med opdateringen

- 1. Hent den pakkede fil (Zip) og gem den på din **PC**.
- 2. Udpak filen på din PC og mappen \**FUTABA**\ vil fremkomme efter udpakningen.
- 3. Kopier mappen til **SD kortet**'s rod som \\**FUTABA**\.

**NB**: Hvis der er en mappe med dette navn på **SD kortet**, vil alle filer denne mappe blive overskrevet!

- 4. Indsæt nu **SD kortet**, der indeholder den nye software, i din **T16SZ**'s holder.
- 5. Hold **HOME/EXIT** knappen nede mens du tænder for senderen.
- 6. T16SZ viser nu, at softwaren opdateres!
- 7. Når opdateringen er gennemført vises **Complete** på displayet
- 8. Sluk for **T16SZ** og tag **SD kortet** ud af holderen og gem det til senere brug.

Nu skal du kontrollere opsætning med mere for at begynde flyvning igen!

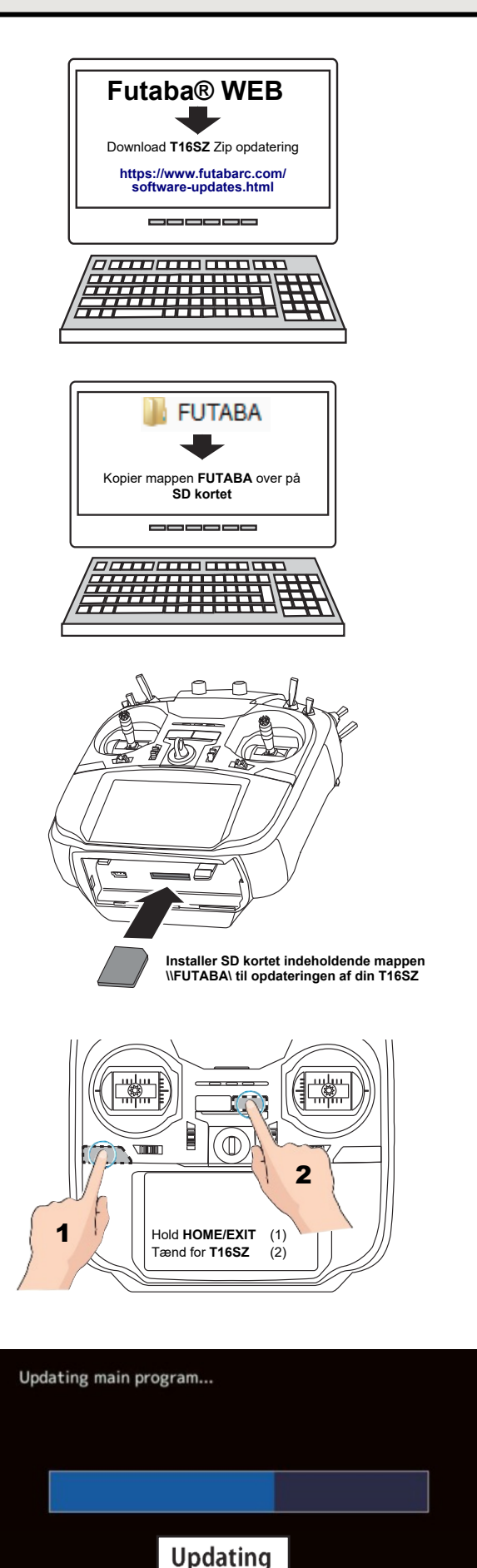

## **OPDATERING AF T16SZ SOFTWARE VIA SD KORT side 2 af 2**

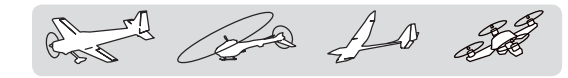

### Complete = færdig og OK

### Hvis der er fejl

Hvis opdateringen ikke gennemføres korrekt kan følgende fejlmeddelelser forekomme.

Low battery: Hvis opdateringen udsættes på grund af for lav batterispænding kan den gentages efter opladning af batteriet.

#### Update file not found:

Hvis **T16SZ** ikke kan finde filerne på **SD kortet**, kommer denne fejlmeddelelse. Kontroller at mappen \\**FUTABA**\ indeholder filer. Kopier eventuelt fra din PC igen.

- **Broken file**: Filen er med forkert indhold eller til en anden sender. Ret fejlen og forsøg at opdatere igen.
- Write error: Opdateringen er standses på grund af en ukendt fejl. Kontakt din lokale forhandler, hvis denne fejlmelding fremkommer.

Hvis senderen ikke afslutter opdateringen med **Complete**, også efter gentagne forsøg, kontaktes din lokale forhandler, der så skal organisere at få repareret din **T16SZ**.

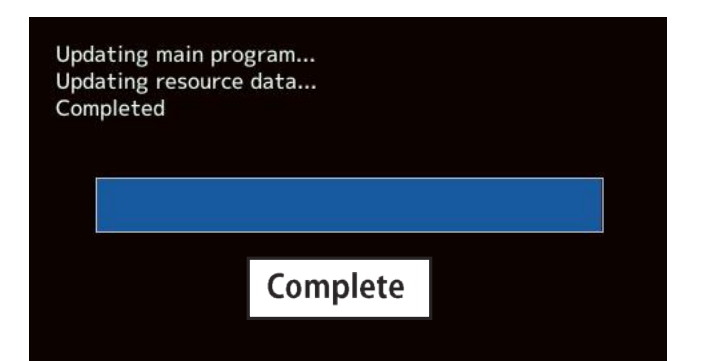

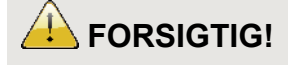

Under opdateringen må **batteri** eller **SD kortet** ikke udtages af din **T16SZ**.

Senderens software kan blive beskadiget, hvis det ikke overholdes.

# KONVERTERING AF MODELLERS DATA FRA T14SG/FX-22 til T16SZ

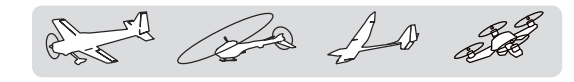

## Data fra T14SG & FX-22

## Indlæsning & konvertering

Kun hvis data er af nyeste version fra de to sendere, kan data indlæses og konverteres. Det omvendte kan ikke lade sig gøre!

### DATA CONVERTER

- 1. Indsæt et **SD kort** med modellernes data, fra **T14SG** eller **FX-22**, i din **T16SZ**.
- 2. Tænd for din **T16SZ** og **DATA CONVERTER** skal fremkomme som menu i displayet.
- En liste med modeller fremkommer. Vælg model og svar Yes til konverteringen og konverteringen begynder.
- Hvis konverteringen er gennemført med succes, kan modellens data kontrolleres og anvendes når alt er OK.

Hvis der ikke er plads i **T16SZ** interne hukommelse kommer der en fejlmeddelelse i stedet.

 Konverteren kan kun acceptere modeldata fra nyeste softwareversioner af T14SG og FX-22. Ved fejl fremkommer meddelelsen CONVERT, Converting data failed.

Hvis **SD** kortet ikke genkendes skal det formateres. Hent eventuelt et program til formatering hos **SD** Association.

#### https://www.sdcard.org/downloads/index.html

- 1. Opdater din **T14SG** eller **FX-22** til nyeste software.
- 2. Gem data fra **T14SG** eller **FX-22** igen til **SD** kortet.
- 3. Prøv at gentage konverteringen, der skal gennemføres med succes!

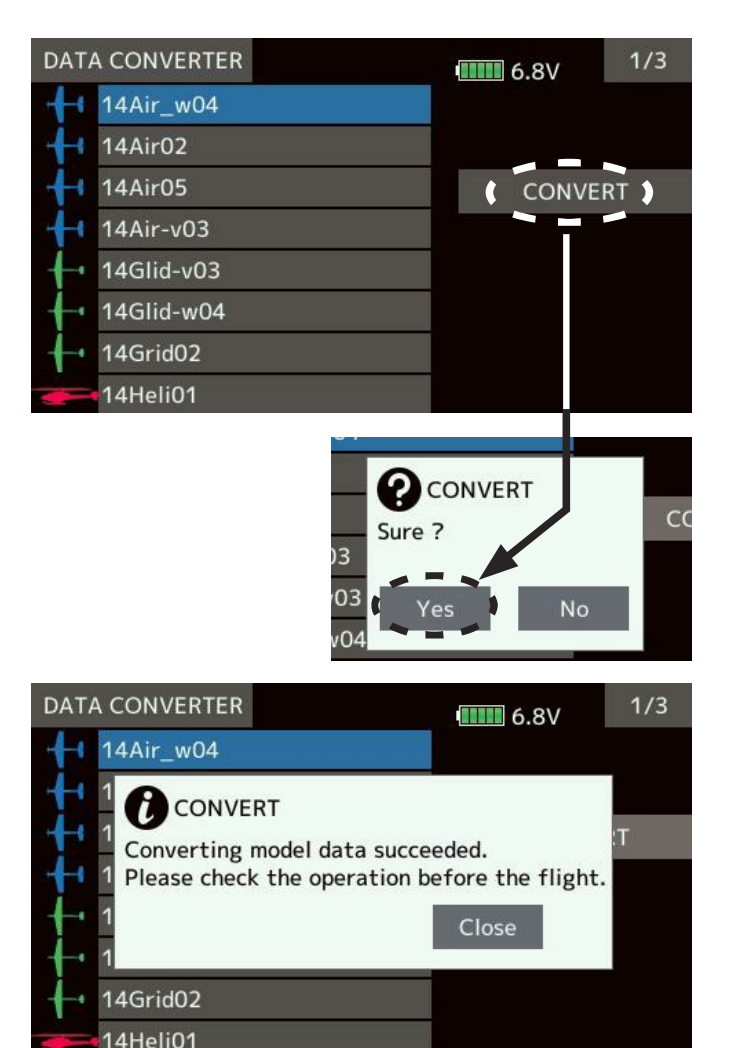

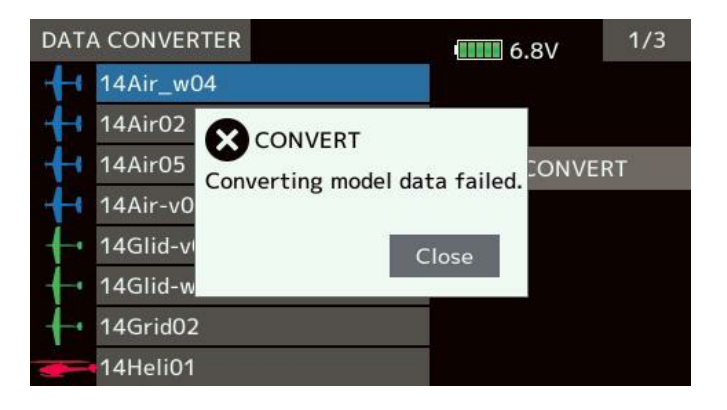

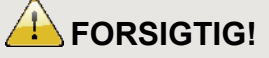

- Selvom data er konverteret korrekt skal alle funktioner kontrolleres og eventuelt efterjusteres.
- Kontroller alle styringer og retninger for styrepinde, kontakter osv.